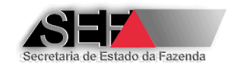

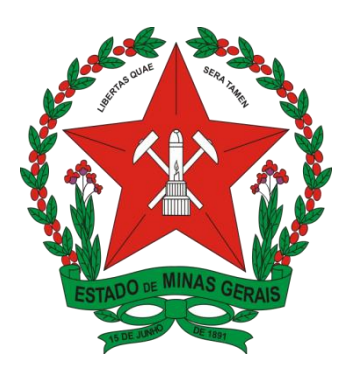

Secretaria de Estado de Fazenda

Governo do Estado de Minas Gerais

# Programa Emissor de Atestado de Intervenção Técnica Eletrônico em ECF

MANUAL DE OPERAÇÃO – MÓDULOS EXTERNOS FABRICANTE DE ECF – FABRICANTE DE LACRE – EMPRESA INTERVENTORA – TÉCNICO INTERVENTOR – EMPRESA DESENVOLVEDORA DE PAF-ECF

Versão 6.3

DIPLAF/SUFIS

Maio/2016

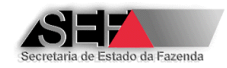

## Conteúdo

| 1                                         | OBJETIVO             |                                                                        |    |  |  |
|-------------------------------------------|----------------------|------------------------------------------------------------------------|----|--|--|
| 2                                         | 2 PÚBLICO-ALVO       |                                                                        |    |  |  |
| 3 TERMINOLOGIA, DEFINIÇÕES E ABREVIATURAS |                      |                                                                        |    |  |  |
| 4                                         | REI                  | FERÊNCIAS                                                              | 5  |  |  |
| 5                                         | 5 MODO DE INSTALAÇÃO |                                                                        |    |  |  |
|                                           | 5.1                  | Requisitos de Configuração                                             | 5  |  |  |
|                                           | 5.2                  | Instalação                                                             | 8  |  |  |
|                                           | 5.3                  | Acesso Inicial                                                         | 12 |  |  |
|                                           | 5.4                  | Atualização de Versão                                                  | 12 |  |  |
| 6                                         | FUI                  | NCIONAMENTO DO SISTEMA                                                 | 13 |  |  |
|                                           | 6.1                  | Perfil Fabricante de ECF                                               | 14 |  |  |
|                                           | 6.1.                 | 1 Validar e Transmitir Dados                                           | 14 |  |  |
|                                           | 6.1.                 | 2 Interventoras - Credenciamentos                                      | 16 |  |  |
|                                           | 6.1.                 | 3 Cancelar Registro de Inicialização Pendente                          | 18 |  |  |
|                                           | 6.2                  | Perfil Fabricante de Lacre para ECF                                    | 21 |  |  |
|                                           | 6.2.                 | 1 Confirmar Fabricação de Lacres                                       | 21 |  |  |
|                                           | 6.3                  | Perfil Empresa Desenvolvedora de PAF-ECF                               | 22 |  |  |
|                                           | 6.3.                 | 1 Cadastro de PAF-ECF                                                  | 23 |  |  |
|                                           | 6.3.                 | 2 Consulta de Usuários                                                 | 29 |  |  |
|                                           | 6.4                  | Perfil Empresa Interventora                                            |    |  |  |
|                                           | 6.4.                 | 1 Técnicos (Administração de Acesso - Incluir/Descredenciar)           | 30 |  |  |
|                                           | 6.4.                 | 2 Inicializações Pendentes                                             | 33 |  |  |
|                                           | 6.4.                 | 3 Equipamentos (ECFs Autorizados – Impedimentos para Lacração Inicial) | 34 |  |  |
|                                           | 6.4.                 | 4 Atestados                                                            | 44 |  |  |
|                                           | 6.4.                 | 5 Substituições de MFD                                                 | 47 |  |  |
|                                           | 6.4.                 | 6 Alterações PAF-ECF / UAP                                             | 53 |  |  |

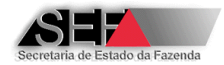

|   |         | 6.4.  | 7    | Autorização para Fabricação de Lacres                                | 55  |
|---|---------|-------|------|----------------------------------------------------------------------|-----|
|   |         | 6.4.  | 8    | Exportação de Dados                                                  | 59  |
|   | 6.5 Per |       | Per  | fil Técnico                                                          | 60  |
|   |         | 6.5.  | 1    | Intervenções (Uso Fiscal – Uso para Testes – Uso para Demonstração)  | 61  |
|   |         | 6.5.  | 2    | Equipamentos (ECFs Autorizados – Impedimentos para Lacração Inicial) | 78  |
|   |         | 6.5.3 | 3    | Atestados                                                            | 78  |
| 7 |         | OU.   | TRA  | S FUNÇÕES                                                            | 78  |
|   | 7.      | .1    | Visu | ualização de Listas                                                  | 78  |
|   | 7.      | .2    | Alte | eração de Senha de Usuário do Sistema                                | 79  |
| 8 |         | RO    | TEIR | 20S                                                                  | 81  |
|   | 8       | .1    | Rote | eiro para Elaboração do AIT-e de ECF para Uso Fiscal                 | 81  |
|   |         | 8.1.  | 1    | Roteiro para Lacração Inicial de ECF para Uso Fiscal                 | 87  |
|   |         | 8.1.  | 2    | Roteiro para Cessação de Uso de ECF de Uso Fiscal                    | 92  |
|   | 8       | .2    | Rote | eiro para Elaboração do AIT-e de ECF para Uso em Testes              | 97  |
|   |         | 8.2.  | 1    | Roteiro para Lacração Inicial de ECF para Uso em Testes              | 100 |
|   |         | 8.2.  | 2    | Roteiro para Cessação de Uso de ECF Utilizado em Testes              | 102 |
|   | 8       | .3    | Rote | eiro para Elaboração do AIT-e de ECF para Uso em Demonstração        | 106 |
|   |         | 8.3.  | 1    | Roteiro para Lacração Inicial de ECF para Uso em Demonstração        | 108 |
|   |         | 8.3.  | 2    | Roteiro para Cessação de Uso de ECF Utilizado em Demonstração        | 110 |
|   | 8       | .4    | Auto | orização Eletrônica para Uso de ECF                                  | 114 |
|   | 8       | .5    | Auto | orização Eletrônica para Cessação de Uso de ECF                      | 117 |
|   | 8       | .6    | Rote | eiro para Substituição de MFD                                        | 120 |
|   |         | 8.6.  | 1    | Gerar Autorização para Substituição de MFD                           | 123 |
|   | 8       | .7    | Rote | eiro para Comunicação de Alteração de PAF-ECF / UAP                  | 124 |
|   |         | 8.7.  | 1    | Impressão da Comunicação de Alteração de PAF-ECF/UAP                 | 128 |
| 9 |         | INF   | ORN  | IAÇÕES/DICAS                                                         | 130 |

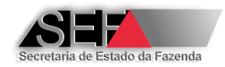

## 1 Objetivo

O objetivo deste documento é descrever a instalação e modo de funcionamento do Sistema Emissor de Atestado de Intervenção Técnica Eletrônico (AIT-e) em Equipamento Emissor de Cupom Fiscal (*ECF*), desenvolvido pela Superintendência de Fiscalização (*SUFIS*) da Secretaria de Estado de Fazenda do Estado de Minas Gerais (*SEF/MG*).

Este sistema visa possibilitar de forma *on-line* às Empresas Interventoras transmitirem à Receita Estadual os atestados de intervenções técnicas, emitirem a autorização eletrônica para uso de ECF, no caso de lacração inicial, a autorização eletrônica para cessação de uso de ECF ou a certidão eletrônica de cancelamento de autorização de uso, no caso de cessação de uso, a autorização eletrônica para substituição de dispositivo MFD removível e a comunicação eletrônica de alteração de PAF-ECF, conforme determina a legislação vigente. Além disto, o Sistema AIT-e permite ao fabricante de equipamentos ECF, credenciar empresas interventoras e transmitir à SEF/MG os arquivos relativos à geração de senha de inicialização de ECF, no caso de ECF sem MFB, bem como os registros de inicialização de ECF com MFB. Às empresas interventoras permite ainda incluir ou desabilitar técnico interventor e solicitar autorização para fabricação de lacres de ECF (AFAL). Aos fabricantes de lacre possibilita registrar a fabricação de lacres de ECF ou o cancelamento da AFAL. Finalmente, às empresas desenvolvedoras de PAF-ECF possibilita realizar o cadastro de PAF-ECF.

## 2 Público-Alvo

- Fabricantes de Equipamentos ECF
- Fabricantes de Lacres para uso em ECF habilitados pela SEF/MG
- Empresas Interventoras credenciadas pela SEF/MG
- Técnicos das Empresas Interventoras credenciadas
- Empresas Desenvolvedoras de PAF-ECF cadastradas na SEF/MG

## 3 Terminologia, Definições e Abreviaturas

| AF     | Administração Fazendária                     |
|--------|----------------------------------------------|
| DIPLAF | Diretoria de Planejamento e Avaliação Fiscal |
| DEFIS  | Diretoria Executiva de Fiscalização          |
| CNPJ   | Cadastro Nacional da Pessoa Jurídica         |
| CPF    | Cadastro de Pessoa Física                    |

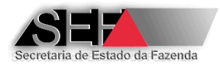

| DF      | Delegacia Fiscal                                      |
|---------|-------------------------------------------------------|
| AIT-e   | Atestado de Intervenção Técnica Eletrônico            |
| ECF     | Emissor de Cupom Fiscal                               |
| IE      | Inscrição Estadual                                    |
| MFD     | Memória de Fita Detalhe                               |
| MFB     | Módulo Fiscal Blindado                                |
| PAF-ECF | Programa Aplicativo Fiscal Emissor de Cupom Fiscal    |
| SAIF    | Superintendência de Arrecadação e Informações Fiscais |
| SB      | Software Básico                                       |
| SUFIS   | Superintendência de Fiscalização                      |
| TCR     | Termo de Cadastramento e Responsabilidade (Empresa    |
|         | Desenvolvedora de PAF-ECF)                            |
| TCR     | Termo de Credenciamento e Responsabilidade (Empresa   |
|         | Interventora)                                         |
| UAP     | Unidade Autônoma de Processamento                     |

## 4 Referências

- [1] Portaria SRE nº 132, de 24 de abril de 2014
- [2] Convênio ICMS 09/09

## 5 Modo de Instalação

## 5.1 Requisitos de Configuração

Para funcionamento do programa o usuário deverá dispor:

- I. Microcomputador com Sistema Operacional Windows 95 ou superior;
- II. 36.0 MB de espaço livre em disco;
- III. Conexão com a rede internet durante a sua operacionalização.

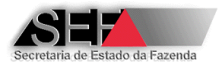

**Atenção:** Para correta visualização de todas as funcionalidades do sistema, certifique-se que o computador a ser utilizado para o registro de informações técnicas está configurado com resolução de vídeo de Pontos por Polegada com Tamanho Normal (96 ppp).

De modo a certificar que esta é a configuração utilizada em seu computador, consulte:

1) Painel de Controle → Vídeo

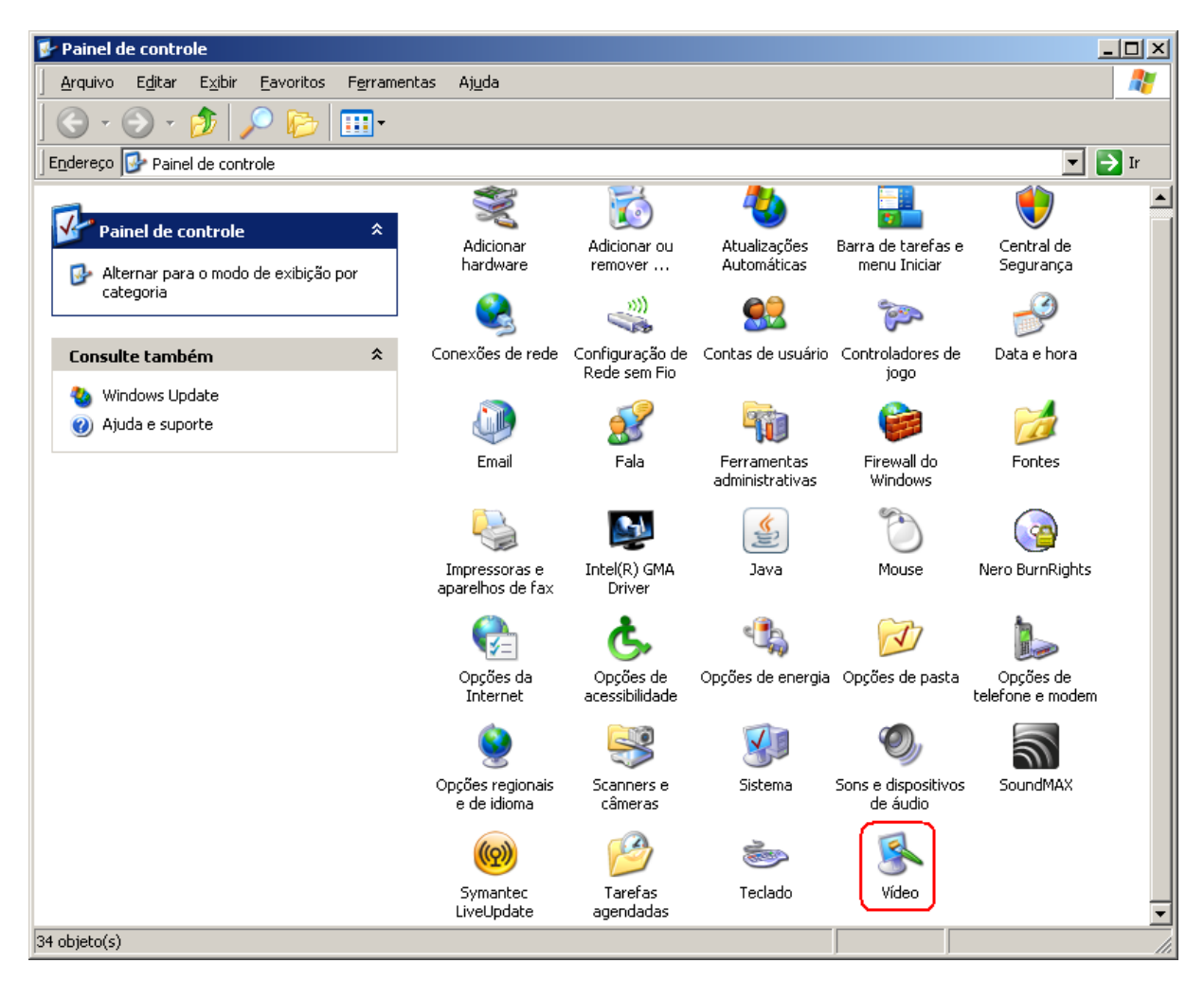

2) Configurações → Avançadas

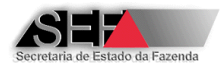

| Propriedades de Vídeo ? 🗙                                                                                                    |  |  |  |  |  |
|----------------------------------------------------------------------------------------------------|--|--|--|--|--|
| Temas Área de trabalho Proteção de tela Apartincia Configurações                                                                  |  |  |  |  |  |
| Arraste os ícones de monitor de modo que eles correspondem à organização                                                          |  |  |  |  |  |
| rísica dos monitores.                                                                                                    |  |  |  |  |  |
|                                                                                                    |  |  |  |  |  |
| 1                                                                                                    |  |  |  |  |  |
| Vídeo:                                                                                                    |  |  |  |  |  |
| 1. Monitor Plug and Play em Intel(R) Q45/Q43 Express Chipset                                                                      |  |  |  |  |  |
| Resolução de tela                                                                                                    |  |  |  |  |  |
| Menos Mais Máis Máisa (20 kita)                                                                                                   |  |  |  |  |  |
|                                                                                                    |  |  |  |  |  |
| 1440 por 900 pixels                                                                                                    |  |  |  |  |  |
| <ul> <li>Usar este dispositivo como monitor principal.</li> <li>Estender a área de trabalho do Windows a este monitor.</li> </ul> |  |  |  |  |  |
| Identificar <u>S</u> olucionar problemas Ava <u>n</u> çadas                                                                       |  |  |  |  |  |
| OK Cancelar Aplicar                                                                                                    |  |  |  |  |  |

3) Tamanho Normal (96 ppp)

| Propriedades de Monitor Plug and Play e Intel(R) Q45/Q43 Express <mark>?</mark> 🗙                                                                                                    |                                                                                                    |                                                                                                    |                                                                                                    |  |
|----------------------------------------------------------------------------------------------------|----------------------------------------------------------------------------------------------------|----------------------------------------------------------------------------------------------------|----------------------------------------------------------------------------------------------------|--|
| Gerenciamer                                                                                                    | to de cores                                                                                                    | 📑 Intel(R) Graph                                                                                                    | nics Media Accelerator Driver                                                                                                    |  |
| Geral                                                                                                    | Adaptador                                                                                                    | Monitor                                                                                                    | Solucionar problemas                                                                                                    |  |
| Vídeo<br>Se a resolu<br>o valor de p<br>apenas os l<br>'Aparência'.<br>Configuraçã<br>Tamanho n<br>Tamanho n<br>Tamanho n<br>Compatibilio<br>Alguns prog<br>o computad<br>Após altera<br>© <u>A</u> plicar<br>© Pergunt<br>Alguns jogo | ção da tela tornar o<br>contos por polegada<br>amanhos de fonte,<br>ao de <u>ppp:</u><br>normal (96 ppp)<br>ormal (96 ppp)<br>lade<br>ramas podem não f<br>for após alterar as c<br>r as configurações o<br>ar computador antes<br>as novas configuraç<br>ar antes de aplicar<br>is e outros programa | s itens muito pequ<br>para solucionar e<br>clique em 'Cancel<br>uncionar corretarr<br>onfigurações de v<br>de vídeo:<br>de aplicar novas<br>ções de vídeo ser<br>novas configuraçã<br>s devem ser exec | renos, você pode aumentar<br>esse problema. Para alterar<br>ar' e vá para a guia<br>rente se você não reiniciar<br>vídeo.<br>configurações de vídeo<br>n reiniciar o computador<br>ões de vídeo<br>eutados no modo de 256 |  |
| modo de 256 cores.                                                                                                    |                                                                                                    |                                                                                                    |                                                                                                    |  |
|                                                                                                    |                                                                                                    |                                                                                                    |                                                                                                    |  |
|                                                                                                    |                                                                                                    | OK                                                                                                    | Cancelar Apjicar                                                                                                    |  |

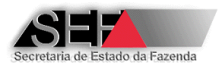

O sistema utiliza a porta padrão de internet (porta 80) para acesso ao banco de dados da SEF/MG via WebService. No caso de rede com firewall pode ser necessário criar uma exceção para o executável da aplicação (INTERTEC\_ECF.EXE).

## 5.2 Instalação

O usuário deverá acessar o arquivo executável denominado Intervenções Técnicas em ECF.exe.

I. Através de um duplo clique sobre o ícone deste programa, terá início a sua instalação;

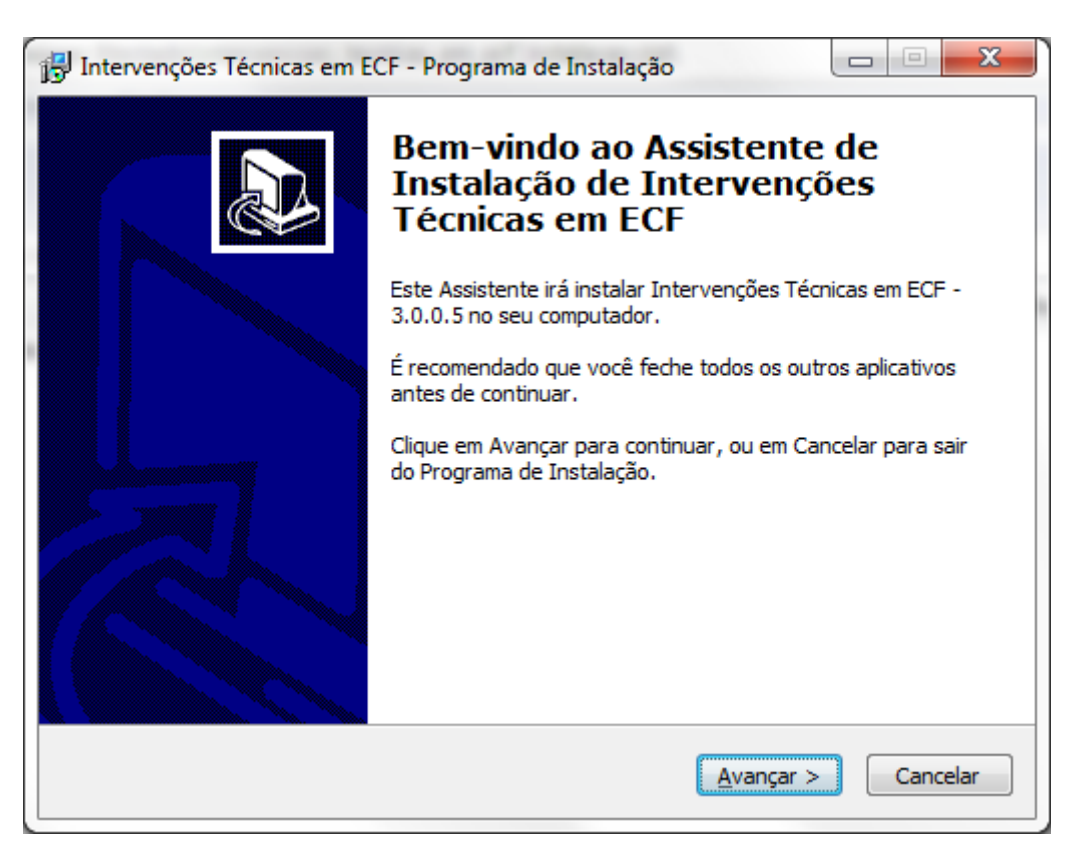

II. Ao clicar em "<u>Avançar</u>" será solicitado ao usuário que determine o diretório onde o programa será instalado;

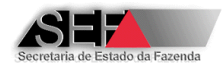

| 🙀 Intervenções Técnicas em ECF - Programa de Instalação 🛛 📼 📼 💌                                        |  |  |  |  |
|----------------------------------------------------------------------------------------------------|--|--|--|--|
| Selecione o Local de Destino<br>Onde Intervenções Técnicas em ECF deve ser instalado?                  |  |  |  |  |
| O Programa de Instalação irá instalar Intervenções Técnicas em ECF na seguinte pasta.                  |  |  |  |  |
| Para continuar, clique em Avançar. Se você deseja escolher uma pasta diferente,<br>clique em Procurar. |  |  |  |  |
| C:\SEF\Intervenções Técnicas em ECF Procurar                                                           |  |  |  |  |
|                                                                                                    |  |  |  |  |
|                                                                                                    |  |  |  |  |
| São necessários pelo menos 36,2 MB de espaço livre em disco.                                           |  |  |  |  |
| < <u>V</u> oltar <u>Avançar</u> > Cancelar                                                             |  |  |  |  |

**Observação:** Por padrão a instalação é realizada no diretório <C:\SEF\Intervenções Técnicas em ECF>

III. A seguir será solicitado que se definam onde serão criados os ícones de atalho do programa;

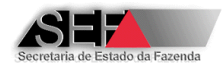

| 🖟 Intervenções Técnicas em ECF - Programa de Instalação                                                  |  |  |  |
|----------------------------------------------------------------------------------------------------|--|--|--|
| Selecionar a Pasta do Menu Iniciar<br>Onde o Programa de Instalação deve colocar os atalhos do programa? |  |  |  |
| O Programa de Instalação irá criar os atalhos do programa na seguinte pasta do Menu Iniciar.             |  |  |  |
| Clique em Avançar para continuar. Se você quiser escolher outra pasta, clique em<br>Procurar.            |  |  |  |
| Intervenções Técnicas em ECF Procurar                                                                    |  |  |  |
|                                                                                                    |  |  |  |
|                                                                                                    |  |  |  |
|                                                                                                    |  |  |  |
|                                                                                                    |  |  |  |
|                                                                                                    |  |  |  |
| < <u>V</u> oltar Avançar > Cancelar                                                                      |  |  |  |

IV. O próximo passo será a definição do ambiente de trabalho;

| 📅 Intervenções Técnicas em ECF - Programa de Instalação                                                                                                    |  |  |  |
|----------------------------------------------------------------------------------------------------|--|--|--|
| Selecionar Tarefas Adicionais<br>Quais tarefas adicionais devem ser executadas?                                                                            |  |  |  |
| Selecione as tarefas adicionais que você deseja que o Programa de Instalação execute<br>enquanto instala Intervenções Técnicas em ECF e clique em Avançar. |  |  |  |
| Ícones adicionais:                                                                                                    |  |  |  |
| 🔽 Criar um ícone na Área de Trabalho                                                                                                    |  |  |  |
| Criar um ícone na <u>B</u> arra de Inicialização Rápida                                                                                                    |  |  |  |
| < <u>V</u> oltar <u>Avançar</u> > Cancelar                                                                                                    |  |  |  |

V. Um resumo das seleções efetuadas durante a instalação será apresentado;

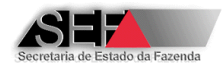

| 1 <mark>8</mark> 1 | ntervenções Técnicas em ECF - Programa de Instalação 😐                                                                                              |          |
|--------------------|----------------------------------------------------------------------------------------------------|----------|
|                    | <b>Pronto para Instalar</b><br>O Programa de Instalação está pronto para começar a instalação de<br>Intervenções Técnicas em ECF no seu computador. |          |
|                    | Clique Instalar para iniciar a instalação, ou clique em Voltar se você quer revisa<br>alterar alguma configuração.                                  | r ou     |
|                    | Local de destino:<br>C:\SEF\Intervenções Técnicas em ECF<br>Pasta do Menu Iniciar:<br>Intervenções Técnicas em ECF                                  | *        |
|                    | Tarefas adicionais:<br>Ícones adicionais:<br>Criar um ícone na Área de Trabalho                                                                     |          |
|                    |                                                                                                    | *<br>•   |
|                    | < <u>V</u> oltar <u>Instalar</u>                                                                                                    | Cancelar |

VI. Por fim, após clicar em "Instalar", o processo de instalação é finalizado e aparecerá uma tela com a confirmação de seu término.

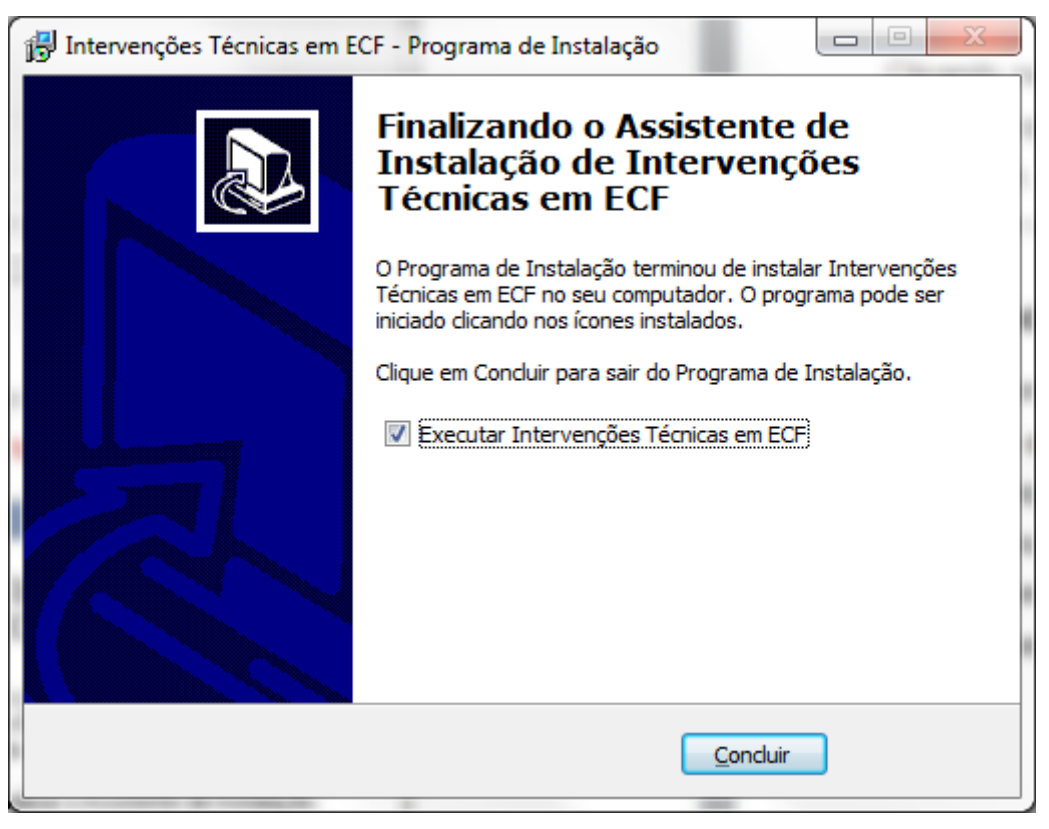

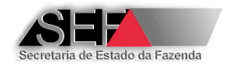

## 5.3 Acesso Inicial

O acesso inicial (primeiro acesso) no sistema deve ser feito por meio da senha inicial gerada pela SEF/MG para o respectivo usuário que deverá obrigatoriamente modificá-la no primeiro acesso:

| ECF - Intervenções Técnicas em ECF | ×                     |  |
|------------------------------------|-----------------------|--|
|                                    |                       |  |
|                                    |                       |  |
| Identificador de acesso            |                       |  |
| 5253087600043                      |                       |  |
| Senha;                             | Nova Senha            |  |
| 303030303030                       | ****                  |  |
|                                    | Confirmação           |  |
|                                    | <mark>жжжжжжжж</mark> |  |
|                                    |                       |  |
| Caps Lock desligado                | Confirmar Cancelar    |  |
| Confirme nova senha                |                       |  |

A nova senha deve ser formada com as seguintes características:

- Mínimo de 8 e máximo de 12 caracteres
- Constituída por letras e números
- Pelo menos uma das letras deverá ser especificada com letra maiúscula.

### 5.4 Atualização de Versão

Eventualmente, ao acessar o programa, se houver nos servidores da Secretaria de Fazenda uma versão do programa diferente da versão instalada no computador utilizado, será apresentada uma tela questionando se o usuário deseja "atualizar" esta versão.

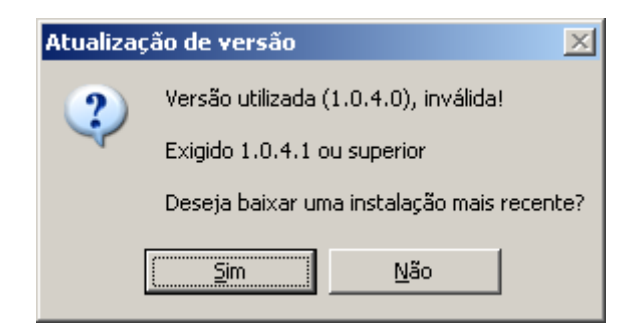

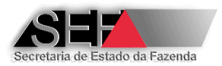

Clicando na opção "<u>S</u>im", o sistema realizará automaticamente a sua instalação, por outro lado, o clique na opção "<u>N</u>ão", abortará o processo de inicialização do programa e com isto este não será inicializado, uma vez que não é possível acessar o banco de dados no caso da versão instalada ser de número inferior à última disponibilizada.

## 6 Funcionamento do Sistema

As funcionalidades disponíveis no Sistema Emissor de Atestado de Intervenção Técnica Eletrônico (AIT-e) estão diretamente relacionadas ao perfil definido para o usuário. Por sua vez, este perfil será determinado através do modo pelo qual o usuário realiza o acesso ao sistema, ou seja, como este foi cadastrado no banco de dados da Secretaria de Fazenda. Os perfis especificados e o modo pelo qual o usuário realiza a sua identificação estão descritos no quadro a seguir:

| Perfil                       | № de Identificação |
|------------------------------|--------------------|
| Fabricante de ECF            | CNPJ               |
| Fabricante de Lacre para ECF | CNPJ               |
| Desenvolvedora de PAF-ECF    | CNPJ               |
| Empresa Interventora         | Inscrição Estadual |
| Técnico Interventor          | CPF                |

Note que existem 3 tipos de perfil que acessam o sistema pelo CNPJ. No caso do mesmo CNPJ estar cadastrado em mais de um tipo de perfil, por exemplo: Fabricante de ECF e Empresa Desenvolvedora, o sistema solicitara a seleção do tipo de perfil de acesso que se deseja, conforme tela abaixo:

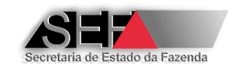

| Atestado de Intervenção   | Técnica Eletrônico - AITe - v3.2.0.0                   |                     | ×         |
|---------------------------|--------------------------------------------------------|---------------------|-----------|
| CNPJ do Fab               | ricante:ECF/Lacre/Desenvolvedor PAF                    |                     |           |
|                           | Atestado de Intervenção Técnica em ECF                 |                     | ×         |
|                           | Clique OK e indique com qual perfil de usuário você de | seja conectar-se.   |           |
|                           | ОК                                                     |                     |           |
| Caracterizaçao do perfil: |                                                        |                     |           |
| Fabricante de ECF         | C Fabricante de Lacres C                               | Desenvolvedor de    | PAF       |
|                           |                                                        | ✓ <u>C</u> onfirmar | Einalizar |
|                           | Clique em Confirmar ou Cancelar conforme o caso        |                     |           |

Na sequência deste manual, para cada tipo de perfil, serão apresentados os módulos e as respectivas funções disponíveis aos usuários.

## 6.1 Perfil Fabricante de ECF

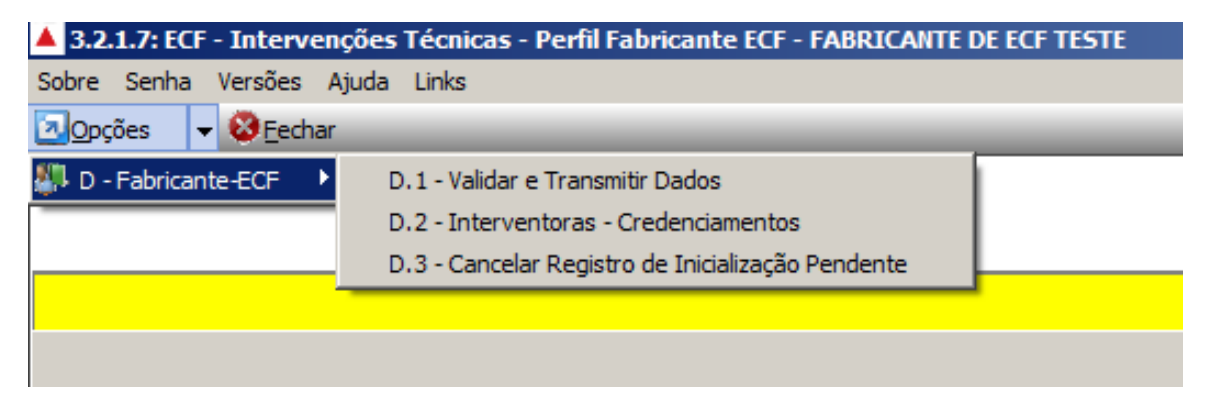

### 6.1.1 Validar e Transmitir Dados

Esta função se destina a validar e transmitir os registros tipos "S" e "I" previstos no Convênio ICMS 09/09 relaivos a ECF que teve senha de inicialização gerada (tipo "S" aplicável a ECF do Convênio ICMS 85/01) ou que foi inicializado pelo próprio fabricante (tipo "I" aplicável a ECF do Convênio ICMS 09/09). A rotina realiza as mesmas funções do programa Aplicativo Validador ECF que tem a finalidade de validar os registros e elimina a necessidade de utilizar o programa transmissor TED para transmitir os registros.

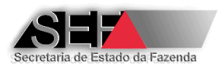

Como primeiro passo, deve-se indicar o tipo de registro que será transmitido "Senhas Geradas – Tipo S (sem MFB)" ou "Lacração inicial – Tipo I (com MFB)". Como se percebe o registro tipo "S" deve comtemplar apenas equipamentos ECF <u>sem</u> MFB e o registro tipo "I" deve contemplar apenas equipamentos ECF <u>com</u> MFB.

| 🔺 3.0.0.7: ECF - Informações de Inicializações e Senhas Geradas -> Fabricante - BEMATECH S.A - BE |  |  |
|---------------------------------------------------------------------------------------------------|--|--|
| 🕨 🗸 🗎 🍓 🖿 🚢 - 🞉 🖳 - 💈  🖊                                                                          |  |  |
| Identificação do arquivo:                                                                         |  |  |
| Senhas Geradas - Tipo S (Sem MFB)                                                                 |  |  |
|                                                                                                   |  |  |
|                                                                                                   |  |  |
|                                                                                                   |  |  |
|                                                                                                   |  |  |
|                                                                                                   |  |  |
|                                                                                                   |  |  |
|                                                                                                   |  |  |
|                                                                                                   |  |  |
|                                                                                                   |  |  |
|                                                                                                   |  |  |
|                                                                                                   |  |  |
|                                                                                                   |  |  |
|                                                                                                   |  |  |
|                                                                                                   |  |  |
|                                                                                                   |  |  |
|                                                                                                   |  |  |
|                                                                                                   |  |  |
|                                                                                                   |  |  |
|                                                                                                   |  |  |
|                                                                                                   |  |  |
|                                                                                                   |  |  |

Na sequência, deverá especificar o arquivo a transmitir usando o botão "Abrir":

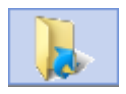

Estando o arquivo "formatado" de acordo com o padrão definido, o programa apresentará, como resultado da análise, uma tela com o número total de registros do arquivo e a quantidade destes que são específicos para MG.

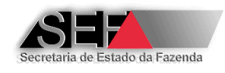

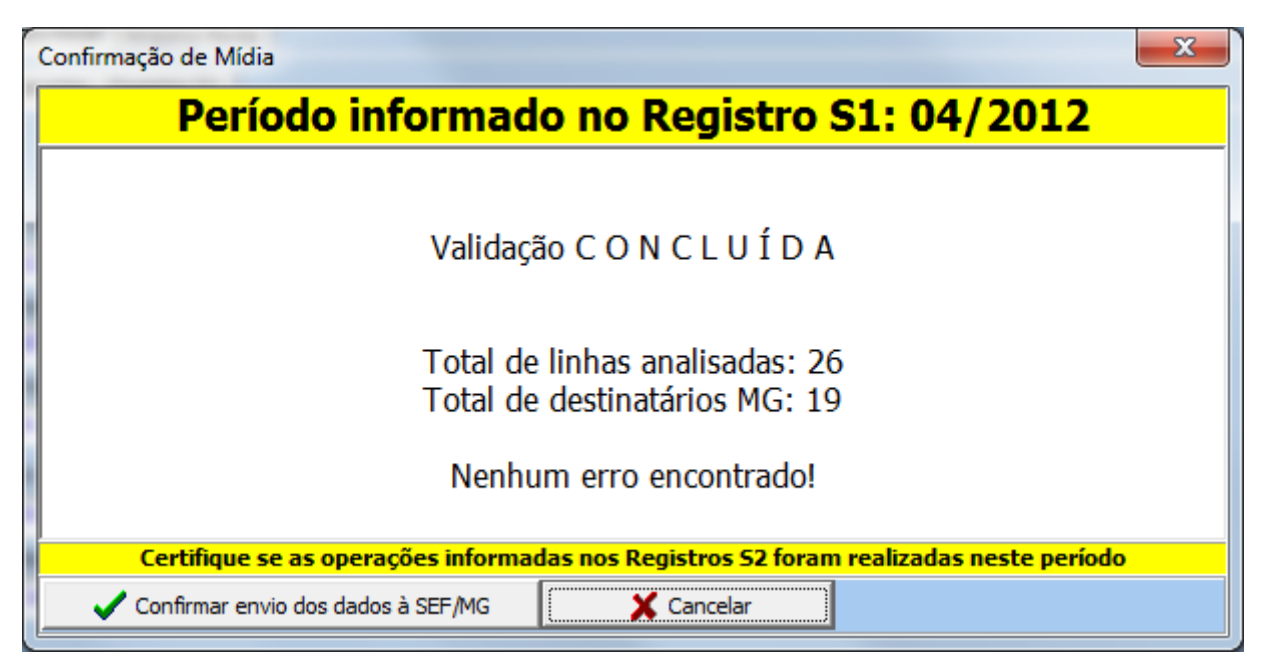

Finalizado o processo de validação, o usuário poderá transmitir o arquivo através de um clique no botão "✓ Confirmar envio dos dados à SEF/MG".

**Importante:** Somente serão considerados e validados os registros indicando MG como unidade da federação.

Para maiores informações do funcionamento da função do Validador, consulte o Help deste módulo, acessado através do botão "?".

É possível consultar dados transmitdos utilizando o botão "Consulta de dados enviados":

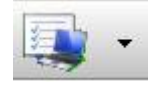

#### 6.1.2 Interventoras - Credenciamentos

Esta função possibilita visualizar as empresas interventoras credenciadas pela SEF/MG e que estão ATIVAS, ou seja, não tiveram o credenciamento suspenso, cancelamento ou revogado pela SEF/MG. Possui duas abas: "Interventoras – Credenciamentos" e "Credenciamentos Status".

Na aba "Interventoras – Credenciamentos" são exibidas todas as empresas interventoras credenciadas pela SEF/MG com situação ATIVO, tanto as que estejam credenciadas pelo fabricante logado, como as que não estejam credenciadas pelo fabricante logado.

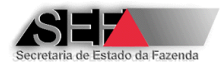

| ▲ 3.2.0.0 - Credenciamento e Descredenciamento de Empresas Interventoras                                                                                                    |                                                                  |  |  |  |
|----------------------------------------------------------------------------------------------------|------------------------------------------------------------------|--|--|--|
|                                                                                                    | 19.603109/0001-41 EMPRESA FABRICANTE DE TESTE Marca: DARUMA - DR |  |  |  |
| Interventoras-Credenciamentos Credenciamentos-Status                                                                                                    |                                                                  |  |  |  |
| Empresas interventoras:                                                                                                    |                                                                  |  |  |  |
| 00241-0 - LCA COMÉRCIO E SERVIÇOS DE INFORMÁTICA LTDA<br>00241-1 - LCA II COMÉRCIO E SERVIÇOS DE INFORMÁTICA LTDA<br>00243-7 - SOFTER COMÉRCIO E SERVIÇOS LTDA<br>99999-9 - EMPRESA INTERVENTORA PARA TESTE<br>00240-2 - MAX MAQUINAS AUTOMAÇÃO COMERCIAL LTDA<br>77777-7 - FABRICANTE INTERVENTOR TESTE<br>88888-8 - FABRICANTE INTERVENTOR TESTE<br>00242-9 - BEMATECH S/A<br>66666-6 - TESTE | ✓ <u>Gredenciar</u> <u>D</u> escredenciar                        |  |  |  |

Selecionando uma empresa que não esteja credenciada pelo fabricante logado é possível efetuar

o seu credenciamento clicando no botão "Credenciar":

| Empresas interventoras:                                                                                                    | Situação atual do cre                                    | denciamento:  |          |
|----------------------------------------------------------------------------------------------------|----------------------------------------------------------|---------------|----------|
| 00241-0 - LCA COMÉRCIO E SERVIÇOS DE INFORMÁTICA LTDA<br>00241-1 - LCA II COMÉRCIO E SERVIÇOS DE INFORMÁTICA LTDA<br>00243-7 - SOFTER COMÉRCIO E SERVIÇOS LTDA<br>99999-9 - EMPRESA INTERVENTORA PARA TESTE<br>00240-2 - MAX MAQUINAS AUTOMAÇÃO COMERCIAL LTDA<br>77777-7 - FABRICANTE INTERVENTOR TESTE<br>88888-8 - FABRICANTE INTERVENTOR TESTE | Marca<br>Data_Credenciamento:<br>Data_Descredenciamento: |               |          |
| 66666-6 - TESTE                                                                                                    | ✓ <u>C</u> redenciar                                     | Descredenciar | <u> </u> |
|                                                                                                    |                                                          |               |          |

Selecionando uma empresa que esteja credenciada pelo fabricante logado é possível efetuar o seu descredenciamento clicando no botão "Descredenciar":

| Interventoras-Credenciamentos Credenciamentos-Status                                                                                                    |                                                                                     |  |  |  |
|----------------------------------------------------------------------------------------------------|-------------------------------------------------------------------------------------|--|--|--|
| Empresas interventoras:                                                                                                    | Situação atual do credenciamento:                                                   |  |  |  |
| 00241-0 - LCA COMÉRCIO E SERVIÇOS DE INFORMÁTICA LTDA<br>00241-1 - LCA II COMÉRCIO E SERVIÇOS DE INFORMÁTICA LTDA<br>00243-7 - SOFTER COMÉRCIO E SERVIÇOS LTDA<br>99999-9 - EMPRESA INTERVENTORA PARA TESTE<br>00240-2 - MAX MAQUINAS AUTOMAÇÃO COMERCIAL LTDA<br>77777-7 - FABRICANTE INTERVENTOR TESTE<br>88888-8 - FABRICANTE INTERVENTOR TESTE | Marca DARUMA<br>Data_Credenciamento: 19/11/2013 14:57:40<br>Data_Descredenciamento: |  |  |  |
| 66666-6 - TESTE                                                                                                    | <u>     ✓ Gredenciar</u> <u>D</u> escredenciar <u>I</u> Eechar                      |  |  |  |
|                                                                                                    |                                                                                     |  |  |  |

Selecionando uma empresa que já tenha sido credenciada e descredenciada pelo fabricante logado não será possível credenciá-la novamente:

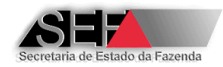

| Interventoras-Credenciamentos Credenciamentos-Status                                                                                                    |                                                                                                    |  |  |  |
|----------------------------------------------------------------------------------------------------|----------------------------------------------------------------------------------------------------|--|--|--|
| Empresas interventoras:                                                                                                    | Situação atual do credenciamento:                                                                        |  |  |  |
| 00241-0 - LCA COMÉRCIO E SERVIÇOS DE INFORMÁTICA LTDA<br>00241-1 - LCA II COMÉRCIO E SERVIÇOS DE INFORMÁTICA LTDA<br>00243-7 - SOFTER COMÉRCIO E SERVIÇOS LTDA<br>99999-9 - EMPRESA INTERVENTORA PARA TESTE<br>00240-2 - MAX MAQUINAS AUTOMAÇÃO COMERCIAL LTDA<br>77777-7 - FABRICANTE INTERVENTOR TESTE<br>88888-8 - FABRICANTE INTERVENTOR TESTE | Marca: DARUMA<br>Data_Credenciamento: 19/11/2013 14:53:55<br>Data_Descredenciamento: 19/11/2013 15:18:28 |  |  |  |
| 00242-9 - BEMATECH S/A<br>66666-6 - TESTE                                                                                                    | ✓ Credenciar Descredenciar Fechar                                                                        |  |  |  |
| I                                                                                                    |                                                                                                    |  |  |  |

Na aba "Credenciamentos – Status" são exibidas apenas as empresas interventoras credenciadas pela SEF/MG com situação ATIVO e que estão atualmente credenciadas pelo fabricante logado:

| Interventoras-Credenciamentos Credenciamentos-Status |                                               |       |        |                     |  |
|------------------------------------------------------|-----------------------------------------------|-------|--------|---------------------|--|
|                                                      | IE                                            | Nome  | Marca  | Data_Credenciamento |  |
| D                                                    | 0623098380062 EMPRESA INTERVENTORA PARA TESTE |       | DARUMA | 19/11/2013 14:54:36 |  |
|                                                      | 0621930520033 FABRICANTE INTERVENTOR TESTE    |       | DARUMA | 19/11/2013 14:57:54 |  |
|                                                      | 5412414970030 FABRICANTE INTERVENTOR TESTE    |       | DARUMA | 19/11/2013 14:58:02 |  |
|                                                      | 0010207370028                                 | TESTE | DARUMA | 11/02/2014 10:56:29 |  |

OBS.: As empresas descredenciadas pelo fabricante não são exibidas nesta consulta.

### 6.1.3 Cancelar Registro de Inicialização Pendente

Esta função possibilita ao fabricante de ECF cancelar um registro de inicialização de ECF, por ele transmitido e que esteja com o status "Pendente", ou seja, para o qual ainda não foi emtida a autorização de uso.

Ao executar esta função serão listados os registros de inicialização pendente de equipamentos ECF que se encontrem em condições de serem cancelados. Deve-se selecionar o ECF e o CNPJ do usuário correspondente ao registro que se deseja cancelar e assinalar o motivo do cancelamento do registro, conforme demonstrado na tela abaixo:

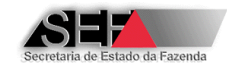

| Cancelame       | ento de Inicialização Pe   | endente              |                                                                                                    |                           |
|-----------------|----------------------------|----------------------|----------------------------------------------------------------------------------------------------|---------------------------|
| Lista de ECF pe | endentes de inicialização: |                      |                                                                                                    |                           |
| Status_ECF      | Série Equipamento          | CNPJ Usuário         |                                                                                                    | <u> </u>                  |
| Pendente        | EL0277777777777777771      | 16654626000151       |                                                                                                    |                           |
| Pendente        | EL029999999999999321       | 13057821000106       |                                                                                                    |                           |
| Pendente        | EL029999999999999321       | 16654626000151       |                                                                                                    |                           |
|                 |                            |                      |                                                                                                    |                           |
|                 |                            |                      |                                                                                                    |                           |
|                 |                            |                      |                                                                                                    |                           |
|                 |                            |                      |                                                                                                    |                           |
|                 |                            |                      |                                                                                                    |                           |
|                 |                            |                      |                                                                                                    |                           |
|                 |                            |                      |                                                                                                    |                           |
|                 |                            |                      |                                                                                                    | _                         |
|                 |                            |                      |                                                                                                    |                           |
|                 |                            |                      |                                                                                                    |                           |
|                 |                            |                      |                                                                                                    |                           |
|                 |                            |                      |                                                                                                    |                           |
|                 |                            |                      |                                                                                                    |                           |
|                 |                            |                      |                                                                                                    |                           |
|                 |                            |                      |                                                                                                    | -                         |
| Motivo do cano  | elamento:                  |                      |                                                                                                    |                           |
| 🔿 1 - Defeito   | apresentado pelo ECF no i  | momento de sua ini   | cialização                                                                                                    |                           |
| 🔘 2 - Erro no   | Número de Série do ECF in  | formado pela empr    | esa interventora para geração da senha de inicialização                                                                                     |                           |
| 🔿 3 - Erro no   | Número do CNPJ do estab    | elecimento usuário   | informado pela empresa interventora para geração da senha de inicialização                                                                  |                           |
|                 |                            |                      |                                                                                                    |                           |
|                 |                            | Confirmar CANCE      | AMENTO do ECF: Kechar                                                                                                    |                           |
| Cliqu           | e na coluna corresponden   | te à série do equipa | amento objeto do cancelamento, selecione o motivo do cancelamento e <confirme ou<="" th=""><th>Cancele &gt; conforme o caso</th></confirme> | Cancele > conforme o caso |

Nota-se que são apenas três motivos que autorizam o fabricante a cancelar o registro. Caso o motivo do cancelamento seja outro não previsto o fabricante não poderá realiza-lo.

Ao selecionar o motivo 1: <u>Defeito apresentado pelo ECF no momento de sua inicialização</u>, será exibida a tela abaixo na qual o fabricante deverá registrar que concorda com as declarações feitas:

| 🔺 Declaração de respo                                                                                                 | onsabilidade cadastral                                                                                                    |        |
|----------------------------------------------------------------------------------------------------|----------------------------------------------------------------------------------------------------|--------|
| Declaro so<br>o ECF ider<br>realizadas<br>inicializaçã<br>procedimen<br>em nenhuma<br>desde já a tot<br>irregular des | b as penas da lei que recebi para troca em gar<br>ntificado neste registro e após verificações técr<br>foi constatado defeito de fabricação que impe<br>ão do equipamento. Declaro ainda que adote<br>ntos necessários para garantir que este ECF nã<br>hipótese inicializado para qualquer usuário, as<br>tal e absoluta responsabilidade pela eventual u<br>ste ECF sem autorização de uso emitida pela S | rantia |
|                                                                                                    |                                                                                                    |        |
|                                                                                                    |                                                                                                    |        |
| C Concordo                                                                                                    | 🔿 Não concordo                                                                                                    |        |
| Prosseguir                                                                                                    |                                                                                                    |        |

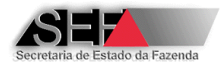

Ao selecionar o motivo 2: <u>Erro no Número de Série do ECF informado pela empresa interventora</u> <u>para geração da senha de inicialização</u>, será exibida a tela abaixo na qual o fabricante deverá registrar que concorda com as declarações feitas:

| 🔺 Declaração de resp                                                                                                    | onsabilidade cadastral                                                                                                    |                                                                                                    |
|----------------------------------------------------------------------------------------------------|----------------------------------------------------------------------------------------------------|----------------------------------------------------------------------------------------------------|
| Declaro sob a<br>senha para ir<br>de fabricação<br>forma regular.<br>para me certific<br>que este ECF nã<br>usuário estabele<br>e absoluta re<br>ECF | as penas da lei que a empresa interver<br>nicialização deste ECF nos informou o<br>errado o que impede a inicialização do<br>Declaro ainda que adotei os procedim<br>ar com segurança da veracidade deste<br>io será, em nenhuma hipótese, inicializ<br>cido no Estado de Minas Gerais, assun<br>esponsabilidade pela eventual utilização<br>sem autorização de uso emitida pela S | ntora ao solicitar<br>número de série<br>equipamento de<br>nentos necessáros<br>s fatos, garantindo<br>zado para qualquer<br>nindo desde já total<br>o irregular deste<br>SEF/MG |
|                                                                                                    |                                                                                                    | Þ                                                                                                    |
| C Concordo                                                                                                    | 🔿 Não concordo                                                                                                    |                                                                                                    |
| Prosseguir                                                                                                    |                                                                                                    |                                                                                                    |

Ao selecionar o motivo 3: <u>Erro no Número do CNPJ do estabelecimento usuário informado pela</u> <u>empresa interventora para geração da senha de inicialização</u>, será exibida a tela abaixo na qual o fabricante deverá registrar que concorda com as declarações feitas:

| 🔺 Declaração de resp                                                                                                    | onsabilidade cadastral |  |  |
|----------------------------------------------------------------------------------------------------|------------------------|--|--|
| senha para inicialização deste ECF nos informou o número do CNPJ<br>do estabelecimento usuário errado o que impede a inicialização do<br>equipamento de forma regular. Declaro ainda que adotei os procedimentos<br>necessáros para me certificar com segurança da veracidade destes fatos,<br>tendo constatado que a empresa interventora solicitou nova senha deste<br>mesmo ECF para outro CNPJ e que este novo registro já foi transmitido,<br>garantindo que o ECF relativo ao registro ora cancelado não será, em<br>nenhuma hipótese, inicializado para qualquer usuário estabelecido no<br>Estado de Minas Gerais, assumindo desde já total e absoluta<br>responsabilidade pela eventual utilização irregular deste ECF sem<br>autorização de uso emitida pela SEF/MG |                        |  |  |
| C Concordo                                                                                                    | 🔿 Não concordo         |  |  |
| V Prosseguir                                                                                                    |                        |  |  |

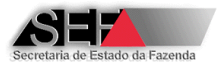

Sendo assinalado o botão "Concordo" as declarações serão registradas no sistema e o cancelamento será efetivado:

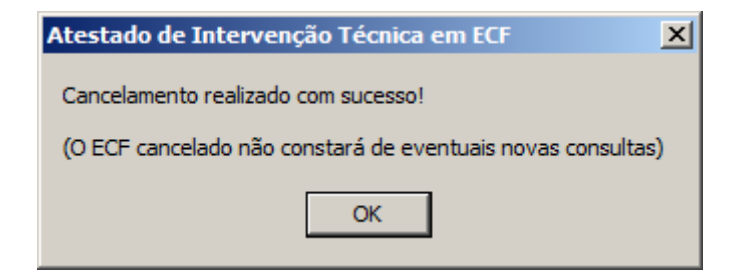

Sendo assinalado o botão "Não concordo" a operação será abortada e o cancelamento não será registrado:

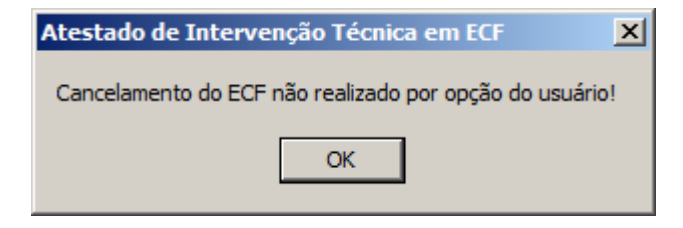

## 6.2 Perfil Fabricante de Lacre para ECF

| A 3.2.0.0: ECF - Intervenções | Técnicas - Perfil Fabricante Lacre - EMPRESA FABRICANTE DE LACRES - TESTE |
|-------------------------------|---------------------------------------------------------------------------|
| Sobre Senha Versões Ajuda     | Links                                                                     |
| Opções ▼ Fechar               |                                                                           |
| E - Fabricante de Lacres      |                                                                           |

### 6.2.1 Confirmar Fabricação de Lacres

Esta função se destina à confirmação da fabricação de lacres em decorrência de Autorização Eletrônica para Fabricação de Lacres (AFAL) expedida pelo sistema a pedido de Empresa Interventora credenciada pela SEF/MG. As autorizações com status "PENDENTE" são exibidas na tela abaixo:

| 🔺 Formulário de Confirmação de Fabricação de Lacres pelo Fabricante |               |             |                  |             |           |          |                     |                              |   |
|---------------------------------------------------------------------|---------------|-------------|------------------|-------------|-----------|----------|---------------------|------------------------------|---|
| _Î_ Eedar                                                           |               |             |                  |             |           |          |                     |                              |   |
| AFAL Emissão                                                        | Lacre Inicial | Lacre Final | TCR Interventora | Qtde.Lacres | Marca     | Situação | Registro            | Interventora                 | _ |
| 122809 14/02/2014 11:12:14                                          | 45001         | 46000       | 777777           | 1000        | LACRE-MAX | PENDENTE | 14/02/2014 11:12:14 | FABRICANTE INTERVENTOR TESTE |   |
|                                                                     |               |             |                  |             |           |          |                     |                              |   |
|                                                                     |               |             |                  |             |           |          |                     |                              |   |
|                                                                     |               |             |                  |             |           |          |                     |                              |   |
| I                                                                   |               |             |                  |             |           |          |                     |                              |   |

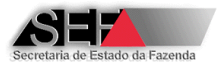

Ao clicar com o <u>botão direito</u> do mouse sobre uma autorização serão exibidas as opções para definição do novo status da autorização: "FABRICADO" ou "CANCELADO".

| 4 | 🔺 Formulário de Confirmação de Fabricação de Lacres pelo Fabricante |                                                          |                     |                       |                 |             |
|---|---------------------------------------------------------------------|----------------------------------------------------------|---------------------|-----------------------|-----------------|-------------|
|   |                                                                     | l                                                        | <u>F</u> echar      |                       |                 |             |
|   | AFA                                                                 | L                                                        | Emissão             |                       | Lacre Inicial   | Lacre Final |
| ► | 122                                                                 | 22809 14/02/2014 11:12:14                                |                     |                       | 45001           | 46000       |
|   |                                                                     | Definir o status de FABRICADO para os lacres desta linha |                     |                       |                 |             |
|   |                                                                     |                                                          | Definir o status de | CANCELADO para os lac | res desta linha |             |

Ao definir o status como "FABRICADO" os mesmos serão liberados para uso pela empresa interventora. O status "CANCELADO" deve ser selecionado no caso em que por qualquer motivo, a fabricação dos lacres autorizados não será executada, hipótese em que tais lacres não poderão ser fabricados e utilizados. **OBSERVAÇÃO IMPORTANTE:** A sequência de numeração dos lacres cuja autorização foi cancelada não poderá ser utilizada, pois na próxima autorização o sistema irá considerar esta sequência para definir a numeração dos lacres.

A autorização, cujo status foi alterado para "FABRICADO" ou "CANCELADO" deixara de ser exibida, pois esta consulta apresenta apenas as autorizações com status "PENDENTE". Não havendo autorizações com status "PENDENTE" será exibida mensagem conforme abaixo:

| Atestado de Intervenção Técnica em EC                                                                                                    | F X                 |
|----------------------------------------------------------------------------------------------------|---------------------|
| Não há, até o momento, solicitações como <p<br>geradas por interventoras para fabricação de<br/>destinadas a esta empresa fabricante!</p<br> | ENDENTE><br>lacres, |
| ОК                                                                                                    |                     |

## 6.3 Perfil Empresa Desenvolvedora de PAF-ECF

| 🔺 3.2.2.3: ECF - Intervenções Té | cnicas - Perfil Desenvolvedor PAF - |
|----------------------------------|-------------------------------------|
| Sobre Senha Versões Vídeo Aju    | uda Links                           |
| Opções ▼ Sechar                  |                                     |
| 🐉 F - Desenvolvedores de PAF 🔹 🕨 | F.1 - Cadastro de PAF-ECF           |
|                                  | F.2 - Consulta de Usuários          |

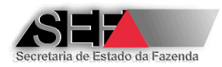

### 6.3.1 Cadastro de PAF-ECF

Esta função possibilita à Empresa Desenvolvedora de PAF-ECF, incluir PAF-ECF em seu cadastro, bem como consultar os PAF-ECF cadastrados.

| 🔺 Formulário para Creden    | Formulário para Credenciamento e Descredenciamento de PAF por Empresas Desenvolvedoras |               |  |  |  |
|-----------------------------|----------------------------------------------------------------------------------------|---------------|--|--|--|
| Eechar Formulário           |                                                                                        |               |  |  |  |
| Manutenção Consulta         |                                                                                        |               |  |  |  |
| Código MD5 do Aplicativo PA | h                                                                                      |               |  |  |  |
| Gerar MD5                   |                                                                                        | Confirmar MD5 |  |  |  |

Para incluir um PAF-ECF clique sobre a aba "Manutenção" e insira o código MD-5 correspondente ao principal arquivo executável do PAF-ECF. A inserção do código MD-5 pode ser feita com dois modos:

A) por meio da digitação do código MD-5: Neste modo não podem ser digitados caracteres inválidos para um numero hexadecimal, ou seja: caracteres diferentes de "0" a "9" e de "A" a "F", devendo ser inseridos exatamente 32 caracteres que é a quantidade de caracteres que compõe um código MD-5. Portanto, o botão "Confirmar MD5" somente será habilitado quando 32 caracteres forem informados.

| Manutenção Consulta           |                                  |               |
|-------------------------------|----------------------------------|---------------|
| Código MD5 do Aplicativo PAF: |                                  |               |
| Gerar MD5                     | 1BED8CAAC437A8854C7CF64BF90D4C6A | Confirmar MD5 |

Ao clicar em "Confirmar MD5", havendo inconsistências o sistema emitirá a mensagem abaixo:

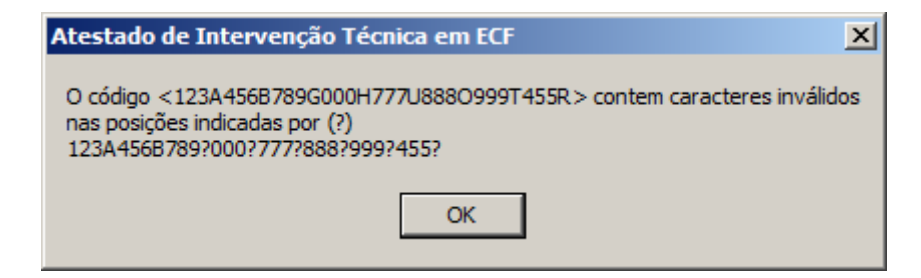

 B) por meio da geração do código MD-5 pelo próprio sistema: Neste modo, após clicar no botão "Gerar MD5", utilizando o explorador de arquivos, selecione o principal arquivo executável do PAF-ECF a ser cadastrado:

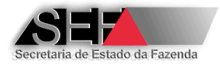

| Manutenção Consulta           |               |  |
|-------------------------------|---------------|--|
| Código MD5 do Aplicativo PAF: |               |  |
| Gerar MD5                     | Confirmar MD5 |  |

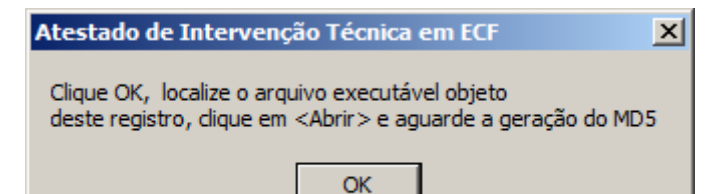

| Abrir              |                 |              |        |              |                  |                 | ×  |
|--------------------|-----------------|--------------|--------|--------------|------------------|-----------------|----|
| E <u>x</u> aminar: | BIN             |              | •      | G 🦻 🖻        | <b></b>          |                 |    |
| <u> </u>           | Nome 🔺          |              | 👻 Data | de modif 👻   | Tipo             | Tamanho 👻       |    |
| 2                  | aemain.exe      |              | 12/3   | /2014 10:01  | Aplicativo       | 34.713 KB       |    |
| Locais             | 🔠 aeupdate.exe  |              | 3/12   | /2013 07:57  | Aplicativo       | 6.310 KB        |    |
|                    | 🔮 afc.exe       |              | 27/5   | /2013 13:37  | Aplicativo       | 6.072 KB        |    |
|                    | auditor.exe     |              | 3/12   | /2013 07:56  | Aplicativo       | 6.556 KB        |    |
|                    | bugreport.txt   |              | 25/1   | 1/2013 08:53 | Documento de T   | 16 KB           |    |
| Área de            | 🚳 capicom.dll   |              | 29/8   | /2013 18:33  | Extensão de apli | 500 KB          |    |
| Trabalho           | 😬 ciap.exe      |              | 30/1   | 0/2013 16:04 | Aplicativo       | 6.217 KB        |    |
|                    | 🚳 dbexpint.dll  |              | 27/2   | /2004 12:02  | Extensão de apli | 122 KB          |    |
|                    | 🚳 dbxint30.dll  |              | 14/1   | 1/2005 07:00 | Extensão de apli | 226 KB          |    |
| Bibliotecas        | S DLLInscE32.dl |              | 29/4   | /2008 11:12  | Extensão de apli | 385 KB          |    |
|                    | 🚳 fbembed.dll   |              | 17/9   | /2010 11:15  | Extensão de apli | 3.664 KB        |    |
|                    | firebird.conf   |              | 8/11   | /2007 21:50  | Arquivo CONF     | 22 KB           |    |
|                    | 🖂 firebird.msg  |              | 17/9   | /2010 11:06  | Item do Outlook  | 146 KB          |    |
| Computador         | 🔊 ib_util.dll   |              | 17/9   | /2010 11:13  | Extensão de apli | 8 KB            |    |
|                    | 🚳 icudt30.dll   |              | 17/9   | /2010 10:56  | Extensão de apli | 1.532 KB        |    |
|                    | 🔊 ia in 30 dll  |              | 17/9   | /2010 10+56  | Extensão de anli | 408 KB          | -  |
| Rede               | <u>N</u> ome:   | aeupdate.exe |        |              |                  | • <u>A</u> brir |    |
|                    | <u>T</u> ipo:   |              |        |              |                  | Cancela         | ar |

Após selecionar o arquivo o código MD-5 será gerado e inserido na tela de cadastro.

| Manutenção Consulta           |                                  |               |
|-------------------------------|----------------------------------|---------------|
| Código MD5 do Aplicativo PAF: |                                  |               |
| Gerar MD5                     | 416F31DD86D51EA2A2ED0BB2E2DDE02B | Confirmar MD5 |

Qualquer que seja o modo de inserção do código MD-5, após clicar no botão "Confirmar MD5", o sistema verificará a existência de cadastro anterior para o código MD-5 informado. Caso exista, será exibida a mensagem abaixo:

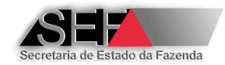

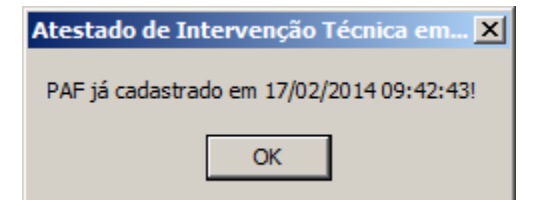

Não havendo cadastro anterior, será exibida a tela para inserção dos dados do PAF-ECF a ser cadastrado:

| 🔺 Formulário para Credenciamo | ento e Descredenciamento de PA       | AF por Empresas Desenvolvedo | oras                         |   |
|-------------------------------|--------------------------------------|------------------------------|------------------------------|---|
| <u>F</u> echar                |                                      |                              |                              |   |
| Cadastro Consulta PAF         |                                      |                              |                              |   |
| Código MD5 do Aplicativo PAF: |                                      |                              |                              | 1 |
| Gerar MD5 91F89E5A            | 5511580EFE1220D6                     | 06144556                     | Confirmar MD5                |   |
| Dados sobre o Aplicativo PAF  |                                      |                              |                              |   |
| Descrição do Aplicativo:      |                                      |                              |                              |   |
|                               |                                      |                              |                              |   |
| Versão:                       |                                      | Executável Principal:        |                              |   |
|                               |                                      |                              |                              |   |
| Tamanho em Bytes:             | Data Geração                         | Linguagem de Programação:    |                              |   |
|                               |                                      |                              |                              |   |
| Sistema Operacional:          |                                      | Banco de Dados:              |                              |   |
|                               |                                      |                              |                              | _ |
|                               |                                      |                              |                              |   |
| 999999                        | Tipo Desenvolvimento:                | <b></b>                      | Nucleo CNPJ Empresa Usuaria: | - |
|                               | COMERCIALIZÁVEL<br>EVOLUSIVO PRÓPRIO |                              | ,                            |   |
| Denominação Empresa Usuári    | a: EXCLUSIVO TERCEIRIZADO            |                              | Versão ER:                   | _ |
|                               |                                      |                              |                              | - |
|                               |                                      |                              |                              |   |
|                               |                                      |                              |                              |   |
|                               |                                      |                              |                              |   |
| 🗸 Confirmar Registro PAF      |                                      |                              |                              |   |
|                               |                                      |                              |                              |   |

#### **OBSERVAÇÕES:**

O campo "TCR Desenvolvedora" não é editável sendo preenchido automaticamente pelo sistema com base no cadastro da empresa logada. Eventualmente, pode ocorrer falha de leitura do banco de dados, situação em que o TCR não será capturado. Antes de inserir os dados do PAF-ECF observe se este campo está corretamente preenchido e caso contrário, repita a operação reiniciando a tela de cadastro.

Os campos "Núcleo CNPJ Empresa Usuária" e "Denominação Empresa Usuária" devem ser obrigatoriamente informados, se o tipo de desenvolvimento for "Exclusivo-Próprio" ou "Exclusivo-Terceirizado" e devem ficar vazios se o tipo de desenvolvimento for "Comercializável".

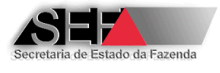

Após preencher os dados do PAF-ECF clique no botão:

🗸 Confirmar Registro PAF

Será exibida tela onde se deve concordar ou não com as condições do cadastro:

| 🔺 Declaração de respons                                                                 | abilidade cadastral                                                                                                    |                                      |
|-----------------------------------------------------------------------------------------|----------------------------------------------------------------------------------------------------|--------------------------------------|
| Declaro que o P<br>desenvolvedora ate<br>legislaçao vigente<br>responsabilio<br>desenve | AF-ECF que está sendo cadastrado por esta em<br>nde plenamente aos requisitos técnicos estabele<br>no Estado de Minas Gerais e assumo total e ex<br>lade pelo referido programa, bem como pelo se<br>olvimento e cadastramento junto à SEF/MG. | presa<br>ecidos na<br>:clusiva<br>eu |
| C Concordo                                                                              | C Não concordo                                                                                                    |                                      |
| Prosseguir                                                                              |                                                                                                    |                                      |

Sendo assinalada a opção "Não concordo" o cadastro não será efetuado:

| Atestado de Inte  | ervenção 🗙     |
|-------------------|----------------|
| Inclusão de PAF r | ião realizada! |
| OK                |                |
|                   |                |

Sendo assinalada a opção "Concordo" o sistema efetuará a consistência dos campos informados e havendo campo de preenchimento obrigatório, não informado, será exibida mensagem conforme tela abaixo:

| Atestado de Intervenção Técnica em 🗴                                                                                                    | At       |
|----------------------------------------------------------------------------------------------------|----------|
| Favor corrigir ou preencher os campos abaixo:                                                                                                    | Fa       |
| Descrição do Aplicativo<br>Versão<br>Executável Principal<br>Tamanho<br>Data Geração<br>Linguagem de Programação<br>Sistema Operacional<br>Banco de Dados<br>Tipo Desenvolvimento<br>Versão ER | Ni<br>Er |
| ОК                                                                                                    |          |

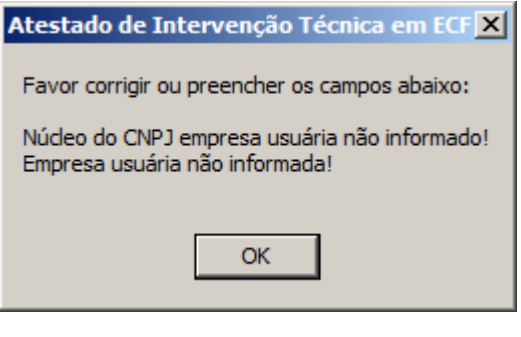

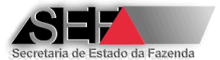

Estando preenchidos todos os campos obrigatórios, será solicitada a confirmação do cadastro:

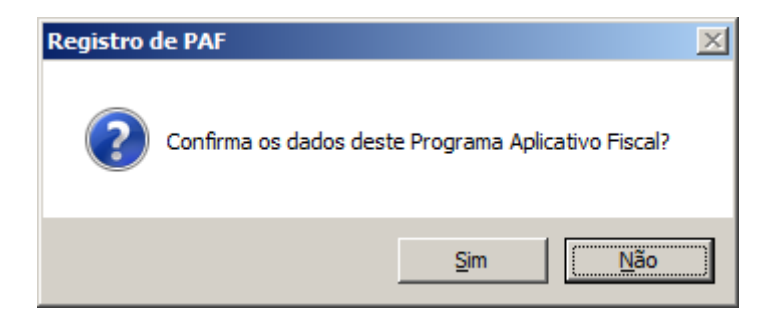

Confirmado o cadastro, a empresa poderá exibir e imprimir um extrato do cadastro efetuado:

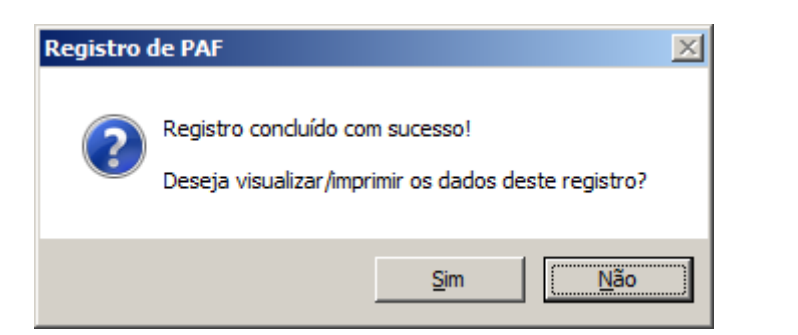

| Visualizador             |                 |              |                       |   |
|--------------------------|-----------------|--------------|-----------------------|---|
| 🛸 Imprimir 🛛 🕌 Eechar    |                 |              |                       |   |
| Orientação:              | -Tamanho da fon | te:          |                       |   |
| C Paisagem 🔘 Retrato     | C 5             | 0 6          | 07                    | 8 |
| ΤΊΤυΙΟ                   | ·               | CONTEÚ       | DΟ                    |   |
| Cód.MD5                  |                 | 91F89E5A5511 | .580EFE1220D606144556 |   |
| Situação                 |                 | Ativo        |                       |   |
| Data-Situação            |                 | 20/02/2014 - | 15:03:35              |   |
| Descrição do Aplicativo. |                 | TESTE        |                       |   |
| Versão                   |                 | TESTE        |                       |   |
| Executável Principal     |                 | TESTE        |                       |   |
| Data Geração             | :               | 01/01/2014 - | 00:00:00              |   |
| Linguagem de Programação | :               | TESTE        |                       |   |
| Sistema Operacional      | :               | TESTE        |                       |   |
| Banco de Dados           | :               | TESTE        |                       |   |
| TCR-Desenvolvedora       |                 | 999999       |                       |   |
| Tipo Desenvolvimento     |                 | EXCLUSIVO PR | ÓPRIO                 |   |
| Empresa Usuária          |                 | TESTE        |                       |   |
| Versão ER                |                 | ER 0104      |                       |   |

Para consultar os PAF-ECF cadastrados clique sobre a aba "Consulta". Serão exibidos os PAF-ECF incluídos no cadastro da empresa desenvolvedora logada:

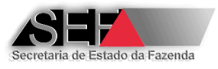

|    | Formulário para Credenciamento e Descredenciamento de PAF por Empresas Desenvolvedoras |           |                     |                                     |                |                      |           |  |  |
|----|----------------------------------------------------------------------------------------|-----------|---------------------|-------------------------------------|----------------|----------------------|-----------|--|--|
|    | T Eechar Formulário                                                                    |           |                     |                                     |                |                      |           |  |  |
| Ļ  |                                                                                        |           |                     |                                     |                |                      |           |  |  |
| Ma |                                                                                        | lev. ~    | la                  | (- · · · · · · ·                    | h. ~           |                      | -         |  |  |
|    | Cod.MD5                                                                                | Situaçao  | Data-Situação       | Descrição do Aplicativo             | Versao         | Executavel Principal | Tamanho 🔺 |  |  |
|    | 91F89E5A5511580EFE1220D606144355                                                       | Ativo     | 20/02/2014 14:46:33 | IESIE                               | IESIE          | TESTE                | 123456    |  |  |
| Н  | 91F89E5A5511580EFE1220D606144324                                                       | Ativo     | 20/02/2014 14:45:06 | IESIE                               | IESIE          | TESTE                | 123456    |  |  |
| Н  | 91F89E5A5511580EFE1220D606144323                                                       | Ativo     | 20/02/2014 14:44:10 | IESIE                               | IESIE          | IESIE                | 123456    |  |  |
| Н  | FE91FD94E0E1A1A568F14FEEA118E3DA                                                       | Ativo     | 18/02/2014 11:31:38 |                                     | 00             | DDD                  |           |  |  |
| H  | FE91FD94E0E1A1A56BF14FEEA11BE3D6                                                       | Ativo     | 18/02/2014 11:17:25 | XXX                                 | SSS            | XXX                  | 3         |  |  |
|    | 7F1FBAF1EEF73F0AA69F0123BCDA6474                                                       | Ativo     | 18/02/2014 11:02:19 | XXXXXXX                             | SSS            | XXXXX                | 333       |  |  |
|    | 7F1FBAF1EEF73F0AA69F0123BCDA6471                                                       | Ativo     | 18/02/2014 10:56:10 | X0000000000XX                       | XXXXXX         | SSSSS                | 1322      |  |  |
|    | 843B658C55A14A6131AC165D2026A533                                                       | Bloqueado | 17/02/2014 10:06:27 | SDDDDDDDDDDDDDDDDDDD                | DDDD           | DDDD                 | 1         |  |  |
|    | 91F89E5A5511580EFE1220D606144329                                                       | Ativo     | 17/02/2014 10:04:07 | TESTE                               | TESTE          | TESTE                | 123       |  |  |
|    | 91F89E5A5511580EFE1220D606144328                                                       | Ativo     | 17/02/2014 09:42:43 | TESTE                               | TESTE          | TESTE                | 123       |  |  |
|    | F67E649E83F12C46C345B0D742D825C0                                                       | Bloqueado | 13/02/2014 10:35:36 | DDDDDDDDDDDDDDDD                    | DDDDDDDDD      | DDDDDDDDD            | 1332      |  |  |
|    | 843B658C55A14A6131AC165D2026A566                                                       | Cancelado | 13/02/2014 09:33:00 | DDDDDDD                             | DDDD           | DDD                  | 1         |  |  |
|    | E34BC630B18985598749613A93289FB0                                                       | Cancelado | 13/02/2014 09:21:38 | SSSSSSSSS                           | DDDDDDDDDD     | DDDDDDDD             | 13        |  |  |
|    | F9F86BFE9E979F7F7DB095563E38CB4B                                                       | Cancelado | 13/02/2014 09:21:27 | DDDDDDDD                            | DDDD           | DDDD                 | 1         |  |  |
|    | 843B658C55A14A6131AC165D2026A544                                                       | Cancelado | 12/02/2014 16:26:40 | X00X000X00XX00XX0X                  | SSSSS          | SSSS                 | 1         |  |  |
|    | 843B658C55A14A6131AC165D2026A522                                                       | Cancelado | 12/02/2014 11:31:16 | AAAAAAAAAAAAAAAAAAAAAAAAAAAAAAAAAAA | AAAAAAAAAAAAAA | XX00XX00XX00XX       | 1         |  |  |
|    | 843B658C55A14A6131AC165D2026A511                                                       | Cancelado | 12/02/2014 11:17:25 | dddddddddddd                        | dddddddddddd   | ddddddd              | 12        |  |  |
|    | 6B0B6CC262982D216F32689D9AFA5913                                                       | Cancelado | 12/02/2014 11:15:12 | XXXXXXXXXX                          | XXXXX          | XXXX                 | 1         |  |  |
|    | 843B658C55A14A6131AC165D2026A500                                                       | Cancelado | 12/02/2014 11:12:36 | XXX                                 | XXX            | xxx                  | 1         |  |  |
| Γ  |                                                                                        |           |                     |                                     |                |                      |           |  |  |
|    |                                                                                        |           |                     |                                     |                |                      |           |  |  |
|    |                                                                                        |           |                     |                                     |                |                      |           |  |  |
|    |                                                                                        |           |                     |                                     |                |                      |           |  |  |
|    |                                                                                        |           |                     |                                     |                |                      |           |  |  |
|    |                                                                                        |           |                     |                                     |                |                      |           |  |  |
|    |                                                                                        |           |                     |                                     |                |                      |           |  |  |
|    |                                                                                        |           |                     |                                     |                |                      |           |  |  |
|    |                                                                                        |           |                     |                                     |                |                      | -         |  |  |
|    |                                                                                        |           |                     |                                     |                |                      |           |  |  |
| 1  |                                                                                        |           |                     |                                     |                |                      |           |  |  |

Para visualizar todas as informações navegue com a barra inferior da tela:

|   | <b>_</b> |
|---|----------|
| • |          |

Esta função possibilita que a empresa desenvolvedora desabilite (bloqueie) um PAF-ECF que esteja com a situação "ATIVO". Ao clicar com o <u>botão direito</u> do mouse sobre um PAF-ECF, será exibida uma caixa com as opções abaixo:

| 4 | Formulário para Credenciamento e Descredenciamento de PAF por Empresas Desenvo |          |                                  |   |  |  |  |
|---|--------------------------------------------------------------------------------|----------|----------------------------------|---|--|--|--|
|   | Eechar Formulário                                                              |          |                                  |   |  |  |  |
| M | Manutenção Consulta                                                            |          |                                  |   |  |  |  |
|   | Cód.MD5                                                                        | Situação | Data-Situação                    |   |  |  |  |
|   | 91F89E5A5511580EFE1220D606144355                                               | Ativo    | 20/02/2014 14:46:33              | 1 |  |  |  |
|   | 91F89E5A5511580EFE1220D606144324                                               | Ativo    | 20/02/2014 14:45:06              | 1 |  |  |  |
| Þ | 91F89E5A5511580EFE1220D606144323                                               | Ativo    | Eitra                            | 1 |  |  |  |
|   | FE91FD94E0E1A1A56BF14FEEA11BE3DA                                               | Ativo    | Decetiver filtro                 | [ |  |  |  |
|   | FE91FD94E0E1A1A56BF14FEEA11BE3D6                                               | Ativo –  | Desauvar hitro                   | ) |  |  |  |
|   | 7F1FBAF1EEF73F0AA69F0123BCDA6474                                               | Ativo    | Classificar coluna atual         | ) |  |  |  |
|   | 7F1FBAF1EEF73F0AA69F0123BCDA6471                                               | Ativo    | Exibir como texto                | ) |  |  |  |
|   | 843B658C55A14A6131AC165D2026A533                                               | Bloquead | Exportar para arguivo .CSV/Excel | ę |  |  |  |
|   | 91F89E5A5511580EFE1220D606144329                                               | Ativo    |                                  | ٦ |  |  |  |
|   | 91F89E5A5511580EFE1220D606144328                                               | Ativo    | Desabiltar o PAF por Bloqueio    | 1 |  |  |  |
|   | 1                                                                              | -1 1     |                                  |   |  |  |  |

Clicando na opção "Desabilitar o PAF por Bloqueio" será exibida a mensagem abaixo:

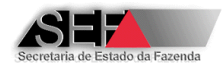

| Desabilita | ıção de PAF                                                                                                    | × |
|------------|----------------------------------------------------------------------------------------------------|---|
| ?          | <desabilitar> um PAF-ECF não causa nenhum efeito sobre<br/>usuários já autorizados a utilizá-lo, mas impossibilita a emissão<br/>de novas autorizações de uso do PAF-ECF desabilitado!<br/>Confirma o novo status de <desabilitado> para este registro<br/>de PAF<br/>Código: 91F89E5A5511580EFE1220D606144329</desabilitado></desabilitar> |   |
|            | <u>S</u> im                                                                                                    |   |

Após a confirmação a situação cadastral do PAF-ECF será alterada para "BLOQUEADO" e não será mais possível emitir autorização de uso de ECF com este PAF-ECF.

OBS.: Ao tentar desabilitar um PAF-ECF que não esteja com a situação "ATIVO" será exibida a mensagem abaixo:

| Atestado de Intervenção Técnica em ECF 🗙             |  |  |  |  |
|------------------------------------------------------|--|--|--|--|
| Esta alteração requer o status como <ativo>!</ativo> |  |  |  |  |
| ОК                                                   |  |  |  |  |
|                                                      |  |  |  |  |

### 6.3.2 Consulta de Usuários

Esta função exibe na tela a lista de estabelecimentos usuários de PAF-ECF desenvolvido pela empresa desenvolvedora logada.

O resultado da consulta é exibido conforme tela abaixo e pode ser exportado para planilha XLS:

| L | ECF - Intervenções     | ECF - Intervenções Técnicas - Consultas -> Desenvolvedor PAF - EMPRESA DESENVOLVEDORA DE PAF - TESTE |           |       |        |                                 |                              |                                         |                              |       |          |                    |                                       |
|---|------------------------|----------------------------------------------------------------------------------------------------|-----------|-------|--------|---------------------------------|------------------------------|-----------------------------------------|------------------------------|-------|----------|--------------------|---------------------------------------|
|   | Ler Senha Inicial      | 👖 Eed                                                                                                | har       |       |        |                                 |                              |                                         |                              |       |          |                    |                                       |
|   | CD_MD5_PAF             |                                                                                                    | IE_USUARI | 10    | CNPJ_U | SUARIO                          | NR_SE                        | RIE_EQUI                                | PAMENTO                      | ATO   | REGISTRO | TCR_DESENVOLVEDORA | DESENVOLVEDORA                        |
|   | 7F1FBAF1EEF73F0AA69    | F0123BCDA647                                                                                         | 001070325 | 50051 | 095499 | 82000140                        | DR021                        | .0BR00000                               | 0201427                      | 0023  | 34-8R3   | 999999             | EMPRESA DESENVOLVEDORA DE PAF - TESTE |
| Þ | 7F 1FBAF 1EEF 73F0AA69 | F0123BCDA647                                                                                         | 001230650 | 0037  | 109034 | 26000109                        | RENON                        | 910100010                               | 025506                       | 00.26 | 52-3     | 999999             | EMPRESA DESENVOLVEDORA DE PAF - TESTE |
|   | 53FC06842AF3AA71B38    | BB7DFDB0241069                                                                                       | 001452372 | 20053 | 11221  | Filtro                          | ~~~                          |                                         |                              |       | 54-2     | 999999             | EMPRESA DESENVOLVEDORA DE PAF - TESTE |
|   | 53FC06842AF3AA71B38    | 3B7DFDB0241069                                                                                       | 062593639 | 6648  | 42591  | Desativ                         | ar filtro                    | )                                       |                              | _     | 37-2R2   | 999999             | EMPRESA DESENVOLVEDORA DE PAF - TESTE |
| L | 7F1FBAF1EEF73F0AA69    | F0123BCDA647                                                                                         | 062667038 | 80096 | 38643  | Classifi                        | car colu                     | na atual                                |                              | ł     | 16-1R1   | 999999             | EMPRESA DESENVOLVEDORA DE PAF - TESTE |
|   | 53FC06842AF3AA71B38    | BB7DFDB0241069                                                                                       | 472491646 | 60053 | 21890  | Cantan                          | linkan d                     | مانيوا م                                |                              | -     | ¥1-0     | 999999             | EMPRESA DESENVOLVEDORA DE PAF - TESTE |
| L | 7F1FBAF1EEF73F0AA69    | F0123BCDA647                                                                                         | 567796794 | 0011  | 41800  | Contar                          | iinnas c<br>auaptid          | a pianina<br>adas/valor                 |                              |       | 52-3     | 999999             | EMPRESA DESENVOLVEDORA DE PAF - TESTE |
|   |                        |                                                                                                    |           |       |        | Exibir c<br>Exibir d<br>Exporta | omo tex<br>ados c<br>ar para | ades/valor<br>adastrais c<br>arquivo .C | es<br>do usuário<br>SV/Excel |       |          |                    |                                       |

Utilizando a função "Exibir dados cadastrais do usuário" pode-se visualizar alguns dados constantes no cadastro da Inscrição Estadual do estabelecimento usuário:

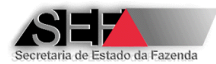

| ECF - Intervenções     | Técnicas - Consultas -> Dese | nvolvedor PAF - I | EMPRESA DESENVOLVEDO       | ORA DE PAF - TES | TE                 |                                       |
|------------------------|------------------------------|-------------------|----------------------------|------------------|--------------------|---------------------------------------|
| Ler Senha Inicial      | <u> </u>                     |                   |                            |                  |                    |                                       |
| CD_MD5_PAF             | IE_USUARIO                   | CNPJ_USUARIO      | NR_SERIE_EQUIPAMENTO       | ATO_REGISTRO     | TCR_DESENVOLVEDORA | DESENVOLVEDORA                        |
| 7F1FBAF1EEF73F0AA69    | 9F0123BCDA647 0010703250051  | 09549982000140    | DR0210BR000000201427       | 00234-8R3        | 999999             | EMPRESA DESENVOLVEDORA DE PAF - TESTE |
| 7F1FBAF1EEF73F0AA69    | 9F0123BCDA647 0012306500037  | 10903426000109    | BE090910100010025506       | 00262-3          | 999999             | EMPRESA DESENVOLVEDORA DE PAF - TESTE |
| 53FC06842AF3AA71B3     | BB7DFDB02410690014523720053  | 11221591000147    | EL0100000000010E40         | 00054.0          | 999999             | EMPRESA DESENVOLVEDORA DE PAF - TESTE |
| 53FC06842AF3AA71B3     | BB7DFDB02410690625936396648  | 4259165110419     | Filtro<br>Desekiuer filtre |                  | 999999             | EMPRESA DESENVOLVEDORA DE PAF - TESTE |
| 7F1FBAF1EEF73F0AA69    | 9F0123BCDA647 0626670380096  | 3864314400013     | Desauvar nitro             |                  | 999999             | EMPRESA DESENVOLVEDORA DE PAF - TESTE |
| 53FC06842AF3AA71B3     | BB7DFDB02410694724916460053  | 2189054600013     | Classificar coluna atual   |                  | 999999             | EMPRESA DESENVOLVEDORA DE PAF - TESTE |
| 7F 1FBAF 1EEF 73F0AA69 | 9F0123BCDA647 5677967940011  | 4180031900018     | Contar linhas da planiha   |                  | 999999             | EMPRESA DESENVOLVEDORA DE PAF - TESTE |
| Γ                      |                              |                   | Somar quantidades/valore   | es               |                    |                                       |
|                        |                              | -                 | Evibir como touto          |                  |                    |                                       |
|                        |                              |                   | Exibir dados cadastrais d  | o usuário        |                    |                                       |
|                        |                              |                   |                            |                  |                    |                                       |
|                        |                              |                   | Exportar para arquivo .CS  | SV/Excel         |                    |                                       |
|                        |                              |                   |                            |                  |                    |                                       |
|                        |                              |                   |                            |                  |                    |                                       |
|                        |                              | Atestado          | de Intervenção             | Técnica e        | m ECF 🛛 🗙          |                                       |
|                        |                              |                   |                            |                  |                    |                                       |
|                        |                              | Nome: HO          | M5 NOME EMPRE              | ESARTAL 14       | 9106               |                                       |
|                        |                              | None. no          |                            |                  | 0100               |                                       |
|                        |                              | CND1, 110         | 21501000142                |                  |                    |                                       |
|                        |                              | CNPJ: 112         | 21291000142                |                  |                    |                                       |
|                        |                              | Endereço:         | RUA HOM5_LOG               | RADOURO_6        | 5502680,1          |                                       |
|                        |                              | Bairro: HO        | M5_BAIRRO_650              | 2680             |                    |                                       |
|                        |                              | Município:        | SETE LAGOAS                |                  |                    |                                       |
|                        |                              | CEP: 3570         | 0059                       |                  |                    |                                       |
|                        |                              | UE: MG            |                            |                  |                    |                                       |
|                        |                              | 2                 |                            |                  |                    |                                       |
|                        |                              |                   |                            | _                |                    |                                       |
|                        |                              |                   | OK                         |                  |                    |                                       |
|                        |                              |                   |                            |                  |                    |                                       |

## 6.4 Perfil Empresa Interventora

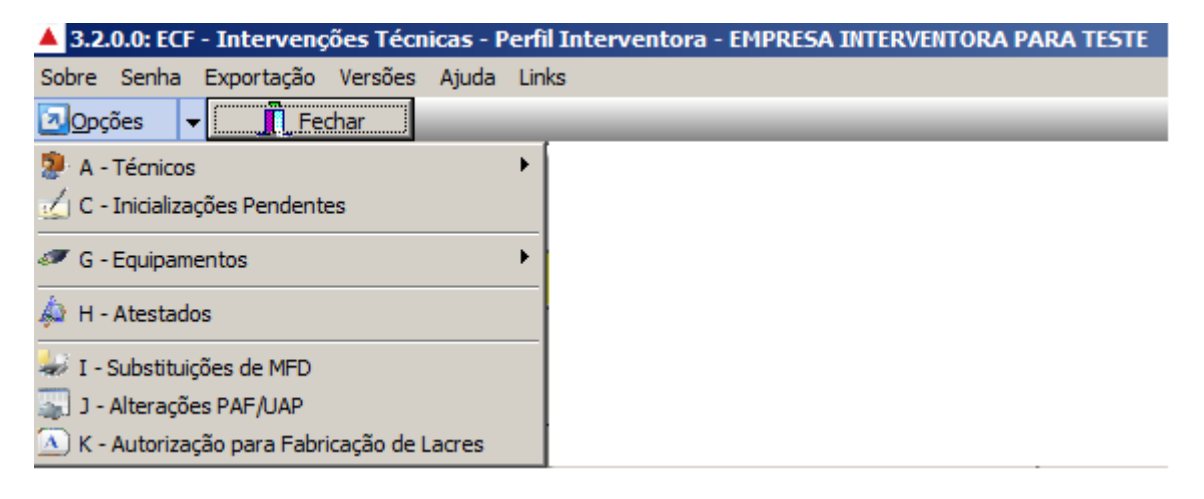

6.4.1 Técnicos (Administração de Acesso - Incluir/Descredenciar)

| 3.2.0.0: ECF - Intervenções Técnicas - Pe | erfil Interventora - EMPRESA INTERVEN | ITORA PARA TESTE |
|-------------------------------------------|---------------------------------------|------------------|
| Sobre Senha Exportação Versões Ajuda      | Links                                 |                  |
| Opções 🗸 Fechar                           |                                       |                  |
| 🐉 A - Técnicos                            | A.1 - Administração de Acesso         |                  |
| 🔬 C - Inicializações Pendentes            | A.2 - Induir/Descredenciar            |                  |
|                                           |                                       |                  |

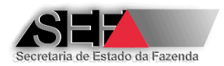

#### 6.4.1.1 Administração de Acesso

Ao clicar nesta função é aberta uma janela onde são listados todos os técnicos da empresa que estão cadastrados no banco de dados da Secretaria de Estado de Fazenda. Através dela, ao usuário é possível:

Gerar senha inicial

Ícone que tem como função gerar a senha que será utilizada pelo técnico quando do primeiro acesso ao sistema. O clique sobre este abre uma tela com a informação do nome do técnico e a senha habilitada.

| Atestado de Intervenção Técnica em ECF 🔀        |
|-------------------------------------------------|
| Senha Inicial: 4tItQ2q2A concluída com sucesso! |
| para o usuário MARCELO DE ALMEIDA MENDES        |
| <u> </u>                                        |

A empresa interventora poderá acompanhar o andamento do processo de habilitação dos seus técnicos através do estado indicado pela coluna Flag\_Senha, que possui os seguintes "status":

- Indefinida quando não foi gerada senha para o técnico.
- Gerada quando já foi gerada uma senha inicial para o técnico.
- Iniciada foi gerada uma senha para o técnico e este alterou a senha inicial.
- Ler senha inicial

Ícone disponível quando selecionado um técnico que já teve sua senha inicial habilitada (Coluna Flag\_Senha indicando "Gerada") e este ainda não realizou o primeiro acesso. Um clique sobre esta opção abre uma tela onde é possível verificar a senha inicial gerada pelo sistema para o técnico.

Fechar Consulta

Um clique sobre esta opção fecha o módulo "Técnicos".

#### 6.4.1.2 Incluir/Descredenciar

Esta função se destina a incluir (cadastrar) um novo técnico interventor da empresa interventora ou descredenciar (desabilitar) um técnico.

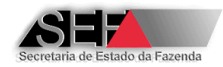

| 3.2.0.0 - Credenciamento e Descredenciamento de Técnico Interventora                                                                                                    |                                                    |  |  |  |  |  |
|----------------------------------------------------------------------------------------------------|----------------------------------------------------|--|--|--|--|--|
| Credenciamentos                                                                                                    |                                                    |  |  |  |  |  |
| Empresas interventoras:                                                                                                    | Situação atual do credenciamento:                  |  |  |  |  |  |
| 022.246.119-51 - ALEXANDRE WAINSTEL<br>075.078.228-50 - TESTE TESTE TESTE TESTE<br>541.568.586-34 - Adriano Campolina<br>917.792.518-15 - PAULO GILBERTO GONÇALVES<br>398.110.936-87 - IRACY M COSTA<br>573.586.726-15 - VANDA HELENA CAMPOS RODRIGUES COELHO<br>026.477.396-92 - DAVI CABRAL E SILVA |                                                    |  |  |  |  |  |
|                                                                                                    | ✓ Credenciar Descredenciar Induir Técnico I Fechar |  |  |  |  |  |
|                                                                                                    |                                                    |  |  |  |  |  |

No lado esquerdo da tela são exibidos os técnicos que constam no credenciamento da empresa interventora logada. Ao selecionar um deles seus dados são exibidos no lado direito da tela:

| Credenciamentos                                                                                                    |                               |
|----------------------------------------------------------------------------------------------------|-------------------------------|
| Empresas interventoras:                                                                                                    | ação atual do credenciamento: |
| 022.246.119-51 - ALEXANDRE WAINSTEL       CPF         075.078.228-50 - TESTE TESTE TESTE TESTE       Nome         541.568.586-34 - Adriano Campolina       I der         917.792.518-15 - PAULO GILBERTO GONÇALVES       TCR         398.110.936-87 - IRACY M COSTA       Data         573.586.726-15 - VANDA HELENA CAMPOS RODRIGUES COELHO       Data         026.477.396-92 - DAVI CABRAL E SILVA       Image: Comparison of the second second seco | 02224611951         e         |

Se o técnico esta ativo, o campo "Data\_DesCredenciamento" estará vazio e o botão "Descredenciar" estará habilitado. Para descredenciar o técnico, basta acioná-lo e confirmar o descredenciamento:

| Descrede | nciamento de Interventora                                                                       | $\times$ |
|----------|-------------------------------------------------------------------------------------------------|----------|
| ?        | Confirma DESCREDENCIADMENTO para o técnico selecionado:<br>022,246.119-51 - ALEXANDRE WAINSTEL? |          |
|          | Sim                                                                                             |          |

Se o técnico foi descredenciado o campo "Data\_DesCredenciamento" estará preenchido e, neste caso o técnico não poderá ser credenciado novamente, pois o botão "Credenciar" permanecerá inabilitado.

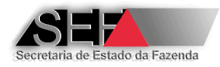

| 3.2.0.0 - Credenciamento e Descredenciamento de Técnico Interventora                                                                                                    |                                                                                                    |  |  |  |  |  |  |
|----------------------------------------------------------------------------------------------------|----------------------------------------------------------------------------------------------------|--|--|--|--|--|--|
| Credenciamentos                                                                                                    |                                                                                                    |  |  |  |  |  |  |
| Empresas interventoras:                                                                                                    | Situação atual do credenciamento:                                                                                                    |  |  |  |  |  |  |
| 022.246.119-51 - ALEXANDRE WAINSTEL<br>075.078.228-50 - TESTE TESTE TESTE TESTE<br>541.568.586-34 - Adriano Campolina<br>917.792.518-15 - PAULO GILBERTO GONÇALVES<br>398.110.936-87 - IRACY M COSTA<br>573.586.726-15 - VANDA HELENA CAMPOS RODRIGUES COELHO<br>026.477.396-92 - DAVI CABRAL E SILVA | CPF       02224611951         Nome       ALEXANDRE WAINSTEL         Identidade       123456         TCR       999999         Data_Credenciamento       14/02/2014 10:27:28         Data_DesCredenciamento:       14/02/2014 14:35:35 |  |  |  |  |  |  |
|                                                                                                    | Credenciar Descredenciar Induir Técnico J Fechar                                                                                                    |  |  |  |  |  |  |

Para cadastrar um novo técnico, acione o botão "Incluir Técnico", informe os dados solicitados e clique no botão "Confirmar":

| Inclusão de técnico:     |                  |  |
|--------------------------|------------------|--|
| CPF:                     |                  |  |
| 54107822850              |                  |  |
| Nome:                    |                  |  |
| TESTE                    |                  |  |
| Identidade:<br>123456789 | _                |  |
|                          |                  |  |
|                          |                  |  |
|                          |                  |  |
|                          |                  |  |
|                          |                  |  |
|                          |                  |  |
|                          |                  |  |
|                          |                  |  |
|                          |                  |  |
|                          |                  |  |
| <u>C</u> onfirmar        | <u>C</u> ancelar |  |

Atenção: Estes dados serão impressos nos atestados e outros documentos emitidos pelo técnico no sistema. EVITE ERROS, pois não há e não haverá função no sistema para a própria empresa fazer alterações no cadastro.

### 6.4.2 Inicializações Pendentes

Esta função apresenta os registros de inicialização transmitidos pelos fabricantes de ECF (Registros tipo "S" ou "I") cujo ECF ainda não foi objeto de emissão da autorização para uso. São exibidos apenas os registros relativos à empresa interventora logada.

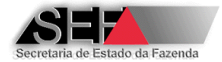

#### 6.4.3 Equipamentos (ECFs Autorizados – Impedimentos para Lacração Inicial)

| 🔺 3.2.0.0: ECF - Intervenções Técnicas - Pe                            | fil Interventora - EMPRESA INTERVENTORA PARA TESTE |
|------------------------------------------------------------------------|----------------------------------------------------|
| Sobre Senha Exportação Versões Ajuda L                                 | inks                                               |
| 🖸 Opções 👻 📕 Fechar                                                    |                                                    |
| <ul> <li>A - Técnicos</li> <li>C - Inicializações Pendentes</li> </ul> |                                                    |
| 🛷 G - Equipamentos 🔹 🕨                                                 | G.1 - ECF Autorizados                              |
| 촂 H - Atestados                                                        | 🚫 G.2 - Impedimentos para Lacração Inicial         |
| 😺 I - Substituições de MFD                                             |                                                    |
| 🔄 J - Alterações PAF/UAP                                               |                                                    |
| 📐 K - Autorização para Fabricação de Lacres                            |                                                    |

#### 6.4.3.1 ECF's Autorizados

Apresenta os equipamentos que estão em uso, ou seja, autorizados pela SEF/MG para utilização pela empresa contribuinte e que <u>não foram cessados</u>. Somente são apresentados os ECFs cuja marca <u>esteja credenciada para a empresa interventora logada</u>. Caso o estabelecimento usuário possua apenas equipamentos ECF que não atendam a estes critérios poderá ser apresentada a mensagem conforme ilustração abaixo:

| Atestado de Intervenção Técnica em ECF 🛛 🔀                                      |
|---------------------------------------------------------------------------------|
| Interventora não credenciada para os equipamentos<br>em uso deste contribuinte! |
| ОК                                                                              |

O ECF cuja autorização foi cancelada é apresentado com o status "Exclusivo\_Cessação" o que indica que este ECF somente pode ser objeto de intervenção técnica para cessação de uso.

Ao clicar sobre o ícone desta função é aberta uma janela onde é solicitada a Inscrição Estadual ou o CNPJ da empresa usuária do equipamento Emissor de Cupom Fiscal (ECF):

| Pesquisa de equipamentos ECF           | X         |
|----------------------------------------|-----------|
| Informe IE ou CNPJ da empresa usuária: |           |
|                                        | OK Cancel |

Uma vez preenchida com um número de Inscrição Estadual ou CNPJ válido será apresentada uma lista dos equipamentos ECF's cadastrados para esta empresa conforme ilustração abaixo:

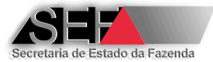

### ECF - Intervenções Técnicas - Consultas -> Interventora - SEF/MG

| 2 | Eechar consulta    |               |                |                        |                     |                      |                  |
|---|--------------------|---------------|----------------|------------------------|---------------------|----------------------|------------------|
|   | Status_ECF         | IE_usuario    | CNPJ_usuario   | Status_Recadastramento | Data_Autorizacao    | Nr_Serie             | Ato_Registro_ECF |
| Þ | Normal             | 0626783681229 | 01928075001414 | NÃO RECADASTRADO       | 04/01/2010 00:00:00 | IP040800000000000227 | 00266-6R1        |
|   | Normal             | 0626783681229 | 01928075001414 | RECADASTRADO           | 04/01/2010 00:00:00 | IP04080000000000366  | 00266-6R1        |
|   | Normal             | 0626783681229 | 01928075001414 | RECADASTRADO           | 09/07/2010 00:00:00 | IP04090000000001425  | 00266-6R1        |
|   | Normal             | 0626783681229 | 01928075001414 | RECADASTRADO           | 09/07/2010 00:00:00 | IP04090000000001681  | 00266-6R1        |
|   | Normal             | 0626783681229 | 01928075001414 | NÃO RECADASTRADO       | 10/08/2010 00:00:00 | IP040900000000001699 | 00266-6R1        |
|   | Normal             | 0626783681229 | 01928075001414 | RECADASTRADO           | 10/08/2010 00:00:00 | IP04090000000001713  | 00266-6R1        |
|   | Normal             | 0626783681229 | 01928075001414 | RECADASTRADO           | 10/08/2010 00:00:00 | IP04090000000001723  | 00266-6R1        |
|   | Normal             | 0626783681229 | 01928075001414 | NÃO RECADASTRADO       | 10/08/2010 00:00:00 | IP04090000000001727  | 00266-6R1        |
|   | Normal             | 0626783681229 | 01928075001414 | NÃO RECADASTRADO       | 10/08/2010 00:00:00 | IP04090000000001733  | 00266-6R1        |
|   | Normal             | 0626783681229 | 01928075001414 | RECADASTRADO           | 08/10/2010 00:00:00 | IP04090000000001750  | 00266-6R1        |
|   | Normal             | 0626783681229 | 01928075001414 | RECADASTRADO           | 08/10/2010 00:00:00 | IP04090000000001772  | 00266-6R1        |
|   | Normal             | 0626783681229 | 01928075001414 | RECADASTRADO           | 08/10/2010 00:00:00 | IP04090000000001774  | 00266-6R1        |
|   | Normal             | 0626783681229 | 01928075001414 | NÃO RECADASTRADO       | 08/10/2010 00:00:00 | IP04090000000001815  | 00266-6R1        |
|   | Normal             | 0626783681229 | 01928075001414 | RECADASTRADO           | 08/10/2010 00:00:00 | IP040900000000001959 | 00266-6R1        |
|   | Normal             | 0626783681229 | 01928075001414 | NÃO RECADASTRADO       | 08/10/2010 00:00:00 | IP04090000000001968  | 00266-6R1        |
|   | Exclusivo_Cessacao | 0626783681229 | 01928075001414 | NÃO RECADASTRADO       | 27/05/2004 00:00:00 | 05109383901412158    | 00145-7          |
|   | Exclusivo_Cessacao | 0626783681229 | 01928075001414 | NÃO RECADASTRADO       | 27/05/2004 00:00:00 | 05109383901412159    | 00145-7          |
|   | Exclusivo_Cessacao | 0626783681229 | 01928075001414 | NÃO RECADASTRADO       | 27/05/2004 00:00:00 | 05109383901412161    | 00145-7          |
|   | Exclusivo_Cessacao | 0626783681229 | 01928075001414 | NÃO RECADASTRADO       | 27/05/2004 00:00:00 | 05109383901412170    | 00145-7          |
|   | Exclusivo_Cessacao | 0626783681229 | 01928075001414 | NÃO RECADASTRADO       | 27/05/2004 00:00:00 | 05109383901412181    | 00145-7          |
|   | Exclusivo_Cessacao | 0626783681229 | 01928075001414 | NÃO RECADASTRADO       | 27/05/2004 00:00:00 | 05109383901412182    | 00145-7          |
|   | Exclusivo_Cessacao | 0626783681229 | 01928075001414 | NÃO RECADASTRADO       | 27/05/2004 00:00:00 | 05109383901412185    | 00145-7          |

#### ECF - Intervenções Técnicas - Consultas -> Interventora - SEF/MG

| 👗 Eecha   | ar consulta         |               |                   |             |                              |                |                   |
|-----------|---------------------|---------------|-------------------|-------------|------------------------------|----------------|-------------------|
| Marca_EC  | F Modelo_ECF        | Versao_SB_ECF | MFD               | Protecao_SB | Protecao_MFD                 | Tipo_Acessorio | UAP-Nr.Fabricação |
| ▶ ITAUTEC | QW PRINTER 6000 MT2 | 01.01.03      | REMOVÍVEL LACRADA | LACRE       | LACRE COMPARTILHADO COM O SB |                |                   |
| ITAUTEC   | QW PRINTER 6000 MT2 | 01.01.03      | REMOVÍVEL LACRADA | LACRE       | LACRE COMPARTILHADO COM O SB | PAF            |                   |
| ITAUTEC   | QW PRINTER 6000 MT2 | 01.01.03      | REMOVÍVEL LACRADA | LACRE       | LACRE COMPARTILHADO COM O SB | PAF            |                   |
| ITAUTEC   | QW PRINTER 6000 MT2 | 01.01.03      | REMOVÍVEL LACRADA | LACRE       | LACRE COMPARTILHADO COM O SB | PAF            |                   |
| ITAUTEC   | QW PRINTER 6000 MT2 | 01.01.03      | REMOVÍVEL LACRADA | LACRE       | LACRE COMPARTILHADO COM O SB |                |                   |
| ITAUTEC   | QW PRINTER 6000 MT2 | 01.01.03      | REMOVÍVEL LACRADA | LACRE       | LACRE COMPARTILHADO COM O SB | PAF            |                   |
| ITAUTEC   | QW PRINTER 6000 MT2 | 01.01.03      | REMOVÍVEL LACRADA | LACRE       | LACRE COMPARTILHADO COM O SB | PAF            |                   |
| ITAUTEC   | QW PRINTER 6000 MT2 | 01.01.03      | REMOVÍVEL LACRADA | LACRE       | LACRE COMPARTILHADO COM O SB |                |                   |
| ITAUTEC   | QW PRINTER 6000 MT2 | 01.01.03      | REMOVÍVEL LACRADA | LACRE       | LACRE COMPARTILHADO COM O SB |                |                   |
| ITAUTEC   | QW PRINTER 6000 MT2 | 01.01.03      | REMOVÍVEL LACRADA | LACRE       | LACRE COMPARTILHADO COM O SB | PAF            |                   |
| ITAUTEC   | QW PRINTER 6000 MT2 | 01.01.03      | REMOVÍVEL LACRADA | LACRE       | LACRE COMPARTILHADO COM O SB | PAF            |                   |
| ITAUTEC   | QW PRINTER 6000 MT2 | 01.01.03      | REMOVÍVEL LACRADA | LACRE       | LACRE COMPARTILHADO COM O SB | PAF            |                   |
| ITAUTEC   | QW PRINTER 6000 MT2 | 01.01.03      | REMOVÍVEL LACRADA | LACRE       | LACRE COMPARTILHADO COM O SB |                |                   |
| ITAUTEC   | QW PRINTER 6000 MT2 | 01.01.03      | REMOVÍVEL LACRADA | LACRE       | LACRE COMPARTILHADO COM O SB | PAF            |                   |
| ITAUTEC   | QW PRINTER 6000 MT2 | 01.01.03      | REMOVÍVEL LACRADA | LACRE       | LACRE COMPARTILHADO COM O SB |                |                   |
| ITAUTEC   | POS 4000 IF 3E II   | 1.00          | NÃO POSSUI        | ETIQUETA    | NÃO POSSUI                   |                |                   |
| ITAUTEC   | POS 4000 IF 3E II   | 1.00          | NÃO POSSUI        | ETIQUETA    | NÃO POSSUI                   |                |                   |
| ITAUTEC   | POS 4000 IF 3E II   | 1.00          | NÃO POSSUI        | ETIQUETA    | NÃO POSSUI                   |                |                   |
| ITAUTEC   | POS 4000 IF 3E II   | 1.00          | NÃO POSSUI        | ETIQUETA    | NÃO POSSUI                   |                |                   |
| ITAUTEC   | POS 4000 IF 3E II   | 1.00          | NÃO POSSUI        | ETIQUETA    | NÃO POSSUI                   |                |                   |
| ITAUTEC   | POS 4000 IF 3E II   | 1.00          | NÃO POSSUI        | ETIQUETA    | NÃO POSSUI                   |                |                   |
| ITAUTEC   | POS 4000 IF 3E II   | 1.00          | NÃO POSSUI        | ETIQUETA    | NÃO POSSUI                   |                |                   |

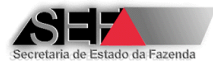

| 🔺 ECF - Intervenções Técnicas - Consultas -> Interventora - SEF/MG |                   |               |                           |                      |                      |                      |  |
|--------------------------------------------------------------------|-------------------|---------------|---------------------------|----------------------|----------------------|----------------------|--|
| 🗶 Eechar consulta                                                  |                   |               |                           |                      |                      |                      |  |
| MD5                                                                | Atestado_Anterior | Qtde_CRO_Apos | TCR_Interventora_Anterior | Lacre_Ant_Aplicado_1 | Lacre_Ant_Aplicado_2 | Lacre_Ant_Aplicado_3 |  |
|                                                                    | Inexistente       |               |                           |                      |                      |                      |  |
| 3BD2D9990C56BC29C7158DACE50FAB0                                    | 0109612           | 5             | 002127                    | 002127048334         |                      |                      |  |
| 358FAC5F3AB33C83773601C6496869D                                    | 0017507           | 4             | 002127                    | 002127040146         |                      |                      |  |
| 358FAC5F3AB33C83773601C6496869D                                    | 0043219           | 2             | 002127                    | 002127041245         |                      |                      |  |
|                                                                    | Inexistente       |               |                           |                      |                      |                      |  |
| 358FAC5F3AB33C83773601C6496869D                                    | 0032612           | 3             | 002127                    | 002127040549         |                      |                      |  |
| 358FAC5F3AB33C83773601C6496869D                                    | 0024942           | 5             | 002127                    | 002127040465         |                      |                      |  |
|                                                                    | Inexistente       |               |                           |                      |                      |                      |  |
|                                                                    | Inexistente       |               |                           |                      |                      |                      |  |
| 358FAC5F3AB33C83773601C6496869D                                    | 0078412           | 5             | 002127                    | 002127045404         |                      |                      |  |
| e865FFC5720D46F1C82E365E62731647                                   | 0067502           | 2             | 002127                    | 002127043666         |                      |                      |  |
| 358FAC5F3AB33C83773601C6496869D                                    | 0048555           | 2             | 002127                    | 002127042081         |                      |                      |  |
|                                                                    | Inexistente       |               |                           |                      |                      |                      |  |
| 358FAC5F3AB33C83773601C6496869D                                    | 0128974           | 3             | 002127                    | 002127049218         |                      |                      |  |
|                                                                    | Inexistente       |               |                           |                      |                      |                      |  |
|                                                                    | Inexistente       |               |                           |                      |                      |                      |  |
|                                                                    | Inexistente       |               |                           |                      |                      |                      |  |
|                                                                    | Inexistente       |               |                           |                      |                      |                      |  |
|                                                                    | Inexistente       |               |                           |                      |                      |                      |  |
|                                                                    | Inexistente       |               |                           |                      |                      |                      |  |
|                                                                    | Inexistente       |               |                           |                      |                      |                      |  |
|                                                                    | Inexistente       |               |                           |                      |                      |                      |  |

Para visualizar todas as informações navegue com a barra inferior da tela:

As informações apreentadas são:

•

- Status\_ECF: Indica se há alguma restrição quanto ao tipo de intervenção técnica que pode ser realizada no equipamento. O status "Normal indica que não há restrições e o status "Exclusivo\_Cessação indica que neste ECF somente poderá ser realizada intervenção técnica para fins de cessação de uso.
- Status\_Recadastramento: Pode apresentar os seguintes valores:
  - Não exigido quando não é necessário o recadastramento do ECF
  - Não Recadastrado o processo de recadastramento é necessário, mas este ainda não foi efetuado, o que indica também que o ECF ainda não possui nenhum atestado de intervenção eletrônico.
  - Pendente quando houve o recadastramento do ECF e ainda não ocorreu o envio à SEF do primeiro atestado de intervenção técnica eletrônico deste equipamento.
  - Recadastrado houve intervenção técnica no equipamento e o devido recadastramento foi realizado.
  - Dispensado quando o primeiro atestado de intervenção eletrônico do equipamento, realizado pelo programa AIT-e, teve como objetivo informar a cessação de uso do ECF.
- Data de autorização.
- Dados do ECF tais como: Número de Série de Fabricação, Ato de Registro, Marca, Modelo e Versão do Software básico.
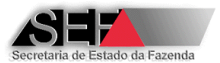

- Algumas características técnicas do ECF, tais como: tipo de MFD e tipo de proteção do dispostivo de SB e do dispositivo da MFD.
- Tipo de Acessorio: no caso de ECF-IF ou ECF-MFB, podendo ser UAP ou PAF-ECF.
   Sendo UAP apesenta seu numero de fabricação e no caso de PAF-ECF informa seu código MD-5.
- Atestado Anterior: Informa o numero do último atestado emitido para o ECF, desde seja atestado eletrônico. Não havendo atestado eletrônico apresenta a expressão "Inexistente". Um duplo clique sobre o número do atestado anterior permite visualiza-lo integralmente, ainda que tenha sido emitido por outra empresa interventora.
- Alguns dados da ultima intervenção realizada no ECF, tais como: <u>CRO, TCR da</u> <u>empresa interventora e lacres externos aplicados</u>. Estes dados somente serão exibidos se o ultimo atestado emitido para o ECF for eletrônico.

<u>OBSERVAÇÃO IMPORTANTE</u>: Esta consulta, quando realizada pelo número de Inscrição Estadual, não exibe os ECFs autorizados para uso em testes de desenvolvimento de PAF-ECF ou para uso em demonstração de funcionamento, sendo apresentados APENAS os equipamentos autorizados para uso fiscal. Quando a consulta é realizada pelo CNPJ da empresa usuária, são exibidos tanto os equipamentos ECF autorizados para uso fiscal quanto os autorizados para testes ou demonstração, sendo que nestes casos o campo MD-5 indica o tipo de uso conforme ilustração abaixo:

| 洋 🛛 <u>F</u> echar consu | lta               |                                  |                   |               |                           | Ī |
|--------------------------|-------------------|----------------------------------|-------------------|---------------|---------------------------|---|
| Tipo_Acessorio           | UAP-Nr.Fabricação | MD5                              | Atestado_Anterior | Qtde_CRO_Apos | TCR_Interventora_Anterior | T |
|                          |                   | DEMONSTRACAO                     | 0003101           | 0             | 999999                    | Τ |
| PAF                      |                   | 7FE6B56460577469067E935115F612C7 | 0003069           | 0             | 999999                    | Τ |
| UAP                      | 123               |                                  | 0003082           | 0             | 999999                    |   |
| PAF                      |                   | 721784DBCF3488954B5187613A4D3148 | 0003084           | 0             | 999999                    |   |
| PAF                      |                   | 6CD64E75186C72C3B0B4B584DA9F173E | 0003065           | 0             | 999999                    |   |
| PAF                      |                   | 721784DBCF3488954B5187613A4D3148 | 0003024           | 0             | 999999                    |   |
| PAF                      |                   | 721784DBCF3488954B5187613A4D3148 | 0003023           | 0             | 999999                    |   |
| PAF                      |                   | 721784DBCF3488954B5187613A4D3148 | 0003059           | 0             | 999999                    |   |
| PAF                      |                   | TESTE-PAF                        | 0003062           | 0             | 999999                    |   |
| PAF                      |                   | 721784DBCF3488954B5187613A4D3148 | Inexistente       |               |                           |   |
| PAF                      |                   | 6CD64E75186C72C3B0B4B584DA9F173E | 0003014           | 0             | 999999                    | Τ |
| PAF                      |                   | 6CD64E75186C72C3B0B4B584DA9F173E | 0000003           | 10            | 999999                    |   |
|                          |                   | DEMONSTRACAO - AUTORIZACAO SAIF  | 0000479           | 0             | 999999                    |   |
| Þ                        |                   | TESTE-PAF - AUTORIZACAO SAIF     | 0001117           | 0             | 999999                    |   |

ECF - Intervenções Técnicas - Consultas -> Técnico - PAULO GILBERTO GONÇALVES

Conteúdo da informação do campo MD-5:

Vazio ou com um código MD-5 = Uso Fiscal.

"DEMONSTRAÇÃO" = Uso para Demonstração com autorização eletrônica.

"DEMONSTRAÇÃO – AUTORIZAÇÃO SAIF" = Uso para Demonstração com autorização não emitida eletronicamente pelo sistema.

"TESTE-PAF" = Uso para Testes com autorização eletrônica.

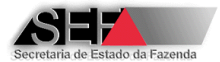

"TESTES-PAF – AUTORIZAÇÃO SAIF" = Uso para Testes com autorização não emitida eletronicamente pelo sistema.

# 6.4.3.2 Impedimentos para Lacração Inicial

Esta opção permite verificar se é possível realizar a intervenção técnica para lacração inicial de equipamento ECF <u>para uso fiscal</u> nas condições requeridas pelo contribuinte. <u>Esta consulta não</u> <u>se aplica a ECF para uso em testes de desenvolvimento de PAF-ECF ou para uso em demonstração de funcionamento.</u>

Uma vez selecionado este ícone é aberta uma tela denominada "Avaliação de impedimentos para lacração inicial de ECF" conforme ilustração abaixo:

| 🔺 Avaliação de impedimentos para lacra | ção inicial de ECF   |                              |         |  |
|----------------------------------------|----------------------|------------------------------|---------|--|
| I.E. do contribuinte usuário do ECF:   | ок                   |                              |         |  |
|                                        |                      |                              |         |  |
|                                        |                      |                              |         |  |
|                                        |                      |                              |         |  |
|                                        |                      |                              |         |  |
|                                        |                      |                              |         |  |
|                                        | Informe inscrição do | contribuinte usuário e cliqu | e em OK |  |
| 🖉 Gonduir 🛛 Limpar                     | 🗙 <u>C</u> ancelar   |                              |         |  |

A primeira informação a ser inserida é a Inscrição Estadual do contribuinte para o qual o ECF será incializado. Digite o numero da inscrição sem mascaras de edição. Exemplo: 0621658100327. Havendo problemas no cadastro do contribuinte será apresentada a mensagem conforme ilustração abaixo o que indica que não poderá ser feita a inicialização do ECF:

| Atestado de Intervenção Técnica em ECF                                                                                                    | ×              |
|----------------------------------------------------------------------------------------------------|----------------|
| Não é possível emitir AITe de lacração inicial para este contribuint<br>devido a existência de pendências cadastrais junto à SEF/MG.<br>O contribuinte deverá procurar a Repartição Fazendária de seu m<br>para regularização. | e<br>Iunicípio |
| OK                                                                                                    |                |

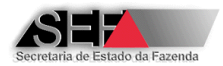

Não havendo problemas no cadastro do contribuinte prosseguir com a consulta mediante a informação do ECF que será incializado (Ato de Registro e Número de Série de Fabricação):

| 🔺 Avaliação de imp                      | edimentos para  | lacração inicia | al de ECF                |                        |                           | _ [         | JN  |
|-----------------------------------------|-----------------|-----------------|--------------------------|------------------------|---------------------------|-------------|-----|
| I.E. do contribuinte u<br>0623098380062 | usuário do ECF: | 🖌 ок 丨          |                          |                        |                           |             |     |
|                                         |                 |                 |                          |                        |                           |             |     |
| ECF:                                    |                 |                 |                          |                        |                           |             |     |
| Ato de Registro - E(                    | F               | Número Ser      | ie do ECF:               |                        |                           |             |     |
| 00262-3                                 |                 | BE0910101       | 00012345678              | 🗸 ОК                   |                           |             |     |
| Especificações:                         |                 |                 |                          |                        |                           |             |     |
| Marca                                   | Modelo          | Versão SB       | MFD                      | Proteção SB            | Proteção MFD              | Lacres Stat | tus |
| BEMATECH                                | MP-4000 TH FI   | 01.00.01        | REMOVÍVEL LACRADA        | LACRE                  | LACRE COMPARTILHADO COM O | 1 4         |     |
| <u>.</u>                                |                 |                 |                          |                        |                           |             |     |
|                                         |                 |                 |                          |                        |                           |             |     |
|                                         |                 |                 |                          |                        |                           |             |     |
|                                         |                 |                 |                          |                        |                           |             |     |
|                                         |                 |                 |                          |                        |                           |             |     |
|                                         |                 |                 |                          |                        |                           |             |     |
|                                         |                 |                 |                          |                        |                           |             |     |
|                                         |                 |                 |                          |                        |                           |             |     |
|                                         |                 |                 |                          |                        |                           |             |     |
|                                         |                 |                 |                          |                        |                           |             |     |
|                                         |                 |                 |                          |                        |                           |             |     |
|                                         |                 | Selecion        | e o Ato de Registro e di | gite o Número de Série | do ECF                    |             |     |
| 🖉 <u>C</u> onduir                       | Limpar          | ×               | Cancelar                 |                        |                           |             |     |

Na caixa de seleção "Ato de Registro – ECF" somente serão listados os Atos de Registros de ECF cuja marca esteja credenciada para a empresa interventora logada, impedindo que seja selecionado um modelo de ECF no qual a empresa interventora não possa intervir por falta de credenciamento para a respectiva marca.

Os dados do ECF relativo ao Ato de Registro informado (marca, modelo, versão etc.) serão exibidos na aba "Especificações"

Caso o Ato de Registro do ECF não esteja na situação ATIVO será apresentada mensagem conforme ilustração abaixo o que indica que não poderá ser feita a inicialização do ECF:

| Atestado de Intervo                           | enção Técnica em ECF                             | ×       |
|-----------------------------------------------|--------------------------------------------------|---------|
| Ato de Registro ECF (<br>não podendo ser auto | CANCELADO a partir de 31/0:<br>orizado para uso! | 3/2011, |
|                                               | ОК                                               |         |

Caso o Número de Série de Fabricação do ECF não seja corretamente informado e o sistema identificar divergências no formato digitado será apresentada mensagem conforme ilustração abaixo:

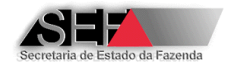

| Atestado de Intervenção Técnica em ECF 🛛 🔀                                                                                                    |
|----------------------------------------------------------------------------------------------------|
| Erro - As 4 posições iniciais do número <be081010100012345678> diferem das 4 posicoes iniciais do<br/>formato <be0999999999999999999< th=""></be0999999999999999999<></be081010100012345678> |
| ОК                                                                                                    |

Caso o Número de Série de Fabricação do ECF não esteja informado pelo seu fabricante por meio de registro de inicialização tipo "S" ou "I" será apresentada mensagem conforme ilustração abaixo o que indica que não poderá ser feita a inicialização do ECF:

| Ates | tado de Intervenção Técnica em ECF                        | x |
|------|-----------------------------------------------------------|---|
| ECF  | BE091010100012345678 não disponibilizado pelo fabricante! |   |
|      | ОК                                                        |   |

Caso o ECF informado esteja em uso ou já tenha sido utilizado (ECF usado) e NÃO <u>regularmente</u> cessado será apresentada mensagem conforme ilustração abaixo o que indica que não poderá ser feita a inicialização do ECF:

| Atestado de Intervenção Técnica em ECF                                             | × |
|------------------------------------------------------------------------------------|---|
| ECF BE0599999999999999916 em uso pelo CNPJ 16654626000151. Autorização: 23/10/2012 | 2 |
| ОК                                                                                 |   |

Caso o ECF informado já tenha sido utilizado (ECF usado) e regularmente cessado, mas se trate de ECF com MFD Fixa ou Blindada (Não Removível) será apresentada mensagem conforme ilustração abaixo o que indica que não poderá ser feita a inicialização do ECF:

| Atestado de Intervenção Técnica em ECF                                                          | x |
|-------------------------------------------------------------------------------------------------|---|
| ECF BE0599999999999999916 usado que não possui MFD removível; não pode ser autorizado novamente | e |
| OK                                                                                              |   |

Em seguida, tratando-se de ECF-IF ou ECF-MFB, prosseguir com a consulta mediante a informação do tipo de acessório que será utilizado (UAP ou PAF-ECF):

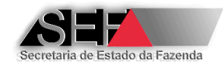

| 🔺 Avaliação de imp     | edimentos para  | i lacração inicia | al de ECF         |             |                           |               |
|------------------------|-----------------|-------------------|-------------------|-------------|---------------------------|---------------|
| I.E. do contribuinte u | isuário do ECF: |                   |                   |             |                           |               |
| 0021346460078          |                 | 🗸 ОК              |                   |             |                           |               |
| - 565                  |                 |                   |                   |             |                           |               |
| Ato de Registro - EC   | F               | Número Sér        | ie do ECF:        |             |                           |               |
| 00262-3R1              | -1              | ▼ BE0913101       | 00011262525       | 🗸 ок        |                           |               |
| - Especificações:      |                 |                   |                   |             |                           |               |
| Marca                  | Modelo          | Versão SB         | MFD               | Proteção SB | Proteção MFD              | Lacres Status |
| BEMATECH               | MP-4000 TH FI   | 01.00.02          | REMOVÍVEL LACRADA | LACRE       | LACRE COMPARTILHADO COM O | 1 1           |
| Acessórios ECF-IF      |                 |                   |                   |             |                           |               |
| Tipo Acessório:        |                 |                   |                   |             |                           |               |
|                        |                 | •                 |                   |             |                           |               |
|                        |                 | -                 |                   |             |                           |               |
| UAP                    |                 |                   |                   |             | <b>T</b>                  |               |
| ,                      |                 |                   |                   |             |                           |               |
| Ato de Registro UAP    |                 |                   |                   |             |                           |               |
|                        |                 |                   |                   |             |                           |               |
|                        |                 |                   |                   |             |                           |               |
|                        |                 |                   |                   |             |                           |               |
| ✓ <u>C</u> oncluir     | Limpar          | ×                 | Cancelar          |             |                           |               |

Sendo UAP, informar o Ato de Registro da UAP:

|      | Avaliação de impe       | dimentos para  | a lacraçâ  | ăo inicial | de ECF       |        |             |                    |          |                  |        |        |
|------|-------------------------|----------------|------------|------------|--------------|--------|-------------|--------------------|----------|------------------|--------|--------|
|      | I.E. do contribuinte us | suário do ECF: |            |            |              |        |             |                    |          |                  |        |        |
|      | 0021346460078           |                | <b>√</b> 0 | ж          |              |        |             |                    |          |                  |        |        |
|      |                         |                |            |            |              |        |             |                    |          |                  |        |        |
| EC   | F:                      |                |            |            |              |        |             |                    |          |                  |        |        |
|      | Ato de Registro - ECI   | F              | Nún        | nero Série | e do ECF:    |        |             | _                  |          |                  |        |        |
|      | 00262-3R1               |                | ■ BEC      | 09131010   | 0011262525   |        | 🗸 🗸 o       | к                  |          |                  |        |        |
| E    | specificações:          |                |            |            |              |        |             | _                  |          |                  |        |        |
| M    | arca                    | Modelo         | Versão S   | iB I       | MFD          |        | Proteção SE | 3                  | Proteção | MFD              | Lacres | Status |
| E    | EMATECH                 | MP-4000 TH FI  | 01.00.0    | 2          | REMOVÍVEL L  | ACRADA | LACRE       |                    | LACRE C  | OMPARTILHADO COM | 0  1   | 1      |
| ⊢ Ac | essórios ECF-IF         |                |            |            |              |        |             |                    |          |                  |        |        |
|      |                         |                |            |            |              |        |             |                    |          |                  |        |        |
|      | Tipo Acessório:         |                | _          |            |              |        |             |                    |          |                  |        |        |
|      | JUAP                    |                | <u> </u>   |            |              |        |             |                    |          |                  |        |        |
|      | MD-5                    |                |            |            |              |        |             |                    |          |                  |        |        |
|      |                         |                |            |            |              |        |             |                    |          | ▼                |        |        |
|      | ,<br>                   |                |            |            |              |        |             |                    |          |                  |        |        |
|      | Ato de Registro UAP     |                |            |            |              |        |             |                    |          | _                |        |        |
|      |                         |                |            |            |              |        |             |                    |          | <u> </u>         |        |        |
|      | 00202-0                 | DARUMA         |            | TA-100     | )            | 2.13   | ->          | ATIVO              |          | <b>_</b>         |        |        |
|      | 00203-8                 | DARUMA         |            | TA-100     | 0            | 2.02   | ->          | BLUUUKA<br>BLUUUKA | ADU em   |                  |        |        |
|      | 00204-6                 | BEMATECH       |            | Smart      | <br>Box 2010 | 4.00   | ->          | REVOGAL            | DO em    |                  |        |        |
|      | 00205-4                 | ELME SYSTE     | м          | PDV MO     | : 1000       | 8.7    | ->          | REVOGAL            | DO em    |                  |        |        |
|      | 00213-5                 | ELGIN          |            | TC-100     | OF           | 2.000  | ′L -≻       | REVOGAL            | DO em    |                  |        |        |

Se o Ato de Registro da UAP não estiver ATIVO será exibida mensagem conforme ilustração abaixo o que indica que não poderá ser feita a inicialização do ECF:

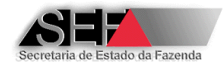

| Ato de Registro UAP (00203-8) TA-1000 2.02 -> BLOQUEADO em 15/09/2005,<br>Uso não autorizado!<br>OK | Ato de Registro UAP (00203-8) TA-1000 2.02 -> BLOQUEADO em 15/09/2005,<br>Uso não autorizado!<br>OK<br>endo PAF-ECF deverá ser informado o respectivo Código MD-5. Para isto clique no botã | Ato de Registro UAP (00203-8) TA-1000 2.02 -> BLOQUEADO em 15/09/2005,<br>Uso não autorizado!<br>OK<br>Sendo PAF-ECF deverá ser informado o respectivo Código MD-5. Para isto clique no botã | Atest          | ado de Intervenção Técn                      | ica em ECF |      |              | ×              |  |
|----------------------------------------------------------------------------------------------------|----------------------------------------------------------------------------------------------------|----------------------------------------------------------------------------------------------------|----------------|----------------------------------------------|------------|------|--------------|----------------|--|
| ОК                                                                                                  | ок<br>endo PAF-ECF deverá ser informado o respectivo Código MD-5. Para isto clique no botã                                                                                                  | ок<br>Sendo PAF-ECF deverá ser informado o respectivo Código MD-5. Para isto clique no botã                                                                                                  | Ato o<br>Uso i | le Registro UAP (00203-8)<br>não autorizado! | TA-1000    | 2.02 | -> BLOQUEADO | em 15/09/2005, |  |
|                                                                                                    | ndo PAF-ECF deverá ser informado o respectivo Código MD-5. Para isto clique no botã                                                                                                    | endo PAF-ECF deverá ser informado o respectivo Código MD-5. Para isto clique no botã                                                                                                    |                |                                              | ОК         |      |              |                |  |
|                                                                                                    | ndo PAF-ECF deverá ser informado o respectivo Código MD-5. Para isto clique no botã                                                                                                    | ndo PAF-ECF deverá ser informado o respectivo Código MD-5. Para isto clique no botã                                                                                                    |                |                                              |            |      |              |                |  |

e informe o TCR da Empresa Desenvolvedora do PAF-ECF:

| MD5 (ignorar zeros à esquerda)                | ×         |
|-----------------------------------------------|-----------|
| Informe TCR da empresa desenvolvedora: 000930 |           |
|                                               | OK Cancel |

Os PAF-ECF cadastrados pela empresa desenvolvedora serão carregados:

| Atestado de Intervenção Técnica em 🗙                                                       |  |  |  |  |  |  |
|--------------------------------------------------------------------------------------------|--|--|--|--|--|--|
| Encontrados 27 registros para o TCR (000930)<br>Selecione o item na caixa de seleção MD-5. |  |  |  |  |  |  |
| ОК                                                                                         |  |  |  |  |  |  |

e o MD-5 poderá ser selecionado na lista:

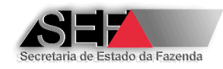

|    | Avaliação de impe       | dimentos para  | a lacração inic                       | cial de ECF    |             |              |               |
|----|-------------------------|----------------|---------------------------------------|----------------|-------------|--------------|---------------|
|    | I.E. do contribuinte us | suário do ECF: |                                       |                |             |              |               |
|    | 0021346460078           |                | 🗸 ок                                  |                |             |              |               |
| EC | IF:                     |                |                                       |                |             |              |               |
|    | Ato de Registro - ECI   | F              | Número S                              | érie do ECF:   |             |              |               |
|    | 00262-3R1               | -              | BE09131                               | 0100011262525  | 🗸 ок        |              |               |
| E: | specificações:          |                |                                       |                |             |              |               |
| M  | larca                   | Modelo         | Versão SB                             | MFD            | Proteção SB | Proteção MFD | Lacres Status |
| E  | EMATECH                 | MP-4000 TH FI  | 01.00.02                              | REMOVÍVEL LACR | ADA LACRE   |              | СОМ О 1 1     |
| A  | cessórios ECF-IF        |                |                                       |                |             |              |               |
|    | Tipo Acessório:         |                |                                       |                |             |              |               |
|    |                         |                | -                                     |                |             |              |               |
|    | Jr mi                   |                |                                       |                |             |              |               |
|    | MD5 - PAF: 27 itens     |                |                                       |                |             |              |               |
|    |                         |                |                                       |                |             | ▼            |               |
|    | 030A7F3577DEAC3         | 315046076350   | 93A733 Ver:                           | são 8.1 CANCEL | ADO         |              |               |
|    | 07CE23C4A24FF36         | 5A0FA17A9C30   | 70474D Ver:                           | são 4.5 CANCEL | ADO         |              |               |
|    | 462FA9F93A87DF9         | 9622DA5619C0   | 60CCF0 Ver:                           | 5ão 12.01 ATIV | 0           |              |               |
|    | 48C30645C69ED29         | 95049C0289CA   | D79EB6 Ver:                           | 5ão 12.08 ATIV | 0           |              |               |
|    | 5CD99D25F2466F1         | E612E4A4501B   | 734ABC Ver:                           | 5ão 10.23 CANC | ELADO       |              |               |
|    | 601A5CA2C614BC1         | 1695DAAFAC22   | 142126 Ver:                           | são 10.1 CANCE | LADO        |              |               |
|    | 6831753A339B2E          | E4C5DC36COAF   | 87 <b>F</b> 3C0 Ver:                  | são 7.7 CANCEL | ADO         |              |               |
|    | 6BOD7B17EE90EF9         | 9892B85C95B5   | CC9809 Ver:                           | são 10.2 CANCE | LADO        |              |               |
|    |                         | Finhai         | · · · · · · · · · · · · · · · · · · · |                |             |              |               |

Se o PAF-ECF não estiver ATIVO será exibida mensagem conforme ilustração abaixo o que indica que não poderá ser feita a inicialização do ECF:

| Atestado de Intervenção Técnica em ECF 🛛 🔀                                               |
|------------------------------------------------------------------------------------------|
| PAF-ECF ( 07CE23C4A24FF36A0FA17A9C3070474D Versão 4.5 CANCELADO )<br>Uso não autorizado! |
| ОК                                                                                       |

Não sendo encontrado nemhum impedimento será exibida mensagem conforme ilustração abixo:

| Análise p | révia para inicialização ECF 🛛 🔀                                                                                                    |  |  |  |  |  |  |  |  |  |
|-----------|----------------------------------------------------------------------------------------------------|--|--|--|--|--|--|--|--|--|
| ?         | Situação cadastral do contribuinte 002.134646-0078 -> OK<br>Ato Registro ECF 00262-3R1 -> OK<br>Nr.Série Equipamento ECF BE091310100011262525 -> OK<br>MD5 48C30645C69ED295049C0289CAD79EB6 Versão 12.08 ATIVO -> OK<br>O equipamento pode ser inicializado de acordo com os parâmetros informados<br>Data da consulta: 19/07/2013 14:14:50 |  |  |  |  |  |  |  |  |  |
|           | Deseja fazer outra consulta?                                                                                                    |  |  |  |  |  |  |  |  |  |
|           | <u>Sim</u>                                                                                                    |  |  |  |  |  |  |  |  |  |

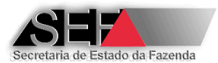

Importante: Antes de ser realizada a intervenção técnica para lacração inicial do ECF é obrigatória a consulta sobre a possibilidade deste procedimento para o estabelecimento usuário e o equipamento a inicializar. Leia mais no item 6.6.1.2 deste manual.

# 6.4.4 Atestados

Função que apresenta a lista de atestados transmitidos à SEF/MG pela empresa interventora logada com a descrição de seu número, data da transmissão, equipamento que sofreu a manutenção, código do motivo da intervenção, nome do técnico responsável, entre outras informações.

Na coluna do código do motivo da intervenção o fundo azul indica motivo "01" e o fundo laranja indica motivo "04", clicando sobre ela é exibida a descrição do motivo, conforme ilustrações abaixo:

|   | ▲ Consulta e Impressão de Atestados de Intervenção |                                                                                          |                                          |                                                                                                   |                                                  |                            |                                                                  |                                                                                                    |  |
|---|----------------------------------------------------|------------------------------------------------------------------------------------------|------------------------------------------|---------------------------------------------------------------------------------------------------|--------------------------------------------------|----------------------------|------------------------------------------------------------------|----------------------------------------------------------------------------------------------------|--|
| 2 | 🕻 <u>F</u> echar                                   |                                                                                          |                                          |                                                                                                   |                                                  |                            |                                                                  |                                                                                                    |  |
|   | ID_Atestado                                        | Transmissao                                                                              | Versao                                   | ECF                                                                                               | Ato_ECF                                          | Cod_Motivo                 | IE_Emitente                                                      | Emitente                                                                                                    |  |
| Þ | 3071                                               | 18/07/2013 14:08:33                                                                      | 3.1.0.0                                  | BE05108888888888888816                                                                            | 00241-0R1                                        | 01                         | 0623098380062                                                    | EMPRESA INTERVENTORA PARA TESTE                                                                                   |  |
|   | 3070                                               | 18/07/2013 13:51:32                                                                      | 3.1.0.0                                  | BE051188888888888888888                                                                           | 00241-0R1                                        | 01                         |                                                                  | EMODESA INTERVENTORA DADA TESTE                                                                                   |  |
|   | 3069                                               | 18/07/2013 10:13:53                                                                      | 3.1.0.0                                  | BE051110100011244362                                                                              | 00241-0R1                                        | 01- INICI                  |                                                                  |                                                                                                    |  |
| Г | 3068                                               | 18/07/2013 08:50:32                                                                      | 3.1.0.0                                  | BE051075610000061780                                                                              | 00241-0R1                                        | 01                         | 0623098380062                                                    | EMPRESA INTERVENTORA PARA TESTE                                                                                   |  |
|   |                                                    |                                                                                          |                                          |                                                                                                   |                                                  |                            |                                                                  |                                                                                                    |  |
|   | Consulta e I                                       | Impressão de Atestados de Interven                                                       | ção                                      |                                                                                                   |                                                  |                            |                                                                  |                                                                                                    |  |
| 3 | 🕻 <u>F</u> echar                                   |                                                                                          |                                          |                                                                                                   |                                                  |                            |                                                                  |                                                                                                    |  |
| Γ | ID_Atestado                                        | Transmissao                                                                              | Versao                                   | ECE                                                                                               | Ato ECE                                          | Cod Making                 | IE Emitopto                                                      |                                                                                                    |  |
|   |                                                    |                                                                                          |                                          |                                                                                                   | Into_cci                                         | Con Worke                  | IL_Enlicence                                                     | Emitente                                                                                                    |  |
|   | 3054                                               | 25/02/2013 16:07:54                                                                      | 3.0.1.0                                  | DR0208BR000000137458                                                                              | 00234-8R2                                        | 03                         | 0623098380062                                                    | Emitente<br>EMPRESA INTERVENTORA PARA TESTE                                                                       |  |
|   | 3054<br>3053                                       | 25/02/2013 16:07:54<br>25/02/2013 14:41:39                                               | 3.0.1.0<br>3.0.1.0                       | DR0208BR000000137458<br>BE0599999999999999999920                                                  | 00234-8R2<br>00241-0R1                           | 03<br>03                   | 0623098380062<br>0623098380062                                   | Emitente<br>EMPRESA INTERVENTORA PARA TESTE<br>EMPRESA INTERVENTORA PARA TESTE                                    |  |
| ▶ | 3054<br>3053<br>3052                               | 25/02/2013 16:07:54<br>25/02/2013 14:41:39<br>25/02/2013 14:26:07                        | 3.0.1.0<br>3.0.1.0<br>3.0.1.0            | DR0208BR000000137458<br>BE059999999999999999920<br>BE050775600704004969                           | 00234-8R2<br>00241-0R1<br>00241-0R1              | 03<br>03<br>04             | 0623098380062<br>0623098380062<br>0623098380062<br>0623098380062 | Emitente<br>EMPRESA INTERVENTORA PARA TESTE<br>EMPRESA INTERVENTORA PARA TESTE<br>EMPRESA INTERVENTORA PARA TESTE |  |
|   | 3054<br>3053<br>3052<br>3051                       | 25/02/2013 16:07:54<br>25/02/2013 14:41:39<br>25/02/2013 14:26:07<br>25/02/2013 13:59:45 | 3.0.1.0<br>3.0.1.0<br>3.0.1.0<br>3.0.1.0 | DR0208BR000000137458<br>BE05999999999999999999920<br>BE050775600704004969<br>BE050775600704004969 | 00234-8R2<br>00241-0R1<br>00241-0R1<br>00241-0R1 | 03<br>03<br>04<br>03<br>04 | 0623098380062<br>0623098380062<br>0623098380062                  | Emitente<br>EMPRESA INTERVENTORA PARA TESTE<br>EMPRESA INTERVENTORA PARA TESTE<br>EMPRESA INTERVENTORA PARA TESTE |  |

Para visualizar o atestado dê um duplo clique sobre a linha respectiva e na sua tela de visualização, através de um clique no botão direito do mouse, é possível imprimi-lo, salvar em PDF, gerar a autorização de uso no caso de motivo "01", gerar a autorização de cessação ou cancelamento da autorização no caso de motivo "04" e ajustar o modo de exibição na tela, conforme ilustrrações abaixo:

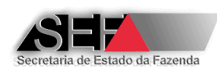

| SECRETA<br>FAZENT ANAS GERAIS                                                                                        | ATESTADO<br>EQUIPAM                                         | ÃO TÉCNICA ELET<br>DE CUPOM FISCAL | RÔNICO<br>. (ECF)                                            | <b>№</b><br>0003042                      |                    |  |
|----------------------------------------------------------------------------------------------------|-------------------------------------------------------------|------------------------------------|--------------------------------------------------------------|------------------------------------------|--------------------|--|
| 01 IDENT 10 DO EMITENTE<br>AZÃO SOCIAL / DENOMINAÇÃO<br>ED' JTERVENTURA PARA TESTE                                   |                                                             |                                    |                                                              |                                          |                    |  |
| 109838-0062                                                                                                    | G                                                           | жРЈ<br>16.654626/0001-51           |                                                              | Nº TERMO DE CREDE<br>99999-9             | ENCIAMENTO (TCF)   |  |
| RUA DES12_LOGRADOUR0_1683779,                                                                                        | 1/ANDAR 14                                                  |                                    |                                                              |                                          |                    |  |
| AIRRO<br>DES12_BAIRRO_1683779                                                                                        | м                                                           | UNICÍPIO<br>BELO HORIZONTE         | 1                                                            | CEP<br>31.999                            | 9.999 <b>HG</b>    |  |
| 02 IDENTIFICAÇÃO DO ESTABELECIME                                                                                     | ENTO USUÁRIO DO EQ                                          |                                    | Imprimir                                                     |                                          |                    |  |
| NDME COMERCIAL / RAZÃO SOCIAL / DENOMINAÇÃO<br>DES12_HONE_ENPRESARIAL_675424                                         |                                                             |                                    | Salvar Atestado como PDF<br>Ir para a pasta de Atestados     | salvos                                   |                    |  |
| INSCRIÇÃO ESTADUAL<br>352.370368-0078                                                                                | INSCRIÇÃO ESTADUAL INSCRIÇÃO MUNICIPAL 3352.370368-0078 123 |                                    |                                                              | Gerar Autorização como PDF               |                    |  |
| RUA DES12 LOGRADOURO 1391058, 1                                                                                      | L                                                           |                                    | Ir para a pasta de Autorizaçõ                                | ies geradas                              |                    |  |
| BAIRRO<br>DES12_BAIRRO_1391058                                                                                       | M                                                           | UNICÍPIO<br>JANUARIA               | Gerar Autorização de Cessaç<br>Ir para a pasta de Autorizaçõ | ão de Uso de ECF<br>ies de Cessação de L | Jso de ECF geradas |  |
| 03 IDENTIFICAÇÃO DO EQUIPAMENTO                                                                                      |                                                             |                                    | Gerar Certidão de Cancelame                                  | nto de Uso de ECF                        |                    |  |
| ATO DE REGISTRO TIPO NA<br>DD131-7R4 ECF-IF B                                                                        | RCA<br>Ematech                                              | MODELO<br>MP-20 FI II              | Ajustar à largura da tela                                    | de Cancelamento de                       | Uso de ECF geradas |  |
| 04 DADOS GERAIS DA INTERVENÇÃO                                                                                       |                                                             |                                    | Exibir em tamanho padrão                                     |                                          |                    |  |
| LOCAL DE FEAJZAÇÃO DA INTERVENÇÃO<br>Z-ESTRBELECLIMENTU INFERVENTUR<br>MOTIVO DA INTERVENÇÃO<br>04 - CESSEÇÃO DE USO |                                                             | DATA DE INI<br>UL/U                | CIO []<br>2/2013                                             | ATA DE TERMINO<br>U1/U2/2013             |                    |  |

| Nº TERMO DE CREDENCIAMENTO (TCF)<br>99999-9                                                                              |
|----------------------------------------------------------------------------------------------------|
| 050                                                                                                    |
| PDF                                                                                                    |
| no PDF corizações geradas Cessação de Uso de ECF                                                                         |
| torizações de Cessação de Uso de ECF geradas<br>ncelamento de Uso de ECF<br>tidões de Cancelamento de Uso de ECF geradas |
| ela Åo<br>999999999922<br>drão                                                                                           |
|                                                                                                    |

As funções "Imprimir" e "Salvar Atestado como PDF" executam a verificação da transmissão e armazenamento do Arquivo MF anexado ao atestado conforme descrito no item 6.5.1.1.5 deste manual. Caso tenha ocorrido falha na transmissão e gravação do arquivo MF a impressão ou a

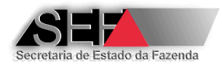

geração em PDF do atestado somente será possível após a correção da falha mediante a retransmissão do arquivo. Neste caso o sistema apresentará a mensagem abaixo:

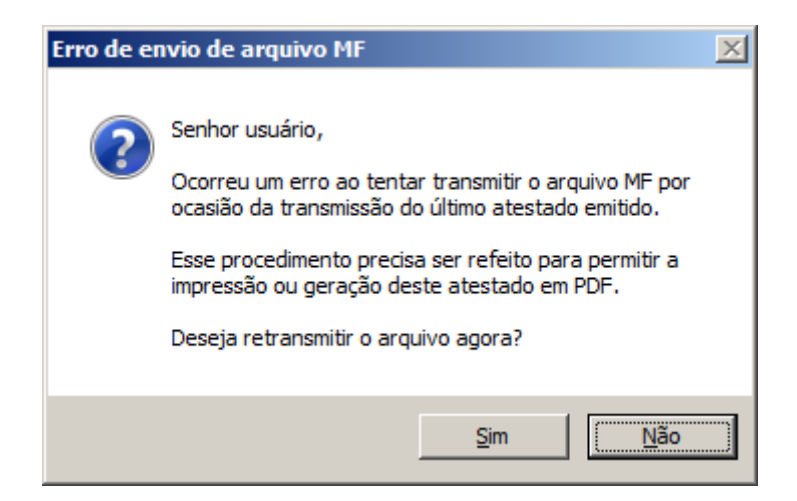

Ao clicar em "Sim" será exibida a tela para localização do Arquivo MF respectivo:

| 🔺 Formulário para ind | icação do arquivo d | e conteúdo da Memória Fiscal d |  |
|-----------------------|---------------------|--------------------------------|--|
| Diretório de origem:  |                     |                                |  |
|                       |                     |                                |  |
|                       |                     |                                |  |
|                       |                     |                                |  |
|                       |                     |                                |  |
|                       |                     |                                |  |
| Nome do arquivo:      |                     |                                |  |
|                       |                     |                                |  |
|                       |                     |                                |  |
|                       |                     |                                |  |
| Tamanho:              |                     |                                |  |
|                       |                     |                                |  |
| 🐰 Localizar Arquivo   | Confirmar           | <u> </u>                       |  |
|                       | Informe o local do  | arquivo de Memória Fiscal      |  |

Anexe o arquivo no formato binário extraído da Memória Fiscal do ECF objeto da intervenção técnica. Na tela demonstrada acima, deve ser inserido o arquivo binário da MF com nome no seguinte formato:

Clique no botão "Localizar Arquivo" e após carrega-lo nesta tela clique no botão "Confirmar". O arquivo binário da MF deve ser extraído do ECF utilizando o programa eECFc disponível no site da SEF/MG.

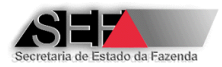

# 6.4.5 Substituições de MFD

Função onde as empresas interventoras solicitam autorização para substituição de MFD. Neste módulo, com a especificação da Inscrição Estadual do contribuinte usuário, a interventora visualiza a lista de ECF`s autorizados pela SEF/MG para utilização pela empresa contribuinte e que <u>não foram cessados</u>. Somente são apresentados os ECFs cuja marca <u>esteja credenciada</u> para a empresa interventora logada.

Há duas "abas" nesta tela: "Solicitações" e "Autorizações Concedidas" Na aba "Solicitações" são requeridos os pedidos de autorização para substituição de MFD e na aba "Autorizações Concedidas" são geradas as autorizações:

A linha com fundo laranja indica que o ECF não é passível de substituição de MFD por não possuí-la ou por possuir MFD fixa resinada ou blindada:

| 3.1.0.0 - Formulário auxiliar para <autorização> de substituição de dispositivo MFD</autorização> |                                             |                 |           |                  |               |           |           |                   |
|---------------------------------------------------------------------------------------------------|---------------------------------------------|-----------------|-----------|------------------|---------------|-----------|-----------|-------------------|
| <mark>്≓</mark> Eechar                                                                            |                                             |                 |           |                  |               |           |           |                   |
| Dados cadastrais do usuário                                                                       | do ECF:                                     |                 |           |                  |               |           |           |                   |
| Inscrição do usuário ECF:                                                                         | Inscrição do usuário ECE: Nome empresarial: |                 |           |                  |               |           |           |                   |
| 062.309838-0062                                                                                   | Confirmar DES12                             | 2_NOME_EMPRESA  | RIAL_268  | 165              |               |           |           |                   |
| CNP1                                                                                              | Endereco:                                   |                 |           |                  |               | CEP       | LIE       |                   |
| 16654626000151                                                                                    | RUA DES12 LOGRADOURO 16837                  | 79. 1/ANDAR 14  |           |                  |               | 30180100  | MG        |                   |
| Bairro                                                                                            |                                             | , ., .,         | Cod Munic | ÍDIO: Município: |               | 100100100 | l'ind     |                   |
| DES12 BAIRRO 1683779                                                                              |                                             | i               | 062       | BELO HORIZ       | ONTE          |           |           |                   |
|                                                                                                   |                                             |                 |           |                  |               |           |           |                   |
| Solicitações Autorizações co                                                                      | ncedidas                                    |                 |           |                  |               |           |           |                   |
| Em Aberto Substituições                                                                           | Realizadas Nr.Fabricação                    | Ato de Registro | Tipo      | Marca            | Modelo        |           | Versão SB | MED I             |
| 0                                                                                                 | 0 BE03995C999999999926                      | 00210-0R2       | ECF-IF    | BEMATECH         | MP-2000 TH FI |           | 01.03.02  | REMOVÍVEL LACRADA |
| 0                                                                                                 | 0 BE051075610000061780                      | 00241-0R1       | ECF-IF    | BEMATECH         | MP-2100 TH FI |           | 01.01.01  | REMOVÍVEL LACRADA |
| 0                                                                                                 | 0 BE051110100011244362                      | 00241-0R1       | ECF-IF    | BEMATECH         | MP-2100 TH FI |           | 01.01.01  | REMOVÍVEL LACRADA |
| 0                                                                                                 | 0 BE0599999999999999920                     | 00241-0R1       | ECF-IF    | BEMATECH         | MP-2100 TH FI |           | 01.01.01  | REMOVÍVEL LACRADA |
| 1                                                                                                 | 0 BE0599999999999999921                     | 00241-0R1       | ECF-IF    | BEMATECH         | MP-2100 TH FI |           | 01.01.01  | REMOVÍVEL LACRADA |
| 1                                                                                                 | 0 BE05999999999999922                       | 00241-0R1       | ECF-IF    | BEMATECH         | MP-2100 TH FI |           | 01.01.01  | REMOVÍVEL LACRADA |
| 0                                                                                                 | 0 BE059999999999999923                      | 00241-0R1       | ECF-IF    | BEMATECH         | MP-2100 TH FI |           | 01.01.01  | REMOVÍVEL LACRADA |
| 0                                                                                                 | 0 BE059999999999999924                      | 00241-0R1       | ECF-IF    | BEMATECH         | MP-2100 TH FI |           | 01.01.01  | REMOVÍVEL LACRADA |
| 0                                                                                                 | 0 BE0999999999999999910                     | 00262-3R1       | ECF-MFE   | BEMATECH         | MP-4200 TH FI |           | 01.00.02  | FIXA BLINDADA     |
| 0                                                                                                 | 0 BE099999999999999999                      | 00262-3R1       | ECF-MFE   | BEMATECH         | MP-4200 TH FI |           | 01.00.02  | FIXA BLINDADA     |
| 0                                                                                                 | 0 BE0999999999999999999                     | 00262-3R1       | ECF-MFE   | BEMATECH         | MP-4200 TH FI |           | 01.00.02  | FIXA BLINDADA     |
| 0                                                                                                 | 0 DR0611BR9999999999999                     | 2 00270-4       | ECF-IF    | DARUMA           | FS-700 M      |           | 01.01.00  | REMOVÍVEL LACRADA |
| 0                                                                                                 | 0 DR0811BR9999999999999                     | 300273-9        | ECF-IF    | DARUMA           | Mach 1        |           | 01.00.00  | REMOVÍVEL LACRADA |
| 0                                                                                                 | 0 EL02999999999999999999                    | 00255-0R1       | ECF-IF    | ELGIN            | IF 6000TH     |           | 01.04.00  | FIXA RESINADA     |
| 0                                                                                                 | 0 EL039999887766554433                      |                 | ECF-MR    |                  |               |           | 01.00.07  | FIXA RESINADA     |
| 0                                                                                                 | 0 EL03999999999999999999                    | 00257-7         | ECF-MR    | ELGIN            | FX7           |           | 01.00.07  | FIXA RESINADA     |

Através de um duplo clique sobre a linha do equipamento selecionado tem início o procedimento de solicitação/geração da autorização de substituição de MFD, conforme orientação exibida pelo sistema:

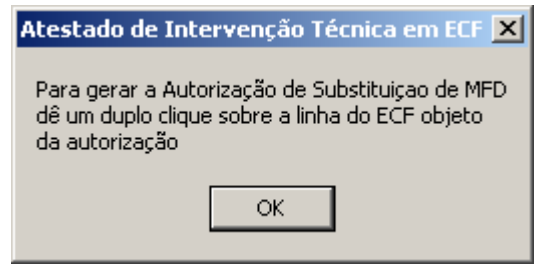

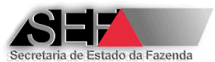

Ao tentar solicitar autorização para substituir MFD que não possa ser substituída será exibida a mensagem:

| Atestado de Intervenção Técnica em ECF 🛛 🔀                  | Atestado de Intervenção Técnica em ECF 🛛 🔀                  |
|-------------------------------------------------------------|-------------------------------------------------------------|
| Substituição de MFD não permitida para o tipo FIXA BLINDADA | Substituição de MFD não permitida para o tipo FIXA RESINADA |
| ОК                                                          | ОК                                                          |

Observe que a primeira coluna da lista de ECFs acusa a existência de autorizações em aberto para o respectivo ECF, ou seja, autorização para susbstituição de MFD emitida para a qual ainda não houve a emissão de atestado de intervenção registrando a substituição da MFD. Neste caso, ao tentar solicitar nova autorização será exibida mensagem conforme ilustração abaixo, não sendo possível gerar nova autorização:

| Atestado de Intervenção Técnica em ECF                                                                         | ×  |
|----------------------------------------------------------------------------------------------------|----|
| Já existe uma solicitação para substituição de MFD ainda não realizada para este E0<br>(BE059999999999999991)! | CF |
| ОК                                                                                                    |    |

Observe também que a segunda coluna da lista de ECFs indica a quantidade de substituições de MFD já realizadas para o respectivo ECF. Não há restrições para emissão de autorização para substituir MFD de ECF que já tenha sofrido este processo, desde que a autoriação não esteja em aberto.

Não havendo impedimentos para a substituição da MFD será exibida a tela conforme ilustração abaixo:

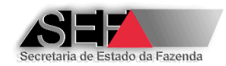

| 🔺 Formulário auxiliar para Autorização de Substituição de MFD                                                                                                    |        |  |  |  |  |  |
|----------------------------------------------------------------------------------------------------|--------|--|--|--|--|--|
| Procedimento legal adotado para a situação do ECF:                                                                                                    |        |  |  |  |  |  |
| <ul> <li>Foi gerado o arquivo TXT do tipo TDM conforme leiaute estabelecido no Ato COTEPE/ICMS 17/04 contendo todos os dados gravados na Memória Fiscal e na Memória de Fita-Detalhe do ECF a que se refere esta intervenção ou solicitação.</li> <li>NÃO foi gerado o arquivo TXT do tipo TDM conforme leiaute estabelecido no Ato COTEPE/ICMS 17/04. Entretanto, o arquivo contendo os dados gravados na Memória Fiscal e na Memória de Fita-Detalhe do ECF a que se refere esta intervenção ou solicitação ou solicitação, foi montado a partir dos arquivos gerados mensalmente pelo estabelecimento usuário do ECF nos termos da legislação vigente.</li> </ul> |        |  |  |  |  |  |
| O NÃO foi gerado o arquivo TXT do tipo TDM conforme leiaute estabelecido no Ato COTEPE/ICMS 17/04 e não foi possível o arquivo tendo em vista que o estabelecimento deixou de gerar os arquivos mensalmente.                                                                                                    | montar |  |  |  |  |  |
|                                                                                                    |        |  |  |  |  |  |
|                                                                                                    |        |  |  |  |  |  |
|                                                                                                    |        |  |  |  |  |  |
|                                                                                                    |        |  |  |  |  |  |
|                                                                                                    |        |  |  |  |  |  |
|                                                                                                    |        |  |  |  |  |  |
|                                                                                                    |        |  |  |  |  |  |
| A empresa interventera DECLADA que a onção acima accinalada representa a veracidada dos fatos, accumindo interv                                                                                                    |        |  |  |  |  |  |
| A empresa interventora DECLARA que a opção acima assinalada representa a veracidade dos fatos, assumindo integral<br>responsabilidade por declaração falsa sob as penas da Lei e assumindo, na condição de Depositário Fiel, a<br>responsabilidade pela guarda do arquivo que deverá ser apresentado ao Fisco quando solicitado.                                                                                                    |        |  |  |  |  |  |
| Confirmar Cancelar                                                                                                    |        |  |  |  |  |  |
| Assinale a opção acima que corresponda fielmente ao procedimento realizado                                                                                                    |        |  |  |  |  |  |

Uma das três opções deverá ser selecionada para prosseguimento da solicitação. A terceira opção impossibilita a emissão da autorização de acordo com a legislação vigente e a MFD não poderá ser susbstituída, conforme ilustração abaixo:

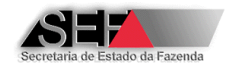

| 🔺 Formulário auxiliar para Autorização de Substituição de MFD                                                                                                    |    |  |  |  |  |  |  |
|----------------------------------------------------------------------------------------------------|----|--|--|--|--|--|--|
| Procedimento legal adotado para a situação do ECF:                                                                                                    |    |  |  |  |  |  |  |
| <ul> <li>Foi gerado o arquivo TXT do tipo TDM conforme leiaute estabelecido no Ato COTEPE/ICMS 17/04 contendo todos os dados gravados na Memória Fiscal e na Memória de Fita-Detalhe do ECF a que se refere esta intervenção ou solicitação.</li> <li>NÃO foi gerado o arquivo TXT do tipo TDM conforme leiaute estabelecido no Ato COTEPE/ICMS 17/04. Entretanto, o arquivo contendo os dados gravados na Memória Fiscal e na Memória e rita-Detalhe do ECF a que se refere esta intervenção ou solicitação.</li> <li>NÃO foi gerado o arquivo TXT do tipo TDM conforme leiaute estabelecido no Ato COTEPE/ICMS 17/04. Entretanto, o arquivo contendo os dados gravados na Memória Fiscal e na Memória de Fita-Detalhe do ECF a que se refere esta intervenção ou solicitação, foi montado a partir dos arquivos gerados mensalmente pelo estabelecimento usuário do ECF nos termos da logicitação foi montado a partir dos arquivos gerados mensalmente pelo estabelecimento usuário do ECF nos termos da</li> </ul> |    |  |  |  |  |  |  |
| egislação vigente.<br>NÃO foi gerado o arquivo TXT do tipo TDM conforme leiaute estabelecido no Ato COTEPE/ICMS 17/04 e não foi possível mor<br>o arquivo tendo em vista que o estabelecimento deixou de gerar os arquivos mensalmente.                                                                                                    |    |  |  |  |  |  |  |
| Atestado de Intervenção Técnica em ECE                                                                                                    |    |  |  |  |  |  |  |
| Senhor interventor,                                                                                                    |    |  |  |  |  |  |  |
| Para a situação assinalada não é possível a substituição do dispositivo MFD!                                                                                                    |    |  |  |  |  |  |  |
| ОК                                                                                                    |    |  |  |  |  |  |  |
| A empresa interventera DECLADA que a eneão aciona accinalada representa a verseidade dos fatos, acrumindo interv                                                                                                    | -1 |  |  |  |  |  |  |
| A empresa interventora DECLARA que a opção acima assinalada representa a veracidade dos fatos, assumindo integral<br>responsabilidade por declaração falsa sob as penas da Lei e assumindo, na condição de Depositário Fiel, a<br>responsabilidade pela guarda do arquivo que deverá ser apresentado ao Fisco quando solicitado.                                                                                                    |    |  |  |  |  |  |  |
| Confirmar X Cancelar                                                                                                    |    |  |  |  |  |  |  |
| Assinale a opção acima que corresponda fielmente ao procedimento realizado                                                                                                    |    |  |  |  |  |  |  |

Para as duas outras opções deverá ser indicado o arquivo texto (TXT) de dados do ECF (arquivo TDM) gerado com o aplicativo eECFc. Clique no botão "Localizar" e indique o arquivo que será verificado pelo sistema e autenticado mediante a geração de código de hash MD-5.

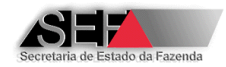

| 🔺 Formulário auxiliar para Autorização de Substituição de MFD                                                                                                    |  |  |  |  |  |  |  |
|----------------------------------------------------------------------------------------------------|--|--|--|--|--|--|--|
| Procedimento legal adotado para a situação do ECF:                                                                                                    |  |  |  |  |  |  |  |
| Foi gerado o arquivo TXT do tipo TDM conforme leiaute estabelecido no Ato COTEPE/ICMS 17/04 contendo todos os dados gravados na Memória Fiscal e na Memória de Fita-Detalhe do ECF a que se refere esta intervenção ou solicitação.                                                                                                    |  |  |  |  |  |  |  |
| NÃO foi gerado o arquivo TXT do tipo TDM conforme leiaute estabelecido no Ato COTEPE/ICMS 17/04. Entretanto, o arquivo<br>contendo os dados gravados na Memória Fiscal e na Memória de Fita-Detalhe do ECF a que se refere esta intervenção ou<br>solicitação, foi montado a partir dos arquivos gerados mensalmente pelo estabelecimento usuário do ECF nos termos da<br>legislação vigente. |  |  |  |  |  |  |  |
| O NÃO foi gerado o arquivo TXT do tipo TDM conforme leiaute estabelecido no Ato COTEPE/ICMS 17/04 e não foi possível monto<br>o arquivo tendo em vista que o estabelecimento deixou de gerar os arquivos mensalmente.                                                                                                    |  |  |  |  |  |  |  |
| Informações complementares:                                                                                                    |  |  |  |  |  |  |  |
| Nome do arquivo texto - TDM:                                                                                                    |  |  |  |  |  |  |  |
|                                                                                                    |  |  |  |  |  |  |  |
| ,<br>Código de Integridade do arquivo (MD5)                                                                                                    |  |  |  |  |  |  |  |
|                                                                                                    |  |  |  |  |  |  |  |
| Clique em <localizar> para procurar o arquivo objeto desta informação</localizar>                                                                                                    |  |  |  |  |  |  |  |
| A empresa interventora DECLARA que a opção acima assinalada representa a veracidade dos fatos, assumindo integral<br>responsabilidade por declaração falsa sob as penas da Lei e assumindo, na condição de Depositário Fiel, a<br>responsabilidade pela guarda do arquivo que deverá ser apresentado ao Fisco quando solicitado.                                                              |  |  |  |  |  |  |  |
| ✓ <u>C</u> onfirmar X Cancelar                                                                                                    |  |  |  |  |  |  |  |
| Assinale a opção acima que corresponda fielmente ao procedimento realizado                                                                                                    |  |  |  |  |  |  |  |

O sistema não faz a validação completa do arquivo, mas verifica a existência de alguns tipos de registros que são obrigatórios num arquivo TDM conforme estabelecido no Ato COTEPE/ICMS 17/04, podendo ser exibidas mensagens tais como:

| Atestado de Intervenção Técnica em ECF 💦 🔀                                                                                                    | Atestado de Intervenção Técnica em 🗙                                                                                                    |
|----------------------------------------------------------------------------------------------------|----------------------------------------------------------------------------------------------------|
| Arquivo inválido!<br>Conteúdo não atende a um formato TDM esperado.<br>OK                                                                                                    | Concluído!<br>Inconsistências:<br>Tipo E14 deve conter pelo menos 1 registro (0)<br>Tipo E15 deve conter pelo menos 1 registro (0)<br>Tipo E21 deve conter pelo menos 1 registro (0) |
| Atestado de Intervenção Técnica em 🗙                                                                                                    | ОК                                                                                                    |
| Inconsistências:<br>Tipo E05 deve conter pelo menos 1 registro (0)<br>Tipo E06 deve conter pelo menos 1 registro (0)<br>Tipo E08 deve conter pelo menos 1 registro (0)<br>Tipo E12 deve conter pelo menos 1 registro (0)<br>Tipo E13 deve conter pelo menos 1 registro (0) | Atestado de Interv 💌<br>Concluído!<br>Inconsistências:<br>Tipo EAD não encontrado                                                                                                    |
| ОК                                                                                                    | ОК                                                                                                    |

| Concluído!<br>Inconsistências:<br>Tipo E14 deve conter pelo menos 1 registro (0)<br>Tipo E15 deve conter pelo menos 1 registro (0)<br>Tipo E21 deve conter pelo menos 1 registro (0) |                                             |  |  |  |  |
|----------------------------------------------------------------------------------------------------|---------------------------------------------|--|--|--|--|
|                                                                                                    | ок                                          |  |  |  |  |
|                                                                                                    | Atestado de Interv 🗙                        |  |  |  |  |
|                                                                                                    | Concluído!                                  |  |  |  |  |
|                                                                                                    | Inconsistências:<br>Tipo EAD não encontrado |  |  |  |  |
|                                                                                                    | ОК                                          |  |  |  |  |

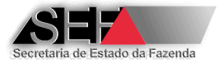

Leia mais informações sobre a validação do arquivo TDM no item 8.6 deste manual.

Não havendo tais ocorrências o arquivo será autenticado eletrônicamente com a geração de seu código MD-5:

| Informações complemen | tares:                  |             |  |
|-----------------------|-------------------------|-------------|--|
| Nome do arquiv        | o texto - TDM:          |             |  |
| TDM101284_:           | 20080710_150652.txt     |             |  |
| Código de Integ       | ridade do arquivo (MD5) |             |  |
| 73A386704D            | CBDD8BA7B613A9E7049A3A  | 📂 Localizar |  |
|                       |                         |             |  |

Este código de autenticação eletrônica do arquivo gerado será registrado na autorização emitida, devendo a empresa interventora manter o arquivo em CD para exibição ao fisco quando solicitado.

Confirmada a solicitação será exibida mensagem conforme ilustração abaxo:

| Atestado de Intervenção Técnica em ECF 🔀                                                                                                    |
|----------------------------------------------------------------------------------------------------|
| Senhor interventor,                                                                                                    |
| Considerando a declaração prestada na tela anterior, será emitida a Autorização Eletrônica para<br>Substituição de Dispositivo MFD de Equipamento ECF, relativa ao equipamento identificado nesta<br>solicitação.<br>Esta empresa ao transmitir a solicitação assumirá, na condição de DEPOSITÁRIO FIEL, a responsabilidade<br>pela guarda do arquivo eletrônico pelo período de 5(cinco) anos, contados a partir da data de transmissão<br>do atestado |
| ОК                                                                                                    |

Na aba "Autorizações Concedidas" são geradas pelo programa as autorizações para substituição de MFD, documento imprescindível para que se possa efetuar a substituição e transmitir o atestado de intervenção técnica relativo a este procedimento.

# ATENÇÃO: Não havendo autorização para substituição de MFD, não será possível emitir atestado alterando o numero do dispositivo de MFD.

Todas as autorizações concedidas para o respectivo contribuinte usuário são exibidas nesta tela, sendo as em aberto com fundo azul e as já realizadas com fundo amarelo conforme ilustação abaixo. Para imprimir a autorização clique com o botão direito do mouse. Observe que não é possível imprimir autorização que já tenha sido utilizada:

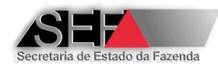

| 3.1.0.0 - Formulário a    | uxiliar para <au< th=""><th>torização&gt;</th><th>de substituição de</th><th>dispositivo MF</th><th>D</th><th></th><th></th><th></th></au<> | torização>     | de substituição de  | dispositivo MF     | D                  |               |     |  |
|---------------------------|----------------------------------------------------------------------------------------------------|----------------|---------------------|--------------------|--------------------|---------------|-----|--|
| <b>¥</b> Eechar           |                                                                                                    |                |                     |                    |                    |               |     |  |
| Dados cadastrais do usuár | io do ECF:                                                                                                    |                |                     |                    |                    |               |     |  |
| Inscrição do usuário ECE  |                                                                                                    |                | Nome empresarial    |                    |                    |               |     |  |
| nec 309838-0062           | Confirmer                                                                                                    |                | DES12 NOME EMPRI    | ESARIAL 268165     |                    |               |     |  |
| 002.309030 0002           |                                                                                                    |                |                     |                    |                    |               |     |  |
| CNPJ:                     | Endereço:                                                                                                    |                |                     |                    |                    | CEP           | UF: |  |
| 16654626000151            | RUA DES12_LO                                                                                                    | GRADOURO_      | 1683779, 1/ANDAR 1  | 4                  |                    | 30180100      | ļМG |  |
| Bairro:                   |                                                                                                    |                |                     | Cod.Município:     | Município:         |               |     |  |
| DES12_BAIRRO_168377       | 9                                                                                                    |                |                     | 062                | BELO HORIZONTE     |               |     |  |
|                           |                                                                                                    |                |                     |                    |                    |               |     |  |
| olicitações Autorizações  |                                                                                                    | -              | 1                   |                    |                    |               |     |  |
| NR_Fabricacao_ECF         | Modelo_Formulario                                                                                                    | o Versao_Sof   | t Data_Transmissao  |                    | Interventora       |               |     |  |
| BE0599999999999999999     | Gerar documento                                                                                                    | ) de Autorizaç | :ão 1:52:           | 14                 | EMPRESA INTERVENTO | RA PARA TESTE |     |  |
| BE0599999999999999999     | Ir para a pasta d                                                                                                    | e Autorizaçõe  | es geradas 44:44    |                    | EMPRESA INTERVENTO | RA PARA TESTE |     |  |
| BE05107561000006178       | Coptar lipbar da                                                                                                    | olanilha       | 1:36:5              | 7                  | EMPRESA INTERVENTO | RA PARA TESTE |     |  |
| BE0599999999999999999     | contar inmas ua                                                                                                    | pianinia       | 58:07               |                    | EMPRESA INTERVENTO | RA PARA TESTE |     |  |
| BE059999999999999999999   | 000000                                                                                                    | 3.0.0.9        | 9/1/2013 11:11:07   |                    | EMPRESA INTERVENTO | RA PARA TESTE |     |  |
|                           |                                                                                                    |                |                     |                    | _                  |               |     |  |
| 3.1.0.0 - Formulario a    | uxiliar para <au< th=""><th>torização&gt;</th><th>de substituição de</th><th>dispositivo MF</th><th>D</th><th></th><th></th><th></th></au<> | torização>     | de substituição de  | dispositivo MF     | D                  |               |     |  |
| K <u>F</u> echar          |                                                                                                    |                |                     |                    |                    |               |     |  |
| Dados cadastrais do usuár | io do ECF:                                                                                                    |                |                     |                    |                    |               |     |  |
| Incorição do ucuário ECE  |                                                                                                    |                | Nome emprecarial    |                    |                    |               |     |  |
|                           | ·<br>Confirmer                                                                                                    |                | DES12 NOME EMPRI    | ESARIAL 268165     |                    |               |     |  |
| 002.309030 0002           |                                                                                                    |                | Jocote_10000c_c0000 | 25/11/01/12_200100 |                    |               |     |  |
| CNPJ:                     | Endereço:                                                                                                    |                |                     |                    |                    | _ CEP         | UF: |  |
| 16654626000151            | RUA DES12_LO                                                                                                    | GRADOURO_      | 1683779, 1/ANDAR 1  | 4                  |                    | 30180100      | MG  |  |
| Bairro:                   |                                                                                                    |                |                     | Cod.Município:     | Município:         |               |     |  |
| DES12_BAIRRO_168377       | '9                                                                                                    |                |                     | 062                | BELO HORIZONTE     |               |     |  |
|                           |                                                                                                    |                |                     |                    |                    |               |     |  |
| iolicitações Autorizações | concedidas                                                                                                    |                |                     |                    |                    |               |     |  |
| NR_Fabricacao_ECF         | Modelo_Formulario                                                                                                    | versao_Sof     | t Data_Transmissao  |                    | Interventora       |               |     |  |
| BE05999999999999999916    | 000000                                                                                                    | 3.0.0.7        | 19/12/2012 11:52:   | 14                 | EMPRESA INTERVENTO | RA PARA TESTE |     |  |
| BE05999999999999999921    | 000000                                                                                                    | 3.0.0.9        | 9/1/2013 09:44:44   |                    | EMPRESA INTERVENTO | RA PARA TESTE |     |  |
| BE051075610000061780      | 000000                                                                                                    | 3.1.0.0        | 23/7/2013 09:36:5   | 7                  | EMPRESA INTERVENTO | RA PARA TESTE |     |  |
| BE05999999999999999922    | 000000                                                                                                    | 3.0.1.2        | 2/5/2013 13:58:07   |                    | EMPRESA INTERVENTO | RA PARA TESTE |     |  |
| BE05999999999999999999    | 000000                                                                                                    | 3.0.0.9        | 9/1/2013 11:11:07   |                    | EMPRESA INTERVENTO | RA PARA TESTE |     |  |
|                           | ierar documento de                                                                                                    | e Autorização  |                     |                    |                    |               |     |  |
| I                         | r para a pasta de A                                                                                                    | utorizações g  | jeradas             |                    |                    |               |     |  |
|                           | ontar linhas da pla                                                                                                    | nilha          |                     |                    |                    |               |     |  |
|                           | ionicar ininias da pia                                                                                                    |                |                     |                    |                    |               |     |  |

**Importante:** O documento de autorização de substituição de MFD deve ser gerado, obrigatoriamente, antes da transmissão do atestado de intervenção técnica eletrônico referente à intervenção efetuada, pois não será possível emitir o atestado se não houver ocorrido a autorização emitida pelo sistema. A impressão da autorização deve ser realizada antes da emissão do atestado da intervenção relativa à substituição da MFD, pois a pós a emissão do atestado não será mais possível imprimir a autorização.

Um roteiro completo de como realizar a solicitação de autorização para substituição de MFD e a geração da Autorização Eletrônica é descrito na seção 6.11.

# 6.4.6 Alterações PAF-ECF / UAP

Opção onde as empresas interventoras informam à SEF/MG as alterações no tipo de acessório utilizado com o ECF-IF ou ECF-MFB (PAF-ECF ou UAP). Neste módulo existem duas abas, a

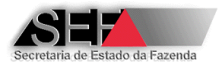

primeira, denominada "Manutenções", é o local onde são realizadas, efetivamente, as comunicações de alterações do acessório (PAF-ECF ou UAP):

| 062 300838-              | o para Lomunicação de                                                                                                    | Alterações de P                                                                                                    | AF-ECF-                                                                                                    | UAP utilizado co                                                                                                    | m equipamento E                                                                                                    | F                   |                                                                                                    |                                                                                                    |                                                                                                    |                                                                                                    | _ 8 ×                                                                                                    |
|--------------------------|----------------------------------------------------------------------------------------------------|----------------------------------------------------------------------------------------------------|----------------------------------------------------------------------------------------------------|----------------------------------------------------------------------------------------------------|----------------------------------------------------------------------------------------------------|---------------------|----------------------------------------------------------------------------------------------------|----------------------------------------------------------------------------------------------------|----------------------------------------------------------------------------------------------------|----------------------------------------------------------------------------------------------------|----------------------------------------------------------------------------------------------------|
| 002,000000               | 162.309838-0062 		 ✓ Confirmar IE                                                                                                    |                                                                                                    |                                                                                                    |                                                                                                    |                                                                                                    |                     |                                                                                                    |                                                                                                    |                                                                                                    |                                                                                                    |                                                                                                    |
| Manutenção               | Manutenção Impressão do Documento                                                                                                    |                                                                                                    |                                                                                                    |                                                                                                    |                                                                                                    |                     |                                                                                                    |                                                                                                    |                                                                                                    |                                                                                                    |                                                                                                    |
| Dados do usuário de ECF: |                                                                                                    |                                                                                                    |                                                                                                    |                                                                                                    |                                                                                                    |                     |                                                                                                    |                                                                                                    |                                                                                                    |                                                                                                    |                                                                                                    |
| N                        | lome empresarial:                                                                                                    |                                                                                                    |                                                                                                    |                                                                                                    |                                                                                                    |                     |                                                                                                    | CEP                                                                                                    |                                                                                                    | UF:                                                                                                    |                                                                                                    |
|                          | DES12_NOME_EMPRESARIA                                                                                                    | AL_268165                                                                                                    |                                                                                                    |                                                                                                    |                                                                                                    |                     |                                                                                                    |                                                                                                    |                                                                                                    |                                                                                                    |                                                                                                    |
| c                        | CNP3: Endereco:                                                                                                    |                                                                                                    |                                                                                                    |                                                                                                    |                                                                                                    |                     |                                                                                                    |                                                                                                    | ,                                                                                                    |                                                                                                    |                                                                                                    |
| 1                        | 16654626000151                                                                                                    | RUA DES12_LOGR                                                                                                    | ADOURO                                                                                                    | 1683779, 1/ANDA                                                                                                    | R 14                                                                                                    |                     |                                                                                                    |                                                                                                    |                                                                                                    |                                                                                                    |                                                                                                    |
| B                        | airro:                                                                                                    |                                                                                                    |                                                                                                    |                                                                                                    | Cod.Município:                                                                                                    | Município:          |                                                                                                    |                                                                                                    |                                                                                                    |                                                                                                    |                                                                                                    |
|                          | DES12_BAIRRO_1683779                                                                                                    |                                                                                                    |                                                                                                    |                                                                                                    | 062                                                                                                    | BELO HORIZONT       | E                                                                                                    |                                                                                                    |                                                                                                    |                                                                                                    |                                                                                                    |
| Identificação            | o do acessório utilizado com                                                                                                    | equipamentos ECF                                                                                                    | = (Novo PA                                                                                                    | AF-ECF ou UAP):                                                                                                    |                                                                                                    |                     |                                                                                                    |                                                                                                    |                                                                                                    |                                                                                                    |                                                                                                    |
| Seleciona 🖉              | r Acessório 🛛 🔤 Confi                                                                                                    | irmar                                                                                                    |                                                                                                    |                                                                                                    |                                                                                                    |                     |                                                                                                    |                                                                                                    |                                                                                                    |                                                                                                    |                                                                                                    |
| т                        | fino A                                                                                                    |                                                                                                    | Ma                                                                                                    | 7Ca                                                                                                    | Modelo                                                                                                    | Versão              |                                                                                                    | Nr. Eabricação LIAP                                                                                                    |                                                                                                    |                                                                                                    |                                                                                                    |
| i r                      |                                                                                                    | 000                                                                                                    |                                                                                                    |                                                                                                    |                                                                                                    |                     |                                                                                                    | _                                                                                                    |                                                                                                    |                                                                                                    |                                                                                                    |
| I N                      | ID5-PAF                                                                                                    |                                                                                                    |                                                                                                    |                                                                                                    | Nome PAF                                                                                                    | ,                   |                                                                                                    | ,                                                                                                    |                                                                                                    |                                                                                                    |                                                                                                    |
| 1                        |                                                                                                    |                                                                                                    |                                                                                                    |                                                                                                    | _                                                                                                    |                     |                                                                                                    |                                                                                                    |                                                                                                    |                                                                                                    |                                                                                                    |
| ,<br>A                   | Arguivo Principal                                                                                                    |                                                                                                    | Versã                                                                                                    | o PAF                                                                                                    | ,                                                                                                    | Tipo De             | senvolvimento                                                                                                    | 1                                                                                                    |                                                                                                    |                                                                                                    |                                                                                                    |
| ſ                        |                                                                                                    |                                                                                                    |                                                                                                    |                                                                                                    |                                                                                                    |                     |                                                                                                    |                                                                                                    |                                                                                                    |                                                                                                    |                                                                                                    |
| , i                      | CR Desenvolvedora De                                                                                                    | senvolvedora:                                                                                                    |                                                                                                    |                                                                                                    |                                                                                                    | ,                   |                                                                                                    |                                                                                                    |                                                                                                    |                                                                                                    |                                                                                                    |
| l l                      |                                                                                                    |                                                                                                    |                                                                                                    |                                                                                                    |                                                                                                    |                     |                                                                                                    | _                                                                                                    |                                                                                                    |                                                                                                    |                                                                                                    |
| ,                        | ,                                                                                                    |                                                                                                    |                                                                                                    |                                                                                                    |                                                                                                    |                     |                                                                                                    |                                                                                                    |                                                                                                    |                                                                                                    |                                                                                                    |
| Selecionado              | Nr.Fabricação                                                                                                    | Ato de Registro                                                                                                    | Tipo                                                                                                    | Marca                                                                                                    | for the                                                                                                    |                     | 1                                                                                                    | 1                                                                                                    |                                                                                                    |                                                                                                    |                                                                                                    |
|                          | BE03995C99999999926                                                                                                    |                                                                                                    |                                                                                                    | Harca                                                                                                    | Modelo                                                                                                    |                     | Versão SB                                                                                                    | MFD                                                                                                    | Proteção SB                                                                                                    | Proteção MFD                                                                                                    | <u> </u>                                                                                                    |
|                          | w!                                                                                                    | 00210-0R2                                                                                                    | ECF-IF                                                                                                    | BEMATECH                                                                                                    | Modelo<br>MP-2000 TH FI                                                                                                    |                     | Versão 58<br>01.03.02                                                                                                    | MFD<br>REMOVÍVEL LACRADA                                                                                                    | Proteção SB<br>LACRE                                                                                                    | Proteção MFD<br>LACRE COMPARTILI                                                                                                    | ADO                                                                                                    |
|                          | BE051075610000061780                                                                                                    | 00210-0R2<br>00241-0R1                                                                                                    | ECF-IF<br>ECF-IF                                                                                                    | BEMATECH<br>BEMATECH                                                                                                    | Modelo<br>MP-2000 TH FI<br>MP-2100 TH FI                                                                                                    |                     | Versão SB<br>01.03.02<br>01.01.01                                                                                                    | MFD<br>REMOVÍVEL LACRADA<br>REMOVÍVEL LACRADA                                                                                                    | Proteção SB<br>LACRE<br>LACRE                                                                                                    | Proteção MFD<br>LACRE COMPARTILI<br>LACRE COMPARTILI                                                                                                    | ADO<br>HADO                                                                                                    |
|                          | BE051075610000061780<br>BE051110100011244362                                                                                                    | 00210-0R2<br>00241-0R1<br>00241-0R1                                                                                                    | ECF-IF<br>ECF-IF<br>ECF-IF                                                                                              | BEMATECH<br>BEMATECH<br>BEMATECH                                                                                                    | Modelo<br>MP-2000 TH FI<br>MP-2100 TH FI<br>MP-2100 TH FI                                                                                                    |                     | Versão SB<br>01.03.02<br>01.01.01<br>01.01.01                                                                                                    | MFD<br>REMOVÍVEL LACRADA<br>REMOVÍVEL LACRADA<br>REMOVÍVEL LACRADA                                                                                                    | Proteção SB<br>LACRE<br>LACRE<br>LACRE                                                                                              | Proteção MFD<br>LACRE COMPARTILI<br>LACRE COMPARTILI<br>LACRE COMPARTILI                                                                                                    | HADO<br>HADO<br>HADO                                                                                                    |
|                          | BE051075610000061780<br>BE051110100011244362<br>BE0599999999999999999920                                                                                                    | 00210-0R2<br>00241-0R1<br>00241-0R1<br>00241-0R1                                                                                            | ECF-IF<br>ECF-IF<br>ECF-IF<br>ECF-IF                                                                                    | BEMATECH<br>BEMATECH<br>BEMATECH<br>BEMATECH                                                                                                    | Modelo<br>MP-2000 TH FI<br>MP-2100 TH FI<br>MP-2100 TH FI<br>MP-2100 TH FI                                                                                                    |                     | Versão SB<br>01.03.02<br>01.01.01<br>01.01.01<br>01.01.01                                                                                                 | MFD<br>REMOVÍVEL LACRADA<br>REMOVÍVEL LACRADA<br>REMOVÍVEL LACRADA<br>REMOVÍVEL LACRADA                                                                                                    | Proteção SB<br>LACRE<br>LACRE<br>LACRE<br>LACRE                                                                                     | Proteção MFD<br>LACRE COMPARTILI<br>LACRE COMPARTILI<br>LACRE COMPARTILI<br>LACRE COMPARTILI                                                                                                    | ADO<br>ADO<br>ADO<br>ADO<br>ADO                                                                                                    |
|                          | <sup>20</sup> BE051075610000061780<br>BE051110100011244362<br>BE05999999999999999999920<br>BE0599999999999999999921                                                                                                    | 00210-0R2<br>00241-0R1<br>00241-0R1<br>00241-0R1<br>00241-0R1                                                                               | ECF-IF<br>ECF-IF<br>ECF-IF<br>ECF-IF<br>ECF-IF                                                                          | BEMATECH<br>BEMATECH<br>BEMATECH<br>BEMATECH<br>BEMATECH                                                                                                 | Modelo<br>MP-2000 TH FI<br>MP-2100 TH FI<br>MP-2100 TH FI<br>MP-2100 TH FI<br>MP-2100 TH FI                                                                                                    |                     | Versão SB<br>01.03.02<br>01.01.01<br>01.01.01<br>01.01.01<br>01.01.01                                                                                     | MFD<br>REMOVÍVEL LACRADA<br>REMOVÍVEL LACRADA<br>REMOVÍVEL LACRADA<br>REMOVÍVEL LACRADA<br>REMOVÍVEL LACRADA                                                                                                    | Proteção SB<br>LACRE<br>LACRE<br>LACRE<br>LACRE<br>LACRE<br>LACRE                                                                   | Proteção MFD<br>LACRE COMPARTILI<br>LACRE COMPARTILI<br>LACRE COMPARTILI<br>LACRE COMPARTILI<br>LACRE COMPARTILI                                                                                                    | ADO<br>HADO<br>HADO<br>HADO<br>HADO                                                                                                    |
|                          | BE051075610000061780           BE051110100011244362           BE05999999999999999990           BE05999999999999999921           BE05999999999999999922                                                                                                    | 00210-0R2<br>00241-0R1<br>00241-0R1<br>00241-0R1<br>00241-0R1<br>00241-0R1<br>00241-0R1                                                     | ECF-IF<br>ECF-IF<br>ECF-IF<br>ECF-IF<br>ECF-IF                                                                          | BEMATECH<br>BEMATECH<br>BEMATECH<br>BEMATECH<br>BEMATECH<br>BEMATECH                                                                                     | Modelo<br>MP-2000 TH FI<br>MP-2100 TH FI<br>MP-2100 TH FI<br>MP-2100 TH FI<br>MP-2100 TH FI<br>MP-2100 TH FI                                                                                                    |                     | Versão 5B<br>01.03.02<br>01.01.01<br>01.01.01<br>01.01.01<br>01.01.01<br>01.01.01                                                                         | MFD<br>REMOVÍVEL LACRADA<br>REMOVÍVEL LACRADA<br>REMOVÍVEL LACRADA<br>REMOVÍVEL LACRADA<br>REMOVÍVEL LACRADA<br>REMOVÍVEL LACRADA                                                                                                  | Proteção SB<br>LACRE<br>LACRE<br>LACRE<br>LACRE<br>LACRE<br>LACRE<br>LACRE                                                          | Proteção MFD<br>LACRE COMPARTILI<br>LACRE COMPARTILI<br>LACRE COMPARTILI<br>LACRE COMPARTILI<br>LACRE COMPARTILI<br>LACRE COMPARTILI                                                                                      | ADO<br>ADO<br>ADO<br>ADO<br>ADO<br>ADO<br>ADO                                                                                                    |
|                          | BE051075610000061780<br>BE051110100011244362<br>BE0599999999999999999920<br>BE059999999999999999921<br>BE059999999999999999223                                                                                                    | 00210-0R2<br>00241-0R1<br>00241-0R1<br>00241-0R1<br>00241-0R1<br>00241-0R1<br>00241-0R1                                                     | ECF-IF<br>ECF-IF<br>ECF-IF<br>ECF-IF<br>ECF-IF<br>ECF-IF                                                                | BEMATECH<br>BEMATECH<br>BEMATECH<br>BEMATECH<br>BEMATECH<br>BEMATECH<br>BEMATECH                                                                         | Modelo           MP-2000 TH FI           MP-2100 TH FI           MP-2100 TH FI           MP-2100 TH FI           MP-2100 TH FI           MP-2100 TH FI           MP-2100 TH FI           MP-2100 TH FI                                                                                                    |                     | Versão 58<br>01.03.02<br>01.01.01<br>01.01.01<br>01.01.01<br>01.01.01<br>01.01.01<br>01.01.01                                                             | MFD<br>REMOVÍVEL LACRADA<br>REMOVÍVEL LACRADA<br>REMOVÍVEL LACRADA<br>REMOVÍVEL LACRADA<br>REMOVÍVEL LACRADA<br>REMOVÍVEL LACRADA                                                                                                  | Proteção SB<br>LACRE<br>LACRE<br>LACRE<br>LACRE<br>LACRE<br>LACRE<br>LACRE<br>LACRE                                                 | Proteção MFD<br>LACRE COMPARTILI<br>LACRE COMPARTILI<br>LACRE COMPARTILI<br>LACRE COMPARTILI<br>LACRE COMPARTILI<br>LACRE COMPARTILI<br>LACRE COMPARTILI                                                                  | ADO<br>HADO<br>HADO<br>HADO<br>HADO<br>HADO<br>HADO                                                                                                    |
|                          | BE051075610000061780<br>BE051110100011244362<br>BE0599999999999999920<br>BE0599999999999999921<br>BE05999999999999999922<br>BE059999999999999999923                                                                                                    | 00210-0R2<br>00241-0R1<br>00241-0R1<br>00241-0R1<br>00241-0R1<br>00241-0R1<br>00241-0R1                                                     | ECF-IF<br>ECF-IF<br>ECF-IF<br>ECF-IF<br>ECF-IF<br>ECF-IF<br>ECF-IF                                                      | BEMATECH<br>BEMATECH<br>BEMATECH<br>BEMATECH<br>BEMATECH<br>BEMATECH<br>BEMATECH                                                                         | Modelo<br>MP-2000 TH FI<br>MP-2100 TH FI<br>MP-2100 TH FI<br>MP-2100 TH FI<br>MP-2100 TH FI<br>MP-2100 TH FI<br>MP-2100 TH FI                                                                                                    |                     | Versão SB<br>01.03.02<br>01.01.01<br>01.01.01<br>01.01.01<br>01.01.01<br>01.01.01<br>01.01.01<br>01.01.01                                                 | MFD<br>REMOVÍVEL LACRADA<br>REMOVÍVEL LACRADA<br>REMOVÍVEL LACRADA<br>REMOVÍVEL LACRADA<br>REMOVÍVEL LACRADA<br>REMOVÍVEL LACRADA<br>REMOVÍVEL LACRADA                                                                             | Proteção SB<br>LACRE<br>LACRE<br>LACRE<br>LACRE<br>LACRE<br>LACRE<br>LACRE<br>LACRE<br>LACRE<br>LACRE                               | Proteção MFD<br>LACRE COMPARTILI<br>LACRE COMPARTILI<br>LACRE COMPARTILI<br>LACRE COMPARTILI<br>LACRE COMPARTILI<br>LACRE COMPARTILI<br>LACRE COMPARTILI                                                                  | HADO<br>HADO<br>HADO<br>HADO<br>HADO<br>HADO<br>HADO<br>HADO                                                                                                    |
|                          | BE051075610000061780<br>BE051110100011244362<br>BE05999999999999999920<br>BE0599999999999999921<br>BE059999999999999923<br>BE0599999999999999923<br>BE05999999999999999923                                                                                                    | 00210-0R2<br>00241-0R1<br>00241-0R1<br>00241-0R1<br>00241-0R1<br>00241-0R1<br>00241-0R1<br>00241-0R1<br>00241-0R1                           | ECF-IF<br>ECF-IF<br>ECF-IF<br>ECF-IF<br>ECF-IF<br>ECF-IF<br>ECF-IF<br>ECF-IF<br>ECF-MFB                                 | BEMATECH<br>BEMATECH<br>BEMATECH<br>BEMATECH<br>BEMATECH<br>BEMATECH<br>BEMATECH<br>BEMATECH                                                             | Modelo           MP-2000 TH FI           MP-2100 TH FI           MP-2100 TH FI           MP-2100 TH FI           MP-2100 TH FI           MP-2100 TH FI           MP-2100 TH FI           MP-2100 TH FI           MP-2100 TH FI           MP-2100 TH FI           MP-2100 TH FI           MP-2100 TH FI           MP-2100 TH FI           MP-2100 TH FI                                                                         |                     | Versão SB<br>01.03.02<br>01.01.01<br>01.01.01<br>01.01.01<br>01.01.01<br>01.01.01<br>01.01.01<br>01.01.01<br>01.01.01<br>01.00.02                         | MFD<br>REMOVÍVEL LACRADA<br>REMOVÍVEL LACRADA<br>REMOVÍVEL LACRADA<br>REMOVÍVEL LACRADA<br>REMOVÍVEL LACRADA<br>REMOVÍVEL LACRADA<br>REMOVÍVEL LACRADA<br>FIXA BLINDADA                                                            | Proteção SB<br>LACRE<br>LACRE<br>LACRE<br>LACRE<br>LACRE<br>LACRE<br>LACRE<br>LACRE<br>LACRE<br>LACRE<br>BLINDAGEM                  | Proteção MFD<br>LACRE COMPARTILI<br>LACRE COMPARTILI<br>LACRE COMPARTILI<br>LACRE COMPARTILI<br>LACRE COMPARTILI<br>LACRE COMPARTILI<br>LACRE COMPARTILI<br>BLINDAGEM                                                     | ▲<br>1ADO<br>1ADO<br>1ADO<br>1ADO<br>1ADO<br>1ADO<br>1ADO<br>1ADO                                                                                                    |
|                          | BE051075610000061780<br>BE051110100011244362<br>BE0599999999999999920<br>BE059999999999999921<br>BE059999999999999923<br>BE0599999999999999924<br>BE059999999999999999924<br>BE059999999999999999999                                                                                    | 00210-0R2<br>00241-0R1<br>00241-0R1<br>00241-0R1<br>00241-0R1<br>00241-0R1<br>00241-0R1<br>00241-0R1<br>00262-3R1                           | ECF-IF<br>ECF-IF<br>ECF-IF<br>ECF-IF<br>ECF-IF<br>ECF-IF<br>ECF-IF<br>ECF-IF<br>ECF-MFB<br>ECF-MFB                      | BEMATECH<br>BEMATECH<br>BEMATECH<br>BEMATECH<br>BEMATECH<br>BEMATECH<br>BEMATECH<br>BEMATECH<br>BEMATECH                                                 | Modelo<br>MP-2000 TH FI<br>MP-2100 TH FI<br>MP-2100 TH FI<br>MP-2100 TH FI<br>MP-2100 TH FI<br>MP-2100 TH FI<br>MP-2100 TH FI<br>MP-2100 TH FI<br>MP-4200 TH FI                                                                                                    |                     | Versão SB<br>01.03.02<br>01.01.01<br>01.01.01<br>01.01.01<br>01.01.01<br>01.01.01<br>01.01.01<br>01.01.01<br>01.01.01<br>01.00.02<br>01.00.02             | MFD<br>REMOVÍVEL LACRADA<br>REMOVÍVEL LACRADA<br>REMOVÍVEL LACRADA<br>REMOVÍVEL LACRADA<br>REMOVÍVEL LACRADA<br>REMOVÍVEL LACRADA<br>REMOVÍVEL LACRADA<br>REMOVÍVEL LACRADA<br>FIXA BLINDADA<br>FIXA BLINDADA                      | Proteção SB<br>LACRE<br>LACRE<br>LACRE<br>LACRE<br>LACRE<br>LACRE<br>LACRE<br>LACRE<br>LACRE<br>BLINDAGEM                           | Proteção MFD<br>LACRE COMPARTILI<br>LACRE COMPARTILI<br>LACRE COMPARTILI<br>LACRE COMPARTILI<br>LACRE COMPARTILI<br>LACRE COMPARTILI<br>LACRE COMPARTILI<br>BLINDAGEM<br>BLINDAGEM                                        | ▲<br>14D0<br>14D0<br>14D0<br>14D0<br>14D0<br>14D0<br>14D0<br>14D0<br>14D0<br>14D0                                                                                                    |
|                          | BE051075610000061780<br>BE051110100011244362<br>BE05999999999999999920<br>BE059999999999999921<br>BE05999999999999923<br>BE059999999999999923<br>BE05999999999999999923<br>BE09999999999999999993<br>BE09999999999999999999                                                             | 00210-0R2<br>00241-0R1<br>00241-0R1<br>00241-0R1<br>00241-0R1<br>00241-0R1<br>00241-0R1<br>00241-0R1<br>00241-0R1<br>00262-3R1<br>00262-3R1 | ECF-IF<br>ECF-IF<br>ECF-IF<br>ECF-IF<br>ECF-IF<br>ECF-IF<br>ECF-IF<br>ECF-IF<br>ECF-MFB<br>ECF-MFB                      | BEMATECH<br>BEMATECH<br>BEMATECH<br>BEMATECH<br>BEMATECH<br>BEMATECH<br>BEMATECH<br>BEMATECH<br>BEMATECH<br>BEMATECH                                     | Modelo<br>MP-2000 TH FI<br>MP-2100 TH FI<br>MP-2100 TH FI<br>MP-2100 TH FI<br>MP-2100 TH FI<br>MP-2100 TH FI<br>MP-2100 TH FI<br>MP-4200 TH FI<br>MP-4200 TH FI                                                                                                    |                     | Versão SB<br>01.03.02<br>01.01.01<br>01.01.01<br>01.01.01<br>01.01.01<br>01.01.01<br>01.01.01<br>01.01.01<br>01.00.02<br>01.00.02<br>01.00.02             | MFD<br>REMOVÍVEL LACRADA<br>REMOVÍVEL LACRADA<br>REMOVÍVEL LACRADA<br>REMOVÍVEL LACRADA<br>REMOVÍVEL LACRADA<br>REMOVÍVEL LACRADA<br>REMOVÍVEL LACRADA<br>FIXA BLINDADA<br>FIXA BLINDADA<br>FIXA BLINDADA                          | Proteção SB<br>LACRE<br>LACRE<br>LACRE<br>LACRE<br>LACRE<br>LACRE<br>LACRE<br>LACRE<br>BLINDAGEM<br>BLINDAGEM                       | Protegão MFD<br>LACRE COMPARTILI<br>LACRE COMPARTILI<br>LACRE COMPARTILI<br>LACRE COMPARTILI<br>LACRE COMPARTILI<br>LACRE COMPARTILI<br>LACRE COMPARTILI<br>BLINDAGEM<br>BLINDAGEM                                        | ▲<br>14D0<br>14D0<br>14D0<br>14D0<br>14D0<br>14D0<br>14D0<br>14D0<br>14D0                                                                                                    |
|                          | BE051075610000061780<br>BE051110100011244362<br>BE05999999999999999920<br>BE059999999999999922<br>BE059999999999999923<br>BE0599999999999999923<br>BE05999999999999999910<br>BE09999999999999999910<br>BE0999999999999999999010<br>BE0999999999999999999970<br>DR0611BR9999999999999999 | 00210-0R2<br>00241-0R1<br>00241-0R1<br>00241-0R1<br>00241-0R1<br>00241-0R1<br>00241-0R1<br>00262-3R1<br>00262-3R1<br>00262-3R1<br>00262-3R1 | ECF-IF<br>ECF-IF<br>ECF-IF<br>ECF-IF<br>ECF-IF<br>ECF-IF<br>ECF-IF<br>ECF-IF<br>ECF-MFB<br>ECF-MFB<br>ECF-MFB<br>ECF-IF | BEMATECH<br>BEMATECH<br>BEMATECH<br>BEMATECH<br>BEMATECH<br>BEMATECH<br>BEMATECH<br>BEMATECH<br>BEMATECH<br>BEMATECH<br>BEMATECH<br>BEMATECH<br>BEMATECH | Modelo<br>MP-2000 TH FI<br>MP-2100 TH FI<br>MP-2100 TH FI<br>MP-2100 TH FI<br>MP-2100 TH FI<br>MP-2100 TH FI<br>MP-2100 TH FI<br>MP-4200 TH FI<br>MP-4200 TH FI<br>MP-4200 TH FI                                                                                                    |                     | Versão SB<br>01.03.02<br>01.01.01<br>01.01.01<br>01.01.01<br>01.01.01<br>01.01.01<br>01.01.01<br>01.01.01<br>01.00.02<br>01.00.02<br>01.00.02<br>01.00.02 | MFD<br>REMOVÍVEL LACRADA<br>REMOVÍVEL LACRADA<br>REMOVÍVEL LACRADA<br>REMOVÍVEL LACRADA<br>REMOVÍVEL LACRADA<br>REMOVÍVEL LACRADA<br>REMOVÍVEL LACRADA<br>FIXA BLINDADA<br>FIXA BLINDADA<br>REMOVÍVEL LACRADA                      | Proteção SB<br>LACRE<br>LACRE<br>LACRE<br>LACRE<br>LACRE<br>LACRE<br>LACRE<br>LACRE<br>BLINDAGEM<br>BLINDAGEM<br>BLINDAGEM<br>LACRE | Protegão MFD<br>LACRE COMPARTILI<br>LACRE COMPARTILI<br>LACRE COMPARTILI<br>LACRE COMPARTILI<br>LACRE COMPARTILI<br>LACRE COMPARTILI<br>LACRE COMPARTILI<br>BLINDAGEM<br>BLINDAGEM<br>BLINDAGEM<br>LACRE EXCLUSIVO        | ▲<br>14D0<br>14D0<br>14D0<br>14D0<br>14D0<br>14D0<br>14D0<br>14D0<br>14D0<br>14D0<br>14D0<br>14D0                                                                                                    |
|                          | BE051075610000061780<br>BE051110100011244362<br>BE05999999999999999920<br>BE059999999999999922<br>BE059999999999999923<br>BE0599999999999999923<br>BE05999999999999999910<br>BE09999999999999999910<br>BE099999999999999999910<br>DR0611BR99999999999999                                | 00210-0R2<br>00241-0R1<br>00241-0R1<br>00241-0R1<br>00241-0R1<br>00241-0R1<br>00241-0R1<br>00262-3R1<br>00262-3R1<br>00262-3R1<br>00262-3R1 | ECF-IF<br>ECF-IF<br>ECF-IF<br>ECF-IF<br>ECF-IF<br>ECF-IF<br>ECF-IF<br>ECF-IF<br>ECF-MFB<br>ECF-MFB<br>ECF-MFB<br>ECF-IF | BEMATECH<br>BEMATECH<br>BEMATECH<br>BEMATECH<br>BEMATECH<br>BEMATECH<br>BEMATECH<br>BEMATECH<br>BEMATECH<br>BEMATECH<br>BEMATECH<br>BEMATECH<br>BEMATECH | Modeio<br>MP-2000 TH FI<br>MP-2100 TH FI<br>MP-2100 TH FI<br>MP-2100 TH FI<br>MP-2100 TH FI<br>MP-2100 TH FI<br>MP-2100 TH FI<br>MP-4200 TH FI<br>MP-4200 TH FI<br>FS-700 M                                                                                                    |                     | Versão SB<br>01.03.02<br>01.01.01<br>01.01.01<br>01.01.01<br>01.01.01<br>01.01.01<br>01.01.01<br>01.01.01<br>01.00.02<br>01.00.02<br>01.00.02<br>01.00.02 | MFD<br>REMOVÍVEL LACRADA<br>REMOVÍVEL LACRADA<br>REMOVÍVEL LACRADA<br>REMOVÍVEL LACRADA<br>REMOVÍVEL LACRADA<br>REMOVÍVEL LACRADA<br>REMOVÍVEL LACRADA<br>FIXA BLINDADA<br>FIXA BLINDADA<br>REMOVÍVEL LACRADA                      | Proteção SB<br>LACRE<br>LACRE<br>LACRE<br>LACRE<br>LACRE<br>LACRE<br>LACRE<br>LACRE<br>BLINDAGEM<br>BLINDAGEM<br>LACRE              | Protegão MFD<br>LACRE COMPARTILI<br>LACRE COMPARTILI<br>LACRE COMPARTILI<br>LACRE COMPARTILI<br>LACRE COMPARTILI<br>LACRE COMPARTILI<br>LACRE COMPARTILI<br>BLINDAGEM<br>BLINDAGEM<br>LACRE EXCLUSIVO                     | ▲<br>4ADO<br>4ADO |
|                          | BE051075610000061780<br>BE051110100011244362<br>BE05999999999999999920<br>BE059999999999999921<br>BE059999999999999923<br>BE0599999999999999923<br>BE05999999999999999910<br>BE09999999999999999910<br>BE0999999999999999999910<br>DR0611BR99999999999999                               | 00210-0R2<br>00241-0R1<br>00241-0R1<br>00241-0R1<br>00241-0R1<br>00241-0R1<br>00241-0R1<br>00262-3R1<br>00262-3R1<br>00262-3R1<br>00262-3R1 | ECF-IF<br>ECF-IF<br>ECF-IF<br>ECF-IF<br>ECF-IF<br>ECF-IF<br>ECF-IF<br>ECF-IF<br>ECF-MFB<br>ECF-MFB<br>ECF-IF<br>ECF-IF  | BEMATECH<br>BEMATECH<br>BEMATECH<br>BEMATECH<br>BEMATECH<br>BEMATECH<br>BEMATECH<br>BEMATECH<br>BEMATECH<br>BEMATECH<br>DARUMA<br>Um ECF da lista e      | Modelo           MP-2000 TH FI           MP-2100 TH FI           MP-2100 TH FI           MP-2100 TH FI           MP-2100 TH FI           MP-2100 TH FI           MP-2100 TH FI           MP-2100 TH FI           MP-2100 TH FI           MP-2100 TH FI           MP-4200 TH FI           MP-4200 TH FI           MP-4200 TH FI           MP-4200 TH FI           MP-4200 TH FI           MP-4200 TH FI           MP-4200 TH FI | isar os registros d | Versão SB<br>01.03.02<br>01.01.01<br>01.01.01<br>01.01.01<br>01.01.01<br>01.01.01<br>01.01.01<br>01.01.01<br>01.00.02<br>01.00.02<br>01.00.02<br>01.00.02 | MFD<br>REMOVÍVEL LACRADA<br>REMOVÍVEL LACRADA<br>REMOVÍVEL LACRADA<br>REMOVÍVEL LACRADA<br>REMOVÍVEL LACRADA<br>REMOVÍVEL LACRADA<br>REMOVÍVEL LACRADA<br>FIXA BLINDADA<br>FIXA BLINDADA<br>REMOVÍVEL LACRADA<br>REMOVÍVEL LACRADA | Proteção SB<br>LACRE<br>LACRE<br>LACRE<br>LACRE<br>LACRE<br>LACRE<br>LACRE<br>LACRE<br>BLINDAGEM<br>BLINDAGEM<br>LACRE              | Protegão MFD<br>LACRE COMPARTILI<br>LACRE COMPARTILI<br>LACRE COMPARTILI<br>LACRE COMPARTILI<br>LACRE COMPARTILI<br>LACRE COMPARTILI<br>LACRE COMPARTILI<br>LACRE COMPARTILI<br>BLINDAGEM<br>BLINDAGEM<br>LACRE EXCLUSIVO | 1ADO<br>1ADO<br>1ADO<br>1ADO<br>1ADO<br>1ADO<br>1ADO<br>1ADO                                                                                                    |

Na segunda aba é possível, a partir da seleção do equipamento ECF do contribuinte, gerar o formulário "Comunicação Eletrônica de Alteração de PAF-ECF-UAP utilizado com equipamento ECF":

| Formulário para Comunicação de Alterações de PAF-ECF-UAP utilizado com equipamento ECF |                                         |                |  |  |  |  |  |
|----------------------------------------------------------------------------------------|-----------------------------------------|----------------|--|--|--|--|--|
| 062.309838-0062 🗸 Confirmar IE 💦 🧩 Eecha                                               | 34                                      |                |  |  |  |  |  |
| Manutenção Impressão do Documento                                                      |                                         |                |  |  |  |  |  |
| Informe número do ECF:                                                                 |                                         |                |  |  |  |  |  |
| BE0399sc9999999926 🔽 🗹                                                                 | BE03998C999999926 🔽 🖌 ĸ                 |                |  |  |  |  |  |
| Identificador Transmissão                                                              | Emitente Emitente_TCR                   | Usuário ECF    |  |  |  |  |  |
| 39 23/7/2013 10:26:13                                                                  | 999999 general documento de comunicação | DES12_NOME_EMP |  |  |  |  |  |
| Ir                                                                                     | para a pasta de Comunicações geradas    |                |  |  |  |  |  |

Um roteiro completo de como realizar a comunicação de alteração de PAF-ECF/ UAP e a geração da Comunicação Eletrônica é descrito na seção 6.12.

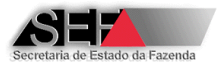

# 6.4.7 Autorização para Fabricação de Lacres

Esta função possibilita à empresa interventora solicitar a emissão de Autorização Eletrônica para Fabricação de Lacres (AFAL) apresentando a tela abaixo:

| ▲ 3.2.0.0 - Formulário - Autorização para Fabricação de Lacres Externos |                           |                 |  |  |  |  |
|-------------------------------------------------------------------------|---------------------------|-----------------|--|--|--|--|
|                                                                         | Eechar                    |                 |  |  |  |  |
|                                                                         | Gerar Formulário Novo Ped | ido Eabricantes |  |  |  |  |

Na aba "Fabricantes" são exibidos os fabricantes de lacres habilitados pela SEF/MG para fabricar lacres para uso em ECF:

| 🔺 3.2.0.0 - Formulário - Autorização para Fabricação de Lacres Externos |                |               |                                                     |                                                  |                 |  |  |
|-------------------------------------------------------------------------|----------------|---------------|-----------------------------------------------------|--------------------------------------------------|-----------------|--|--|
| II Echar                                                                |                |               |                                                     |                                                  |                 |  |  |
| Gerar Formulário Novo Pedido Ebbricantes                                |                |               |                                                     |                                                  |                 |  |  |
|                                                                         | CNPJ           | Insc.Estadual | Empresa                                             | Endereço                                         | Bairro          |  |  |
|                                                                         | 34560391000110 | 0628457580077 | SSB Selos de Segurança do Brasil Ltda               | Rod. Anel Rodoviário Celso Mello Azevedo, 14.658 | Caiçara         |  |  |
|                                                                         | 03072518000129 | 000000000000  | EMPRESA FABRICANTE DE LACRES - TESTE                | ENDERECO DE TESTE                                | BAIRRO DE TESTE |  |  |
|                                                                         | 73323404000190 | 84604259      | ELC Produtos de Segurança Indústria e Comércio Ltda | Estrada Prefeito Antônio da Cruz Barros, 693     | Limoeiro        |  |  |
|                                                                         | 01708089000108 | 7123441320050 | Lacrefix Lacres de Segurança Ltda                   | Rua 03, 144                                      | Nova Pampulha   |  |  |

A solicitação de autorização para fabricação de lacres deve ser registrada na aba "Novo Pedido",

na qual deve ser selecionada a marca do lacre e informada a quantidade a ser fabricada:

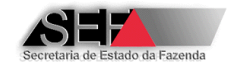

| 🔺 3.2.0.0 - Formulário - Autorização para Fabricação de Lacres Externos                                                     |
|----------------------------------------------------------------------------------------------------|
|                                                                                                    |
| Gerar Formulário Novo Pedido Eabricantes                                                                                    |
| Definição de quantidade:                                                                                                    |
|                                                                                                    |
|                                                                                                    |
|                                                                                                    |
|                                                                                                    |
|                                                                                                    |
|                                                                                                    |
| Marca do Lacre:                                                                                                    |
| Quantidade:                                                                                                    |
|                                                                                                    |
|                                                                                                    |
| Lacre inicial:                                                                                                    |
|                                                                                                    |
| Lacre Hinal;                                                                                                    |
|                                                                                                    |
|                                                                                                    |
|                                                                                                    |
|                                                                                                    |
| ✓ Confirmar X Cancelar                                                                                                    |
| Selecione <marca do="" lacre="">, informe a quantidade desejada para fabricação e clique em <confirmar></confirmar></marca> |

A quantidade de lacres que pode ser solicitada é entre 100 e 5000. Caso contrário, será exibida a mensagem abaixo:

| ļ | Atestado de Intervenção Técnica em ECF 🛛 🗙      |
|---|-------------------------------------------------|
|   | Quantidade deve estar entre 100 e 5000 unidades |
|   | OK                                              |
|   | <u></u>                                         |

Ao inserir uma quantidade válida o sistema definirá a numeração sequencial dos lacres a serem fabricados e solicita a confirmação:

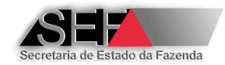

| LACRE-MAX      | - | Solicitaçã | io de Lacres                                                               |
|----------------|---|------------|----------------------------------------------------------------------------|
| Quantidade:    |   |            |                                                                            |
| 5000           |   | ?          | Confirma inclusão deste pedido de autorização para fabricação de<br>lacres |
| Lacre inicial: |   |            |                                                                            |
| 46001          |   |            | Sim                                                                        |
| ta ana Eisa la |   |            |                                                                            |

Sendo confirmado, o pedido será registrado e autorização será gerada.

| Atestado de Intervenção 🗙      |  |  |  |  |  |
|--------------------------------|--|--|--|--|--|
| Pedido registrado com sucessol |  |  |  |  |  |
| Pedido registrado com sucesso! |  |  |  |  |  |
| ОК                             |  |  |  |  |  |
|                                |  |  |  |  |  |

OBS.: A autorização é gerada com status "PENDENTE" e assim permanecerá até que o fabricante dos lacres informe no sistema a fabricação dos lacres ou o cancelamento da autorização. Enquanto existir autorização com status "PENDENTE" não será possível emitir outra autorização, sendo exibida a mensagem abaixo:

| Atestado de Intervenção Técnica em ECF 🔀                                                                                                    |
|----------------------------------------------------------------------------------------------------|
| Já existe uma solicitação pendente registrada em<br>14/02/2014 15:41:09<br>destinada ao fabricante:<br>EMPRESA FABRICANTE DE LACRES - TESTE |
| ОК                                                                                                    |

Na aba "Gerar Formulário" são exibidas as autorizações geradas para a empresa interventora logada:

|   | 🔺 3.2.0.0 - Formulário - Autorização para Fabricação de Lacres Externos |                     |               |             |                  |             |                |           |                     |                                                  |
|---|-------------------------------------------------------------------------|---------------------|---------------|-------------|------------------|-------------|----------------|-----------|---------------------|--------------------------------------------------|
|   | Lechar                                                                  |                     |               |             |                  |             |                |           |                     |                                                  |
| G | Gerar Formulário Novo Pedido Eabricantes                                |                     |               |             |                  |             |                |           |                     |                                                  |
|   | AFAL                                                                    | Emissão             | Lacre Inicial | Lacre Final | TCR Interventora | Qtde.Lacres | Marca          | Situação  | Registro            | Fabricante                                       |
|   | 00000A                                                                  | 01/04/2012 00:00:00 | 1             | 10000       | 999999           | 10000       | LACREFIX       | FABRICADO |                     | Lacrefix Lacres de Segurança Ltda                |
|   | 00000E                                                                  | 01/04/2012 00:00:00 | 10001         | 20000       | 999999           | 10000       | LACREFIX       | FABRICADO |                     | Lacrefix Lacres de Segurança Ltda                |
|   | 00000                                                                   | 01/04/2012 00:00:00 | 20001         | 30000       | 999999           | 10000       | LACREFIX       | FABRICADO |                     | Lacrefix Lacres de Segurança Ltda                |
|   | 000000                                                                  | 01/04/2012 00:00:00 | 30001         | 40000       | 999999           | 10000       | LACREFIX       | FABRICADO |                     | Lacrefix Lacres de Segurança Ltda                |
|   | 122737                                                                  | 07/02/2014 10:29:35 | 40001         | 40600       | 999999           | 600         | LACRE-MAX      | FABRICADO | 07/02/2014 13:44:10 | EMPRESA FABRICANTE DE LACRES - TESTE             |
|   | 122742                                                                  | 07/02/2014 14:12:32 | 40601         | 41400       | 999999           | 800         | LACRE-MAX      | FABRICADO | 07/02/2014 14:39:11 | EMPRESA FABRICANTE DE LACRES - TESTE             |
|   | 122756                                                                  | 07/02/2014 15:01:32 | 41401         | 42100       | 999999           | 700         | LACRE-MAX      | FABRICADO | 07/02/2014 15:02:34 | EMPRESA FABRICANTE DE LACRES - TESTE             |
|   | 122761                                                                  | 10/02/2014 08:52:40 | 42101         | 43300       | 999999           | 1200        | LACRE-MAX      | CANCELADO | 10/02/2014 09:59:29 | EMPRESA FABRICANTE DE LACRES - TESTE             |
|   | 122775                                                                  | 10/02/2014 10:15:42 | 43301         | 44300       | 999999           | 1000        | LACRE-MAX      | CANCELADO | 11/02/2014 11:55:42 | EMPRESA FABRICANTE DE LACRES - TESTE             |
|   | 122780                                                                  | 13/02/2014 10:31:11 | 44301         | 44600       | 999999           | 300         | ELC - STARLOCK | PENDENTE  | 13/02/2014 10:31:11 | ELC Produtos de Segurança Indústria e Comércio l |

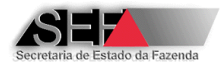

Ao clicar com o <u>botão direito</u> do mouse sobre uma autorização as seguintes opções estarão disponíveis:

| <b>Filtro</b><br>Desativar filtro                      |
|--------------------------------------------------------|
| Classificar coluna atual                               |
| Contar linhas da planilha<br>Somar quantidades/valores |
| Exibir como texto                                      |
| Gerar Autorização para Fabricação de Lacres            |

Para imprimir a autorização clique na opção "Gerar Autorização para Fabricação de Lacres". A autorização será gravada e em seguida exibida na tela.

| Atestado de Intervenção Técnica em ECF 🔀                         |
|------------------------------------------------------------------|
| Arquivo salvo na pasta:                                          |
| C:\SEF\Intervenções Técnicas em ECF\Autorizacoes_Lacres_Geradas\ |
| como: Autorizacao_Lacre_AFAL_12278-0.PDF                         |
| ОК                                                               |

#### 🔺 Coluna: 627 - Linha: 410

| SECRETARIA DE ESTADO DE<br>FAZENDA DE MINAS GERA S                                                                   | TORIZAÇÃO ELETRÔNICA PARA FABR<br>LACRE ECF - AFAL | RICAÇÃO DE | №<br>12278-0           |
|----------------------------------------------------------------------------------------------------|----------------------------------------------------|------------|------------------------|
| 01 EMPRESA INTERVENTORA ENCOMENDANT<br>NOME COMERCIAL / RAZÃO SOCIAL / DENONINAÇÃO<br>EMPDE SA INTERVENTORA DA DA TE | Е<br>етс                                           |            |                        |
| INSCRIÇÃO ESTADUAL<br>062.309838-0062                                                                                | CNPJ 16.654626/0001-51                             | N° D       | 0 TCR<br>999999-9      |
| ENDEREÇO<br>RUA DE S12_LOGRADOURO_1683779                                                                            | , 1/ANDAR 14                                       | L.         |                        |
| DES12_BAIRRO_1683779                                                                                                 | MUNICÍPIO<br>BELO HORIZON TE                       |            |                        |
| UF FONE<br>MG 99 9999-9999                                                                                           |                                                    | CEP 31     | .999.999               |
| E-WAIL<br>TESTE@TESTE.COM.BR                                                                                         |                                                    |            |                        |
| RESPONSAVEL TÉCNICO                                                                                                  | Y                                                  |            |                        |
| 02 FABRICANTE HABILITADO                                                                                             |                                                    |            | <b>B B D B D B D D</b> |
| NOME COMERCIAL / RAZÃO SOCIAL                                                                                        | <b>A</b> (1) (1)                                   |            |                        |

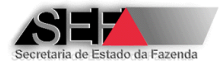

Clicando com o <u>botão direito</u> do mouse sobre a visualização da autorização estarão disponíveis as opções abaixo:

| 01 EMPRESAINTERVENTORA ENCOMENDANTE         |                                       |                         | )                                       |         |
|---------------------------------------------|---------------------------------------|-------------------------|-----------------------------------------|---------|
| NOME COMERCIAL / RAZÃO SOCIAL / DENONINAÇÃO |                                       |                         |                                         |         |
| FABRICANTE INTERVENTOR TESTE                |                                       |                         |                                         |         |
| INSCRIÇÃO ESTADUAL                          | CNPJ                                  |                         | Nº DO TCR                               |         |
| 541.241497-0030                             | 82.373077/0005-03                     |                         | 77777-7                                 |         |
| ENDEREÇO                                    |                                       |                         |                                         |         |
| TESTE                                       |                                       |                         |                                         |         |
| BAIRRO                                      | MUNICÍPIO                             |                         |                                         |         |
| TESTE                                       | TESTE                                 |                         | 11                                      |         |
| UF FONE                                     |                                       | Imprimir                |                                         |         |
| MG 999999999 5                              |                                       | Gerar Atestado como I   | PDF                                     |         |
| E-WAIL                                      |                                       | Ir para a pasta de Ate  | stados salvos                           |         |
| teste@teste.com.br                          |                                       | Gerar Autorização ECF   | - como PDF                              |         |
|                                             |                                       | Ir para a pasta de Aut  | orizações geradas                       |         |
| TESTE                                       |                                       | Gerar Autorização de (  | Cessação de Uso de ECF                  |         |
|                                             |                                       | Ir para a pasta de Aut  | orizações de Cessação de Uso de ECF ge  | eradas  |
| 02 FABRICANTE H JO                          |                                       | Gerar Certidão de Car   | celamento de Uso de ECF                 |         |
| NOME COMERCIA_ 7 5 JOCIAL / DENONINAÇÃO     |                                       | Ir para a pasta de Cer  | tidões de Cancelamento de Uso de ECF g  | geradas |
| EMPRE ?                                     |                                       | Gerar Autorização par   | a Fabricação de Lacre                   |         |
|                                             | CNPJ                                  | Ir para a pasta de Aut  | orizações para Fabricação de Lacres ger | adas    |
| 000.00006-J-0000                            | 03.072518/0001-29                     | Ajustar à largura da te | ela                                     |         |
| ENDERECO                                    |                                       | Exibir em tamanho pad   | frão                                    |         |
|                                             | · · · · · · · · · · · · · · · · · · · |                         |                                         |         |

OBS.: Somente é possível imprimir autorização que esteja com status "PENDENTE". Para as autorizações com status "CANCELADO" ou "FABRICADO" será exibida uma das mensagens abaixo, conforme o caso:

| Atestado de Intervenção Técnica em ECF 🔀                                        | Atestado               | de Intervenção Técnica em ECF                                       | ×    |
|---------------------------------------------------------------------------------|------------------------|---------------------------------------------------------------------|------|
| Autorização encontra-se como <cancelada> em<br/>11/02/2014 11:55:42</cancelada> | Autorizaçã<br>07/02/20 | ão já se encontra com situação <fabrica<br>14 14:39:11</fabrica<br> | NDO> |
| ОК                                                                              |                        | ОК                                                                  |      |

# 6.4.8 Exportação de Dados

Ao perfil *Empresa Interventora* é possível exportar os dados dos atestados de intervenção técnica transmitidos pelos seus técnicos através do clique no ícone "Exportação" presente na parte superior da tela do programa.

| 🔺 3.1.0.0: ECF - Intervenções Técnicas - Consultas |       |                                  |         |       |       |  |  |  |
|----------------------------------------------------|-------|----------------------------------|---------|-------|-------|--|--|--|
| Sobre                                              | Senha | Exportação                       | Versões | Ajuda | Links |  |  |  |
| Ορς                                                | ões   | ▼ <mark>洋</mark> Fec <u>h</u> ar |         |       |       |  |  |  |

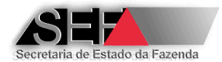

Uma vez selecionada esta opção o sistema solicita a confirmação e o período desejado (Maximo de 31 dias):

|                                                       | Selecione um intervalo de datas | ×        |
|-------------------------------------------------------|---------------------------------|----------|
| Atestado de Intervençã 🗵                              |                                 | ОК       |
| Clique OK e informe o período:<br>(máximo de 31 dias) | 20/11/2012                      | Cancelar |
| ок                                                    | 20/12/2012                      |          |
|                                                       |                                 |          |

Informado o período o sistema informa o local onde será armazenado o arquivo que terá a extensão "csv":

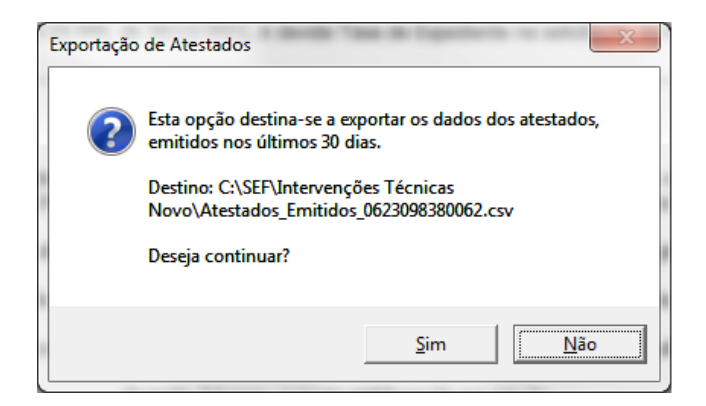

Se não houver erro na geração do arquivo será apresentada a seguinte resposta:

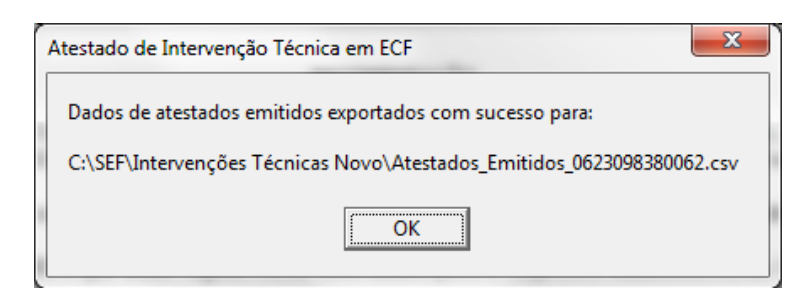

# 6.5 Perfil Técnico

Perfil responsável pelo preenchimento e envio do atestado de intervenção técnica. A este estão disponíveis as seguintes funções:

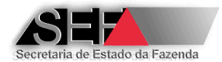

| 🔺 3.2.0.0: ECF - Intervenções Técnicas - Perfil Técnico - PAULO GILBERTO GONÇALVES Empresa: EMPRESA INTERVENTORA PARA TES | TE |
|----------------------------------------------------------------------------------------------------|----|
| Sobre Senha Versões Ajuda Links                                                                                           |    |
| Opções 🔽 🛄 Fechar                                                                                                    |    |
| 🔁 B - Intervenções 🔸                                                                                                    |    |
| S - Equipamentos 🕨                                                                                                    |    |
| 촂 H - Atestados                                                                                                    |    |

# 6.5.1 Intervenções (Uso Fiscal – Uso para Testes – Uso para Demonstração)

Módulo onde é efetivamente "criado" o Atestado de Intervenção Técnica Eletrônico. È necessário selecionar o tipo de uso do ECF para o qual será emitido o atestado:

| A 3.2.0.0: ECF - Interve | nções Técnicas - Perfil Técnico - PA | ULO GILBERTO GONÇALVES Empresa: EMPRESA INTERVENTORA PARA TESTE |  |  |  |  |
|--------------------------|--------------------------------------|-----------------------------------------------------------------|--|--|--|--|
| Sobre Senha Versões      | Ajuda Links                          |                                                                 |  |  |  |  |
| 🔽 Opções 👻 🛄 Fechar      |                                      |                                                                 |  |  |  |  |
| 🚰 B - Intervenções 🔹 🕨   | B.1 - Uso Fiscal                     |                                                                 |  |  |  |  |
| 🧭 G - Equipamentos 🕨     | B.2 - Uso para Testes                |                                                                 |  |  |  |  |
|                          | B.3 - Uso para Demonstração          |                                                                 |  |  |  |  |
| 🚑 H - Atestados 👘        |                                      |                                                                 |  |  |  |  |

# 6.5.1.1 Uso Fiscal

Ao clicar nesta opção é aberta uma tela com a indicação de três partes, cada uma responsável pela entrada de dados que constarão no atestado.

## 6.5.1.1.1 Parte 1

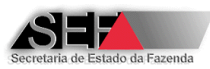

| rte1 Parte 2 Parte 3 entificação da empresa interventora emitente:<br>me empresarial:<br>dereço (logradouro,número,complemento): | Insc.Estadual:           | CNPJ:                 |                |                               |
|----------------------------------------------------------------------------------------------------|--------------------------|-----------------------|----------------|-------------------------------|
| entificação da empresa interventora emitente:<br>me empresarial:<br>dereço (logradouro,número,complemento):                      | Insc.Estadual:           | CNPJ:                 |                |                               |
| me empresarial:<br>dereço (logradouro,número,complemento):                                                                       | Insc.Estadual:           | CNPJ:                 |                |                               |
| dereço (logradouro,número,complemento):                                                                                          |                          |                       |                | l'ermo de Credenciamento:     |
| dereço (logradouro,número,complemento):                                                                                          |                          | 1. 7.5                |                |                               |
|                                                                                                    |                          |                       |                | CEP:                          |
| irro:                                                                                                    | Município:               |                       |                | UF:                           |
|                                                                                                    |                          |                       |                |                               |
| entificação do estabelecimento usuário do equipamento:                                                                           |                          |                       |                |                               |
| me empresarial:                                                                                                    | Insc.Estadual:           | CNPJ:                 |                | Insc.Municipal:               |
|                                                                                                    |                          | · / -                 |                |                               |
| dereço (logradouro,número,complemento):                                                                                          |                          |                       |                | CEP:                          |
|                                                                                                    |                          |                       |                |                               |
| rro:                                                                                                    | Município:               |                       |                | UF:                           |
|                                                                                                    |                          |                       |                |                               |
| entificação do equipamento:                                                                                                    |                          |                       |                |                               |
| m.Fabricação: Ato de registro: Tipo: Marca:                                                                                      | Modelo:                  | Versä                 | io SB: N       | 4FD                           |
|                                                                                                    |                          |                       |                |                               |
| dos Gerais da Intervenção:                                                                                                    |                          |                       |                |                               |
| al intervenção:                                                                                                    |                          | cio da intervenção dd | /mm/aaaa: Téri | mino da intervenção dd/mm/aaa |
| tivo da intervenção:                                                                                                    |                          |                       |                |                               |
|                                                                                                    |                          |                       |                |                               |
| ncipal serviço executado:                                                                                                    |                          |                       |                |                               |
|                                                                                                    |                          |                       |                | •                             |
| presa interventora anterior:                                                                                                    |                          |                       | Ates           | stado anterior:               |
|                                                                                                    |                          |                       | <b>–</b>       |                               |
|                                                                                                    |                          |                       |                |                               |
|                                                                                                    | Def Maryline e Alex I. I | Circliner Atrata I    | Earlan         |                               |

Local onde são fornecidas informações gerais da intervenção, esta parte é constituída de quatro "seções":

## I. Identificação da empresa interventora emitente

Informações constantes da base de dados da Secretaria de Estado de Fazenda que são automaticamente preenchidas quando do acesso do técnico ao sistema.

#### II. Identificação do estabelecimento usuário do equipamento

Seção onde se encontra o primeiro campo a ser preenchido quando do início da elaboração do relatório. O técnico deverá especificar o número da Inscrição Estadual do usuário do equipamento ECF em que foi realizada a intervenção técnica e com este dado, o próprio sistema preencherá as informações dos outros campos (nome da empresa, CNPJ, endereço, entre outros).

**Observação:** O preenchimento da Inscrição Municipal é opcional e será mandatório no caso de serem especificados os valores acumulados nos totalizadores de ISSQN (Parte 2).

## III. Identificação do Equipamento

Neste ponto o usuário deverá identificar o equipamento em que foi realizada a intervenção técnica, para isto, o ECF deverá ser selecionado dentre os que forem exibidos na lista disponibilizada no campo "Num. Fabricação". Nesta lista serão exibidos somente os equipamentos

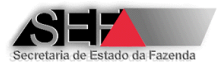

ECF's do contribuinte identificado no quadro II que podem sofrer intervenção técnica pela empresa interventora, não sendo exibidos os ECF's cessados bem como, aqueles não credenciados para a interventora. Os ECFs que tiveram a autorização de uso cancelada pela SEF/MG serão exibidos somente para o Motivo de Intervenção 04 (Cessação de Uso).

Através da definição do número de fabricação o programa irá preencher, a partir de informações constantes da base de dados da Secretaria de Estado de Fazenda de Minas Gerais, os campos que identificam o equipamento: Tipo, Marca. Modelo, Versão SB, MFD.

#### **Observações:**

1- Para o motivo de intervenção "01 – Inicialização e Lacração Inicial de ECF para Autorização de Uso Fiscal", a lista de equipamentos a ser apresentada pelo sistema será aquela em que o fabricante do ECF enviou à SEF/MG o arquivo com registros de inicialização de ECF para o respectivo estabelecimento usuário e que estejam aptos a serem inicializados.

2- Para os ECF´s já autorizados para uso pela SEF/MG e que ainda não tenham nenhum Atestado de Intervenção Técnica Eletrônico (AITe) emitido pelo sistema emissor, será necessário que o técnico faça o recadastramento do ECF que sofreu a intervenção, maiores informações de como será efetuado este procedimento estão detalhadas no item 6.5.1.1.4.

IV. Dados Gerais da Intervenção

Após a identificação do estabelecimento usuário do equipamento, o técnico deverá, **mandatoriamente**, especificar o *Motivo da Intervenção* dentre as opções disponibilizadas:

- 01 Inicialização e Lacração Inicial de ECF para Autorização de Uso Fiscal
- 02 Manutenção sem Substituição de Versão SB de ECF de Uso Fiscal
- 03 Manutenção com Substituição de SB de ECF de Uso Fiscal
- 04 Cessação de Uso de ECF Utilizado para Uso Fiscal
- 05 Substituição de Lacre por Rompimento Acidental
- 06 Suspensão Temporária de Atividade do Estabelecimento
- 07 Reativação de Suspensão Temporária de Atividade do Estabelecimento

Esta sequência deverá ser **rigorosamente** observada, pois as informações iniciais estabelecem o comportamento do programa e as consistências que serão realizadas.

Nos Dados Gerais da Intervenção o usuário também deverá especificar:

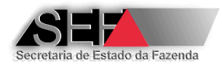

- Local da Intervenção (Estabelecimento usuário ou interventor)
- Início e término da intervenção no formato (DD/MM/AAAA)
- Principal Serviço Executado Tabela de Códigos de Serviços Executados em Equipamentos ECF (Comunicado SEF nº 036/2006)
- Empresa interventora e número do atestado anterior Empresa e atestado a serem informados obrigatoriamente quando NÃO se tratar de inicialização e lacração inicial de ECF para autorização de uso. Importante destacar que estes dados serão preenchidos automaticamente pelo sistema no caso de um equipamento que já teve o seu atestado de intervenção técnica anterior transmitido à Secretaria de Fazenda pelo Sistema AITe e neste caso, os dados capturados pelo sistema <u>não</u> devem ser alterados. Quando o último atestado de intervenção do equipamento tiver sido emitido manualmente (atestado não eletrônico emitido antes da implantação do Sistema AIT-e) e estiver extraviado, <u>não sendo possível obter sua cópia</u>, informar:

- no campo "Empresa Interventora": o código 99999-9, <u>somente quando não for</u> <u>possível identificar a empresa que realmente efetuou a última intervenção</u>.

- no campo "Número do Atestado": o número do protocolo da Denuncia Espontânea informando o extravio do documento, que deve ser protocolada pelo estabelecimento usuário na Administração Fazendária de sua circunscrição.

**Observação:** Se o local da intervenção for o estabelecimento do usuário e as datas de início e término forem diferentes, os lacres utilizados durante a intervenção deverão ser informados na Parte 3.

6.5.1.1.2 Parte 2

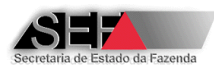

| _        |               | _        |          |           |        |     | Iden   | tifica | dor temporár  | io deste | registro: 201   | 20809-1      | 10406      |         |             |     |    |                   |
|----------|---------------|----------|----------|-----------|--------|-----|--------|--------|---------------|----------|-----------------|--------------|------------|---------|-------------|-----|----|-------------------|
| arte1    | Parte 2       | Parte 3  | 1        |           |        |     |        |        |               |          |                 |              |            |         |             |     |    |                   |
|          |               |          | <u> </u> |           |        |     |        | 05     | - VALORES AC  | UMULAD   | OS NOS CONT     | ADORES       |            |         |             |     |    |                   |
| Cor      | ntadores      |          | Ant      | es da in  | terver | ção |        | Após   | a intervenção |          | Conta           | dores        |            | Antes   | da interven | ção | Ap | oós a intervenção |
| Ordem d  | le operação ( | (000)    |          |           |        |     |        |        |               |          | R               | edução Z (   | (CRZ)      |         |             |     |    |                   |
| Reiníci  | io operação ( | (CRO)    |          |           |        |     |        |        |               |          | Cuj             | pom fiscal ( | (CCF)      |         |             |     |    |                   |
|          |               |          |          |           |        |     | 06 -   | VALO   | DRES ACUMUL   | ADOS NO  | S TOTALIZA      | DORES GE     | RAIS       |         |             |     |    |                   |
| Tota     | alizador      |          | Ante     | es da int | erven  | ção |        | Após   | a intervenção |          | Totali          | zador        |            | Antes   | da interven | ção | Ap | oós a intervenção |
|          | Totalizador   | r geral  |          |           |        |     |        |        |               |          | Ve              | nda bruta    | uta diária |         |             |     |    |                   |
|          |               |          |          |           |        |     | 07 -   | VALC   | RES ACUMUL    | ADOS NO  | 5 TOTALIZAD     | OORES DE     | ICMS       |         |             |     |    |                   |
| Tota     | alizador      |          | Ante     | es da int | erven  | ção |        | Após   | a intervenção |          | Totali          | zador        |            | Antes o | da interven | ção | Ap | oós a intervenção |
|          | Cancela       | mento    |          |           |        |     |        |        |               |          |                 | I            | sento      |         |             |     |    |                   |
|          | Des           | conto    |          |           |        |     |        |        |               |          | Não incidência  |              |            |         |             |     |    |                   |
|          | Acré          | escimo   |          |           |        |     |        |        |               |          | 5               | Subst.Tribu  | itária 🛛   |         |             |     |    |                   |
| Alíquota | a 1           |          |          |           |        |     |        |        |               |          | Alíguota 6      |              |            |         |             |     |    |                   |
| Alíquota | a 2           |          |          |           |        |     |        |        |               |          | Alíguota 7      |              |            |         |             |     |    |                   |
| Alíquota | a 3           |          |          |           |        |     |        |        |               |          | Alíquota 8      |              |            |         |             |     |    |                   |
| Alíquota | a 4           |          |          |           |        |     |        |        |               |          | Alíquota 9      |              | - î        |         |             |     |    |                   |
| Alíquota | a 5           |          |          |           |        |     |        |        |               |          | Alíquota 10     |              | Í          |         |             |     |    |                   |
|          |               |          |          |           |        |     | 08 - 1 | /ALO   | RES ACUMULA   | DOS NOS  | TOTALIZAD       | ORES DE      | ISSQN      |         |             |     |    |                   |
| Tota     | alizador      |          | Ante     | es da int | erven  | ção |        | Após   | a intervenção |          | Totali          | zador        |            | Antes o | da interven | ção | Ap | oós a intervenção |
|          | Cancela       | mento 🗌  |          |           |        |     |        |        |               |          |                 | Is           | ento [     |         |             |     |    |                   |
|          | Des           | sconto   |          |           |        |     |        |        |               |          |                 | Não incid    | ência [    |         |             |     |    |                   |
|          | Acre          | éscimo 🗌 |          |           |        |     |        |        |               |          | Subs.Tributária |              | utária     |         |             | j   |    |                   |
| Alíquot  | ta 1          |          |          |           |        |     |        | _      |               |          | Alíquota 2      |              |            |         |             |     |    |                   |
|          |               |          |          |           |        |     |        |        |               |          |                 |              |            |         |             |     |    |                   |
|          |               |          |          |           |        |     |        |        |               |          |                 |              |            |         |             |     |    |                   |

Local onde são registrados os dados dos contadores do ECF antes e após a intervenção. Os seguintes registros deverão ser especificados:

- I. Valores Acumulados nos Contadores
  - Ordem de Operação COO
  - Cupom Fiscal CCF (somente no caso de ECF com MFD)
  - Reinício de Operação CRO
  - Redução Z CRZ
- II. Valores Acumulados nos Totalizadores Gerais
  - Totalizador Geral
  - Venda Bruta Diária
- III. Valores Acumulados nos Totalizadores de ICMS
  - Cancelamento
  - Desconto
  - Acréscimo

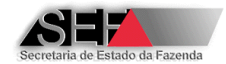

- Isento
- Não Incidência
- Substituição Tributária
- Alíquotas (1...10)
- IV. Valores Acumulados nos Totalizadores de ISSQN (Somente no caso de determinação do número de Inscrição Municipal do contribuinte)
  - Cancelamento
  - Desconto
  - Acréscimo
  - Isento
  - Não Incidência
  - Substituição Tributária
  - Alíquotas (1...2)
  - OBS.: Os valores a serem informados no atestado devem ser obtidos na Leitura X emitida pelo ECF antes e após a intervenção. No caso de não ser possível emitir a LX antes da intervenção, os valores relativos aos campos "antes da intervenção" podem ser obtidos na ultima Leitura X ou Redução Z emitida pelo estabelecimento usuário.

6.5.1.1.3 Parte 3

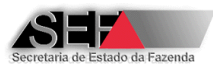

|                                                                                                    |         | <u> </u>                   | Identificador temporário des | te registro: 20120809-110406 |                                      |                    |  |  |  |  |  |
|----------------------------------------------------------------------------------------------------|---------|----------------------------|------------------------------|------------------------------|--------------------------------------|--------------------|--|--|--|--|--|
| rte1   Parte 2                                                                                                    | Parte 3 |                            |                              |                              |                                      |                    |  |  |  |  |  |
|                                                                                                    |         |                            | 09 - D I S P (               | DSITIVOS                     |                                      |                    |  |  |  |  |  |
| Dispositivo                                                                                                    |         | Antes da intervenção       | Após a intervenção           | Dispositivo                  | Antes da intervenção                 | Após a intervenção |  |  |  |  |  |
| Versão Soft B                                                                                                    | ásico   |                            |                              | Número da MFD                |                                      |                    |  |  |  |  |  |
|                                                                                                    |         |                            | 10-1 40 85                   | EXTERNOS - 0                 |                                      |                    |  |  |  |  |  |
|                                                                                                    | Rem     | ovidos antes da intervençã | 0                            |                              | nlicados no final da interven        | cão                |  |  |  |  |  |
| -/                                                                                                    |         | - /                        | -/                           | -/                           | -/                                   | -/                 |  |  |  |  |  |
|                                                                                                    |         |                            |                              |                              |                                      | 1 .                |  |  |  |  |  |
|                                                                                                    |         |                            | Utilizados dura              | nte a intervenção            |                                      |                    |  |  |  |  |  |
| -/                                                                                                    |         | -/                         | -/                           | -/                           | -/                                   | -/                 |  |  |  |  |  |
|                                                                                                    |         |                            |                              |                              |                                      |                    |  |  |  |  |  |
| Disessitive                                                                                                    |         | Demovide                   | 11 - LACRES                  | INTERNOS<br>Disperitive      | Demovide                             | Aulianda           |  |  |  |  |  |
| Software t                                                                                                    | aásico  | Kemovido                   | Aplicado                     | Memória de fita-detalhe      | Kemovido                             | Apricado           |  |  |  |  |  |
| Sortifiare B                                                                                                    |         |                            |                              |                              |                                      | )                  |  |  |  |  |  |
| D E C L A R A Ç Ă O<br>ATESTO COM PLENO CONHECIMENTO DA LEGISLAÇÃO RELATIVA A CRIMES DE SONEGAÇÃO FISCAL E SOB NOSSA INTEIRA RESPONSABILIDADE,<br>QUE PARA A REALIZAÇÃO DA INTERVENÇÃO TÉCNICA A QUE SE REFERE ESTE ATESTADO FORAM OBSERVADAS TODAS AS DISPOSIÇÕES<br>PERTINENTES PREVISTAS NA LEGISLAÇÃO TRIBUTÁRIA. |         |                            |                              |                              |                                      |                    |  |  |  |  |  |
|                                                                                                    |         |                            |                              |                              | IDENTIFICAÇÃO DO TÉCNICO INTERVENTOR |                    |  |  |  |  |  |
|                                                                                                    |         |                            | IDENTIFICAÇÃO DO T           | ÉCNICO INTERVENTOR           |                                      |                    |  |  |  |  |  |
|                                                                                                    | _       |                            | IDENTIFICAÇÃO DO T           | ÉCNICO INTERVENTOR           | Identid                              | ade:               |  |  |  |  |  |
| lome:                                                                                                    |         |                            | IDENTIFICAÇÃO DO T           | ÉCNICO INTERVENTOR           | Identid<br>YYYYY                     | ade:               |  |  |  |  |  |
| Nome:                                                                                                    |         |                            | IDENTIFICAÇÃO DO T           | ÉCNICO INTERVENTOR           | Identid<br>YYYYY                     | ade:               |  |  |  |  |  |
| Nome:                                                                                                    |         |                            | IDENTIFICAÇÃO DO T           | ÉCNICO INTERVENTOR           | Identid<br>YYYYY                     | ade:<br>YYYYY      |  |  |  |  |  |
| lome:                                                                                                    | _       |                            | IDENTIFICAÇÃO DO T           | ÉCNICO INTERVENTOR           | Identid<br>YYYYY                     | ade:<br>YYYYY      |  |  |  |  |  |
| lome:                                                                                                    |         |                            | IDENTIFICAÇÃO DO T           | ÉCNICO INTERVENTOR           | Identid<br>ywww                      | ade:<br>YYYYYY     |  |  |  |  |  |

Nesta parte são especificados os dispositivos e lacres que compõe o ECF (antes e após a intervenção). De acordo com o determinado no motivo da Intervenção (Parte 1), o técnico deverá preencher os seguintes campos:

#### I. Dispositivos

 Versão do Software Básico – Campo de preenchimento obrigatório no caso de especificação do motivo de intervenção 03 (Manutenção com substituição de versão SB).

OBS.: O acesso para edição deste campo somente é possível quando o Motivo da Intervenção for "03". Nos casos em que ocorra troca da Placa Controladora Fiscal ou do chip de memória do SB, mas permaneça a mesma versão do SB, especifique a mesma versão antes e após a intervenção.

 Número da MFD – Valor que deve ser obrigatoriamente especificado no caso de intervenção em equipamento ECF com MFD. Se o equipamento especificado tiver sido submetido a uma intervenção técnica em que o atestado anterior tenha sido enviado através do programa AITe, o sistema automaticamente preencherá o

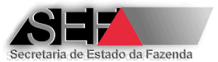

número da MFD antes da intervenção para certificação por parte do técnico que executou a intervenção.

**Observação:** No caso de ECF com MFD fixa resinada o número da MFD antes da intervenção não pode ser diferente do número da MFD após a intervenção.

II. Lacres Externos - X

Onde "X" será a quantidade de lacres utilizados no modelo de ECF identificado na Parte 1. Se este equipamento tiver sido submetido a uma intervenção técnica em que o atestado anterior tenha sido enviado através do Sistema AITe, o sistema automaticamente preencherá as informações dos números dos lacres externos removidos antes da intervenção para certificação por parte do técnico que executou a intervenção. Quando o ECF estiver com os lacres rompidos é necessário enviar comunicação do fato ao Serviço de Suporte Técnico do Sistema AIT-e (suporteait@fazenda.mg.gov.br) e neste caso informar em substituição ao numero do lacre removido o numero de identificação da comunicação que será fornecido pelo Serviço de Suporte Técnico do Sistema AIT-e.

- III. Lacres Internos
  - Software Básico Campo de preenchimento obrigatório no caso de especificação do motivo de intervenção 03 (Manutenção com substituição de versão SB).

OBS.: O acesso para edição deste campo somente é possível quando o Motivo da Intervenção for "03".

 Memória de Fita Detalhe – Campo de preenchimento obrigatório no caso de ECF com MFD removível quando o número da MFD antes da intervenção for diferente do número da MFD após a intervenção.

Se o atestado em elaboração for de um equipamento que foi submetido a uma intervenção técnica em que o atestado anterior tenha sido enviado através do programa AITe, o sistema automaticamente preencherá as informações dos números dos lacres internos removidos antes da intervenção para certificação por parte do técnico que executou a intervenção.

## 6.5.1.1.4 Recadastramento da Autorização de Uso de Equipamento ECF

Na Parte 1 do módulo "Intervenções", ao ser especificado o Número de Fabricação do equipamento ECF, o programa poderá, eventualmente, solicitar ao técnico interventor que realize o recadastramento da autorização de uso do ECF que sofreu a manutenção, através da apresentação da tela a seguir:

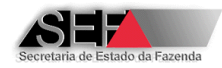

| ECF -Conferência e Recadastro                                              |                                                                       |                       |                 |   |
|----------------------------------------------------------------------------|-----------------------------------------------------------------------|-----------------------|-----------------|---|
|                                                                            |                                                                       |                       |                 |   |
| Atos de Registro ECE:                                                      | Nr.Série Fabricad                                                     | :ão:                  | Tipo Acessório: |   |
| 00207-0R2                                                                  | ▼ ZP040600590                                                         | 1                     | UAP             |   |
|                                                                            |                                                                       |                       |                 |   |
| MD-5 do PAF-ECF                                                            |                                                                       |                       |                 |   |
|                                                                            |                                                                       |                       |                 |   |
| Número de Fabricação UAP                                                   |                                                                       |                       |                 |   |
|                                                                            |                                                                       |                       |                 |   |
| Ato de Registro UAP                                                        |                                                                       |                       |                 | 1 |
|                                                                            |                                                                       |                       | <u> </u>        |   |
| Ano Autorização                                                            | Nr.Processamento                                                      | ECF-Situação atua     | l:              |   |
| 2007                                                                       | 8691                                                                  | INAO RECADASTRA       | ADO             |   |
| TCR Interventora:                                                          | Nr.Atestado                                                           | Data Autorização:     |                 |   |
| 999999<br>                                                                 | j o                                                                   | 27/9/2007             |                 |   |
|                                                                            |                                                                       |                       |                 |   |
| Senhor Técnico, observe as instruçõ                                        | »s abaixo:                                                            |                       |                 |   |
| 1 - Confira e atualize a versão do So                                      | t Básico do ECF no campo Ato de Re                                    | egistro de ECF;       |                 |   |
| 3 - Tratando-se de ECF do tipo IF ou                                       | e ECF e corrija se necessario;<br>MFB cadastre o tipo de acessório ut | ilizado (PAF ou UAP); |                 |   |
| 4 - Sendo UAP, cadastre o Ato de Re<br>5 - Sendo PAE, cadastre o código ME | gistro correspondente e seu número<br>5 correspondente.               | ) de fabricação;      |                 |   |
|                                                                            | e conceptingencer                                                     |                       |                 |   |
|                                                                            | M - 1                                                                 |                       |                 |   |
| 🧹 Gravar                                                                   | 🗶 Cancelar                                                            |                       |                 |   |

Nesta tela o técnico deverá:

- Especificar o ato de registro que será determinado a partir da versão do Software Básico encontrado no equipamento;
- 2) Confirmar o número de fabricação que deverá ser corrigido caso necessário;
- 3) No caso de ECF-IF, determinar o tipo de acessório (PAF ou UAP):
  - Se PAF, especificar o código MD-5 do programa aplicativo fiscal. Para isto, o técnico deverá clicar no botão junto a esse campo e entrar com o número do TCR da empresa desenvolvedora.

| MD5 (ignorar zeros  | à esquerda)     | ×     |
|---------------------|-----------------|-------|
| Informe TCR da empr | esa desenvolved | lora: |
| 60                  |                 |       |
| ОК                  | Cancel          |       |

Especificado este número e clicando em OK, o sistema informará a quantidade de programas aplicativos cadastrados para esta empresa.

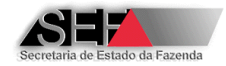

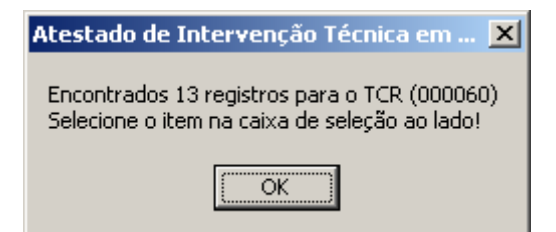

Um clique na seta junto ao campo irá apresentar a lista de códigos MD5 para a seleção pelo técnico.

| ECF -Conferência e Recadastro                     |                                       |                  |                  |          |
|---------------------------------------------------|---------------------------------------|------------------|------------------|----------|
|                                                   |                                       |                  |                  |          |
| Alexa de Destatue 505                             | Ny Cérie Cobriggeñou                  |                  | Tine Accessívie: |          |
| Atos de Registro ECF:                             | Nr.Serie Fabricação:                  |                  | TIPO ACESSONO:   | _        |
| 00207-0R2 /03.03.00                               | ZP040600590                           |                  | PAF              | <u> </u> |
|                                                   |                                       |                  |                  |          |
| MD-5 do PAF-ECF                                   |                                       |                  |                  | _        |
|                                                   |                                       |                  |                  | ▼        |
| 3BD3CD2A28C83A2AFE9DA6B22D2                       | 2481E2 Versão 2.0                     | CANCELADO em O   | )1/06/2007       |          |
| 52EFD70A93264718567DCD03E35                       | 57229E Versão 2.0                     | CANCELADO em 3   | 31/12/2011       |          |
| 55D43CB7617454C81A4139A8242                       | 8FBC9 Versão 2.0                      | CANCELADO em O   | )1/06/2007       |          |
| 55FF85F96A0EEE8FA1233A7C4AF                       | 3627EA Versão 2.0                     | CANCELADO em 3   | 31/12/2011       |          |
| 64392B6FADB95EE89843288AA9B                       | 9EC66 Versão 2.0                      | CANCELADO em 3   | 31/12/2011       | -        |
| 713CFEE8B4EA3108F540CF9F6D8                       | 31E29F Versão 2.0                     | CANCELADO em O   | )1/06/2007       |          |
| 721784DBCF3488954B5187613A4                       | D3148 Versão 3.0                      | ATIVO            |                  |          |
| 7FE6B56460577469067E935115E                       | 612C7 Versão 3.0                      | ATIVO            |                  |          |
| 9119B456D947859C918B43CA560                       | C7EBOA Versão 2.0                     | CANCELADO em 3   | 31/12/2011       |          |
| BEB2665787A10B42EBFE62DCA56                       | 565077 Versão 2.0                     | CANCELADO em 3   | 31/12/2011       |          |
| C9B97FD074442B104476367C1EB                       | 87DA21 Versão 2.0                     | CANCELADO em 3   | 31/12/2011       |          |
| D8BF9BF0249AD3981D323F98DF2                       | 2.0 SF52B Versão 2.0                  | CANCELADO em O   | 01/06/2007       |          |
| E3 69F7E4FB9A0B08BF2 62069F94                     | F7043 Versão 3.3.                     | 1 ATIVO          |                  |          |
| Dehmor rochicoj obsorro as inseraçõos abaixor     |                                       |                  |                  |          |
| 1 - Confira e atualize a versão do Soft Básico do | ) ECF no campo Ato de Regist          | tro de ECF;      |                  |          |
| 2 - Confira o número de fabricação de ECF e co    | rrija se necessário;                  |                  |                  |          |
| 3 - Tratando-se de ECF do tipo IF ou MFB cadas    | stre o tipo de acessório utiliza:     | do (PAF ou UAP); |                  |          |
| 5 - Sendo DAP, cadastre o Ato de Registro corri   | espondente e seu numero de<br>Indente | radricaçao;      |                  |          |
| Solido FAI y cadastro o coalgo Hos correspo       | indenice.                             |                  |                  |          |
|                                                   |                                       |                  |                  |          |
| 🖌 Gravar                                          | X Cancelar                            |                  |                  |          |
| ▼                                                 | · · · · · · · · · · · · · · · · · · · |                  |                  |          |

Se o acessório for do tipo UAP, o técnico deverá selecionar o ato de registro na lista disponível e especificar o seu Número de Fabricação.

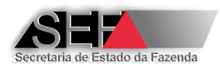

| ECF -Conferência e     | Recadastro                                              |                               |                |              |               |   |
|------------------------|---------------------------------------------------------|-------------------------------|----------------|--------------|---------------|---|
|                        |                                                         |                               |                |              |               |   |
|                        |                                                         |                               |                |              |               |   |
| Atos de Registro E     | CF:                                                     | Nr.Série Fabricaçã            | 30:            | Tipo A       | cessório:     |   |
| 00207-0R2 /03          | 3.03.00                                                 | ZP040600590                   |                | UAP          | <b>_</b>      |   |
|                        |                                                         |                               |                |              |               |   |
| MD-5 do PAF-ECF        |                                                         |                               |                |              |               |   |
|                        |                                                         |                               |                |              | <u>×</u>      |   |
| Número de Eabrica      | cão LIAP                                                |                               |                |              |               |   |
|                        |                                                         |                               |                |              |               |   |
|                        |                                                         |                               |                |              |               |   |
| Ato de Registro UA     | P                                                       |                               |                |              |               |   |
|                        |                                                         |                               |                |              |               | - |
| 00202-0                | DARUMA                                                  | TA-100                        | 2.13           | -> ATIVO     |               |   |
| 00203-8                | DARUMA                                                  | TA-1000                       | 2.02           | -> BLOQUEADO | em 15/09/2005 |   |
| 00203-8R1              | DARUMA                                                  | TA-1000                       | 3.11           | -> ATIVO     |               |   |
| 00204-6                | BEMATECH                                                | Smart Box 2010                | 4.00           | -> ATIVO     |               |   |
| 00205-4                | ELME SYSTEM                                             | PDV MC 1000                   | 8.7            | -> REVOGADO  | em 15/07/2005 |   |
| 00213-5                | ELGIN                                                   | TC-1000F                      | 2.00VL         | -> ATIVO     |               |   |
| 00214-3                | ELGIN                                                   | TC-20F                        | 2.00B          | -> ATIVO     |               |   |
| 00215-1                | ELGIN                                                   | TC-20F                        | 2.00 <b>E</b>  | -> ATIVO     |               | - |
| Senhor Técnico, obse   | rve as instruções abaixo:                               |                               |                |              |               |   |
|                        |                                                         |                               |                |              |               |   |
| 1 - Confira e atualize | a versão do Soft Básico d                               | o ECF no campo Ato de Re      | gistro de ECF; |              |               |   |
| 2 - Confira o número   | de fabricação de ECF e co                               | rrija se necessario;          |                |              |               |   |
| 3 - Tratando-se de EU  | .F do tipo IF ou MFB cada                               | stre o tipo de acessorio util | IZADO (PAF OU  | UAP);        |               |   |
| 5 - Sendo DAP, Cauas   | tre o Ato de Registro torr<br>tre o código MD5 correcto | ordente                       | ue rauncaçau;  |              |               |   |
| S - Sendo FMI , Cadas  | are o coalgo mbo correspo                               | briderice.                    |                |              |               |   |
|                        |                                                         |                               |                |              |               |   |
| Grav                   | ar                                                      | Y Cancelar                    |                |              |               |   |
|                        |                                                         |                               |                |              |               |   |

 Por último, deverão ser salvas as informações fornecidas através do clique no botão "√Gravar".

**Importante:** Ao efetuar o recadastramento do equipamento ECF e clicar em "Gravar", o "status" deste dispositivo é alterado para "PENDENTE" e assim permanecerá até que o atestado de intervenção técnica que originou o recadastramento seja transmitido à Secretaria de Fazenda. Para esta situação, quando pressionado o botão "Finalizar atestado", será necessário na tela de declaração sobre os números dos lacres, informar os números dos lacres internos encontrados do Software Básico (SB) e da Memória Fita-Detalhe (MFD), no caso destes existirem para o equipamento recadastrado.

#### 6.5.1.1.5 Barra de Tarefas

A tela de elaboração dos atestados (módulo Intervenções) possui uma "Barra de Tarefas" em sua parte inferior onde estão dispostos ícones responsáveis pelas seguintes funções:

| 44 | Primeiro Registro | Apresenta na tela o primeiro atestado realizado pelo técnico e armazenado  |
|----|-------------------|----------------------------------------------------------------------------|
|    |                   | no computador utilizado.                                                   |
|    |                   |                                                                            |
| •  | Registro Anterior | Permite a "navegação" entre os diversos atestados existentes no computador |
|    |                   | e criados pelo técnico, voltando ao "anterior" da lista.                   |
| •  | Próximo Registro  | Permite a "navegação" entre os diversos atestados existentes no computador |

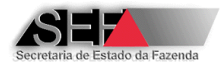

|   |                                                                     | e criados pelo técnico, indo ao "próximo" da lista.                                                             |
|---|---------------------------------------------------------------------|----------------------------------------------------------------------------------------------------|
|   | Último Registro                                                     | Apresenta na tela o último atestado realizado pelo técnico e armazenado no computador utilizado.                |
| + | Abrir um novo<br>Registro de<br>Intervenção                         | Abre uma tela para novo registro de Atestado de Intervenção Técnica.                                            |
| - | Excluir o Registro<br>Atual                                         | Apaga do programa o atestado apresentado na tela.                                                               |
|   | Habilitar o<br>Registro para<br>Alteração                           | Uma vez selecionado o atestado a ser modificado, esta opção habilita a possibilidade de alteração no relatório. |
| ~ | Gravar os dados<br>como temporários<br>até a fase de<br>finalização | Permite ao técnico "salvar" em seu computador os dados preenchidos do atestado a ser enviado.                   |
| × | Cancelar as<br>alterações<br>correntes                              | Apaga as últimas alterações realizadas no registro selecionado que ainda não foram salvas.                      |

Importante: Os dados "salvos", opção (✓), serão sempre armazenados no computador onde foi realizada a entrada inicial, o técnico não conseguirá acessar este relatório quando acessar o sistema em computador diverso daquele inicialmente utilizado. Observe que na tela de elaboração do atestado, na parte superior, há um número "Identificador temporário deste registro", que se trata de um número temporário (local) que servirá de referência para identificação pelo programa do atestado em elaboração. Este número será "apagado" após o atestado ser enviado à Fazenda.

Além desses ícones a barra de ferramentas possui "botões" que executam as seguintes atividades:

# Dados Complementares

Opção disponível somente quando está sendo elaborado um atestado de intervenção técnica na qual o motivo da intervenção é 01 (Inicialização e lacração inicial de ECF para autorização de uso). Um clique neste botão abre a tela onde foram preenchidas as informações adicionais de lacração inicial, permitindo uma eventual alteração dos valores anteriormente informados.

Validar
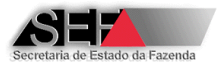

Responsável por fazer a verificação de possíveis inconsistências encontradas no atestado. No caso de existir algum problema, será apresentada uma janela com a descrição do número de erros e avisos do relatório.

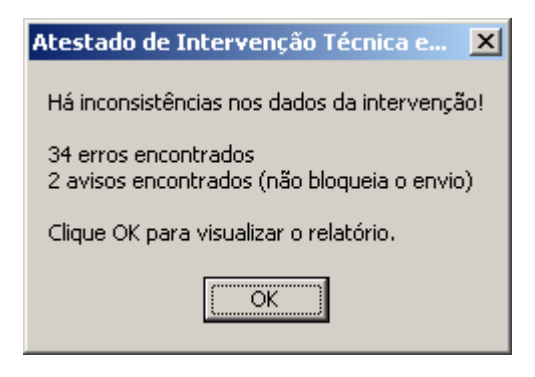

Após o clique no botão "OK", o sistema irá gerar o relatório denominado "Rotina de Validação dos Dados Relativos à Intervenção no Equipamento", documento este que contém a descrição detalhada dos problemas encontrados.

**Observação:** Não será possível o envio do atestado de intervenção técnica à SEF/MG se houver algum erro no relatório, já os avisos alertam sobre a existência de campos que poderiam ter algum dado e não foram preenchidos, mas neste caso não impedem o envio.

Pré-Visualizar o Atestado

Este ícone gera uma imagem, para conferência, de como será emitido o Atestado de Intervenção Técnica Eletrônico. Na tela de apresentação deste documento é possível, utilizando o botão direito do mouse, imprimir o atestado ou ajustar o modo de exibição deste na tela.

Finalizar Atestado

Botão responsável por transmitir o atestado à SEF/MG. Para que isto seja possível, ele executa as seguintes atividades:

1- Solicita a confirmação por parte do técnico a respeito do efetivo número da MFD e dos lacres encontrados no equipamento. Se o equipamento ECF do atestado em elaboração se encontrar no status "PENDENTE", ou seja, em processo de recadastramento, será preciso informar os números dos lacres internos encontrados para o SB e MFD;

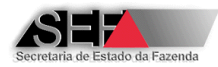

| claração do interventor                                                                                                    | :                                                                                                    |
|----------------------------------------------------------------------------------------------------|----------------------------------------------------------------------------------------------------|
| <números de="" lacres<="" th=""><th>removidos antes da intervenção&gt;, conferem com os efetivamente removidos do ECF?</th></números>                         | removidos antes da intervenção>, conferem com os efetivamente removidos do ECF?                      |
| ○ NÃO                                                                                                    | SIM                                                                                                  |
| <número an<="" da="" mfd="" td=""><td>tes da intervenção&gt;, confere com o nº da MFD efetivamente existente no ECF antes da intervenção?</td></número>       | tes da intervenção>, confere com o nº da MFD efetivamente existente no ECF antes da intervenção?     |
| NÃO                                                                                                    | C SIM                                                                                                |
| <número do="" lacre="" so<="" td=""><td>oft Básico antes da intervenção&gt;, confere com o efetivamente removido do ECF?</td></número>                        | oft Básico antes da intervenção>, confere com o efetivamente removido do ECF?                        |
| ○ NÃO                                                                                                    | © SIM                                                                                                |
| <número da<="" do="" lacre="" td=""><td>a MFD antes da intervenção&gt;, confere com o lacre efetivamente existente na MFD antes da intervenção?</td></número> | a MFD antes da intervenção>, confere com o lacre efetivamente existente na MFD antes da intervenção? |
| C NÃO                                                                                                    | © SIM                                                                                                |
| Recadastro de lacres inte                                                                                                    | rnos de SB e MFD:                                                                                    |
| Lacre SB aplicado:<br>000000687900                                                                                                    | Lacre MFD aplicado: 00000009876                                                                      |
|                                                                                                    | Confirmar Retificar/Cancelar                                                                         |
|                                                                                                    | Assinale as alternativas de acordo com a situação encontrada ao inicializar a manutenção do ECF      |

2- Solicita a anexação de arquivo no formato binário extraído da Memória Fiscal do ECF objeto da intervenção técnica. Na tela demonstrada abaixo, deve ser inserido o arquivo binário da MF com nome no seguinte formato:

AAAAMMDD = Data de geração do arquivo no formato ano/mês/dia

HHMMSS = horário de geração do arquivo no formato hora/minuto/segundo

Clique no botão "Localizar Arquivo" e após carrega-lo nesta tela clique no botão "Confirmar".

| 🔺 Formulário para indicação do arquivo de conteúdo da Memória Fiscal do ECF | - 🗆 🗵 |
|-----------------------------------------------------------------------------|-------|
|                                                                             |       |
|                                                                             |       |
|                                                                             |       |
|                                                                             |       |
|                                                                             |       |
|                                                                             |       |
|                                                                             |       |
|                                                                             |       |
|                                                                             |       |
|                                                                             |       |
| Localizar Arquivo √ Confirmar 😣 <u>C</u> ancelar                            |       |
| Informe o local do arquivo de Memória Fiscal                                |       |

OBS: O arquivo binário da MF deve ser extraído do ECF utilizando o programa eECFc disponível no site da SEF/MG.

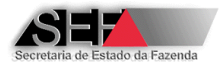

- 3- Validação do atestado verifica a existência de erros, se estes existirem é apresentada a tela com o resumo das inconsistências e o respectivo relatório "Rotina de Validação dos Dados Relativos à Intervenção no Equipamento";
- 4- Solicita a confirmação do número de série do ECF para o qual está sendo elaborado o atestado
- 5- Envia o atestado à SEF/MG, no caso de inexistência de erros e anexação do arquivo de dados da MF do ECF objeto da intervenção técnica realizada.
- Fechar

Fecha o atestado em elaboração. No caso do usuário ainda não ter salvo o registro, será aberta uma tela informando esta situação e solicitando a confirmação para execução deste procedimento.

| Atenção! | ×                                                           |
|----------|-------------------------------------------------------------|
| 2        | Senhor usuário,                                             |
| ~        | Você está fechando esta sessão sem salvar o registro atual! |
|          | Deseja retornar mesmo assim?                                |
|          |                                                             |
|          |                                                             |

#### 6.5.1.2 Uso para Testes

A emissão de atestado relativo a ECF utilizado para fins de testes durante o desenvolvimento de software aplicativo é semelhante à emissão de atestado de ECF utilizado para fins fiscais, mas segue <u>regras de validação diferenciadas, dentre as guais de destacam</u>:

#### 6.5.1.2.1 Parte 1

- A identificação do usuário do ECF deve ser feita no campo CNPJ. Os dados do usuário serão buscados no cadastro de empresas desenvolvedoras de PAF-ECF, portanto, é necessário que a empresa esteja cadastrada na SEF/MG como empresa desenvolvedora. A emissão do atestado será feita pelo CNPJ informado, constando no campo Inscrição Estadual do atestado o numero "000000000000" ainda que a empresa possua Inscrição Estadual.

- Os motivos de intervenção que podem ser selecionados são apenas:

- 01 Inicialização e Lacração Inicial de ECF para Testes de Desenvolvimento de PAF-ECF
- 02 Manutenção de ECF para Testes de Desenvolvimento de PAF-ECF
- 04 Cessação de Uso de ECF Utilizado para Testes de Desenvolvimento de PAF-ECF

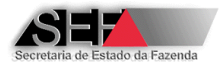

OBS.: Note que o Motivo de Intervenção "03" que possibilita informar troca de versão do SB do ECF, não esta disponível para ECF utilizado em testes de desenvolvimento de PAF-ECF, portanto, <u>não é necessário informar tal ocorrência</u>.

- O campo "Principal Serviço Executado" contém apenas a opção "991 – MANUTENÇÃO GERAL EM ECF DESTINADO A TESTES DE DESENVOLVIMENTO DE PAF-ECF".

#### 6.5.1.2.2 Parte 2

- Não é necessário informar valores acumulados nos contadores e nos totalizadores do ECF, portanto, a Parte 2 não é exibida para este tipo de uso de ECF.

#### 6.5.1.2.3 Parte 3

- No caso de substituição da MFD, quando o número deste dispositivo após a intervenção é diferente do numero antes da intervenção, o sistema não irá exigir a existência de autorização prévia para este procedimento.

 Não é necessário informar lacres removidos antes da intervenção e lacres utilizados durante a intervenção. Lacres aplicados no final da intervenção somente serão exigidos quando o motivo da intervenção for "04 – Cessação de Uso".

- Não é necessário informar lacres internos.

#### 6.5.1.2.4 Recadastramento da Autorização de Uso de Equipamento ECF

Função inexistente para o caso de ECF utilizado para testes.

#### 6.5.1.2.5 Barra de Tarefas

Dados Complementares

O botão "Dados Complementares" ficará desativado mesmo que se trate de intervenção de motivo 01 (Inicialização e lacração inicial de ECF) tendo em vista que para uso em testes não é necessário informar tais dados.

#### Finalizar Atestado

Na finalização do atestado não será exibida a tela para confirmação do numero da MFD e dos lacres encontrados no ECF e não será solicitada a anexação de arquivo no formato binário extraído da Memória Fiscal do ECF objeto da intervenção técnica.

#### 6.5.1.3 Uso para Demonstração

A emissão de atestado relativo a ECF utilizado para fins de testes durante o desenvolvimento de software aplicativo é semelhante à emissão de atestado de ECF utilizado para fins fiscais, mas segue <u>regras de validação diferenciadas, dentre as quais de destacam</u>:

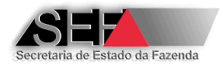

#### 6.5.1.3.1 Parte 1

- A identificação do usuário do ECF deve ser feita no campo Inscrição Estadual. Os dados do usuário serão buscados no Cadastro de Contribuintes da SEF/MG, portanto, é necessário que a empresa possua Inscrição Estadual e esteja em situação cadastral regular. Entretanto a emissão do atestado será feita pelo CNPJ associado à Inscrição Estadual informada, constando no campo Inscrição Estadual do atestado o numero "000000000000".

- Os motivos de intervenção que podem ser selecionados são apenas:

01 - Inicialização e Lacração Inicial de ECF para Demonstração pelo Revendedor

02 - Manutenção de ECF para Demonstração pelo Revendedor

04 - Cessação de Uso de ECF Utilizado para Demonstração pelo Revendedor

OBS.: Note que o Motivo de Intervenção "03" que possibilita informar troca de versão do SB do ECF, não esta disponível para ECF utilizado em demonstração de funcionamento, portanto, <u>não é necessário informar tal ocorrência</u>.

 O campo "Principal Serviço Executado" contém apenas a opção "992 – MANUTENÇÃO GERAL EM ECF DESTINADO A DEMONSTRAÇÃO PELO REVENDEDOR".

#### 6.5.1.3.2 Parte 2

- Não é necessário informar valores acumulados nos contadores e nos totalizadores do ECF, portanto, a Parte 2 não é exibida para este tipo de uso de ECF.

#### 6.5.1.3.3 Parte 3

 No caso de substituição da MFD, quando o número deste dispositivo após a intervenção é diferente do numero antes da intervenção, o sistema não irá exigir a existência de autorização prévia para este procedimento.

 Não é necessário informar lacres removidos antes da intervenção e lacres utilizados durante a intervenção. Lacres aplicados no final da intervenção somente serão exigidos quando o motivo da intervenção for "04 – Cessação de Uso".

- Não é necessário informar lacres internos.

#### 6.5.1.3.4 Recadastramento da Autorização de Uso de Equipamento ECF

Função inexistente para o caso de ECF utilizado para demonstração.

#### 6.5.1.3.5 Barra de Tarefas

Dados Complementares

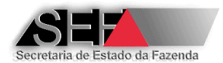

O botão "Dados Complementares" ficará desativado mesmo que se trate de intervenção de motivo 01 (Inicialização e lacração inicial de ECF) tendo em vista que para uso em demonstração não é necessário informar tais dados.

### Finalizar Atestado

Na finalização do atestado não será exibida a tela para confirmação do numero da MFD e dos lacres encontrados no ECF e não será solicitada a anexação de arquivo no formato binário extraído da Memória Fiscal do ECF objeto da intervenção técnica.

## 6.5.2 Equipamentos (ECFs Autorizados – Impedimentos para Lacração Inicial)

| 🔺 3.2.0.0: ECF - Interver | nções Técnicas - Perfil Técnico - PAULO GILB | ERTO GONÇALVES Empresa: EMPRESA INTERVENTORA PARA TESTE |
|---------------------------|----------------------------------------------|---------------------------------------------------------|
| Sobre Senha Versões /     | Ajuda Links                                  |                                                         |
| Opções ▼ F                | echar                                        |                                                         |
| 🗎 B - Intervenções 🔹 🕨    |                                              |                                                         |
| 🛷 G - Equipamentos 🔹 🕨    | 🖋 G. 1 - ECF Autorizados                     |                                                         |
| 촂 H - Atestados           | 🛇 G.2 - Impedimentos para Lacração Inicial   |                                                         |

## 6.5.2.1 ECF's Autorizados

Trata-se da mesma função disponível para o Perfil "Empresa Interventora" e descrita no item 6.4.3.1 deste manual.

### 6.5.2.2 Impedimentos para Lacração Inicial

Trata-se da mesma função disponível para o Perfil "Empresa Interventora" e descrita no item 6.4.3.2 deste manual.

# 6.5.3 Atestados

Trata-se da mesma função disponível para o Perfil "Empresa Interventora" e descrita no item 6.4.4 deste manual, com a ressalva de que para o Perfil "Empresa Interventora" são exibidos todos os atestados emitidos por todos os técnicos da respectiva empresa e a para o Perfil "Técnico" são exibidos apenas os atestados emitidos pelo técnico logado.

# 7 Outras Funções

# 7.1 Visualização de Listas

Para as consultas apresentadas em forma de lista o sistema possui a funcionalidade de filtrar, classificar e gerar as informações apresentadas em planilha, conforme tela abaixo:

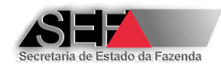

| <b>Filtro</b><br>Desativar filtro                      |
|--------------------------------------------------------|
| Classificar coluna atual                               |
| Contar linhas da planilha<br>Somar quantidades/valores |
| Exibir como texto                                      |
| Exportar para arquivo .CSV/Excel                       |

As ações de filtro e classificação ocorrem com base na coluna onde se está posicionado.

Para utilização destes recursos o usuário deverá:

- 1) Clicar sobre a célula que servirá de base para a seleção;
- 2) Com o botão direito do mouse selecionar a opção "Filtro" ou "Classificar" ou "Exportar":
  - No caso de selecionar a opção "Filtro", será aberta uma janela onde o usuário deverá preencher o valor de referência de "busca" da informação. Após este preenchimento e clicando em "OK", serão apresentadas na tela somente as linhas que contém valores idênticos ao texto digitado. Observe que quando a opção "filtro" estiver ativada a tela de apresentação estará na cor cinza, para desativá-lo clique com o botão direito do mouse e selecione a opção "Desativar filtro".
  - No caso de selecionar a opção "Classificar" o usuário terá, de acordo com a coluna selecionada, uma ordenação (crescente ou decrescente) das informações referentes àquela coluna. Os dados serão ordenados por número ou nome, dependendo do "valor" da célula selecionada.
  - No caso de selecionar a opção "Exportar" deverá ser especificado o local e o nome do arquivo a ser gravado.

# 7.2 Alteração de Senha de Usuário do Sistema

A senha programada pelo usuário poderá ser trocada a qualquer momento, para isto basta acessar o ícone "Senha" na parte superior da tela do programa e selecionar a opção "Nova Senha". Ao executar este procedimento será aberta uma janela em que o usuário deverá entrar com a senha atual:

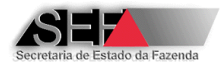

| Atestado de Intervenção Técnica em ECF | ×            |
|----------------------------------------|--------------|
| Senha atual<br>  <mark>******</mark>   |              |
| Informe Sepha al                       | VOK Cancelar |

Em seguida o sistema solicitará a definição de uma nova:

| Atestado de Intervenção Técnica em ECF               | ×     |
|------------------------------------------------------|-------|
|                                                      |       |
|                                                      |       |
|                                                      |       |
| Nova Senha                                           |       |
| ****                                                 |       |
| Confirmação                                          |       |
| ****                                                 |       |
|                                                      |       |
| Confirme <nova se<="" td=""><td>nha&gt;!</td></nova> | nha>! |

Por fim, o programa irá pedir a confirmação da troca da senha:

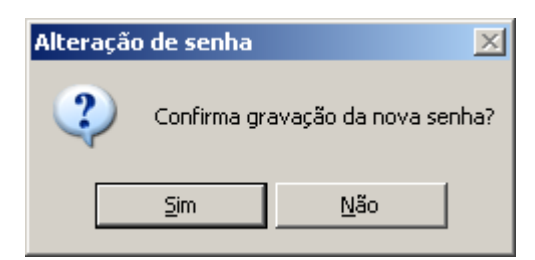

OBS.: O procedimento de alteração de senha <u>DEVE</u> ser executado antes da expiração do prazo de validade da senha, caso contrario o usuário não conseguira renovar a validade de sua senha e terá seu acesso bloqueado. O sistema emite avisos de vencimento da senha a partir de 40 (quarenta) dias antes do vencimento. Habitue-se a renovar sua senha antes do vencimento e assim evitar transtornos em decorrência do impedimento de acesso e solicitação de renovação ao Serviço de Suporte Técnico do Sistema AIT-e.

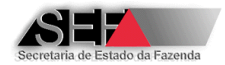

# 8 Roteiros

# 8.1 Roteiro para Elaboração do AIT-e de ECF para Uso Fiscal

A seguir é descrita a sequência de informações a serem inseridas pelos técnicos interventores no módulo "Intervenções" para a correta elaboração dos atestados relativos a ECF utilizado para fins fiscais.

### Parte 1

1- Informe o número da Inscrição Estadual do estabelecimento usuário do equipamento.

| Identificação do estabelecimento usuário do equipamento:                               |                 |                   |                    |
|----------------------------------------------------------------------------------------|-----------------|-------------------|--------------------|
| Nome empresarial:                                                                      | Insc.Estadual:  | CNPJ:             | Insc.Municipal:    |
| DES12_NOME_EMPRESARIAL_268165                                                          | 062.309838-0062 | 16.654626/0001-51 |                    |
| Endereço (logradouro,número,complemento):<br>RUA DES 12_LOGRADOURO_1683779, 1/ANDAR 14 |                 |                   | CEP:<br>30.180.100 |
| Bairro:                                                                                | Município:      |                   | UF:                |
| DES12_BAIRRO_1683779                                                                   | Belo Horizonte  |                   | MG                 |

### 2- Selecione o Motivo da Intervenção.

|   | Motivo da intervenção:                                                      |   |
|---|-----------------------------------------------------------------------------|---|
|   |                                                                             | • |
|   | 01 - INICIALIZAÇÃO E LACRAÇÃO INICIAL DE ECF PARA AUTORIZAÇÃO DE USO FISCAL | _ |
|   | 02 - MANUTENÇÃO SEM SUBSTITUIÇÃO DE VERSÃO SB DE ECF DE USO FISCAL          |   |
|   | 03 - MANUTENÇÃO COM SUBSTITUIÇÃO DE VERSÃO SB DE ECF DE USO FISCAL          |   |
|   | 04 - CESSAÇÃO DE USO DE ECF UTILIZADO PARA USO FISCAL                       |   |
| E | 05 - SUBSTITUIÇÃO DE LACRE POR ROMPIMENTO ACIDENTAL                         |   |
|   | 06 - SUSPENSAO TEMPORARIA DE ATIVIDADE DO ESTABELECIMENTO                   |   |
|   | 07 - REATIVAÇÃO DE SUSPENSÃO TEMPORARIA DE ATIVIDADE DO ESTABELECIMENTO     |   |

3- Identifique o equipamento que sofreu a intervenção selecionando o número de série do ECF na lista exibida no campo "Num. Fabricação". Nesta lista serão exibidos os equipamentos ECF do contribuinte identificado no quadro II que podem sofrer intervenção técnica pela empresa interventora, não sendo exibidos os ECF's cessados ou que tiveram a autorização de uso cancelada pela SEF/MG, bem como aqueles cuja marca não esteja credenciada para a empresa interventora. Caso necessário realize o recadastramento da autorização de uso do equipamento conforme descrito no item 6.4.1.1.4.

| Identificação do equipamento: (Qtde: 17) |                  |        |          |               |            |                   |  |
|------------------------------------------|------------------|--------|----------|---------------|------------|-------------------|--|
| Num.Fabricação:                          | Ato de registro: | Tipo:  | Marca:   | Modelo:       | Versão SB: | MFD               |  |
| BE051110100011242357                     | 00241-0          | ECF-IF | BEMATECH | MP-2100 TH FI | 01.01.00   | REMOVÍVEL LACRADA |  |

4- Informe os dados gerais da intervenção especificando o local e as datas de início e término do trabalho.

| Dados Gerais da Intervenção:  |                     |                                           |            |
|-------------------------------|---------------------|-------------------------------------------|------------|
| Local intervenção:            | Início da intervenç | ção dd/mm/aaaa: Término da intervenção do | d/mm/aaaa: |
| 2-ESTABELECIMENTO INTERVENTOR | ▼ 01/08/2012        | 01/08/2012                                |            |

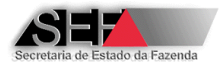

Se o serviço for executado no estabelecimento do usuário e as datas de início e término da intervenção não forem restritas ao mesmo dia, será obrigatória a definição na Parte 3 dos números dos lacres utilizados durante a intervenção.

5- Selecione na lista disponível o principal serviço executado.

| Principal serviço executado:                                                        |   |
|-------------------------------------------------------------------------------------|---|
| 101 - SUBSTITUIÇÃO DA PLACA CONTROLADORA FISCAL                                     | • |
| 101 - SUBSTITUIÇÃO DA PLACA CONTROLADORA FISCAL                                     |   |
| 102 - REPARO NO CIRCUITO IMPRESSO DA PLACA CONTROLADORA FISCAL                      |   |
| 103 - SUBSTITUIÇÃO DA BATERIA DA PLACA CONTROLADORA FISCAL                          |   |
| 104 - SUBSTITUIÇÃO DO DISPOSITIVO DE MEMÓRIA DO SOFTWARE BÁSICO                     |   |
| 105 - SUBSTITUIÇÃO DO DISPOSITIVO DA MEMÓRIA DE TRABALHO                            |   |
| 106 - SUBSTITUIÇÃO DO DISPOSITIVO DE MEMÓRIA DO RELÓGIO                             |   |
| 107 - SUBSTITUIÇÃO DO PROCESSADOR DA PLACA CONTROLADORA FISCAL                      |   |
| 108 - SUBSTITUIÇÃO DE OUTRO COMPONENTE DA PLACA CONTROLADORA FISCAL NÃO RELACIONADO | 2 |

6- Determine a empresa interventora anterior e o número do atestado, caso ainda não tenha sido emitido algum atestado "eletrônico" para o equipamento. Havendo um atestado anterior emitido pelo Sistema AIT-e estes dados serão capturados pelo sistema e <u>não deverão ser alterados</u>.

| Empresa interventora anterior:          |                                                                                                    |         |          |
|-----------------------------------------|----------------------------------------------------------------------------------------------------|---------|----------|
| 99999-9 EMPRESA INTERVENTORA PARA TESTR | <b>Y</b>                                                                                                    |         | 1630     |
| 00230-5 RABELO & CRUVINEL INFORMÁTICA I | TDA                                                                                                    |         |          |
| 00231-3 RMR INFORMÁTICA LTDA            |                                                                                                    |         |          |
| 00232-1 PRIMUS INFORMÁTICA LTDA         | E                                                                                                    |         |          |
| 00233-0 DIGITAL COMÉRCIO DE INFORMÁTICA | . LTDA                                                                                                    | Fechar  |          |
| 00234-8 GURY TELEINFORMÁTICA LTDA       | Let a let a let a let a let a let a let a let a let a let a let a let a let a let a let a let a let a let a let | Cocinai | <u> </u> |
| 00235-6 MARIA DO CARMO BARBOSA LEITE RO | DRIGUES                                                                                                    |         |          |

#### Parte 2

7- Informe os valores acumulados nos contadores.

|                         | 05 - VALORES ACUMULADOS NOS CONTADORES |                    |                    |                      |                    |  |
|-------------------------|----------------------------------------|--------------------|--------------------|----------------------|--------------------|--|
| Contadores              | Antes da intervenção                   | Após a intervenção | Contadores         | Antes da intervenção | Após a intervenção |  |
| Ordem de operação (COO) | 12                                     | 15                 | Redução Z (CRZ)    | 0                    | 0                  |  |
| Reinício operação (CRO) | 2                                      | 3                  | Cupom fiscal (CCF) | 123                  | 124                |  |
|                         |                                        |                    |                    |                      |                    |  |

8- Especifique os valores presentes nos Totalizadores Gerais.

| 06 - VALORES ACUMULADOS NOS TOTALIZADORES GERAIS                                                        |           |           |                    |   |   |  |
|----------------------------------------------------------------------------------------------------|-----------|-----------|--------------------|---|---|--|
| Totalizador Antes da intervenção Após a intervenção Totalizador Antes da intervenção Após a intervenção |           |           |                    |   |   |  |
| Totalizador geral                                                                                       | 3.514.789 | 3.514.789 | Venda bruta diária | 0 | 0 |  |

9- Determine os valores acumulados nos totalizadores de ICMS.

| 07 - VALORES ACUMULADOS NOS TOTALIZADORES DE ICMS |                      |                    |                  |                      |                    |
|---------------------------------------------------|----------------------|--------------------|------------------|----------------------|--------------------|
| Totalizador                                       | Antes da intervenção | Após a intervenção | Totalizador      | Antes da intervenção | Após a intervenção |
| Cancelamento                                      | 0                    | 0                  | Isent            | 0                    | 0                  |
| Desconto                                          | 0                    | 0                  | Não incidênc     | a 0                  | 0                  |
| Acréscimo                                         | 0                    | 0                  | Subst.Tributária | a 0                  | 0                  |
| Alíquota 1                                        |                      |                    | Alíquota 6       |                      |                    |
| Alíquota 2                                        |                      |                    | Alíguota 7       |                      |                    |
| Alíquota 3                                        |                      |                    | Alíquota 8       |                      |                    |
| Alíquota 4                                        |                      |                    | Alíquota 9       |                      |                    |
| Alíquota 5                                        |                      |                    | Alíquota 10      |                      |                    |

10-Se houver informação, preencha os valores encontrados para os totalizadores de ISSQN. Lembrando que no caso de colocação de valor em algum desses campos será

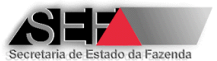

obrigatória a especificação do número de Inscrição Municipal do contribuinte na Parte 1.

| 08 - VALORES ACUMULADOS NOS TOTALIZADORES DE ISSQN |                      |                    |                 |                      |                    |  |
|----------------------------------------------------|----------------------|--------------------|-----------------|----------------------|--------------------|--|
| Totalizador                                        | Antes da intervenção | Após a intervenção | Totalizador     | Antes da intervenção | Após a intervenção |  |
| Cancelamento                                       | 0                    | 0                  | Isento          | 0                    | 0                  |  |
| Desconto                                           | 0                    | 0                  | Não incidência  | 0                    | 0                  |  |
| Acréscimo                                          | 0                    | 0                  | Subs.Tributária | 0                    | 0                  |  |
| Alíquota 1 0,00                                    |                      |                    | Alíquota 2 0,00 |                      |                    |  |

OBS.: Os valores a serem informados no atestado devem ser obtidos na Leitura X emitida pelo ECF antes e após a intervenção. No caso de não ser possível emitir a LX antes da intervenção, os valores relativos aos campos "antes da intervenção" podem ser obtidos na ultima Leitura X ou Redução Z emitida pelo estabelecimento usuário.

#### Parte 3

11- Se o motivo da intervenção técnica tenha como objetivo a troca da versão do Software Básico, selecione, dentre as versões disponíveis para o equipamento, aquela que foi instalada.

| Dispositivo        | Antes da intervenção | Após a intervenção                       |  |
|--------------------|----------------------|------------------------------------------|--|
| Versão Soft Básico | 01.01.00             |                                          |  |
|                    |                      | 00241-0 /01.01.00<br>00241-0R1 /01.01.01 |  |

12- Especifique, de forma obrigatória no caso de ECF com MFD, o número da MFD do equipamento. Caso não tenha ocorrido alteração deste dispositivo repita o mesmo número nos campos correspondentes - antes e após a intervenção. Se houver informação no sistema, o próprio programa informará o número da MFD constante do equipamento antes da intervenção, caso este seja diferente, o técnico deverá especificar o número da MFD encontrada no equipamento.

| Dispositivo   | Antes da intervenção | Após a intervenção |  |
|---------------|----------------------|--------------------|--|
| Número da MFD | 245                  | 245                |  |

Observação: Não será possível a elaboração de atestado de intervenção técnica em que houve a alteração da MFD se não tiver sido gerado anteriormente o documento de autorização para troca deste dispositivo.

13- Certifique os números dos lacres externos, encontrados no equipamento antes da intervenção e informe os números dos lacres removidos e aplicados. Se houver informação no sistema, o próprio programa informará os números dos lacres constantes no equipamento antes da intervenção, caso esteja diferente, o técnico deverá especificar o número do lacre encontrado.

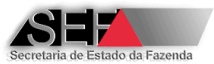

| 10-LACRES EXTERNOS-1                                     |    |    |                |                                 |    |
|----------------------------------------------------------|----|----|----------------|---------------------------------|----|
| Removidos antes da intervenção Aplicados no final da int |    |    |                | Aplicados no final da intervenç | ão |
| 99999-9/003647                                           | -/ | -/ | 99999-9/003789 | -/                              | -/ |
| ,                                                        |    |    | ,              | ,                               | ,  |
| Utilizados durante a intervenção                         |    |    |                |                                 |    |
| -/                                                       | -/ |    | -/             | -/                              | -/ |

14- Caso o motivo da intervenção técnica tenha envolvido a alteração do software básico, especifique o número dos lacres internos (removidos e aplicados) na intervenção. Se houver informação no sistema, o próprio programa informará o número do lacre SB constante no equipamento antes da intervenção, caso este seja diferente, o técnico deverá especificar o número do lacre do SB encontrado no equipamento.

| Dispositivo     | Removido     | Aplicado     |
|-----------------|--------------|--------------|
| Software básico | 000000123456 | 000000678900 |

15- Especifique os números dos lacres removidos e aplicados da MFD na intervenção. Se houver informação no sistema, o próprio programa informará o número do lacre da MFD constante no equipamento antes da intervenção, caso este seja diferente, o técnico deverá especificar o número do lacre da MFD encontrado no equipamento.

| Dispositivo             | Removido    | Aplicado    |
|-------------------------|-------------|-------------|
| Memória de fita-detalhe | 00000054321 | 00000009876 |

16- Clique no botão "Finalizar atestado". O programa irá solicitar a confirmação sobre os números dos lacres e MFD existentes no ECF antes da intervenção e a informação dos números dos lacres internos (SB e MFD) se o equipamento estiver no status "PENDENTE". No caso dos dados estarem de acordo com os dispositivos utilizados, responda "SIM" para cada uma das perguntas e na sequência clique no botão "<u>C</u>onfirmar".

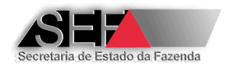

| Declaração do interventor:                                                                                                    |                                                                                               |
|----------------------------------------------------------------------------------------------------|-----------------------------------------------------------------------------------------------|
| - <números de="" lacres="" p="" removio<=""></números>                                                                                                    | los antes da intervenção>, conferem com os efetivamente removidos do ECF?                     |
| C NÃO                                                                                                    |                                                                                               |
| <número antes="" da="" i<="" mfd="" td=""><td>ntervenção&gt;, confere com o nº da MFD efetivamente existente no ECF antes da intervenção?</td></número>            | ntervenção>, confere com o nº da MFD efetivamente existente no ECF antes da intervenção?      |
| O NÃO                                                                                                    |                                                                                               |
| <número a<="" da="" do="" lacre="" mfd="" td=""><td>ntes da intervenção&gt;, confere com o lacre efetivamente existente na MFD antes da intervenção?</td></número> | ntes da intervenção>, confere com o lacre efetivamente existente na MFD antes da intervenção? |
| C NÃO                                                                                                    | SIM     SIM     SIM                                                                           |
| <número básic<="" do="" lacre="" soft="" td=""><td>o antes da intervenção&gt;, confere com o efetivamente removido do ECF?</td></número>                           | o antes da intervenção>, confere com o efetivamente removido do ECF?                          |
| C NÃO                                                                                                    | © SIM                                                                                         |
|                                                                                                    |                                                                                               |
|                                                                                                    |                                                                                               |
|                                                                                                    |                                                                                               |
|                                                                                                    | ✓ <u>C</u> onfirmar                                                                           |
| Assinale                                                                                                    | as alternativas de acordo com a situação encontrada ao inicializar a manutenção do ECF        |

17- Anexe ao atestado o arquivo no formato binário extraído da Memória Fiscal do ECF objeto da intervenção técnica. Na tela demonstrada abaixo, deve ser inserido o arquivo binário da MF com nome no seguinte formato:

| 🔺 Formulário para indic | cação do arquivo d | e conteúdo da Memória Fiscal do ECF     |  |
|-------------------------|--------------------|-----------------------------------------|--|
| 1                       |                    |                                         |  |
|                         |                    |                                         |  |
|                         |                    |                                         |  |
|                         |                    |                                         |  |
|                         |                    |                                         |  |
|                         |                    |                                         |  |
|                         |                    |                                         |  |
|                         |                    |                                         |  |
|                         |                    |                                         |  |
|                         |                    |                                         |  |
|                         |                    |                                         |  |
|                         |                    |                                         |  |
| 🐰 Localizar Arquivo 🛛 🗸 | Confirmar 🛛 😣      | ⊆ancelar                                |  |
|                         | Infor              | me o local do arquivo de Memória Fiscal |  |

OBS: O arquivo binário da MF deve ser extraído do ECF utilizando o programa eECFc disponível no site da SEF/MG.

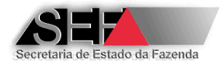

18- Após a confirmação, o sistema automaticamente irá "validar" o atestado e caso não exista nenhum problema uma tela informará desta situação.

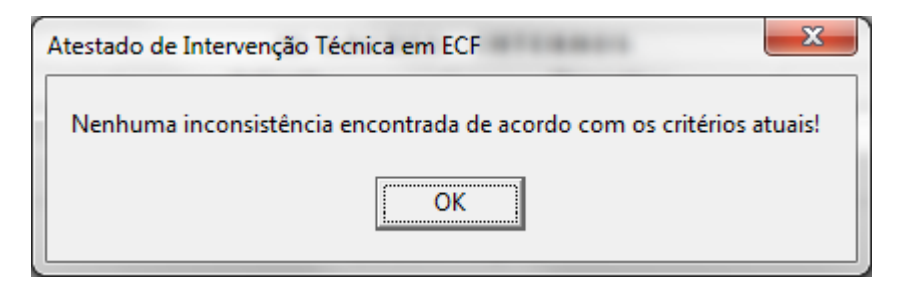

19- Na sequência será solicitada a confirmação de envio à Secretaria de Fazenda.

| Transmissão do At | estado                            | X           |
|-------------------|-----------------------------------|-------------|
| Confir<br>ao sen  | ma a transmissão<br>vidor da SEF? | do atestado |
|                   | Sim                               | Não         |

20- Selecione a opção "<u>S</u>im" e o programa solicitará que seja informado o número de série do equipamento que sofreu a intervenção técnica.

| Confirmação                                     |  |  |  |  |  |
|-------------------------------------------------|--|--|--|--|--|
| Digite o número do ECF objeto deste<br>Atestado |  |  |  |  |  |
| BE091010100010021831                            |  |  |  |  |  |
| OK Cancel                                       |  |  |  |  |  |

21- Sendo este número idêntico ao selecionado na Parte 1 o atestado e o arquivo da MF serão transmitidos.

| Atestado de Intervenção T 🗵                                       |
|-------------------------------------------------------------------|
| Transmissão do Atestado: OK<br>Envio do arquivo binário da MF: OK |
| ОК                                                                |

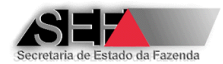

OBS.: O conteudo da mensagem apresentada após a transmissão depende do motivo da intervenção e das ações realizadas pelo sistema de acordo com este motivo. Havendo indicação de falha comunique o Serviço de Suporte Técnico do Sistema AIT-e.

22-Se o número digitado para confirmação e transmissão do atestado não for igual ao selecionado na Parte 1 a transmissão não será realizada sendo exibida a mensagem:

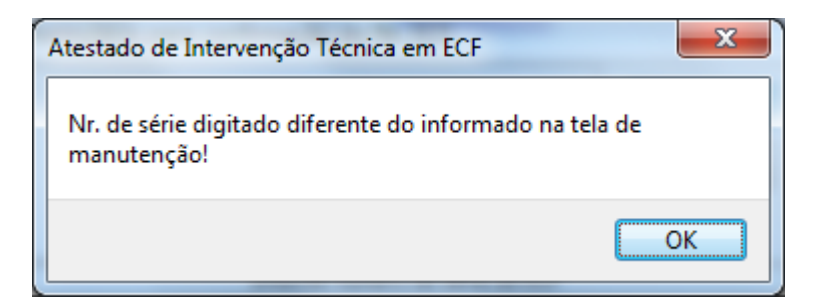

# 8.1.1 Roteiro para Lacração Inicial de ECF para Uso Fiscal

### 8.1.1.1 Da Possibilidade do Procedimento de Intervenção

Antes de realizar a intervenção técnica para lacração inicial do ECF é necessário verificar sobre a possibilidade deste procedimento para aquele contribuinte e nas condições por ele requeridas (equipamento a inicializar e o PAF-ECF ou UAP utilizado).

Para esta consulta, a empresa ou o técnico interventor deverá acessar o módulo "Opções"  $\rightarrow$  Equipamentos  $\rightarrow$  "Impedimentos para Lacração Inicial":

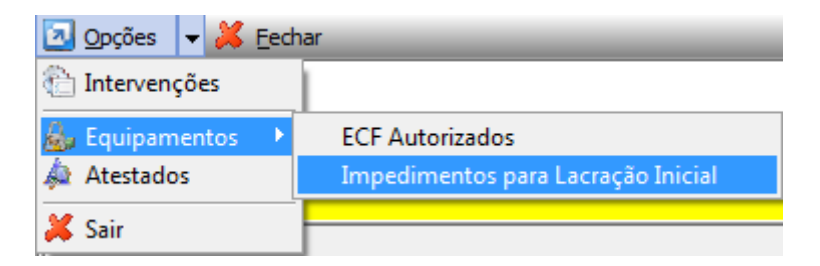

Com isto será aberta uma tela onde deverão ser especificadas as características do equipamento para o qual se deseja realizar a lacração inicial:

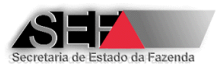

| Avaliação de impe        | dimentos para lacraçã                      | ăo inicial de ECF            | gaarden 111                    |                     |    | x |  |  |
|--------------------------|--------------------------------------------|------------------------------|--------------------------------|---------------------|----|---|--|--|
| Lacração Inicial: Valida | Lacração Inicial: Validações preliminares: |                              |                                |                     |    |   |  |  |
| Ato de Registro - EO     | F I                                        | I.E. do contribuinte usuário | o do ECF: Nr.Série             | do equipamento ECF: |    |   |  |  |
| 00274-7                  | •                                          | 0623098380062                | DR091                          | 1BR000001122334     |    |   |  |  |
| Acessórios:              |                                            |                              |                                |                     |    |   |  |  |
| Tipo Acessório:          |                                            |                              |                                |                     |    |   |  |  |
| PAF                      | •                                          |                              |                                |                     |    |   |  |  |
| MD-5                     |                                            |                              |                                |                     |    |   |  |  |
| 721784DBCF3488           | 954B5187613A4D31                           | 48 Versão 3.0 ATI            | vo                             |                     | -  |   |  |  |
| Ata da Dagistra UAD      |                                            |                              |                                |                     |    |   |  |  |
| Ato de Registro DAP      |                                            |                              |                                |                     | T. |   |  |  |
|                          |                                            |                              |                                |                     |    |   |  |  |
|                          |                                            |                              |                                |                     |    |   |  |  |
|                          | Entre com as informa                       | ções acima e clique em OK    | para testar a viabilidade da l | acração inicial     |    |   |  |  |
|                          |                                            | Preencha os campos acim      | a e clique em validar          |                     |    |   |  |  |
| ✓ <u>V</u> alidar        | <u>L</u> impar                             | <u>F</u> echar               |                                |                     |    |   |  |  |

Os seguintes dados deverão ser especificados:

- Ato de Registro ECF um clique na seta junto a este campo apresenta a lista de atos de registro das marcas credenciadas para a empresa interventora
- Inscrição Estadual do contribuinte usuário do ECF
- Número de série do equipamento ECF
- Acessórios para ECF–IF ou ECF-MFB com a definição do Código MD-5 do PAF-ECF ou Ato de Registro da UAP

Uma vez preenchidos estes parâmetros, deverá ser dado um clique no botão "<u>V</u>alidar", com isto o sistema apresentará como resultado a possibilidade de realização da intervenção técnica.

Se houver algum impedimento para algum dos parâmetros especificados o programa apresentará o motivo desta impossibilidade.

### 8.1.1.2 Da Elaboração do Atestado de Lacração Inicial de ECF para Uso Fiscal

Por se tratar de um procedimento que possui algumas regras específicas, o atestado de lacração inicial apresenta pontos que se diferenciam do roteiro apresentado para os motivos de intervenção 02 a 07, mais especificamente durante o preenchimento de informações constantes da PARTE 1. Deste modo, serão apresentados abaixo os passos a serem observados nesta parte para a elaboração deste modelo de atestado:

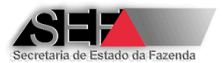

 Informe o número da Inscrição Estadual do estabelecimento usuário do equipamento. Este usuário deve estar com a situação ATIVA no Cadastro de Contribuintes da SEF/MG.

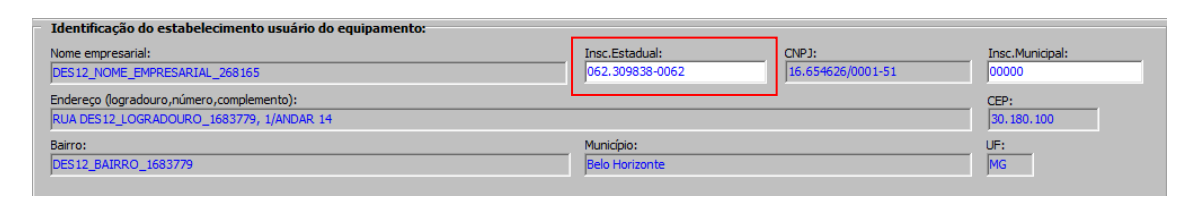

 Selecione o motivo da Intervenção 01 (Inicialização e Lacração Inicial de ECF para Autorização de Uso Fiscal).

|    | Motivo da intervenção:                                                      |   |
|----|-----------------------------------------------------------------------------|---|
|    |                                                                             |   |
|    | 01 - INICIALIZAÇÃO E LACRAÇÃO INICIAL DE ECF PARA AUTORIZAÇÃO DE USO FISCAL |   |
|    | 02 - MANUTENÇÃO SEM SUBSTITUIÇÃO DE VERSÃO SB DE ECF DE USO FISCAL          |   |
|    | 03 - MANUTENÇÃO COM SUBSTITUIÇÃO DE VERSÃO SB DE ECF DE USO FISCAL          |   |
|    | 04 - CESSAÇÃO DE USO DE ECF UTILIZADO PARA USO FISCAL                       |   |
| -8 | 05 - SUBSTITUIÇÃO DE LACRE POR ROMPIMENTO ACIDENTAL                         |   |
|    | 06 - SUSPENSÃO TEMPORARIA DE ATIVIDADE DO ESTABELECIMENTO                   |   |
|    | 07 - REATIVAÇÃO DE SUSPENSÃO TEMPORARIA DE ATIVIDADE DO ESTABELECIMENTO     | _ |

3- Selecione o equipamento que se deseja realizar o atestado no campo Num.Fabricação. Na lista apresentada serão exibidos somente os números de série daqueles equipamentos para os quais o fabricante encaminhou à SEF/MG o arquivo informando a geração de senha para inicialização do ECF para o respectivo contribuinte usuário.

| - | Identificação do equipament | to:                 |               |                 |           |                          |                            |            |
|---|-----------------------------|---------------------|---------------|-----------------|-----------|--------------------------|----------------------------|------------|
|   | Num.Fabricação:             | Ato de registro:    | Tipo:         | Marca:          | Modelo:   | Versão SB:               | MFD                        |            |
|   | <b>•</b>                    |                     |               |                 |           |                          |                            |            |
|   | BE051110100011274081        | ]                   |               |                 |           |                          |                            |            |
| - | BE051110100011284321        | •                   |               |                 |           |                          |                            |            |
|   | BE051110100011286899        | ·                   |               |                 | Início da | intervenção dd/mm/aaaa:  | Término da intervenção, dd | /mm/aaaa   |
|   | BE051110100011313460        |                     |               |                 | Indo da   | intervenção du/min/aada. | Termino da intervenção da  | /1111/0000 |
|   | BE051175610000115804        |                     |               |                 | <b>•</b>  |                          |                            |            |
|   | BE051175610000124611        |                     |               |                 |           |                          |                            |            |
|   | BE051210100011202213        |                     | ~             |                 |           |                          |                            |            |
|   | BE051210100011293516        | D INICIAL DE ECF PA | RA AUTORIZAÇÃ | O DE USO FISCAL |           |                          |                            | -          |

4- Após a seleção do equipamento, o programa irá automaticamente indicar o ato de registro do ECF e sua características (Tipo, Marca, Modelo, Versão SB e MFD) e em sequência será aberta uma tela onde deverão ser especificados os números dos lacres originais do Software Básico e MFD, se for o caso. Informe o número dos lacres internos do equipamento.

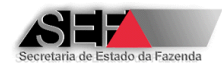

| Informações adicionais de Lacra             | ção Inicial                    | Management.            | X       |          |
|---------------------------------------------|--------------------------------|------------------------|---------|----------|
| -Lacres originais:                          | Lacre Soft.Básico:<br>33445577 | Lacre MFD:<br>22668899 |         |          |
| Acessórios ECF-IF<br>Tipo Acessório:<br>UAP |                                |                        |         |          |
| Ato de Registro UAP                         | ECH Smart Box                  | 3010 5.0 -             | > ATIVO | .]<br>-] |
| Número de Fabricação UAP<br>11223344        |                                |                        |         | -        |
| ✓ OK X Cancela                              | r                              |                        |         |          |

Além disso, se o modelo do equipamento for ECF-IF ou ECF-MFB será necessário especificar o tipo de acessório - PAF ou UAP:

Se PAF, especifique o código MD-5 do Programa Aplicativo Fiscal. Para isto, clique no botão junto a esse campo e entre com o número do TCR da empresa desenvolvedora.

| MD5 (ignorar zeros à esquerda)         |  |  |  |  |  |
|----------------------------------------|--|--|--|--|--|
| Informe TCR da empresa desenvolvedora: |  |  |  |  |  |
| 60                                     |  |  |  |  |  |
| OK Cancel                              |  |  |  |  |  |

Especificado este número, clique em OK e o sistema informará a quantidade de programas aplicativos cadastrados para esta empresa.

| Atestado de Intervenção Técnica em E 🎫                                                     |  |  |  |  |  |  |
|--------------------------------------------------------------------------------------------|--|--|--|--|--|--|
| Encontrados 13 registros para o TCR (000060)<br>Selecione o item na caixa de seleção MD-5. |  |  |  |  |  |  |
| ОК                                                                                         |  |  |  |  |  |  |

Clique na seta junto ao campo e selecione na lista apresentada o Código MD-5 do PAF-ECF utilizado com o equipamento (Somente é permitida a seleção de um PAF-ECF que se encontre na situação ATIVO no cadastro da Secretaria de Fazenda).

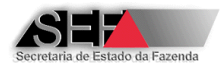

| In  | formações adicionais de Lacração Inicial |               | ×        |
|-----|------------------------------------------|---------------|----------|
| E   | Lacres originais:                        |               |          |
|     | Lacre Soft.Básico:                       | Lacre MFD:    |          |
|     | 33445577                                 | 22668899      |          |
|     |                                          |               |          |
|     | Acessórios ECF-IF                        |               |          |
|     | Tipo Acogoária                           |               |          |
|     | npo Acessono:                            |               |          |
|     |                                          |               |          |
|     |                                          |               |          |
|     | MD-5                                     |               |          |
|     | 721784DBCF3488954B5187613A4D3148 Versão  | 3.0 ATIVO     | ▼        |
|     | 3BD3CD2A28C83A2AFE9DA6B22D2481E2 Versão  | 2.0 CANCELADO |          |
|     | 52EFD70A93264718567DCD03E357229E Versão  | 2.0 CANCELADO |          |
|     | 55D43CB7617454C81A4139A82428FBC9 Versão  | 2.0 CANCELADO | <b>–</b> |
|     | 55FF85F96A0EEE8FA1233A7C4AB627EA Versão  | 2.0 CANCELADO |          |
|     | 64392B6FADB95EE89843288AA9F9EC66 Versão  | 2.0 CANCELADO |          |
|     | 713CFEE8B4EA3108F540CF9F6D81E29F Versão  | 2.0 CANCELADO |          |
|     | 721784DBCF3488954B5187613A4D3148 Versão  | 3.0 ATIVO     |          |
| H   | 7FE6B56460577469067E935115F612C7 Versão  | 3.0 ATIVO     |          |
| 11  | 9119B456D947859C918B43CA56C7EB0A Versão  | 2.0 CANCELADO |          |
| le: | BEB2665787A10B42EBFE62DCA5665077 Versão  | 2.0 CANCELADO |          |
|     | C9B97FD074442B104476367C1EB7DA21 Versão  | 2.0 CANCELADO |          |
|     | D8BF9BF0249AD3981D323F98DF25F52B Versão  | 2.0 CANCELADO |          |
|     | E369F7E4FB9A0B08BF262069F94F7043 Versão  | 3.3.1 ATIVO   |          |

Se o acessório for do tipo UAP, selecione o ato de registro na lista disponível (permitido somente UAP que se encontra no estado ATIVO no cadastro da Secretaria de Fazenda) e especifique o seu Número de Fabricação.

| I | Informações adicionais o                                           | de Lacração Inicial                                                  |                                                                   |                                                                |                                                                              | e e                            | x | J |
|---|--------------------------------------------------------------------|----------------------------------------------------------------------|-------------------------------------------------------------------|----------------------------------------------------------------|------------------------------------------------------------------------------|--------------------------------|---|---|
|   | Lacres originais:                                                  | Lacre Soft.Bás<br>33445577                                           | ico:                                                              | Lacre MFD:<br>22668899                                         |                                                                              |                                |   |   |
| 1 | Acessórios ECF-IF<br>Tipo Acessório:<br>UAP<br>MD-5                | •                                                                    |                                                                   |                                                                |                                                                              |                                |   | - |
|   | Ato de Registro UAP                                                |                                                                      |                                                                   |                                                                |                                                                              | <b>v</b>                       |   |   |
|   | 00228-3<br>00229-1<br>00230-5<br>00230-5R1<br>00232-1<br>00232-1P1 | TERMOPRINTER<br>TERMOPRINTER<br>TERMOPRINTER<br>BEMATECH<br>BEMATECH | MTP-19<br>MTP43<br>MTP-43<br>MTP-43<br>Smart Box 2<br>Smart Box 2 | 1.00M Var<br>1.00M Var<br>1.00R Rest<br>1.01R Rest<br>2011 2.0 | -> ATIVO<br>-> ATIVO<br>-> BLOQUEADO<br>-> ATIVO<br>-> BLOQUEADO<br>-> ATIVO | em 31/05/2006<br>em 10/03/2006 |   |   |
|   | 00233-0<br>00233-0R1                                               | BEMATECH<br>BEMATECH                                                 | Smart Box 3<br>Smart Box 3                                        | 3010 3.0<br>3010 5.0                                           | -> BLOQUEADO<br>-> ATIVO                                                     | em 10/03/2006                  |   |   |

Após terminado o registro dos lacres e especificado os acessórios, clique em "OK".

**Observação:** A tela anterior poderá ser "acessada" novamente pelo técnico que entrou com as informações no sistema e somente por ele, antes do envio do atestado e no computador utilizado na sua elaboração, através do botão presente na barra de tarefas "Dados complementares".

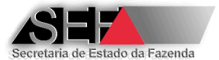

5- Informe os dados gerais da intervenção especificando o local e as datas de início e término do trabalho.

□ Dados Gerais da Intervenção: Local intervenção: 2455TABELECIMENTO INTERVENTOR

 2455TABELECIMENTO INTERVENTOR
 I5/03/2011
 16/03/2011

Se o serviço for executado no estabelecimento do usuário e as datas de início e término da intervenção não forem restritas ao mesmo dia, será obrigatória a definição na Parte 3 dos números dos lacres utilizados durante a intervenção.

6- Selecione na lista disponível o principal serviço executado.

| Principal serviço executado:                                                        |          |
|-------------------------------------------------------------------------------------|----------|
|                                                                                     | ▼        |
| 101 - SUBSTITUIÇÃO DA PLACA CONTROLADORA FISCAL                                     | <b>A</b> |
| 102 - REPARO NO CIRCUITO IMPRESSO DA PLACA CONTROLADORA FISCAL                      |          |
| 103 - SUBSTITUIÇÃO DA BATERIA DA PLACA CONTROLADORA FISCAL                          |          |
| 104 - SUBSTITUIÇÃO DO DISPOSITIVO DE MEMORIA DO SOFTWARE BASICO                     |          |
| 105 - SUBSTITUIÇÃO DO DISPOSITIVO DA MEMORIA DE TRABALHO                            |          |
| 106 - SUBSTITUIÇÃO DO DISPOSITIVO DE MEMORIA DO RELOGIO                             |          |
| 107 - SUBSTITUIÇÃO DO PROCESSADOR DA PLACA CONTROLADORA FISCAL                      |          |
| 108 - SUBSTITUIÇÃO DE OUTRO COMPONENTE DA PLACA CONTROLADORA FISCAL NÃO RELACIONADO | •        |

7- Após a transmissão do atestado será exibida a mensagem abaixo indicando as ações realizadas pelo sistema. Havendo indicação de falha comunique o Serviço de Suporte Técnico do Sistema AIT-e.

| Atestado de Intervenção Técnica em ECF                                                                                                    | ×  |
|----------------------------------------------------------------------------------------------------|----|
| Transmissão do Atestado: OK<br>Envio do arquivo binário da MF: OK<br>Autorização de uso do ECF: OK<br>Atualização de Histórico: OK<br>Flag de Autorização de novos ECF: OK |    |
|                                                                                                    | ОК |

# 8.1.2 Roteiro para Cessação de Uso de ECF de Uso Fiscal

O procedimento para elaboração do Atestado de Intervenção Técnica Eletrônico cujo motivo seja a cessação de uso do equipamento, segue os mesmos "passos" adotados para os outros motivos de intervenção no preenchimento das partes 1, 2 e 3 do módulo intervenções. A diferença ocorre após a confirmação pelo técnico interventor dos lacres existentes no equipamento, processo que é "acionado" quando se clica no botão "Finalizar Atestado".

1- Certifique que os números dos lacres mencionados no atestado estão de acordo com o aplicado no equipamento. No caso dos dados estarem de acordo com os dispositivos utilizados, responda "SIM" para cada uma das perguntas e na sequência clique no botão "<u>C</u>onfirmar".

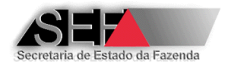

| Declaração do interventor:                                                                                                    |                                                                                                   |  |  |  |  |  |
|----------------------------------------------------------------------------------------------------|---------------------------------------------------------------------------------------------------|--|--|--|--|--|
| - <números antes="" da="" de="" intervenção="" lacres="" removidos="">, conferem com os efetivamente removidos do ECF?</números> |                                                                                                   |  |  |  |  |  |
| C NÃO                                                                                                    | © SIM                                                                                             |  |  |  |  |  |
| <li><número antes="" d<="" da="" li="" mfd=""> </número></li>                                                                    | a intervenção>, confere com o nº da MFD efetivamente existente no ECF antes da intervenção?       |  |  |  |  |  |
| C NÃO                                                                                                    | © SIM                                                                                             |  |  |  |  |  |
| - <número da="" do="" lacre="" mfe<="" p=""></número>                                                                            | ) antes da intervenção>, confere com o lacre efetivamente existente na MFD antes da intervenção?— |  |  |  |  |  |
| C NÃO C SIM                                                                                                    |                                                                                                   |  |  |  |  |  |
|                                                                                                    |                                                                                                   |  |  |  |  |  |
|                                                                                                    |                                                                                                   |  |  |  |  |  |
|                                                                                                    |                                                                                                   |  |  |  |  |  |
|                                                                                                    |                                                                                                   |  |  |  |  |  |
|                                                                                                    |                                                                                                   |  |  |  |  |  |
|                                                                                                    | ✓ <u>C</u> onfirmar X <u>R</u> etificar/Cancelar                                                  |  |  |  |  |  |
| Assir                                                                                                    | ale as alternativas de acordo com a situação encontrada ao inicializar a manutenção do ECF        |  |  |  |  |  |

2- Na sequência será aberta a tela denominada "Formulário auxiliar para Cessação/Cancelamento de ECF". Selecione o modo pelo qual foi gerado o arquivo TDM com os dados da Memória Fiscal e Memória de Fita Detelahe do equipamento.

| Formulário auxiliar para Cessação/Cancelamento de ECF                                                                                                    |                                  |  |  |  |  |
|----------------------------------------------------------------------------------------------------|----------------------------------|--|--|--|--|
| Procedimento legal adotado para a situação do ECF:                                                                                                    | ]                                |  |  |  |  |
| C Foi gerado o arquivo TXT do tipo TDM conforme leiaute estabelecido no Ato COTEPE/ICMS 17/04 contendo<br>gravados na Memória Fiscal e na Memória de Fita-Detalhe do ECF a que se refere esta intervenção ou solici                                                                                                    | todos os dados<br>itação.        |  |  |  |  |
| NÃO foi gerado o arquivo TXT do tipo TDM conforme leiaute estabelecido no Ato COTEPE/ICMS 17/04. Entretanto, o arquivo<br>C contendo os dados gravados na Memória Fiscal e na Memória de Fita-Detalhe do ECF a que se refere esta intervenção ou<br>solicitação, foi montado a partir dos arquivos gerados mensalmente pelo estabelecimento usuário do ECF nos termos da<br>legislação vigente. |                                  |  |  |  |  |
| C NÃO foi gerado o arquivo TXT do tipo TDM conforme leiaute estabelecido no Ato COTEPE/ICMS 17/04 e não o arquivo tendo em vista que o estabelecimento deixou de gerar os arquivos mensalmente.                                                                                                    | o foi possível montar            |  |  |  |  |
|                                                                                                    |                                  |  |  |  |  |
|                                                                                                    |                                  |  |  |  |  |
|                                                                                                    |                                  |  |  |  |  |
|                                                                                                    |                                  |  |  |  |  |
|                                                                                                    |                                  |  |  |  |  |
|                                                                                                    |                                  |  |  |  |  |
| A empresa interventora DECLARA que a opção acima assinalada representa a veracidade dos fatos, assu<br>responsabilidade por declaração falsa sob as penas da Lei e assumindo, na condição de Depositário<br>responsabilidade pela guarda do arquivo que deverá ser apresentado ao Fisco quando solicita                                                                                         | mindo integral<br>Fiel, a<br>do. |  |  |  |  |
| Confirmar Cancelar                                                                                                    |                                  |  |  |  |  |
| Assinale a opção acima que corresponda fielmente ao procedimento realizado                                                                                                    |                                  |  |  |  |  |

- 3- O passo seguinte dependerá de como este arquivo foi gerado
  - Selecionando a primeira opção (Foi gerado o arquivo TXT do tipo TDM conforme leiaute estabelecido no Ato COTEPE/ICMS 17/04) ou segunda (Não foi gerado o arquivo TXT do tipo TDM conforme leiaute estabelecido no Ato COTEPE/ICMS 17/04, entretanto o arquivo contendo os dados gravados na

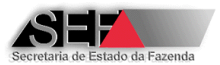

Memória Fiscal e na Memória de Fita-Detalhe do ECF foi montado a partir dos arquivos gerados mensalmente pelo estabelecimento usuário), especifique o nome do arquivo em que foram gravados os dados.

| Informações complementares: |                                                                                |
|-----------------------------|--------------------------------------------------------------------------------|
| Nome do arquivo texto       | - TDM:                                                                         |
|                             |                                                                                |
| Código de Integridade o     | lo arquivo (MD5)                                                               |
|                             | Eocalizar                                                                      |
|                             |                                                                                |
| Cli                         | que em <localizar> para procurar o arquivo objeto desta informação</localizar> |

O sistema verificará se constam no arquivo os registros **obrigatórios**, conforme estabelecido no <u>Ato COTEPE/ICMS 17/04</u>, Observe que segundo o que determina o item 5.2 do <u>Ato COTEPE/ICMS 17/04</u>, mesmo que não tenha ocorrido emissão de Cupom Fiscal e Redução Z, os registros obrigatórios considerados pelo Sistema AIT-e devem ser gerados. Portanto, recomenda-se utilizar o <u>aplicativo eECFc</u>, disponível no site da SEF/MG em conjunto com as DLLs fornecidas pelo fabricante do ECF. Se ainda assim, os registros obrigatórios não forem gerados, entre em contato com o suporte técnico do fabricante do ECF.

**Observação:** A seleção de um arquivo não especificado no formato exigido fará com que o sistema apresente uma mensagem de erro.

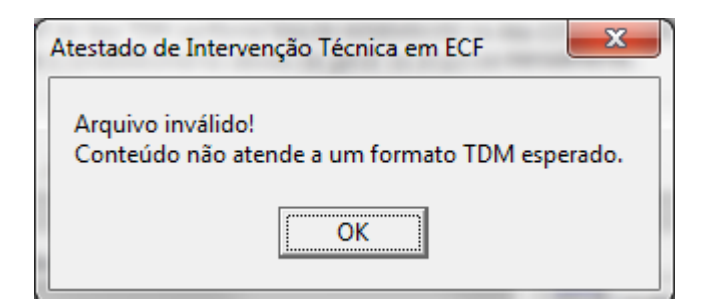

Se a opção escolhida for "Não foi gerado o arquivo TXT do tipo TDM conforme leiaute estabelecido no Ato COTEPE/ICMS 17/04 e não foi possível montar o arquivo tendo em vista que o estabelecimento deixou de gerar os arquivos mensalmente", não é preciso especificar o arquivo TXT. Entretanto, neste caso o sistema não emitira a Autorização Eletrônica para Cessação de Uso do ECF, mas a autorização para uso será CANCELADA sendo emitida a Certidão Eletrônica de Cancelamento da Autorização de Uso de ECF.

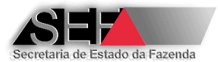

4- Após selecionado o modo de armazenamento do arquivo confirme que as informações estão corretas.

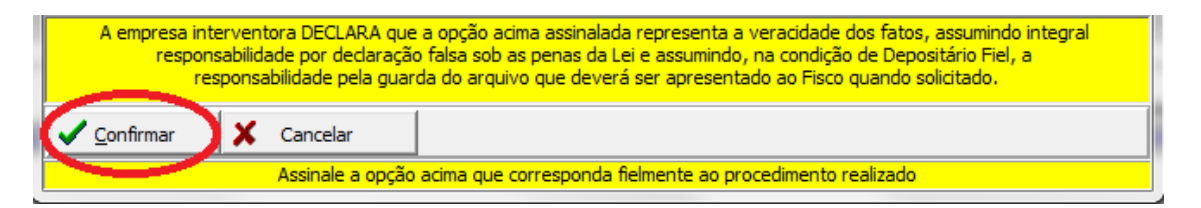

**Observação:** A confirmação por parte do técnico interventor neste processo acarreta o compromisso pela empresa interventora nas informações prestadas e a sua responsabilidade pela guarda do respectivo arquivo nos termos da legislação vgente. Esta observação é apresentada pelo programa conforme tela abaixo:

| Atestado de Intervenção Técnica em ECF                                                                                                    |
|----------------------------------------------------------------------------------------------------|
| Senhor interventor,                                                                                                    |
| Considerando a declaração prestada na tela anterior, será<br>emitida a Autorização Eletrônica para Cessação de Uso do<br>Equipamento ECF, relativa ao equipamento identificado neste<br>atestado. Esta empresa ao transmitir o atestado em emissão,<br>assumirá na condição de DEPOSITÁRIO FIEL a responsabilidade<br>pela guarda do arquivo eletrônico pelo período de 5(cinco)<br>anos, contados a partir da data de transmissão do atestado |
| ОК                                                                                                    |

Não tendo sido gerado o arquivo TDM a mensagem apresentada será a abaixo reproduzida:

| Atestado de Intervenção Técnica em ECF                                                                                                    |
|----------------------------------------------------------------------------------------------------|
| Senhor interventor,<br>Considerando a declaração prestada na tela anterior, será<br>emitida a Certidão de Cancelamento da Autorização de Uso do<br>Equipamento ECF, relativa ao equipamento identificado neste<br>atestado, o qual não poderá ser utilizado, mas deverá ser<br>mantido em arquivo pelo estabelecimento usuário pelo período<br>de 5(cinco) anos, contados a partir da data de transmissão do<br>atestado. A empresa interventora assume a responsabilidade de<br>informar ao estabelecimento usuário sobre este procedimento. |
| ОК                                                                                                    |

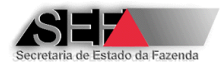

5- No caso de cessação de uso, tendo sido gerado o arquivo TDM conforme passos 2 e 3 descritos acima, será necessário anexar ao atestado o arquivo no formato binário extraído da Memória Fiscal do ECF objeto da intervenção técnica. Na tela demonstrada abaixo, deve ser inserido o arquivo binário da MF com nome no seguinte formato:

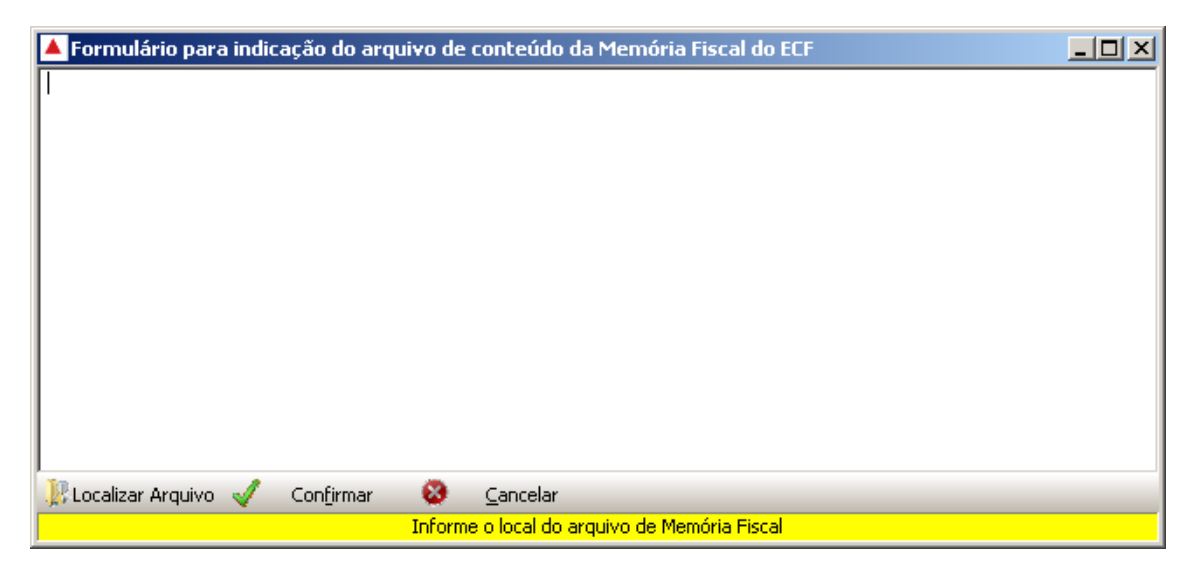

OBS: O arquivo binário da MF deve ser extraído do ECF utilizando o programa eECFc disponível no site da SEF/MG.

6- Após a confirmação, o sistema automaticamente irá "validar" o atestado e caso não exista nenhum problema uma tela informará desta situação.

| Atestado de Intervenção Técnica em ECF                   | ×            |
|----------------------------------------------------------|--------------|
| Nenhuma inconsistência encontrada de acordo com os crité | rios atuais! |
| ОК                                                       |              |

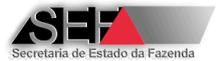

7- Na sequência será solicitada a confirmação de envio à Secretaria de Fazenda.

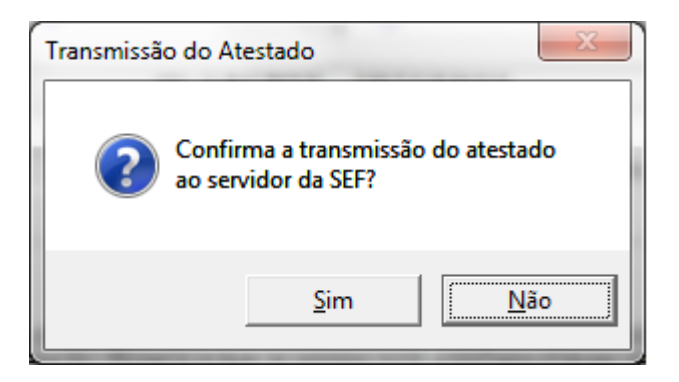

 8- Selecione a opção "Sim" e o programa solicitará que seja informado o número de série do equipamento que sofreu a intervenção técnica.

| Confirmação 🛛 🔍                                 | J |  |  |  |
|-------------------------------------------------|---|--|--|--|
| Digite o número do ECF objeto deste<br>Atestado |   |  |  |  |
| BE091010100010021831                            |   |  |  |  |
| OK Cancel                                       |   |  |  |  |

9- Sendo este número idêntico ao selecionado na Parte 1 o atestado e o arquivo binário da MF serão transmitidos sendo exibida a mensagem:

| Atestado de Intervenção Técnica e 🗙                                                                          |  |  |  |  |  |  |
|----------------------------------------------------------------------------------------------------|--|--|--|--|--|--|
| Transmissão do Atestado: OK<br>Envio do arquivo binário da MF: OK<br>Cessação/Cancelamento de uso do ECF: OK |  |  |  |  |  |  |
| ОК                                                                                                    |  |  |  |  |  |  |

OBS.: Havendo indicação de falha comunique o Serviço de Suporte Técnico do Sistema AIT-e. Se houver a geração dos arquivos MF + MFD (TDM) o equipamento será regularmente "CESSADO" no banco de dados da SEF/MG. Se não houve a geração destes arquivos a autorização para uso do ECF será CANCELADA no sistema.

# 8.2 Roteiro para Elaboração do AIT-e de ECF para Uso em Testes

A seguir é descrita a sequência de informações a serem inseridas pelos técnicos interventores no módulo "Intervenções" para a correta elaboração dos atestados relativos a ECF utilizado para testes de desenvolvimento de PAF-ECF por empresas desenvolvedoras.

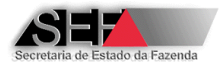

### Parte 1

1- Informe o número do CNPJ da empresa desenvolvedora de PAF-ECF usuária do ECF.

| Insc.Estadual:                          | CNPJ:                                                                 | Insc.Municipal:                                              |
|-----------------------------------------|-----------------------------------------------------------------------|--------------------------------------------------------------|
| 000000000000000000000000000000000000000 | 02633342000174                                                        |                                                              |
|                                         |                                                                       | CEP:                                                         |
|                                         |                                                                       | 15.085.350                                                   |
| Município:                              |                                                                       | UF:                                                          |
| SÃO JOSÉ DO RIO PRETO                   |                                                                       | SP                                                           |
|                                         | Insc.Estadual:<br>000000000000<br>Município:<br>SÃO JOSÉ DO RIO PRETO | Insc.Estadual: CNPJ:<br>000000000000000000000000000000000000 |

### 2- Selecione o Motivo da Intervenção.

| Notivo da intervenção:                                                                 |   |  |  |  |  |
|----------------------------------------------------------------------------------------|---|--|--|--|--|
|                                                                                        | • |  |  |  |  |
| 01 - INICIALIZAÇÃO E LACRAÇÃO INICIAL DE ECF PARA TESTES DE DESENVOLVIMENTO DE PAF-ECF |   |  |  |  |  |
| 02 - MANUTENÇÃO DE ECF PARA TESTES DE DESENVOLVIMENTO DE PAR-ECF                       |   |  |  |  |  |
| 04 - CESSAÇÃO DE USO DE ECF UTILIZADO PARA TESTES DE DESENVOLVIMENTO DE PAF-ECF        |   |  |  |  |  |

3- Identifique o equipamento que sofreu a intervenção selecionando o número de série do ECF na lista exibida no campo "Num. Fabricação". Nesta lista serão exibidos os equipamentos ECF da empresa desenvolvedora identificada no quadro II que podem sofrer intervenção técnica pela empresa interventora, não sendo exibidos os ECF's cessados ou que tiveram a autorização de uso cancelada pela SEF/MG, bem como aqueles cuja marca não esteja credenciada para a empresa interventora.

| Ē | Identificação do equipamento: (Qtde: 17) |                  |        |          |               |            |                   |  |  |
|---|------------------------------------------|------------------|--------|----------|---------------|------------|-------------------|--|--|
|   | Num.Fabricação:                          | Ato de registro: | Tipo:  | Marca:   | Modelo:       | Versão SB: | MFD               |  |  |
|   | BE051110100011242357 -                   | 00241-0          | ECF-IF | BEMATECH | MP-2100 TH FI | 01.01.00   | REMOVÍVEL LACRADA |  |  |
| 1 |                                          |                  |        |          |               |            |                   |  |  |

4- Informe os dados gerais da intervenção especificando o local e as datas de início e término do trabalho.

| - 0 | Dados Gerais da Intervenção:  |   |                                   |                                    |
|-----|-------------------------------|---|-----------------------------------|------------------------------------|
| L   | .ocal intervenção:            |   | Início da intervenção dd/mm/aaaa: | Término da intervenção dd/mm/aaaa: |
|     | 2-ESTABELECIMENTO INTERVENTOR | • | 01/08/2012                        | 01/08/2012                         |

5- Selecione na lista disponível o principal serviço executado.

| Principal serviço executado:                                                  |   |
|-------------------------------------------------------------------------------|---|
|                                                                               | ▼ |
| 991 - MANUTENÇÃO GERAL EMECE DESTINADO A TESTES DE DESENVOLVIMENTO DE PAF-ECE |   |

Há somente uma opção para seleção: Manutenção Geral em ECF Destinado a Testes de Desenvolvimento de PAF-ECF

#### Parte 3

6- Especifique, de forma obrigatória no caso de ECF com MFD, o número da MFD do equipamento. Caso não tenha ocorrido alteração deste dispositivo repita o mesmo número nos campos correspondentes - antes e após a intervenção.

| Dispositivo   | Antes da intervenção | Após a intervenção |  |
|---------------|----------------------|--------------------|--|
| Número da MFD | 245                  | 245                |  |

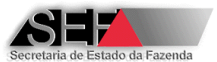

7- Informe o número dos lacres externos aplicados no ECF, somente no caso de atestado para cessação de uso (motivo 04).

| 10-LACRES EXTERNOS-1 |                                                                  |                      |    |          |    |  |  |  |
|----------------------|------------------------------------------------------------------|----------------------|----|----------|----|--|--|--|
|                      | Removidos antes da intervenção Aplizados ro final da intervenção |                      |    |          |    |  |  |  |
| -/                   | 1                                                                | -1                   | -1 | -1       | ·/ |  |  |  |
|                      |                                                                  | I Biling along along |    |          |    |  |  |  |
|                      | Utilizados durante a intervenção                                 |                      |    |          |    |  |  |  |
| <u> </u>             | : <i>_</i>                                                       | <u> </u>             |    | <u> </u> |    |  |  |  |

8- Clique no botão "Finalizar atestado". O sistema automaticamente irá "validar" o atestado e caso não exista nenhum problema uma tela informará desta situação.

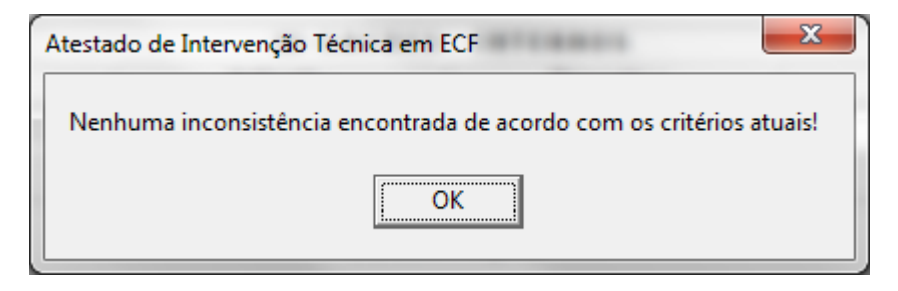

9- Na sequência será solicitada a confirmação de envio à Secretaria de Fazenda.

| Transmissão do At                                         | testado | X           |  |  |
|-----------------------------------------------------------|---------|-------------|--|--|
| Confirma a transmissão do atestado<br>ao servidor da SEF? |         |             |  |  |
|                                                           | Sim     | <u>N</u> ão |  |  |

10- Selecione a opção "<u>S</u>im" e o programa solicitará que seja informado o número de série do equipamento que sofreu a intervenção técnica.

| Confirmação                                     | J |  |  |  |
|-------------------------------------------------|---|--|--|--|
| Digite o número do ECF objeto deste<br>Atestado |   |  |  |  |
| BE091010100010021831                            |   |  |  |  |
| OK Cancel                                       |   |  |  |  |

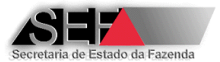

11-Sendo este número idêntico ao selecionado na Parte 1 o atestado será transmitido.

| Atestado de Intervenção Técnica em ECF |  |
|----------------------------------------|--|
| Transmissão do Atestado: OK            |  |
| ОК                                     |  |

OBS.: O conteudo da mensagem apresentada após a transmissão depende do motivo da intervenção e das ações realizadas pelo sistema de acordo com este motivo. Havendo indicação de falha comunique o Serviço de Suporte Técnico do Sistema AIT-e.

12-Se o número digitado para confirmação e transmissão do atestado não for igual ao selecionado na Parte 1 a transmissão não será realizada sendo exibida a mensagem:

| Atestado de Intervenção Técnica em ECF                                 |
|------------------------------------------------------------------------|
| Nr. de série digitado diferente do informado na tela de<br>manutenção! |
| ОК                                                                     |

# 8.2.1 Roteiro para Lacração Inicial de ECF para Uso em Testes

#### 8.2.1.1 Da Possibilidade do Procedimento de Intervenção

Não aplicável ao ECF para uso em testes nesta versão do sistema.

### 8.2.1.2 Da Elaboração do Atestado de Lacração Inicial de ECF para Uso em Testes

Por se tratar de um procedimento que possui algumas regras específicas, o atestado de lacração inicial apresenta pontos que se diferenciam do roteiro apresentado para os motivos de intervenção 02 e 04, mais especificamente durante o preenchimento de informações constantes da PARTE 1. Deste modo, serão apresentados abaixo os passos a serem observados nesta parte para a elaboração deste modelo de atestado:

 Informe o número do CNPJ da empresa desenvolvedora de PAF-ECF usuária do ECF. Esta empresa deve estar cadastrada na SEF/MG como empresa desenvolvedora de PAF-ECF e com a situação ATIVA no banco de dados da SEF/MG.

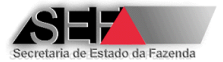

| Identificação do estabelecimento usuário do equipamento: |                      |                |                 |
|----------------------------------------------------------|----------------------|----------------|-----------------|
| Nome empresarial:                                        | Insc.Estadual:       | CNPJ:          | Insc.Municipal: |
| CONEMP SISTEMAS INFORMATIZADOS LTDA - ME                 | 00000000000          | 02633342000174 |                 |
| Endereço (logradouro,número,complemento):                |                      |                | CEP:            |
| AVENIDA JOSÉ MUNIA, 5205 - 2º ANDAR                      |                      |                | 15.085.350      |
| Bairro:                                                  | Município:           |                | UF:             |
| JARDIM REDENTOR                                          | SÃO JOSÉ DO RIO PRET | 0              | SP              |

2- Selecione o motivo da Intervenção 01 (Inicialização e Lacração inicial de ECF para Testes de Desenvolvimento de PAF-ECF).

| Motivo da intervenção:                                                                                                    |   |
|----------------------------------------------------------------------------------------------------|---|
|                                                                                                    | × |
| 01 - INICIALIZAÇÃO E LACRAÇÃO INICIAL DE ECF PARA TESTES DE DESENVOLVIMENTO DE PAF-ECF<br>02 - MANJTENÇÃO DE ECF PARA TESTES DE DESENVOLVIMENTO DE PAF-ECF<br>04 - CESSAÇÃO DE USO DE ECF UTILIZADO PARA TESTES DE DESENVOLVIMENTO DE PAF-ECF |   |

3- Selecione o equipamento que se deseja realizar o atestado no campo Num.Fabricação. Na lista apresentada serão exibidos somente os números de série daqueles equipamentos para os quais o fabricante encaminhou à SEF/MG o arquivo informando a geração de senha para inicialização do ECF para o respectivo usuário.

| <ul> <li>Identificação do equipar</li> </ul> | ment | :0:                 |               |                 |          |                             |                                   |
|----------------------------------------------|------|---------------------|---------------|-----------------|----------|-----------------------------|-----------------------------------|
| Num.Fabricação:                              |      | Ato de registro:    | Tipo:         | Marca:          | Modelo:  | Versão SB:                  | MFD                               |
|                                              | -    |                     |               |                 |          |                             |                                   |
| BE051110100011274081                         |      |                     |               |                 |          |                             |                                   |
| BE051110100011284321                         |      |                     |               |                 |          |                             |                                   |
| BE051110100011286899                         | =    | •                   |               |                 | Início   | da intervenção dd/mm/aaaa:  | Término da intervenção, dd/mm/aaa |
| BE051110100011313460                         |      |                     |               |                 | 1100     | da intervenção du/min/adaa. | Termino da intervenção du/min/ada |
| BE051175610000115804                         |      |                     |               |                 | <b>-</b> |                             |                                   |
| BE051175610000124611                         |      |                     |               |                 |          |                             |                                   |
| BE051210100011202213                         |      |                     |               |                 |          |                             |                                   |
| BE051210100011293516                         | -    | D INICIAL DE ECF PA | RA AUTORIZAÇA | O DE USO FISCAL |          |                             | •                                 |

4- Informe os dados gerais da intervenção especificando o local e as datas de início e término do trabalho.

| – Dados Gerais da Intervenção: |                                   |                                    |
|--------------------------------|-----------------------------------|------------------------------------|
| Local intervenção:             | Início da intervenção dd/mm/aaaa: | Término da intervenção dd/mm/aaaa: |
| 2-ESTABELECIMENTO INTERVENTOR  | 15/03/2011                        | 16/03/2011                         |

5- Selecione na lista disponível o principal serviço executado.

| rincipal serviço executado:                                                    |    |
|--------------------------------------------------------------------------------|----|
|                                                                                | -  |
| 991 - MANUTENÇÃO GERAL EM ECF DESTINADO A TESTES DE DESENVOLVIMENTO DE PAF-ECF | ٦. |

6- Após a transmissão do atestado será exibida a mensagem abaixo indicando as ações realizadas pelo sistema. Havendo indicação de falha comunique o Serviço de Suporte Técnico do Sistema AIT-e.

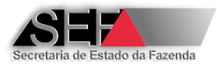

| Atestado de Intervenção Técnica em ECF                                                               | ×  |
|----------------------------------------------------------------------------------------------------|----|
| Transmissão do Atestado: OK<br>Autorização de uso do ECF: OK<br>Flag de Autorização de novos ECF: OK |    |
|                                                                                                    | ОК |

# 8.2.2 Roteiro para Cessação de Uso de ECF Utilizado em Testes

O procedimento para elaboração do Atestado de Intervenção Técnica Eletrônico cujo motivo seja a cessação de uso do equipamento, segue os mesmos "passos" adotados para os outros motivos de intervenção no preenchimento das partes 1, 2 e 3 do módulo intervenções. A diferença ocorre a partir da finalização do atestado quando se clica no botão "Finalizar Atestado".

 Será aberta a tela denominada "Formulário auxiliar para Cessação/Cancelamento de ECF". Selecione o modo pelo qual foi gerado o arquivo TDM com os dados da Memória Fiscal e Memória de Fita Detelahe do equipamento.

| Formulário auxiliar para Cessação/Cancelamento de ECF                                                                                                    |                                 |  |  |
|----------------------------------------------------------------------------------------------------|---------------------------------|--|--|
| Procedimento legal adotado para a situação do ECF:                                                                                                    |                                 |  |  |
| C Foi gerado o arquivo TXT do tipo TDM conforme leiaute estabelecido no Ato COTEPE/ICMS 17/04 contend<br>gravados na Memória Fiscal e na Memória de Fita-Detalhe do ECF a que se refere esta intervenção ou so                                                                                                    | lo todos os dados<br>licitação. |  |  |
| NÃO foi gerado o arquivo TXT do tipo TDM conforme leiaute estabelecido no Ato COTEPE/ICMS 17/04. Entretanto, o arquir<br>C contendo os dados gravados na Memória Fiscal e na Memória de Fita-Detalhe do ECF a que se refere esta intervenção ou<br>solicitação, foi montado a partir dos arquivos gerados mensalmente pelo estabelecimento usuário do ECF nos termos da<br>legislação vigente. |                                 |  |  |
| C NÃO foi gerado o arquivo TXT do tipo TDM conforme leiaute estabelecido no Ato COTEPE/ICMS 17/04 e n<br>o arquivo tendo em vista que o estabelecimento deixou de gerar os arquivos mensalmente.                                                                                                    | ão foi possível montar          |  |  |
|                                                                                                    |                                 |  |  |
|                                                                                                    |                                 |  |  |
|                                                                                                    |                                 |  |  |
|                                                                                                    |                                 |  |  |
|                                                                                                    |                                 |  |  |
| A empresa interventora DECLARA que a opção acima assinalada representa a veracidade dos fatos, assumindo integral<br>responsabilidade por declaração falsa sob as penas da Lei e assumindo, na condição de Depositário Fiel, a<br>responsabilidade pela guarda do arquivo que deverá ser apresentado ao Fisco quando solicitado.                                                               |                                 |  |  |
| Confirmar Cancelar                                                                                                    |                                 |  |  |
| Assinale a opção acima que corresponda fielmente ao procedimento realizado                                                                                                    |                                 |  |  |

- 2- O passo seguinte dependerá de como este arquivo foi gerado
  - Selecionando a primeira opção (Foi gerado o arquivo TXT do tipo TDM conforme leiaute estabelecido no Ato COTEPE/ICMS 17/04) ou segunda (Não foi gerado o arquivo TXT do tipo TDM conforme leiaute estabelecido no Ato

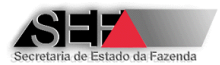

COTEPE/ICMS 17/04, entretanto o arquivo contendo os dados gravados na Memória Fiscal e na Memória de Fita-Detalhe do ECF foi montado a partir dos arquivos gerados mensalmente pelo estabelecimento usuário), especifique o nome do arquivo em que foram gravados os dados.

| nformações complementares:                                                        |  |
|-----------------------------------------------------------------------------------|--|
| Nome do arquivo texto - TDM:                                                      |  |
|                                                                                   |  |
| Código de Integridade do arquivo (MD5)                                            |  |
| Localizar                                                                         |  |
|                                                                                   |  |
| Clique em <localizar> para procurar o arquivo objeto desta informação</localizar> |  |

O sistema verificará se constam no arquivo os registros **obrigatórios**, conforme estabelecido no <u>Ato COTEPE/ICMS 17/04</u>, Observe que segundo o que determina o item 5.2 do <u>Ato COTEPE/ICMS 17/04</u>, mesmo que não tenha ocorrido emissão de Cupom Fiscal e Redução Z, os registros obrigatórios considerados pelo Sistema AIT-e devem ser gerados. Portanto, recomenda-se utilizar o <u>aplicativo eECFc</u>, disponível no site da SEF/MG em conjunto com as DLLs fornecidas pelo fabricante do ECF. Se ainda assim, os registros obrigatórios não forem gerados, entre em contato com o suporte técnico do fabricante do ECF.

**Observação:** A seleção de um arquivo não especificado no formato exigido fará com que o sistema apresente uma mensagem de erro.

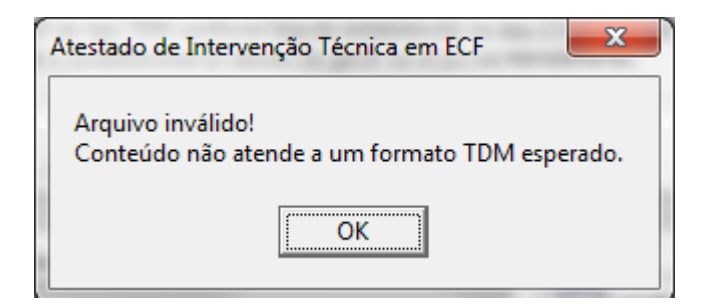

Se a opção escolhida for "Não foi gerado o arquivo TXT do tipo TDM conforme leiaute estabelecido no Ato COTEPE/ICMS 17/04 e não foi possível montar o arquivo tendo em vista que o estabelecimento deixou de gerar os arquivos mensalmente", não é preciso especificar o arquivo TXT. Entretanto, neste caso o sistema não emitira a Autorização Eletrônica para Cessação de Uso do ECF, mas a autorização para uso será CANCELADA sendo emitida a Certidão Eletrônica de Cancelamento da Autorização de Uso de ECF.

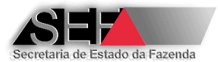

 Após selecionado o modo de armazenamento do arquivo confirme que as informações estão corretas.

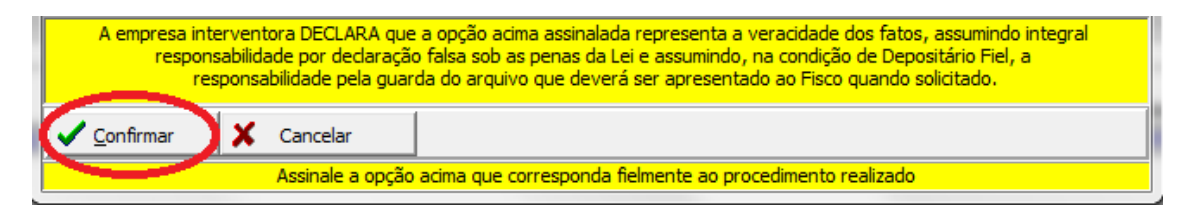

**Observação:** A confirmação por parte do técnico interventor neste processo acarreta o compromisso pela empresa interventora nas informações prestadas e a sua responsabilidade pela guarda do respectivo arquivo nos termos da legislação vgente. Esta observação é apresentada pelo programa conforme tela abaixo:

| Atestado de Intervenção Técnica em ECF                                                                                                    |
|----------------------------------------------------------------------------------------------------|
| Senhor interventor,                                                                                                    |
| Considerando a declaração prestada na tela anterior, será<br>emitida a Autorização Eletrônica para Cessação de Uso do<br>Equipamento ECF, relativa ao equipamento identificado neste<br>atestado. Esta empresa ao transmitir o atestado em emissão,<br>assumirá na condição de DEPOSITÁRIO FIEL a responsabilidade<br>pela guarda do arquivo eletrônico pelo período de 5(cinco)<br>anos, contados a partir da data de transmissão do atestado |
| ОК                                                                                                    |

Não tendo sido gerado o arquivo TDM a mensagem apresentada será a abaixo reproduzida:

| Atestado de Intervenção Técnica em ECF                                                                                                    |
|----------------------------------------------------------------------------------------------------|
| Senhor interventor,<br>Considerando a declaração prestada na tela anterior, será<br>emitida a Certidão de Cancelamento da Autorização de Uso do<br>Equipamento ECF, relativa ao equipamento identificado neste<br>atestado, o qual não poderá ser utilizado, mas deverá ser<br>mantido em arquivo pelo estabelecimento usuário pelo período<br>de 5(cinco) anos, contados a partir da data de transmissão do<br>atestado. A empresa interventora assume a responsabilidade de<br>informar ao estabelecimento usuário sobre este procedimento. |
| ОК                                                                                                    |

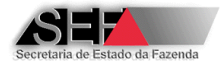

4- Após a confirmação, o sistema automaticamente irá "validar" o atestado e caso não exista nenhum problema uma tela informará desta situação.

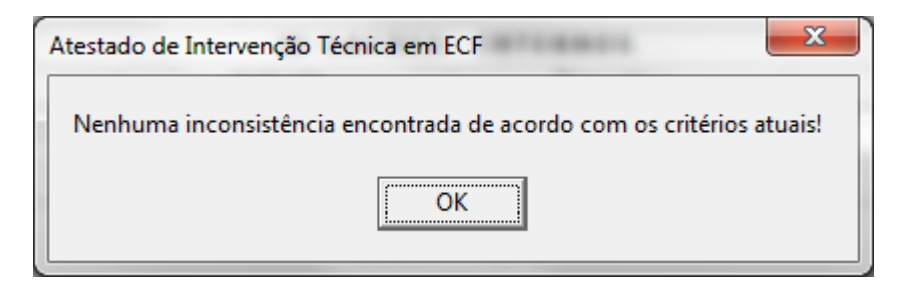

5- Na sequência será solicitada a confirmação de envio à Secretaria de Fazenda.

| Transmissão do A | testado                              | X             |
|------------------|--------------------------------------|---------------|
| Confi<br>ao se   | irma a transmissão<br>rvidor da SEF? | o do atestado |
|                  | Sim                                  | Não           |

6- Selecione a opção "Sim" e o programa solicitará que seja informado o número de série do equipamento que sofreu a intervenção técnica.

| Confirmação                                     |
|-------------------------------------------------|
| Digite o número do ECF objeto deste<br>Atestado |
| BE091010100010021831                            |
| OK Cancel                                       |

7- Sendo este número idêntico ao selecionado na Parte 1 o atestado será transmitido.

| Atestado de Intervenção Técnica em ECF                                 |    |  |
|------------------------------------------------------------------------|----|--|
| Transmissão do Atestado: OK<br>Cessação/Cancelamento de uso do ECF: OK |    |  |
|                                                                        | ОК |  |

OBS.: Havendo indicação de falha comunique o Serviço de Suporte Técnico do Sistema AIT-e. Se houver a geração dos arquivos MF + MFD (TDM) o equipamento será

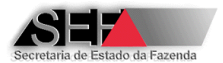

regularmente "CESSADO" no banco de dados da SEF/MG. Se não houve a geração destes arquivos a autorização para uso do ECF será CANCELADA no sistema.

# 8.3 Roteiro para Elaboração do AIT-e de ECF para Uso em Demonstração

A seguir é descrita a sequência de informações a serem inseridas pelos técnicos interventores no módulo "Intervenções" para a correta elaboração dos atestados relativos a ECF utilizado para demonstração de funcionamento por empresas revendedoras.

#### Parte 1

1- Informe o número da Incrição Estadual da empresa revenderora de equipamentos ECF usuária do ECF.

| Г | Identificação do estabelecimento usuário do equipamento: |                 |                   |                 |
|---|----------------------------------------------------------|-----------------|-------------------|-----------------|
|   | Nome empresarial:                                        | Insc.Estadual:  | CNPJ:             | Insc.Municipal: |
|   | DESIZ_NOME_EMPRESARIAL_208105                            | 062.309838-0062 | 10.054020/0001-51 | 00000           |
|   | RUA DES12_LOGRADOURO_1683779, 1/ANDAR 14                 |                 | <u>.</u>          | 30, 180, 100    |
|   | Bairro:                                                  | Município:      |                   | UF:             |
|   | DES12_BAIRRO_1683779                                     | Belo Horizonte  |                   | MG              |

2- Selecione o Motivo da Intervenção.

| fotivo da intervenção:                                                                                                    |   |
|----------------------------------------------------------------------------------------------------|---|
|                                                                                                    | • |
| 11 - INICIALIZAÇÃO E LACRAÇÃO INICIAL DE ECF PARA DEMONISTRAÇÃO PELO REVENDEDOR<br>12 - MANJTENÇÃO DE ECF PARA DEMONISTRAÇÃO PELO REVENDEDOR<br>14 - CESSAÇÃO DE USO DE ECF UTILIZADO PARA DEMONISTRAÇÃO PELO REVENDEDOR |   |

equipamentos ECF da empresa desenvolvedora identificada no quadro II que podem sofrer intervenção técnica pela empresa interventora, não sendo exibidos os ECF's cessados ou que tiveram a autorização de uso cancelada pela SEF/MG, bem como aqueles cuja marca não esteja credenciada para a empresa interventora.

| Identificação do equipamento: (Qtde: 17) |  |  |  |  |  |
|------------------------------------------|--|--|--|--|--|
|                                          |  |  |  |  |  |
| EL LACRADA                               |  |  |  |  |  |
| EL                                       |  |  |  |  |  |

4- Informe os dados gerais da intervenção especificando o local e as datas de início e término do trabalho.

| Dados Gerais da Intervenção:  |                               |                                         |
|-------------------------------|-------------------------------|-----------------------------------------|
| Local intervenção:            | Início da intervenção dd/mm/a | aaa: Término da intervenção dd/mm/aaaa: |
| 2-ESTABELECIMENTO INTERVENTOR | • 01/08/2012                  | 01/08/2012                              |

5- Selecione na lista disponível o principal serviço executado.

| Principal serviço executado:                                           |   |
|------------------------------------------------------------------------|---|
| I                                                                      | - |
| 992 - MANUTENÇÃO GERAL EM ECF DESTINADO A DEMONSTRAÇÃO PELO REVENDEDOR |   |

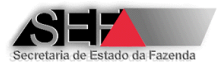

Há somente uma opção para seleção: Manutenção Geral em ECF Destinado a Demonstração pelo Revendedor

#### Parte 3

6- Especifique, de forma obrigatória no caso de ECF com MFD, o número da MFD do equipamento. Caso não tenha ocorrido alteração deste dispositivo repita o mesmo número nos campos correspondentes - antes e após a intervenção.

| Dispositivo   | Antes da intervenção | Após a intervenção |
|---------------|----------------------|--------------------|
| Número da MFD | 245                  | 245                |

7- Informe o número dos lacres externos aplicados no ECF, <u>somente no caso de atestado</u> para cessação de uso (motivo 04).

| 10-LACRES EXTERNOS - 1           |                                |          |          |                                   |          |
|----------------------------------|--------------------------------|----------|----------|-----------------------------------|----------|
|                                  | Removidos antes da intervenção |          |          | Aplicados no final da intervenção |          |
| -/                               | ·/                             | -1       | -1       | -1                                | -1       |
| Utilizados durante e intervenção |                                |          |          |                                   |          |
| <u> </u>                         | <u> </u>                       | <u> </u> | <u> </u> | -J                                | <u> </u> |

8- Clique no botão "Finalizar atestado". O sistema automaticamente irá "validar" o atestado e caso não exista nenhum problema uma tela informará desta situação.

| 1 | Atestado de Intervenção Técnica em ECF                               |
|---|----------------------------------------------------------------------|
|   | Nenhuma inconsistência encontrada de acordo com os critérios atuais! |
|   | ΟΚ                                                                   |

9- Na sequência será solicitada a confirmação de envio à Secretaria de Fazenda.

| Transmissão do A | Atestado                               | X           |
|------------------|----------------------------------------|-------------|
| Conf<br>ao se    | irma a transmissão d<br>rvidor da SEF? | o atestado  |
|                  | Sim                                    | <u>N</u> ão |

10- Selecione a opção "<u>S</u>im" e o programa solicitará que seja informado o número de série do equipamento que sofreu a intervenção técnica.

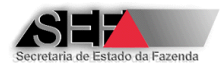

| Confirmação                                     |  |
|-------------------------------------------------|--|
| Digite o número do ECF objeto deste<br>Atestado |  |
| BE091010100010021831                            |  |
| OK Cancel                                       |  |

11- Sendo este número idêntico ao selecionado na Parte 1 o atestado será transmitido.

| Atestado de Intervenção Técnica em ECF | ×  |
|----------------------------------------|----|
| Transmissão do Atestado: OK            |    |
|                                        | ОК |

OBS.: O conteudo da mensagem apresentada após a transmissão depende do motivo da intervenção e das ações realizadas pelo sistema de acordo com este motivo. Havendo indicação de falha comunique o Serviço de Suporte Técnico do Sistema AIT-e.

12-Se o número digitado para confirmação e transmissão do atestado não for igual ao selecionado na Parte 1 a transmissão não será realizada sendo exibida a mensagem:

| Atestado de Intervenção Técnica em ECF                         | X       |
|----------------------------------------------------------------|---------|
| Nr. de série digitado diferente do informado na<br>manutenção! | tela de |
|                                                                | ОК      |

# 8.3.1 Roteiro para Lacração Inicial de ECF para Uso em Demonstração

### 8.3.1.1 Da Possibilidade do Procedimento de Intervenção

Não aplicável ao ECF para uso em demonstração nesta versão do sistema.

### 8.3.1.2 Da Elaboração do Atestado de Lacração Inicial de ECF para Uso em Demonstração

Por se tratar de um procedimento que possui algumas regras específicas, o atestado de lacração inicial apresenta pontos que se diferenciam do roteiro apresentado para os motivos de intervenção 02 e 04, mais especificamente durante o preenchimento de informações constantes da PARTE 1.
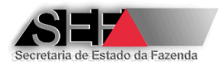

Deste modo, serão apresentados abaixo os passos a serem observados nesta parte para a elaboração deste modelo de atestado:

 Informe o número da Inscrição Estadual da empresa revendedora usuária do ECF. Esta empresa deve estar com a situação ATIVA no Cadastro de Contribuintes da SEF/MG.

| Identificação do estabelecimento usuário do equipamento: |                 |                   |                 |
|----------------------------------------------------------|-----------------|-------------------|-----------------|
| Nome empresarial:                                        | Insc.Estadual:  | CNPJ:             | Insc.Municipal: |
| DES12_NOME_EMPRESARIAL_268165                            | 062.309838-0062 | 16.654626/0001-51 | 00000           |
| Endereço (logradouro,número,complemento):                |                 |                   | CEP:            |
| RUA DES12_LOGRADOURO_1683779, 1/ANDAR 14                 |                 |                   | 30, 180, 100    |
| Bairro:                                                  | Município:      |                   | UF:             |
| DES12_BAIRRO_1683779                                     | Belo Horizonte  |                   | MG              |

 Selecione o motivo da Intervenção 01 (Inicialização e Lacração inicial de ECF para Demonstração pelo Revendedor).

| Motivo da interv               | rvenção:                                                                                                    |          |
|--------------------------------|----------------------------------------------------------------------------------------------------|----------|
|                                |                                                                                                    | <b>•</b> |
| 01 - INICIALIZA                | ZAÇÃO E LACRAÇÃO INICIAL DE ECF PARA DEMONSTRAÇÃO PELO REVENDEDOR.                                            |          |
| 02 - MANUTEN,<br>04 - CESSAÇÃO | A, AO DE ECH PARA DEMONSTRAÇÃO PELO REVENDEDOR<br>O DE USO DE ECH UTILIZADO PARA DEMONSTRAÇÃO PELO REVENDEDOR |          |

3- Selecione o equipamento que se deseja realizar o atestado no campo Num.Fabricação. Na lista apresentada serão exibidos somente os números de série daqueles equipamentos para os quais o fabricante encaminhou à SEF/MG o arquivo informando a geração de senha para inicialização do ECF para o respectivo usuário.

| Identificação do equipan | nent | 0:                   |               |               |       |                    |                    |                    |                 |
|--------------------------|------|----------------------|---------------|---------------|-------|--------------------|--------------------|--------------------|-----------------|
| Num.Fabricação:          |      | Ato de registro:     | Tipo:         | Marca:        | Model | <b>):</b>          | Versão SB:         | MFD                |                 |
|                          | -    |                      |               |               |       |                    |                    |                    |                 |
| BE051110100011274081     |      |                      |               |               |       |                    |                    |                    |                 |
| BE051110100011284321     |      |                      |               |               |       |                    |                    |                    |                 |
| BE051110100011286899     |      | •                    |               |               |       | Início da interven | ção dd/mm/aaaa;    | Término da interve | nção dd/mm/aaaa |
| BE051110100011313460     |      |                      |               |               |       |                    | çao uu/iiiii/aaaa. |                    | nçao uu/mm/aaaa |
| BE051175610000115804     |      |                      |               |               |       | ·                  |                    |                    |                 |
| BE051175610000124611     |      |                      |               |               |       |                    |                    |                    |                 |
| BE051210100011202213     |      |                      | ~             |               |       |                    |                    |                    |                 |
| BE051210100011293516     | -    | D INICIAL DE ECF PAR | A AUTORIZAÇÃO | DE USO FISCAL |       |                    |                    |                    | -               |

4- Informe os dados gerais da intervenção especificando o local e as datas de início e término do trabalho.

| – Dados G  | erais da Intervenção:  |                                   |                                    |
|------------|------------------------|-----------------------------------|------------------------------------|
| Local inte | rvenção:               | Início da intervenção dd/mm/aaaa: | Término da intervenção dd/mm/aaaa: |
| 2-ESTAB    | ELECIMENTO INTERVENTOR | 15/03/2011                        | 16/03/2011                         |

5- Selecione na lista disponível o principal serviço executado.

| Principal serviço executado:                                           |   |
|------------------------------------------------------------------------|---|
|                                                                        | - |
| 992 - MANUTENÇÃO GERAL EM ECF DESTINADO A DEMONSTRAÇÃO PELO REVENDEDOR |   |

6- Após a transmissão do atestado será exibida a mensagem abaixo indicando as ações realizadas pelo sistema. Havendo indicação de falha comunique o Serviço de Suporte Técnico do Sistema AIT-e.

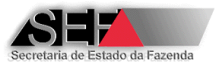

| Atestado de Intervenção Técnica em ECF                                                               | ×  |
|----------------------------------------------------------------------------------------------------|----|
| Transmissão do Atestado: OK<br>Autorização de uso do ECF: OK<br>Flag de Autorização de novos ECF: OK |    |
|                                                                                                    | ОК |

### 8.3.2 Roteiro para Cessação de Uso de ECF Utilizado em Demonstração

O procedimento para elaboração do Atestado de Intervenção Técnica Eletrônico cujo motivo seja a cessação de uso do equipamento, segue os mesmos "passos" adotados para os outros motivos de intervenção no preenchimento das partes 1, 2 e 3 do módulo intervenções. A diferença ocorre a partir da finalização do atestado quando se clica no botão "Finalizar Atestado".

 Será aberta a tela denominada "Formulário auxiliar para Cessação/Cancelamento de ECF". Selecione o modo pelo qual foi gerado o arquivo TDM com os dados da Memória Fiscal e Memória de Fita Detelahe do equipamento.

| 🔺 Formulário auxiliar para Cessação/Cancelamento de ECF 💷 🔲 🔤                                                                                                    |
|----------------------------------------------------------------------------------------------------|
| Procedimento legal adotado para a situação do ECF:                                                                                                    |
| C Foi gerado o arquivo TXT do tipo TDM conforme leiaute estabelecido no Ato COTEPE/ICMS 17/04 contendo todos os dados gravados na Memória Fiscal e na Memória de Fita-Detalhe do ECF a que se refere esta intervenção ou solicitação.                                                                                                    |
| NÃO foi gerado o arquivo TXT do tipo TDM conforme leiaute estabelecido no Ato COTEPE/ICMS 17/04. Entretanto, o arquivo<br>contendo os dados gravados na Memória Fiscal e na Memória de Fita-Detalhe do ECF a que se refere esta intervenção ou<br>solicitação, foi montado a partir dos arquivos gerados mensalmente pelo estabelecimento usuário do ECF nos termos da<br>legislação vigente. |
| NÃO foi gerado o arquivo TXT do tipo TDM conforme leiaute estabelecido no Ato COTEPE/ICMS 17/04 e não foi possível monta<br>o arquivo tendo em vista que o estabelecimento deixou de gerar os arquivos mensalmente.                                                                                                    |
|                                                                                                    |
|                                                                                                    |
|                                                                                                    |
|                                                                                                    |
|                                                                                                    |
| A empresa interventora DECLARA que a opção acima assinalada representa a veracidade dos fatos, assumindo integral<br>responsabilidade por declaração falsa sob as penas da Lei e assumindo, na condição de Depositário Fiel, a<br>responsabilidade pela guarda do arquivo que deverá ser apresentado ao Fisco quando solicitado.                                                              |
| Confirmar Cancelar                                                                                                    |
| Assinale a opção acima que corresponda fielmente ao procedimento realizado                                                                                                    |

- 2- O passo seguinte dependerá de como este arquivo foi gerado
  - Selecionando a primeira opção (Foi gerado o arquivo TXT do tipo TDM conforme leiaute estabelecido no Ato COTEPE/ICMS 17/04) ou segunda (Não foi gerado o arquivo TXT do tipo TDM conforme leiaute estabelecido no Ato

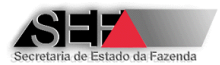

COTEPE/ICMS 17/04, entretanto o arquivo contendo os dados gravados na Memória Fiscal e na Memória de Fita-Detalhe do ECF foi montado a partir dos arquivos gerados mensalmente pelo estabelecimento usuário), especifique o nome do arquivo em que foram gravados os dados.

| nformações complementares:                                                        |  |
|-----------------------------------------------------------------------------------|--|
| Nome do arquivo texto - TDM:                                                      |  |
|                                                                                   |  |
| Código de Integridade do arquivo (MD5)                                            |  |
| Localizar                                                                         |  |
|                                                                                   |  |
| Clique em <localizar> para procurar o arquivo objeto desta informação</localizar> |  |

O sistema verificará se constam no arquivo os registros **obrigatórios**, conforme estabelecido no <u>Ato COTEPE/ICMS 17/04</u>, Observe que segundo o que determina o item 5.2 do <u>Ato COTEPE/ICMS 17/04</u>, mesmo que não tenha ocorrido emissão de Cupom Fiscal e Redução Z, os registros obrigatórios considerados pelo Sistema AIT-e devem ser gerados. Portanto, recomenda-se utilizar o <u>aplicativo eECFc</u>, disponível no site da SEF/MG em conjunto com as DLLs fornecidas pelo fabricante do ECF. Se ainda assim, os registros obrigatórios não forem gerados, entre em contato com o suporte técnico do fabricante do ECF.

**Observação:** A seleção de um arquivo não especificado no formato exigido fará com que o sistema apresente uma mensagem de erro.

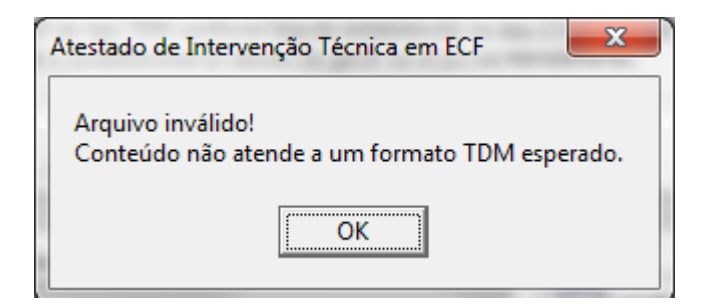

Se a opção escolhida for "Não foi gerado o arquivo TXT do tipo TDM conforme leiaute estabelecido no Ato COTEPE/ICMS 17/04 e não foi possível montar o arquivo tendo em vista que o estabelecimento deixou de gerar os arquivos mensalmente", não é preciso especificar o arquivo TXT. Entretanto, neste caso o sistema não emitira a Autorização Eletrônica para Cessação de Uso do ECF, mas a autorização para uso será CANCELADA sendo emitida a Certidão Eletrônica de Cancelamento da Autorização de Uso de ECF.

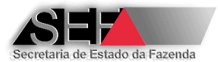

 Após selecionado o modo de armazenamento do arquivo confirme que as informações estão corretas.

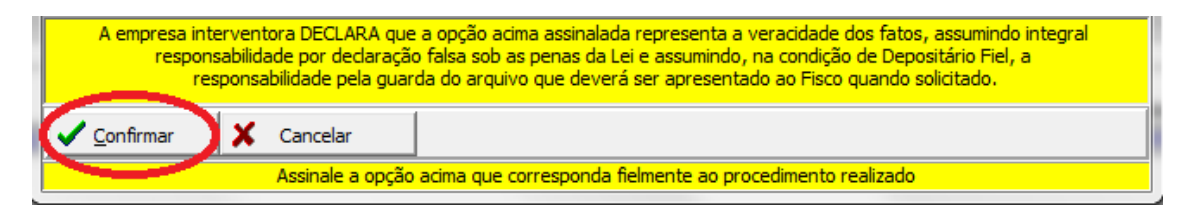

**Observação:** A confirmação por parte do técnico interventor neste processo acarreta o compromisso pela empresa interventora nas informações prestadas e a sua responsabilidade pela guarda do respectivo arquivo nos termos da legislação vgente. Esta observação é apresentada pelo programa conforme tela abaixo:

| Atestado de Intervenção Técnica em ECF                                                                                                    |
|----------------------------------------------------------------------------------------------------|
| Senhor interventor,                                                                                                    |
| Considerando a declaração prestada na tela anterior, será<br>emitida a Autorização Eletrônica para Cessação de Uso do<br>Equipamento ECF, relativa ao equipamento identificado neste<br>atestado. Esta empresa ao transmitir o atestado em emissão,<br>assumirá na condição de DEPOSITÁRIO FIEL a responsabilidade<br>pela guarda do arquivo eletrônico pelo período de 5(cinco)<br>anos, contados a partir da data de transmissão do atestado |
| ОК                                                                                                    |

Não tendo sido gerado o arquivo TDM a mensagem apresentada será a abaixo reproduzida:

| Atestado de Intervenção Técnica em ECF                                                                                                    |
|----------------------------------------------------------------------------------------------------|
| Senhor interventor,<br>Considerando a declaração prestada na tela anterior, será<br>emitida a Certidão de Cancelamento da Autorização de Uso do<br>Equipamento ECF, relativa ao equipamento identificado neste<br>atestado, o qual não poderá ser utilizado, mas deverá ser<br>mantido em arquivo pelo estabelecimento usuário pelo período<br>de 5(cinco) anos, contados a partir da data de transmissão do<br>atestado. A empresa interventora assume a responsabilidade de<br>informar ao estabelecimento usuário sobre este procedimento. |
| ОК                                                                                                    |

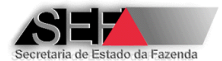

4- Após a confirmação, o sistema automaticamente irá "validar" o atestado e caso não exista nenhum problema uma tela informará desta situação.

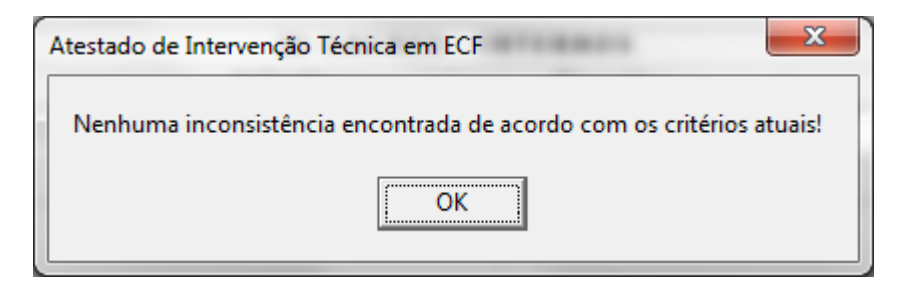

5- Na sequência será solicitada a confirmação de envio à Secretaria de Fazenda.

| Transmissão do | o Atestado                               | ×             |
|----------------|------------------------------------------|---------------|
| Co<br>ao       | nfirma a transmissão<br>servidor da SEF? | o do atestado |
|                | <u>S</u> im                              | <u>N</u> ão   |

6- Selecione a opção "Sim" e o programa solicitará que seja informado o número de série do equipamento que sofreu a intervenção técnica.

| Confirmação                                     |
|-------------------------------------------------|
| Digite o número do ECF objeto deste<br>Atestado |
| BE091010100010021831                            |
| OK Cancel                                       |

7- Sendo este número idêntico ao selecionado na Parte 1 o atestado será transmitido.

| Atestado de Intervenção Técnica em ECF                                 | ×  |
|------------------------------------------------------------------------|----|
| Transmissão do Atestado: OK<br>Cessação/Cancelamento de uso do ECF: OK |    |
|                                                                        | ОК |

OBS.: Havendo indicação de falha comunique o Serviço de Suporte Técnico do Sistema AIT-e. Se houver a geração dos arquivos MF + MFD (TDM) o equipamento será

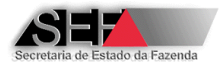

regularmente "CESSADO" no banco de dados da SEF/MG. Se não houve a geração destes arquivos a autorização para uso do ECF será CANCELADA no sistema.

## 8.4 Autorização Eletrônica para Uso de ECF

A implantação do Sistema Emissor de Atestado de Intervenção Técnica Eletrônico – AIT-e elimina a necessidade de requerimento do protocolo de expediente na Administração Fazendária para obter autorização para uso de equipamento ECF.

Esta autorização de uso do equipamento emitida pelo sistema será concedida quando do efetivo envio à Secretaria de Fazenda do Atestado de Intervenção Técnica Eletrônica para o motivo de intervenção técnica 01 (Inicialização e Lacração Inicial de ECF para Autorização de Uso). O programa, ao término da transmissão do atestado, irá indicar a possibilidade de ser gerada a autorização de uso do ECF conforme mensagem abaixo:

Para ECF utilizado para fins fiscais:

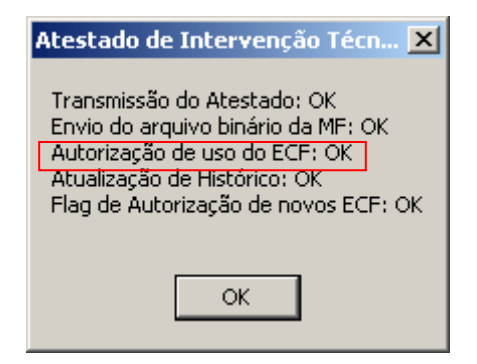

Para ECF utlizado para testes ou demonstração:

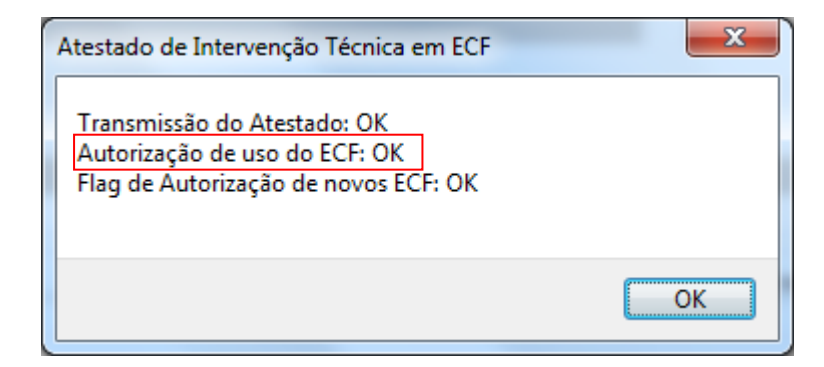

Para a geração do documento de autorização, a empresa interventora ou o técnico responsável pela elaboração e envio do atestado, deverá abrir o atestado e na sua tela de visualização, através de um clique no botão direito do mouse, selecionar a opção "Gerar Autorização como PDF".

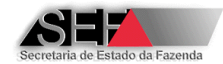

| Imprimir                                                              |
|-----------------------------------------------------------------------|
| Salvar Atestado como PDF<br>Ir para a pasta de Atestados salvos       |
| Gerar Autorização como PDF<br>Ir para a pasta de Autorizações geradas |
| Ajustar à largura da tela<br>Exibir em tamanho padrão                 |

Com isto será apresentada na tela para impressão e respectiva entrega ao contribuinte o documento gerado conforme demonstrado na imagem a seguir.

Para ECF utilizado para fins fiscais:

| 1        |                                                    |                            |                         |                        |                  |                             |                         |                   |                 |
|----------|----------------------------------------------------|----------------------------|-------------------------|------------------------|------------------|-----------------------------|-------------------------|-------------------|-----------------|
| F        | 01 IDENTIFIC CO                                    | NTRIBUINTE                 | -                       |                        |                  |                             |                         |                   |                 |
|          | DES12                                              | CIAL/DENOMIN<br>ARIAL 7650 | IAÇÃO                   |                        |                  |                             |                         |                   |                 |
|          | INSCP. O ADUAL                                     |                            |                         | INSCRIÇÃO MUNICIPA     | AL.              | CNPJ                        |                         |                   |                 |
| F        | - JP <u>060-0033</u>                               |                            |                         |                        |                  |                             | 07.98                   | 6737/0001-74      |                 |
| 1        | JA DES12 LOGRADO                                   | etc)<br>JRO 4707833,       | 1                       |                        |                  |                             |                         |                   |                 |
| ~Y~      | AIRRO                                              |                            | N                       | IUNICÍPIO              |                  |                             | CEP                     |                   | UF              |
| 5        | DES12_BAIRRO_470783                                | 3                          | 6                       | ELO HORIZONTE          |                  |                             |                         | 31.999.999        | MG              |
| F        | 02   IDENTIFICAÇÃO DO EQ                           |                            | MARCA DO ECE            | MODELO DO ECE          |                  | VERSÃO DO S                 | SB Nº DE FABRI          | CACÃO DO ECF      |                 |
| l        | 00275-3                                            | ECF-IF                     | DARUMA                  | Mach 3                 |                  | 01.00.00                    | DR07                    | 98BR5432101234    | 56              |
| Ē        | 03 IDENTIFICAÇÃO DO AC                             | ESSÓRIO                    | 1                       |                        |                  |                             |                         |                   |                 |
|          | TIPO ATO DE REGIST                                 | 'RO DA UAP                 | MARCA DA UAP            | MODELO DA UAP          |                  | VERSÃO DO                   | PAF N° DE FAE           | BRICAÇÃO DA UAP   |                 |
| F        | CÓDIGO MD-5 DO PAF-ECF                             |                            |                         | NOME DO PAF-E          | OF               |                             |                         |                   |                 |
| F        | 7FE6B56460577469067E935115F612C7 REYFARMA PLUS     |                            |                         |                        |                  |                             |                         |                   |                 |
|          | RF32EXE                                            | VEL                        | VERSAC<br>3.0           | DO PAF-ECF             |                  | Comercializáve              |                         |                   |                 |
|          | TGR DA EMPRESA DESENVOL                            | /EDORA                     | NOME DA EMPRESA DES     | ENVOLVEDORA            |                  |                             |                         |                   |                 |
| 5        | 00006-0                                            |                            | DATAREY SERVIÇOS        | 5 DE INFORMATICA       | LTDA             |                             |                         |                   |                 |
| $\vdash$ | 104 DADOS DA INTERVENÇ<br>TCR DA EMPRESA INTERVENT | AO TECNICA PA              | NOME DA EMPRESA         | INTERVENTORA           | <b>.</b>         |                             |                         | Nº DO AITe        |                 |
| L        | 99999-9                                            |                            | EMPRESA INTE            | RVENTORA PARA 1        | TESTE            |                             |                         | 00                | 01358           |
| F        | 05 IDENTIFICAÇÃO DO TÉ                             | CNICO INTERVE              | NTOR                    |                        |                  | antine challengin as Marcin |                         |                   |                 |
|          | MARCELO DE ALMEI                                   | DA MENDES                  |                         |                        | CARTEIRA DE IO   | ZENTIDADE Nº                | CPF Nº                  | 363.745.676-68    |                 |
|          | DATA E HORA DE AUTORIZAÇÃ                          | 0 21/06/                   | 2011 09-59-54           |                        | ASSINATURA       |                             |                         |                   |                 |
| 5        |                                                    | 21/06/                     | 2011-00.30.34           |                        |                  |                             | 1 111                   |                   |                 |
| F        | 06 AUTENTICAÇÃO                                    |                            |                         |                        |                  |                             |                         |                   |                 |
| L        | 74AE87E2423F404635197B                             | 988E83819E86               | EF011677E45FC433B3      | 3DF5AC0B1BAB2AF        | D74134261D       |                             |                         |                   |                 |
| ſ        | O contribuinte usuário e a                         | empresa interv             | entora credenciada, ide | entificados neste forr | nulário são resp | onsáveis pel                | la regularidade desta a | utorização, dever | ndo observar os |
|          | impedimentos para o uso de                         | ECF e do Pro               | grama Aplicativo Fisca  | l e as regras de uso   | do equipamento,  | sob pena d                  | le cancelamento da auto | orização em confe | ormidade com o  |

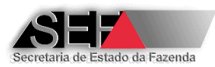

Para ECF utlizado para testes ou demonstração:

| NOME CO | MERT O JSOC                                                                                            |                                |                                                                                     | OS LTDA -                                                   | ME               |                          |                    |                         |            |
|---------|----------------------------------------------------------------------------------------------------|--------------------------------|-------------------------------------------------------------------------------------|-------------------------------------------------------------|------------------|--------------------------|--------------------|-------------------------|------------|
| CHPJ    | \$ 33342/000                                                                                           | )1-74                          |                                                                                     | INSCRI                                                      | CÃO ESTADUAL     | 0.000000-0000            | Nº                 | DOTCR                   | 01032-     |
| F SY    | VENIDA JOS                                                                                             |                                | 5205 - 2º AND                                                                       | AR                                                          |                  |                          |                    |                         |            |
| , RRO J | ARDIM REDE                                                                                             | NTOR                           |                                                                                     |                                                             | MUNICIPIO<br>SÃO | JOSÉ DO RIO F            | RETO               |                         |            |
| UF      | FONE 1                                                                                                 | 7- 3201-1                      | 1030                                                                                |                                                             |                  |                          |                    | CEP                     | 15.085.35  |
|         | ENTRICAÇÃO DO EQU<br>ESESTRO DO EGE<br>0241-0R1<br>HAD<br>ESTE-PAF<br>ADOS DA INTERIENCIO<br>QO QO Q.Q | IPANENTO ECI<br>TIPO<br>ECF-IF | MARCA DO ECF<br>BEMATECH<br>RA INICIALIZAÇÃO E LAC<br>NOVE DA ENPRES<br>EMPRE SA IN | MODELO DO E<br>MP-2100 T<br>RAÇÃO INICAL DO<br>INTERVENTORA |                  | VERSÃO DO SB<br>01.01.01 | M° DE FABRI<br>BEO | CAÇÃO DO ECH<br>5118888 | 888888888  |
| 01 1    | ENTIFICAÇÃO DO TÉC                                                                                     | NCO INTERVE                    | MOR .                                                                               | TERVENTO                                                    |                  | LUIE                     | -                  | 1                       | 0000000    |
| NCME P  | AULO GILBE                                                                                             | RTO GO                         | NÇALVES                                                                             |                                                             | CARTER           | 12.196.462               | CPFNP              | 917                     | .792.518-1 |
| DATAEN  | IORA DE AUTORIZAÇÃO                                                                                    | • 2                            | 5/07/2013-10:                                                                       | 52:54                                                       | ASSINATE         | RA                       |                    |                         |            |
|         | UTENTICAÇÃO                                                                                            |                                |                                                                                     |                                                             | 85               |                          |                    |                         |            |

NOD.08.07.115 - 0402/2913 - Sistema Emissor de Atestado de Intervenção Téonica Eletrônico - AIT-e

Após este procedimento será criado no diretório onde foi instalado o programa, normalmente C:\SEF\Intervenções Técnicas em ECF, a pasta denominada Autorizações\_PDF\_Geradas, onde serão armazenados os arquivos (.pdf) com as autorizações de uso geradas pela empresa ou técnico, com nome no seguinte formato:

'Autorizacao\_Ref\_Atestado\_ZZZZZ\_Tipo\_X\_IEWWWWWWW.PDF, onde:

Z é o número do atestado, W o número da inscrição estadual da empresa interventora e X é o código do tipo de autorização, sendo 1 para uso fiscal, 2 para uso em testes e 3 para uso em demonstração. Exemplo: Autorizacao\_Ref\_Atestado\_0003083\_Tipo\_2\_IE0623098380062

#### **OBSERVAÇÃO IMPORTANTE:**

A geração da autorização deve ser feita imediatamente após a emissão do atestado, para que o sistema possa verificar a perfeita gravação dos dados a ela relativos e caso ocorra alguma falha de gravação dos dados notificar o emitente para sanar a falha. Se isto não for

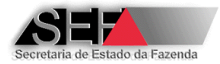

feito poderá ocorrer irregularidades na autorização que podem ocasionar sanções à empresa interventora emitente.

## 8.5 Autorização Eletrônica para Cessação de Uso de ECF

A implantação do Sistema Emissor de Atestado de Intervenção Técnica Eletrônico – AIT-e elimina a necessidade de requerimento do protocolo de expediente na Administração Fazendária para obter autorização para cessação de uso de equipamento ECF.

Esta autorização para cessação de uso do equipamento emitida pelo sistema será concedida quando do efetivo envio à Secretaria de Fazenda do atestado de Intervenção Técnica Eletrônica para o motivo de intervenção técnica 04 (Cessação de Uso). Havendo a certificação pela empresa interventora quanto à geração de arquivo contendo os dados da MF e MFD do ECF o sistema emitirá a Autorização Eletrônica para Cessação de Uso de ECF. De modo contrário será emitida a Certidão Eletrônica do Cancelamento da Autorização para Uso de ECF, o que impede o ECF de ser submetido ao processo de reindustrialização de equipamento usado, pois deve ser mantido intacto pelo estabelecimento usuário.

O programa, ao término da transmissão do atestado, irá indicar a possibilidade de ser gerada a autorização para cessação de uso do ECF ou o cancelamento da autorização de uso, conforme mensagem abaixo:

Para ECF utilizado para fins fiscais:

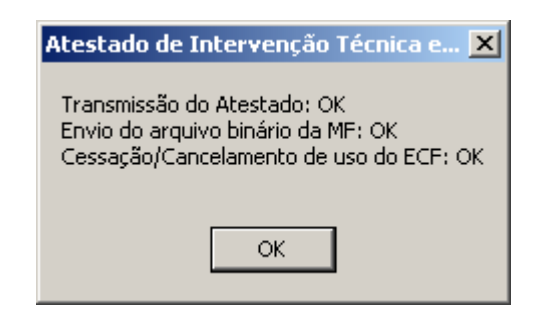

Para ECF utilizado para testes ou demonstração:

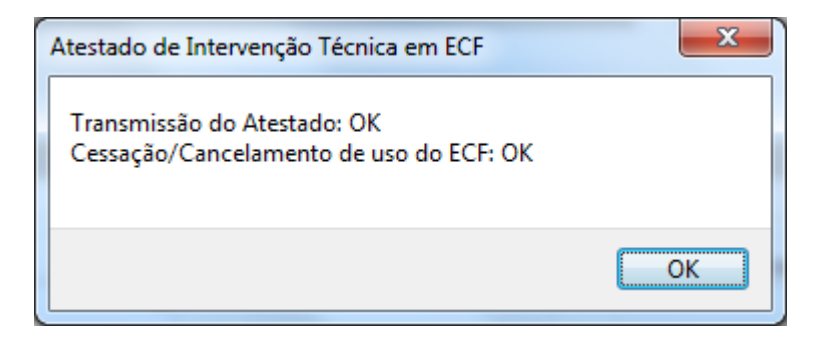

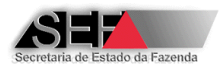

Para a geração do documento de autorização ou de cancelamento, a empresa interventora ou o técnico responsável pela elaboração e envio do atestado, deverá abrir o atestado e na sua tela de visualização, através de um clique no botão direito do mouse, selecionar a opção "Gerar Autorização de Cessação de Uso de ECF" ou "Gerar Certidão de Cancelamento de Uso de ECF", conforme o caso. A opção possível estará "acessa" e a outra "apagada"

| Imprimir                                                           | Imprimir                                                        |
|--------------------------------------------------------------------|-----------------------------------------------------------------|
| Salvar Atestado como PDF                                           | Salvar Atestado como PDF                                        |
| Ir para a pasta de Atestados salvos                                | Ir para a pasta de Atestados salvos                             |
| Gerar Autorização como PDF                                         | Gerar Autorização como PDF                                      |
| Ir para a pasta de Autorizações geradas                            | Ir para a pasta de Autorizações geradas                         |
| Gerar Autorização de Cessação de Uso de ECF                        | Gerar Autorização de Cessação de Uso de ECF                     |
| Ir para a pasta de Autorizações de Cessação de Uso de ECF geradas  | Ir para a pasta de Autorizações de Cessação de Uso de ECF gerac |
| Gerar Certidão de Cancelamento de Uso de ECF                       | Gerar Certidão de Cancelamento de Uso de ECF                    |
| Ir para a pasta de Certidões de Cancelamento de Uso de ECF geradas | Ir para a pasta de Certidões de Cancelamento de Uso de ECF gera |
| Ajustar à largura da tela                                          | Ajustar à largura da tela                                       |
| Evibir em tamanho padrão                                           | Exibir em tamanho padrão                                        |

Com isto será apresentada na tela para impressão e respectiva entrega ao contribuinte o documento gerado conforme demonstrado nas imagens a seguir.

| E HOALTAN                                                      | RIA DE ESTADO<br>DE MINAS GEF                    |                                                 | ORIZA<br>DE                             | ção el<br>Uso de                              | ETRÔNICA P<br>E EQUIPAME                                         | PARA CES                                               | SAÇÃO                                                             | NR.0000028<br>ANO 2012                                              |
|----------------------------------------------------------------|--------------------------------------------------|-------------------------------------------------|-----------------------------------------|-----------------------------------------------|------------------------------------------------------------------|--------------------------------------------------------|-------------------------------------------------------------------|---------------------------------------------------------------------|
|                                                                | O DO CONTRI                                      | UINTE                                           |                                         |                                               |                                                                  |                                                        |                                                                   |                                                                     |
| DES12 NOME                                                     | EMPRESARI                                        | AL 268165                                       |                                         |                                               |                                                                  |                                                        |                                                                   |                                                                     |
| INSCRIÇÃO ESTADUAL                                             |                                                  | -                                               | INSCRIÇÃ                                | O MUNICIPAL                                   |                                                                  | CNP.                                                   |                                                                   |                                                                     |
| 062.309838-006                                                 | 2                                                |                                                 | 123                                     |                                               |                                                                  | 16                                                     | 6.654626/0001-5                                                   | 1                                                                   |
| ENDEREÇO (RUA, AV.,                                            | PRAÇA etc)                                       |                                                 |                                         |                                               |                                                                  |                                                        |                                                                   |                                                                     |
| RUA DES12_LC                                                   | GRADOURO                                         | _1683779, 1//                                   | ANDAR 14                                | l                                             |                                                                  |                                                        |                                                                   |                                                                     |
| BAIRRO                                                         |                                                  |                                                 | MUNICÍPIO                               |                                               |                                                                  |                                                        | CEP                                                               | UF                                                                  |
| DES12_BAIRRO                                                   | 0_1683779                                        |                                                 | Belo Ho                                 | rizonte                                       |                                                                  |                                                        | 30.180.100                                                        | MG                                                                  |
| 02   IDENTIFICAÇĂ                                              | O DO EQUIPA                                      | IENTO ECF                                       |                                         |                                               |                                                                  |                                                        |                                                                   |                                                                     |
| Nº ATO DO REGISTRO                                             | TIPO                                             | MARCA                                           |                                         | MODELÔ                                        |                                                                  | VERSÃO DO SB                                           | NÚMERO DE FABR                                                    | OAÇAO                                                               |
| 00241-0                                                        | ECF-IF                                           | BEMATECH                                        | н                                       | MP-2100 TH                                    | I FI                                                             | 01.01.00                                               | BE0511101                                                         | 100011244362                                                        |
| 03 IDENTIFICAÇÃ                                                | O DO ARQUIV                                      | DE DADOS DO                                     | DECF                                    |                                               |                                                                  |                                                        |                                                                   |                                                                     |
| NOME DO ARQUIVO<br>TDMEP0105SCO                                | 00000000016                                      | 5_20080520_                                     | 132508.txt                              | t                                             | CÓDIGO MD-5<br>646C6DC83A                                        | AD4C34A62C51                                           | 17C11455F66E                                                      |                                                                     |
| 04 IDENTIFICAÇĂ                                                | O DA EMPRES                                      | A INTERVENTO                                    | RA                                      |                                               |                                                                  |                                                        |                                                                   |                                                                     |
| TOR DA EMPRESA INTE                                            | RVENTORA                                         | NOME DA EMP                                     | E DA EMPRESA INTERVENTORA               |                                               |                                                                  |                                                        |                                                                   |                                                                     |
| 99999-9                                                        |                                                  | EMPRES/                                         |                                         | ENTORA PAI                                    | RA TESTE                                                         |                                                        |                                                                   |                                                                     |
| DATA E HORA DA TRAN                                            | NSMISSÃO: 03/                                    | 9/2012-13:24:32 ASSINATURA:                     |                                         |                                               |                                                                  |                                                        |                                                                   |                                                                     |
| 05 AUTENTICAÇĂ                                                 | 0                                                |                                                 |                                         |                                               |                                                                  |                                                        |                                                                   |                                                                     |
| 0498F144DF                                                     | E5476850                                         | C9E8BC5E                                        | ED80C0-                                 |                                               | .86                                                              |                                                        |                                                                   |                                                                     |
|                                                                |                                                  |                                                 | 20000                                   |                                               |                                                                  |                                                        |                                                                   | an an an an an an an an an an an an an a                            |
| A EMPRESA INTERVEN<br>ECF IDENTIFICADO NO<br>PRESERVAÇÃO DO AR | ITORA DENTIFIC<br>O DUADRO (3 E<br>CUIVO ELETRÓN | ADA NO QUADRO<br>ASSUME NOS T<br>IOCC PELO PRAZ | 04 DECLARA<br>TERMOS DA<br>20 DE 5/CINC | E RECONHECE<br>LEGIS AÇÃO VI<br>O] ANOS CONTA | COMO AUTÈNTICO E VE<br>SENTE A RESPONSABI<br>DO DA DATA DE TRANS | RCADEIRO DICÓD<br>LIDADE, NAI COND<br>MISSÃO ACIMA ASS | ICO MD 5 RELATIVO<br>IÇÃO DE <u>DEPOSITÁ</u><br>SINALADA, DEVENDO | AO ARQUIVO DE DAD<br><u>RIC FIEL</u> PELA GUA<br>DAPRESENTÁ-LO AD I |
| UUANEO SOUEITADO                                               |                                                  | · · · · · · · · · · · · · · · · · · ·           |                                         |                                               | ······································                           |                                                        | · · · · · · · · · · · · · · · · · · ·                             |                                                                     |
| MOD.C6.07.133 - 06/12)                                         | 2011- Sistema Em                                 | ssor de Atestado d                              | e Intervenção                           | Técnica Eletrênica                            | ΛΠο                                                              |                                                        |                                                                   |                                                                     |
|                                                                |                                                  |                                                 |                                         |                                               |                                                                  |                                                        |                                                                   |                                                                     |
|                                                                |                                                  |                                                 |                                         |                                               |                                                                  |                                                        |                                                                   |                                                                     |

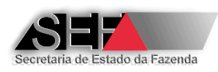

| SF LGA                                                                        | DE ESTADO D<br>MINAS GERAI                 | DE CER<br>IS AUT                                     | TIDÃO<br>Oriza                         | ELETRÔNICA<br>QÃO DE USC                                         | DE CAN                                      | ICELAMEN<br>JIPAMENTO                                  | TO DA                                | NR<br>AN(                                            | . 00 <b>00026</b><br>D <b>2012</b>       |
|-------------------------------------------------------------------------------|--------------------------------------------|------------------------------------------------------|----------------------------------------|------------------------------------------------------------------|---------------------------------------------|--------------------------------------------------------|--------------------------------------|------------------------------------------------------|------------------------------------------|
| D1 FICAÇÃO D                                                                  | CONTRIBU                                   | INTE                                                 |                                        |                                                                  |                                             |                                                        |                                      |                                                      |                                          |
| JERCIAL / RAZAO                                                               |                                            | CMINAÇÃO                                             |                                        |                                                                  |                                             |                                                        |                                      |                                                      |                                          |
|                                                                               |                                            | KIAL_208100                                          | Livieći                                |                                                                  |                                             | -                                                      | Chill I                              |                                                      |                                          |
| 062 309838-006                                                                | ,                                          | 123                                                  | IN SCI                                 | HIGHO MONICIPAL                                                  |                                             |                                                        | 16.6                                 | 54626/0001-51                                        | 1                                        |
| ENDERECO (RUA, AV., PPAG                                                      | CA etc)                                    |                                                      |                                        |                                                                  |                                             |                                                        | 10.0                                 |                                                      | •                                        |
| RUA DES12_LC                                                                  | GRADOUR                                    | 0_1683779, 1                                         | IANDAR                                 | 14                                                               |                                             |                                                        |                                      |                                                      |                                          |
| BAIRRO                                                                        |                                            | N                                                    | IUNICÍPIO                              |                                                                  |                                             |                                                        | CEP                                  |                                                      | UF                                       |
| DES12_BAIRRO                                                                  | _ <b>16</b> 83779                          |                                                      | Belol                                  | Horizonte                                                        |                                             |                                                        | 30.                                  | 180.100                                              | MG                                       |
| 02 IDENTIFICAÇÃO D                                                            | DEQUIPAME                                  | NTO ECF                                              |                                        |                                                                  |                                             |                                                        |                                      |                                                      |                                          |
| Nº ATO DO REGISTRO TI                                                         | P0                                         | MARCA                                                | 1                                      | MODELO                                                           |                                             | VERSÃO DO SB                                           | NÚMERO I                             | DE FABRIÇAÇÃO                                        |                                          |
| 00241-0                                                                       | ECF-IF                                     | BEMATEO                                              | н                                      | MP-2100 TH FI                                                    |                                             | 01.01.00                                               | В                                    | E0511101000                                          | 11242357                                 |
| C DADOS DA INTERV                                                             | ENÇÃO TÉC                                  | NICA PARA CES                                        | SSAÇÃO D                               | E USO DO ECF                                                     |                                             |                                                        |                                      |                                                      |                                          |
|                                                                               | NIUHA                                      | NOME DA EMPRES                                       |                                        | NTORA<br>EVENTORA PARA 1                                         | TESTE                                       |                                                        |                                      | NUMERO DO AT                                         | 1-e<br>7                                 |
|                                                                               |                                            |                                                      |                                        |                                                                  |                                             | ENTO DE ICENT D                                        | 4CE                                  | CPE                                                  |                                          |
|                                                                               |                                            | LVES                                                 |                                        |                                                                  | 12.196.                                     | 462                                                    | ~UL                                  | 917.792                                              | 2.518-15                                 |
|                                                                               | são or                                     | 3/09/2012-13:3                                       | 2.31                                   |                                                                  |                                             |                                                        |                                      |                                                      |                                          |
|                                                                               |                                            |                                                      |                                        |                                                                  |                                             |                                                        |                                      |                                                      |                                          |
| AUTENTICAÇÃO                                                                  |                                            |                                                      |                                        |                                                                  |                                             |                                                        |                                      |                                                      |                                          |
| 61E2E448F5/                                                                   | AE06AAC                                    | CF1DFA8C                                             | 567018                                 | 3-AITe0003487                                                    |                                             |                                                        |                                      |                                                      |                                          |
| A EMPRESA INTERVENTOR                                                         | DENTIFICAD.                                | A NO QUADRO 041<br>AO CONTRIBUINT                    | DECLARA SI<br>E-USUÁRIO                | OB AS PENAS DA LETNA<br>SOBRE A NECESSIDAD                       | o ter sido po<br>De preserva                | SSIVEL GERAR O A                                       | ROUNO ELE<br>ENTO EM AF              | TRÓNICO DE DAI<br>QUIVO CONFORM                      | DOS DO ECF.<br>IE INSTRUÇÃO              |
|                                                                               |                                            |                                                      |                                        |                                                                  |                                             |                                                        |                                      |                                                      |                                          |
| A POR NÃO TER SIDO GERAD<br>CANCELADA, DEVENDO V.S<br>LE CESSAÇÃO, PELO PERIO | C O ARQUIVO<br>A. NDS TERM<br>DO DE E(CING | DE DADOS DO EC<br>OS DA LEGISLAÇA<br>DI ANOS CONTADI | E NÃO EOLE<br>O VIGENTE<br>O DA CATA I | POSSÍVEL PROCESSAR<br>, MANTER EM ARQUIVO<br>DE TEANSMISSÃO ACIM | A CESSAÇÁD D<br>O EQUIPAMEN<br>A ASSINALADA | E USO DO MESMO.<br>O ECF LAORADO O<br>E APRESENTÁ-LO A | ENTRETAN<br>OM OS LAC<br>NO FISCO QU | IO, SUA AUTORIZI<br>RES APLICADOS<br>JANDO GOLICITAD | AÇÃO DE USO FOI<br>NA INTERVENÇÃO<br>IO. |
| MUD.06.07.134 - 06/12/2011                                                    | Sistema Erniss                             | or de atestado de In                                 | terver çáo Té                          | écnica Eletrônica - AlTa                                         |                                             |                                                        |                                      |                                                      |                                          |

OBS.: No caso de autorização para cessação de uso ou de cancelamento da autorização de uso é utilizado o mesmo modelo de formulário tanto para ECF de uso fiscal quanto para ECF utilizado para testes ou demonstração.

Após este procedimento será criado no diretório onde foi instalado o programa, normalmente C:\SEF\Intervenções Técnicas em ECF, a pasta denominada Autorizaçoes\_Cessação\_PDF\_Geradas e a pasta Certidoes\_Cancelamento\_PDF\_Geradas, onde serão armazenados os arquivos (.pdf) com os documentos gerados pela empresa ou técnico com o nome no seguinte formato:

"Autorizacao\_Cessação\_Ref\_Atestado\_ZZZZZ\_IEWWWWWWWW.PDF" e 'Certidao\_Cancelamento\_Ref\_Atestado\_ZZZZZ\_IEWWWWWWWW.PDF", onde Z é o número do atestado e W o número da inscrição estadual da empresa interventora.

#### **OBSERVAÇÃO IMPORTANTE:**

A geração da autorização deve ser feita imediatamente após a emissão do atestado, para que o sistema possa verificar a perfeita gravação dos dados a ela relativos e caso ocorra alguma falha de gravação dos dados notificar o emitente para sanar a falha. Se isto não for

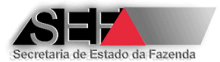

feito poderá ocorrer irregularidades na autorização que podem ocasionar sanções à empresa interventora emitente.

## 8.6 Roteiro para Substituição de MFD

Esta função é exclusiva para o perfil Empresa Interventora e trata-se de um procedimento obrigatório para elaborar o atestado de intervenção técnica visando a substituição de MFD, no caso de ECF utilizado para fins fiscais.

1- Acesse a função "Substituições de MFD".

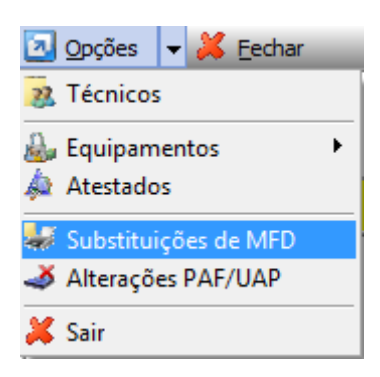

2- Entre com a Inscrição Estadual do usuário do equipamento e clique no botão (✓) <u>C</u>onfirmar ou na tecla "Enter". O sistema irá apresentar a tela abaixo com instruções de como gerar a autorização de substituição da MFD.

| Atestado de Intervenção Técnica em ECF                                                                | ×                |
|----------------------------------------------------------------------------------------------------|------------------|
| Para gerar a Autorização de Substituiçao<br>dê um duplo clique sobre a linha do ECF<br>da autorização | de MFD<br>objeto |
| ОК                                                                                                    |                  |

Além disto, a tela do programa será "preenchida" em seu cabeçalho com as informações cadastradas para aquele contribuinte usuário existentes no banco de dados da SEF/MG e na parte inferior serão listados todos os equipamentos ECF's para ele autorizados.

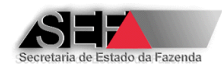

| echar                |                                 |             |                   |           |                     |           |           |           |             |                               |                   |        |
|----------------------|---------------------------------|-------------|-------------------|-----------|---------------------|-----------|-----------|-----------|-------------|-------------------------------|-------------------|--------|
| os cadastrais do u   | suário do ECF:                  |             |                   |           |                     |           |           |           |             |                               |                   |        |
| scrição do usuário   | ECF: Nome                       | e empresari | al:               |           |                     |           |           |           |             |                               |                   |        |
| 62.309838-0062       | Confirmar DES                   | 12_NOME_E   | MPRESARIAL_26816  | 5         |                     |           |           |           |             |                               |                   |        |
| ID 1.                | Endersce                        |             |                   |           | CET                 | n         | 115       |           |             |                               |                   |        |
| 5                    | PUA DES12 LOCRADOLIDO, 1692     |             |                   |           |                     |           |           |           |             |                               |                   |        |
| 034020000131         | KUA DESIZ_EUGRADUURO_1003       | 775, 1/AND  | Col Musicia       |           | 190                 | 180100    | ling      |           |             |                               |                   |        |
| 10.<br>S12 BATERO 16 | 83770                           |             | 062               | RELOHORIZ | ONTE                |           |           |           |             |                               |                   |        |
| 312_DAIRRO_10        | 65779                           |             | 1002              | peromokiz | ONTE                |           |           |           |             |                               |                   |        |
| acões Autoriana      |                                 |             |                   |           |                     |           |           |           |             |                               |                   |        |
|                      | oes concedidas                  | -           |                   |           |                     |           | L.        |           |             | In                            | Inc. in the       |        |
| Aberto Substiti      | uições Realizadas Nr.Fabricação | Tipo        | Ato Homologatório | Marca     | Modelo              | Versão SB | MFD       |           | Proteção_SE | Proteção_MFD                  | Qtde_Lacres Insc_ | Estadu |
|                      | 0 12345678                      | ECF-IF      |                   |           |                     |           | NAO POSS  |           | ETIQUETA    | NAO POSSUI                    | 2 06230           |        |
| 0                    | 0 99999999                      | ECF-IF      | 00014-0           | SWEDA     | IFS-7000 I          | V02       | NAO POSS  |           | ETIQUETA    | NAO POSSUI                    | 1 06230           | 09838  |
| 0                    | 0 BE05107561000006176           | SU ECF-IF   | 00241-0           | BEMATECH  | MP-2100 TH FI       | 01.01.00  | REMOVIVE  | L LACRADA | LACRE       | LACRE COMPARTILHADO COM O SB  | 1 06230           | 09838  |
| 0                    | 0 BE0511101000112423            | D FOF-IF    | 00241-0           | BEMATECH  | MP-2100 TH FI       | 01.01.00  | REMOVIVE  |           |             | LACRE COMPARTILIADO COM O SB  | 1 0623            | 09838  |
| 0                    | 0 850511101000112443            |             | 00241-0           | DEMATECH  | MP-2100 TH FI       | 01.01.00  | REMOVIVE  |           |             | LACRE COMPARTILHADO COM O SB  | 1 06230           | 000000 |
| 0                    | 0 8505123561000000000           |             | 00241-0R1         |           | MP-2100 TH FI       | 01.01.01  | DEMOVIVE  |           |             | LACRE COMPARTILINADO COM O SB | 1 0623            | 00000  |
| 0                    | 0 8509091010901002428           |             | 00007-8           |           | Print Plus - ES 100 | / 110 2.0 | NÃO POSS  |           |             | NÃO POSSUIT                   | 1 06230           | 09030  |
|                      | 0 85091010001002420             |             |                   |           | Print Plue - ES 100 |           | NÃO POSS  |           |             |                               | 1 0623            | 00838  |
| 0                    | 0 BE0910101000112067            | 6 ECE-MEE   | 00262-3R1         | REMATECH  | MP-4200 TH FI       | 01.00.02  | REMOVÍVE  |           |             | LACRE COMPARTILHADO COM O SB  | 1 0623            | 09838  |
| 0                    | 0 DR0210880000002014            |             | 00007-8           | DARLIMA   | Print Plus - ES 100 | / 110 2.0 | NÃO POSS  |           | ETIOLIETA   | NÃO POSSUIT                   | 1 0623            | 09838  |
| 0                    | 2 DR0399BR9999999456            | 78 ECF-IF   | 00268-2           | DARUMA    | FS-600 USB          | 01.00.00  | REMOVÍVE  | L LACRADA | LACRE       | LACRE EXCLUSIVO               | 1 0623            | 09838  |
| 0                    | 0 DR0409101000100266            | 17 ECF-IF   | 00269-0           | DARUMA    | FS-700 L            | 01.00.00  | REMOVÍVE  | LACRADA   | LACRE       | LACRE EXCLUSIVO               | 1 0623            | 09838  |
| 0                    | 0 DR0699BR99999999999           | 00 ECF-IF   | 00270-4           | DARUMA    | FS-700 M            | 01.01.00  | REMOVÍVE  | L LACRADA | LACRE       | LACRE EXCLUSIVO               | 1 0623            | 09838  |
| 0                    | 0 DR0799BR999999999             | 66 ECF-IF   | 00275-3           | DARUMA    | Mach 3              | 01.00.00  | REMOVÍVE  | L LACRADA | LACRE       | LACRE EXCLUSIVO               | 1 0623            | 09838  |
| 1                    | 1 DR0899BR9999999993            | 43ECF-IF    | 00273-9           | DARUMA    | Mach 1              | 01.00.00  | REMOVÍVE  | L LACRADA | LACRE       | LACRE EXCLUSIVO               | 1 0623            | 09838  |
| 0                    | 1 DR0999BR9999999551            | 11ECF-IF    | 00274-7           | DARUMA    | Mach 2              | 01.00.00  | REMOVÍVE  | L LACRADA | LACRE       | LACRE EXCLUSIVO               | 1 0623            | 09838  |
| 0                    | 1 DR0999BR99999999992           | 22ECF-IF    | 00274-7           | DARUMA    | Mach 2              | 01.00.00  | REMOVÍVE  | L LACRADA | LACRE       | LACRE EXCLUSIVO               | 1 0623            | 09838  |
| 0                    | 0 DR0999BR99999999997           | 38 ECF-IF   | 00274-7           | DARUMA    | Mach 2              | 01.00.00  | REMOVÍVE  | L LACRADA | LACRE       | LACRE EXCLUSIVO               | 1 06230           | 09838  |
| 0                    | 0 EL03999999999999999999        | 9 ECF-MR    | 00257-7           | ELGIN     | FX7                 | 01.00.07  | FIXA RESI | NADA      | LACRE       | NÃO POSSUI                    | 1 0623            | 098380 |
|                      |                                 |             |                   |           |                     |           |           |           |             |                               |                   |        |
|                      |                                 |             |                   |           |                     |           |           |           |             |                               |                   |        |

- 3- Selecione o equipamento que sofrerá o procedimento de intervenção técnica para troca de MFD e dê um duplo clique sobre a linha onde está o ECF.
- 4- Na sequência será aberta a tela denominada "Formulário auxiliar para Autorização de Substituição de MFD". Selecione o modo pelo qual foi gerado o arquivo TDM com os dados da memória fiscal do equipamento.

| 🔺 Formulário auxiliar para Autorização de Substituição de MFD                                                                                                    |
|----------------------------------------------------------------------------------------------------|
| Procedimento legal adotado para a situação do ECF:                                                                                                    |
| C Foi gerado o arquivo TXT do tipo TDM conforme leiaute estabelecido no Ato COTEPE/ICMS 17/04 contendo todos os dados gravados na Memória Fiscal e na Memória de Fita-Detalhe do ECF a que se refere esta intervenção ou solicitação.                                                                                                    |
| NÃO foi gerado o arquivo TXT do tipo TDM conforme leiaute estabelecido no Ato COTEPE/ICMS 17/04. Entretanto, o arquivo<br>contendo os dados gravados na Memória Fiscal e na Memória de Fita-Detalhe do ECF a que se refere esta intervenção ou<br>solicitação, foi montado a partir dos arquivos gerados mensalmente pelo estabelecimento usuário do ECF nos termos da<br>legislação vigente. |
| C NÃO foi gerado o arquivo TXT do tipo TDM conforme leiaute estabelecido no Ato COTEPE/ICMS 17/04 e não foi possível montar<br>o arquivo tendo em vista que o estabelecimento deixou de gerar os arquivos mensalmente.                                                                                                    |
|                                                                                                    |
|                                                                                                    |
|                                                                                                    |
|                                                                                                    |
|                                                                                                    |
| A empresa interventora DECLARA que a opção acima assinalada representa a veracidade dos fatos, assumindo integral<br>responsabilidade por declaração falsa sob as penas da Lei e assumindo, na condição de Depositário Fiel, a<br>responsabilidade pela guarda do arquivo que deverá ser apresentado ao Fisco quando solicitado.                                                              |
| Confirmar Cancelar                                                                                                    |
| Assinale a opção acima que corresponda fielmente ao procedimento realizado                                                                                                    |

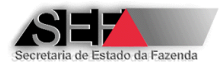

#### 5- O passo seguinte dependerá de como este arquivo foi gerado

Selecionando a primeira opção (Foi gerado o arquivo TXT do tipo TDM conforme leiaute estabelecido no Ato COTEPE/ICMS 17/04) ou a segunda (Não foi gerado o arquivo TXT do tipo TDM conforme leiaute estabelecido no Ato COTEPE/ICMS 17/04, entretanto o arquivo contendo os dados gravados na Memória Fiscal e na Memória de Fita-Detalhe do ECF foi montado a partir dos arquivos gerados mensalmente pelo estabelecimento usuário), especifique o nome do arquivo em que foram gravados os dados.

| Informações complementares: |                                                                            |
|-----------------------------|----------------------------------------------------------------------------|
| Nome do arquivo texto - 1   | M:                                                                         |
|                             |                                                                            |
| Código de Integridade do    | rquivo (MD5)                                                               |
|                             | Localizar                                                                  |
|                             |                                                                            |
| Cliqu                       | em <localizar> para procurar o arquivo objeto desta informação</localizar> |

O sistema verificará se constam no arquivo os registros **obrigatórios**, conforme estabelecido no <u>Ato COTEPE/ICMS 17/04</u>, Observe que segundo o que determina o item 5.2 do <u>Ato COTEPE/ICMS 17/04</u>, mesmo que não tenha ocorrido emissão de Cupom Fiscal e Redução Z, os registros obrigatórios considerados pelo Sistema AIT-e devem ser gerados. Portanto, recomenda-se utilizar o <u>aplicativo eECFc</u>, disponível no site da SEF/MG em conjunto com as DLLs fornecidas pelo fabricante do ECF. Se ainda assim, os registros obrigatórios não forem gerados, entre em contato com o suporte técnico do fabricante do ECF.

**Observação:** A seleção de um arquivo não especificado no formato exigido fará com que o sistema apresente uma mensagem de erro.

| Atestado de Intervenção Técnica em ECF                                    |
|---------------------------------------------------------------------------|
| Arquivo inválido!<br>Conteúdo não atende a um formato TDM esperado.<br>OK |

Se a opção escolhida for "Não foi gerado o arquivo TXT do tipo TDM conforme leiaute estabelecido no Ato COTEPE/ICMS 17/04 e não foi possível montar o

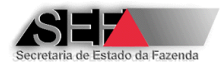

arquivo tendo em vista que o estabelecimento deixou de gerar os arquivos mensalmente", não será possível obter a autorização de substituição de MFD.

| Atestado de Intervenção Técnica em ECF                                       |  |  |  |  |  |  |  |
|------------------------------------------------------------------------------|--|--|--|--|--|--|--|
| Senhor interventor,                                                          |  |  |  |  |  |  |  |
| Para a situação assinalada não é possível a substituição do dispositivo MFD! |  |  |  |  |  |  |  |
| ОК                                                                           |  |  |  |  |  |  |  |
|                                                                              |  |  |  |  |  |  |  |

6- Depois de selecionado o modo de armazenamento do arquivo confirme que as informações estão corretas.

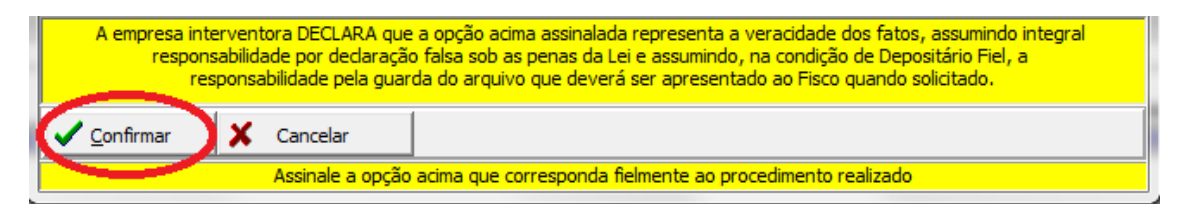

**Observação:** A confirmação por parte da empresa interventora neste processo acarreta o compromisso por esta na veracidade das informações prestadas e a sua responsabilidade pela guarda do respectivo arquivo nos termos da legislação vigente. Esta observação, bem como a respectiva confirmação da geração da Autorização Eletrônica para Substituição da MFD é apresentado pelo programa conforme tela abaixo.

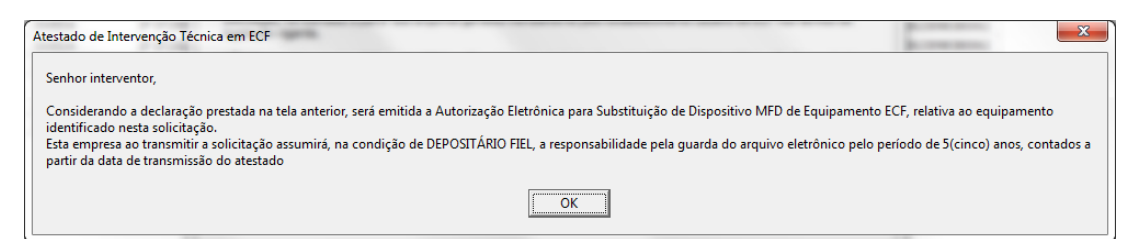

### 8.6.1 Gerar Autorização para Substituição de MFD

No ícone "Autorizações concedidas" da função "Substituições de MFD", dê um clique com o botão direito do mouse sobre a linha onde se encontra o equipamento ECF para o qual será gerada a autorização.

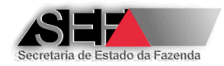

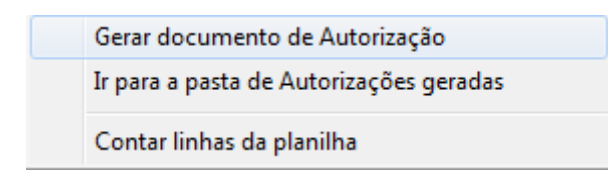

Com isto, será apresentada na tela para impressão e respectiva entrega ao contribuinte o termo de autorização eletrônica gerada para o equipamento, conforme demonstrado na imagem a seguir.

| SECRETAR<br>FAZENDA                                                                 | RIA DE ESTADO<br>DE MINAS GER                     |                                               |                                              | ÃO ELE<br>OSITIVO                            | TRÔNICA I<br>MFD DE E                                 | PARA SUBSTI<br>QUIPAMENTO                                              | TUIÇÃO<br>ECF                                                  | N<br>0000                                           | °<br>017                     |
|-------------------------------------------------------------------------------------|---------------------------------------------------|-----------------------------------------------|----------------------------------------------|----------------------------------------------|-------------------------------------------------------|------------------------------------------------------------------------|----------------------------------------------------------------|-----------------------------------------------------|------------------------------|
| 01 IDENTIFICAÇĂ<br>NOME COMERCIAL / RA<br>DES12_NON                                 | O DO CONTRIE<br>IZÃO SOCIAL / DE<br>IE_EMPRESA    | UINTF                                         | 15                                           |                                              | 1.15.1724                                             |                                                                        |                                                                |                                                     |                              |
| INSCRIÇÃO ESTADUAL<br>062.309838-                                                   | 0062                                              | ç —                                           | INSCI                                        | RIÇÃO MUNICIP                                | PAL                                                   |                                                                        | CNPJ<br>16.654626/                                             | 0001-51                                             |                              |
| ENDERECO (RUA, AV.,<br>RUA DES12                                                    | A DOU                                             | RO_1683779                                    | , 1/ANDAR                                    | 14                                           |                                                       |                                                                        |                                                                |                                                     |                              |
| DES1 G                                                                              | .RO_1683779                                       |                                               | MUNICÍPIO<br>Belo                            | Horizonte                                    |                                                       |                                                                        | CEP<br>30.180.10                                               | 0<br>0                                              | F<br>MC                      |
| 02 ID' AÇÃ<br>Nº ATO SISTRO<br>00241-0                                              | O DO EQUIPAN<br>TIPO<br>ECF-IF                    | IENTO ECF                                     | ECH                                          | MODELO<br>MP-210                             | 0 TH FI                                               | VERSÃO DO SB<br>01.01.00                                               | NÚMERO DE FABR<br>BE0511                                       | NCAÇÃO<br>1010001124                                | 4362                         |
| 03 IDENTIFICAÇÃ<br>NOME DO ARQUIVO<br>TDM0300000                                    | 0 DO ARQUIVO                                      | DE DADOS D                                    | 0 ECF<br>5_102712.1                          | ГХТ                                          | CÓDIGO MD-5<br>5EBDAD                                 | A9A3DB17E881FE                                                         | 029671CBBAEE                                                   | 5                                                   |                              |
| 04 IDENTIFICAÇĂ<br>TOR DA EMPRESA INTE<br>99999-9                                   | O DA EMPRES                                       | NOME DA EMP                                   | DRA<br>RESA INTERVE<br>ESA INTERV            | ENTORA<br>VENTORA                            | PARA TESTE                                            |                                                                        |                                                                |                                                     |                              |
| DATA E HORA DA TRAM                                                                 | ISMISSÃO:                                         | 26/07/2012-1                                  | 1:51:24                                      | ASSINATU                                     | IRA:                                                  |                                                                        |                                                                |                                                     |                              |
| 65 AUTENTICAÇÃ<br>F455A535                                                          | o<br>969A52EA0                                    | 8D03A2A5                                      | 02E5BB/                                      | A                                            |                                                       |                                                                        |                                                                |                                                     |                              |
| A EMPRESA INTERVEN<br>ECF IDENTIFICADO NO<br>PRESERVAÇÃO DO AR<br>GUANDO SOLICITADO | TORA IDENTIFICA<br>O QUADRO 03 E<br>QUIVO ELETRÔN | DA NO QUADRO<br>ASSUME NOS 1<br>IOCO PELO PRA | 04 DECLARA I<br>TERMOS DA L<br>ZO DE SICINCO | E RECONHECE<br>EGISLAÇÃO VI<br>D) ANOS CONT. | COMO AUTÉNTICO<br>IGENTE A RESPON<br>ADO DA DATA DE 1 | ) E VERDADEIRO O CÓDI<br>ISABILIDADE, NA CONDI<br>TRANSMISSÃO ACIMA AS | GO MO-5 RELATIVO<br>ÇÃO DE <u>DEPOSITÁ</u><br>SINALADA, DEVEND | AO ARQUIVO D<br>RIO <u>FIEL</u> PEL<br>O APRSENTÁ-L | e dado<br>A guari<br>O ao fi |

MOD-06-07-132 - 06/12/2011- Sistema Emissor de Alestado de Intervenção Técnica Eletrônica - AITe

Após este procedimento será criado no diretório onde foi instalado o programa, normalmente C:\SEF\Intervenções Técnicas em ECF, a pasta denominada Substituições\_MFD\_Geradas, onde serão armazenados os arquivos (.pdf) com as autorizações geradas pela empresa interventora, com o nome no seguinte formato:

'Autorizacao\_Substituicao\_MFD\_ZZZZZZ\_IEWWWWWWWW.PDF", onde Z é o número da autorização e W o número da inscrição estadual da empresa interventora.

## 8.7 Roteiro para Comunicação de Alteração de PAF-ECF / UAP

Esta função é exclusiva para o perfil Empresa Interventora e trata-se de um procedimento a ser realizado para informar à SEF/MG as alterações nas condições de uso dos equipamentos ECF

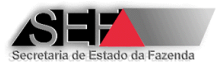

dos contribuintes, especificamente, mudança na versão de PAF-ECF ou UAP utilizado como acessório em conjunto com o ECF-IF ou ECF-MFB.

1- Acesse a função "Alterações PAF/UAP".

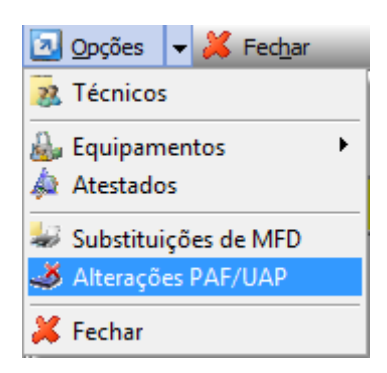

2- Entre com a Inscrição Estadual do usuário do equipamento e clique no botão (✓) <u>C</u>onfirmar IE. O sistema irá apresentar em seu cabeçalho as informações cadastradas para aquele contribuinte usuário existentes no banco de dados da SEF/MG e na parte inferior serão listados todos os equipamentos ECF's para ele autorizados.

| Formulá    | rio para Comunicação o                  | le Alterações de PA | AF-ECF-I | UAP utilizado con | n equipamento ECF   | -             |                   | The second second |                             |            |                              |             |                                        |
|------------|-----------------------------------------|---------------------|----------|-------------------|---------------------|---------------|-------------------|-------------------|-----------------------------|------------|------------------------------|-------------|----------------------------------------|
| 062.30983  | 8-0062 😽 Confirm                        | nar IE 🛛 👗          | Eechar   |                   |                     |               |                   |                   |                             |            |                              |             |                                        |
| Manutenção | Impressão do Documen                    | nto                 |          |                   |                     |               |                   |                   |                             |            |                              |             |                                        |
| Dados do J | isuário de ECE:                         |                     |          |                   |                     |               |                   |                   |                             |            |                              |             |                                        |
| 0000000    |                                         |                     |          |                   |                     |               |                   | 050               | 1.07                        |            |                              |             |                                        |
|            | Nome empresaria:                        | PTAL 269165         |          |                   |                     |               |                   | CEP               | UH:                         |            |                              |             |                                        |
|            |                                         |                     |          |                   |                     |               |                   |                   |                             |            |                              |             |                                        |
|            | CNPJ:                                   | Endereço:           |          | 0.4500770.4/447   |                     |               |                   |                   |                             |            |                              |             |                                        |
|            | 10054020000151                          | RUA DEST2_LOG       | KADUUK   | 0_1663779, 1/ANL  | AR 14               | . Marchalatar |                   |                   |                             |            |                              |             |                                        |
|            | Darro:                                  | 2                   |          |                   | Cod.Municipio       | Pala Usalas   |                   |                   |                             | _          |                              |             |                                        |
|            | DES12_BAIRRO_1003//                     | 3                   |          |                   | 1062                | jbelo Horizo  | rite              |                   |                             |            |                              |             |                                        |
| *1         | · · · · · · · · · · · · · · · · · · ·   |                     | - AL     | 0.05 505          |                     |               |                   |                   |                             |            |                              |             |                                        |
| Loenuncaç  | ao do acessorio utilizado o             | com equipamentos EC | .F (NOVO | PAF-ECF OU UAP):  |                     |               |                   |                   |                             |            |                              |             |                                        |
| Selecto    | nar Acessorio 🔍                         | Continuar           |          |                   |                     |               |                   |                   |                             |            |                              |             |                                        |
|            | Tipo                                    | Ato UAP             | N        | Marca             | Modelo              | Ve            | ersão             | Nr.Fabricação U   | AP.                         |            |                              |             |                                        |
|            |                                         |                     |          |                   |                     |               |                   |                   |                             | _          |                              |             |                                        |
|            | MD5-PAF                                 |                     |          |                   | Nome PAF            |               |                   |                   |                             |            |                              |             |                                        |
|            |                                         |                     |          |                   |                     |               |                   |                   |                             | _          |                              |             |                                        |
|            | Arguivo Principal                       |                     | Ver      | são PAF           |                     | Te            | po Desenvolviment | p                 |                             |            |                              |             |                                        |
|            |                                         |                     |          |                   |                     | Ē             |                   | -                 |                             |            |                              |             |                                        |
|            | TCR Desenvolvedora                      | Desenvolvedora:     |          |                   |                     |               |                   |                   |                             |            |                              |             |                                        |
|            |                                         |                     | _        |                   |                     |               |                   | _                 |                             |            |                              |             |                                        |
|            | ,                                       | ,                   |          |                   |                     |               |                   |                   |                             |            |                              |             |                                        |
| Seleciona  | do Nr.Fabricação                        | Ato de Registro     | Тіро     | Marca             | Modelo              |               | Versão SB         | NM_FABRICAO_UA    | MFD                         | Proteção S | B Proteção MFD               | Qtde Lacres | CD_MD5                                 |
|            | BE0511101000112423                      | 157 00241-0         | ECF-IF   | BEMATECH          | MP-2100 TH FI       |               | 01.01.00          | 357               | REMOVÍVEL LACRADA           | LACRE      | LACRE COMPARTILHADO COM O SB | 1           |                                        |
|            | BE0511101000112443                      | 62 00241-0          | ECF-IF   | BEMATECH          | MP-2100 TH FI       |               | 01.01.00          |                   | REMOVÍVEL LACRADA           | LACRE      | LACRE COMPARTILHADO COM O SB | 1           | 6CD64E75186C72C3B0B4B584DA9F173        |
|            | BE0511101000112569                      | 02 00241-0          | ECF-IF   | BEMATECH          | MP-2100 TH FI       |               | 01.01.00          |                   | REMOVÍVEL LACRADA           | LACRE      | LACRE COMPARTILHADO COM O SB | 1           | 7FE6B56460577469067E935115F612C7       |
|            | BE0512756100001355                      | i53 00241-0R1       | ECF-IF   | BEMATECH          | MP-2100 TH FI       |               | 01.01.01          |                   | REMOVÍVEL LACRADA           | LACRE      | LACRE COMPARTILHADO COM O SB | 1           |                                        |
|            | DR0210BR000000201                       | 42100007-8          | ECF-IF   | DARUMA            | Print Plus - FS 100 | / 110         | 2.0               | 12                | NÃO POSSUI                  | ETIQUETA   | NÃO POSSUI                   | 1           |                                        |
|            | DR0399BR9999999456                      | 678 00268-2         | ECF-IF   | DARUMA            | FS-600 USB          |               | 01.00.00          | 22447             | REMOVÍVEL LACRADA           | LACRE      | LACRE EXCLUSIVO              | 1           |                                        |
|            | DR0911BR000000309                       | 032 00274-7         | ECF-IF   | DARUMA            | Mach 2              |               | 01.00.00          |                   | REMOVÍVEL LACRADA           | LACRE      | LACRE EXCLUSIVO              | 1           |                                        |
|            | DR0999BR9999999999                      | 222 00274-7         | ECF-IF   | DARUMA            | Mach 2              |               | 01.00.00          | 23232             | REMOVÍVEL LACRADA           | LACRE      | LACRE EXCLUSIVO              | 1           |                                        |
|            | DR09998R9999999999                      | 738 00274-7         | ECF-IF   | DARUMA            | Mach 2              |               | 01.00.00          |                   | REMOVÍVEL LACRADA           | LACRE      | LACRE EXCLUSIVO              | 1           | 7FE6B56460577469067E935115F612C7       |
|            | EL0399999999999999999                   | 99 00257-7          | ECF-MF   | R ELGIN           | FX7                 |               | 01.00.07          |                   | FIXA RESINADA               | LACRE      | NÃO POSSUI                   | 1           |                                        |
|            | SW031010188811205                       | 27100246-1R1        | ECF-IF   | SWEDA             | IF ST200            |               | 01.00.05          |                   | REMOVÍVEL LACRADA           | LACRE      | LACRE COMPARTILHADO COM O SB | 1           | 52EFD70A93264718567DCD03E357229        |
|            | SW060920100010024                       | 49500263-1          | ECF-IF   | SWEDA             | IF ST2500           |               | 01.00.05          | 987654321         | REMOVÍVEL LACRADA           | LACRE      | LACRE COMPARTILHADO COM O SB | 1           |                                        |
|            | SW061010100010033                       | 09900263-1          | ECF-IF   | SWEDA             | IF ST2500           |               | 01.00.05          | 30000032          | REMOVÍVEL LACRADA           | LACRE      | LACRE COMPARTILHADO COM O SB | 1           |                                        |
|            | 7006000000000000000                     | 12 00272-0P1        | ECE TE   | 2044              | 7014 000            |               |                   |                   | Increase function and an an | L ACOT     | LACRE EVOLUETIO              |             | 20000000000000000000000000000000000000 |
| H H        | 200000000000000000000000000000000000000 | 12 00272-011        | CONTR    | 2010              | ZPM-300             |               | 01.04.00          |                   | REMOVIVEL LACKADA           | LACKE      | LACKE EXCLUSIVO              | 1           | /FE6B364603//46906/E933113F612C/       |

 Clique no botão "Selecionar Acessório" e na tela disponibilizada preencha o tipo de acessório utilizado com ECF-IF ou ECF-MFB.

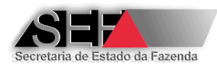

| ▲ fDlgComunicacaoAlteracao             |                                            |          |
|----------------------------------------|--------------------------------------------|----------|
| Identificação do Acessório Utilizado o | om Equipamentos ecf (Novo PAF-ECF ou UAP): |          |
|                                        |                                            |          |
| Tipo Acessorio:                        |                                            |          |
|                                        |                                            |          |
| UAP                                    |                                            | <b>T</b> |
| TCR Desenvolvedora                     | Empresa Desenvolvedora:                    |          |
|                                        |                                            |          |
| Ato de Registro UAP                    |                                            |          |
|                                        |                                            | <b>–</b> |
| Número de Fabricação UAP               |                                            |          |
|                                        |                                            |          |
|                                        | 1                                          |          |
| V OK A Cancelar                        |                                            |          |
|                                        | stMensagens                                |          |

- 4- Os passos seguintes dependerão do tipo de acessório selecionado
  - Se PAF, especifique o código MD-5 do Programa Aplicativo Fiscal. Para isto, clique no botão junto a esse campo e entre com o número do TCR da empresa desenvolvedora.

| MD5 (ignorar zeros à esquerda)         |    |        |   |  |  |  |  |
|----------------------------------------|----|--------|---|--|--|--|--|
| Informe TCR da empresa desenvolvedora: |    |        |   |  |  |  |  |
| 60                                     |    |        |   |  |  |  |  |
|                                        | ОК | Cancel | ] |  |  |  |  |

Especificado este número, clique em OK e o sistema informará a quantidade de programas aplicativos cadastrados para esta empresa.

| Atestado de Intervenção Técnica em E 💌                                                     |
|--------------------------------------------------------------------------------------------|
| Encontrados 13 registros para o TCR (000060)<br>Selecione o item na caixa de seleção MD-5. |
| ОК                                                                                         |

Clique na seta junto ao campo e selecione na lista apresentada o código MD-5 do PAF-ECF utilizado com o equipamento (Somente é permitida a seleção de um PAF-ECF que se encontre no estado ATIVO no cadastro da Secretaria de Fazenda).

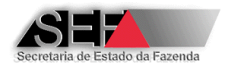

| ▲ fDlgComunicacaoAlteracao                                                       |          |
|----------------------------------------------------------------------------------|----------|
| Identificação do Acessório Utilizado com Equipamentos ecf (Novo PAF-ECF ou UAP): |          |
|                                                                                  |          |
| Tipo Acessório:                                                                  |          |
| PAF 🔹                                                                            |          |
| MD-5                                                                             |          |
|                                                                                  | <b>▼</b> |
| 713CFEE8B4EA3108F540CF9F6D81E29F Versão 2.0 CANCELADO                            |          |
| 721784DBCF3488954B5187613A4D3148 Versão 3.0 ATIVO                                |          |
| 7FE6B56460577469067E935115F612C7 Versão 3.0 ATIVO                                |          |
| 9119B456D947859C918B43CA56C7EB0A Versão 2.0 CANCELADO                            |          |
| BEB2665787A10B42EBFE62DCA5665077 Versão 2.0 CANCELADO                            | =        |
| C9B97FD074442B104476367C1E87DA21 Versao 2.0 CANCELADO                            |          |
| DBFJ5F0243AD35F1D325F3DF25F3E7047043 Verseo 2 2 1 CANCELADO                      | +        |
|                                                                                  |          |
|                                                                                  |          |
|                                                                                  |          |
|                                                                                  |          |
| ✓ OK X Cancelar                                                                  |          |
|                                                                                  |          |

Se o acessório for do tipo UAP, selecione o ato de registro na lista disponível (permitido somente UAP que se encontra no estado ATIVO no cadastro da Secretaria de Fazenda) e especifique o seu Número de Fabricação.

|     | fDlgComunicacaoAlt       | eracao                   | _                      |          |              |               |
|-----|--------------------------|--------------------------|------------------------|----------|--------------|---------------|
| Ide | entificação do Acessório | o Utilizado com Equipame | ntos ecf (Novo PAF-ECF | ou UAP): |              |               |
|     |                          |                          |                        |          |              |               |
|     | Tipo Acessório:          |                          |                        |          |              |               |
|     | UAP                      | •                        |                        |          |              |               |
|     | ,                        |                          |                        |          |              |               |
|     | MD-5                     |                          |                        |          |              |               |
|     |                          |                          |                        |          |              | <b>_</b>      |
|     | TCR Desenvolvedora       | Empresa Dese             | envolvedora:           |          |              |               |
|     |                          |                          |                        |          |              |               |
|     | Ata da Dagistra LIAD     |                          |                        |          |              |               |
|     | Ato de Registro UAP      |                          |                        |          |              |               |
| 1   |                          |                          |                        |          |              | <u> </u>      |
|     | 00202-0                  | DARUMA                   | TA-100                 | 2.13     | -> ATIVO     | <b>*</b>      |
|     | 00203-8                  | DARUMA                   | TA-1000                | 2.02     | -> BLOQUEADO | em 15/09/2005 |
|     | 00203-8R1                | DARUMA                   | TA-1000                | 3.11     | -> ATIVO     | E             |
|     | 00204-6                  | BEMATECH                 | Smart Box 2010         | 4.00     | -> ATIVO     |               |
|     | 00205-4                  | ELME SYSTEM              | PDV MC 1000            | 8.7      | -> REVOGADO  | em 15/07/2005 |
|     | 00213-5                  | ELGIN                    | TC-1000F               | 2.00VL   | -> ATIVO     |               |
|     | 00214-3                  | ELGIN                    | TC-20F                 | 2.00B    | -> ATIVO     |               |
|     | 00215-1                  | ELGIN                    | TC-20F                 | 2.00E    | -> ATIVO     | -             |

> Após especificado o acessório, clique em "OK".

Uma vez selecionado o tipo de acessório a tela será preenchida com todos os seus dados: Código MD-5, nome do aplicativo e empresa desenvolvedora para o caso de PAF-ECF e Ato de Registro, marca e modelo para o caso de UAP.

| Identificação do acessório u | tilizado com equipamentos ECF | • (Novo PAF-ECF ou UAP): |               |                      |                                                                                                    |  |  |
|------------------------------|-------------------------------|--------------------------|---------------|----------------------|----------------------------------------------------------------------------------------------------|--|--|
| <u>S</u> elecionar Acessório | <u>C</u> onfirmar             |                          |               |                      |                                                                                                    |  |  |
| Tipo<br>PAF                  | Ato UAP                       | Marca                    | Modelo        | Versão               | Nr.Fabricação UAP                                                                                                |  |  |
| MD5-PAF                      |                               |                          | Nome PAF      | ,                    | ,                                                                                                    |  |  |
| 721784DBCF34                 | 88954B5187613A4D3148          |                          | REYFARMA PLUS |                      |                                                                                                    |  |  |
| Arquivo Principal            |                               | Versão PAF               |               | Tipo Desenvolvimento |                                                                                                    |  |  |
| RF32EXE                      | RF32EXE                       |                          |               | Comercializável      |                                                                                                    |  |  |
| TCR Desenvolve               | dora Desenvolvedora:          |                          |               |                      |                                                                                                    |  |  |
| 000060                       | DATAREY SERVIÇOS              | DE INFORMÁTICA LTDA      |               |                      | and the second second second second second second second second second second second second second second second |  |  |
|                              |                               |                          |               |                      |                                                                                                    |  |  |

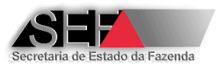

5- Selecione os equipamentos em que houve alteração nas condições de uso dando um clique sobre o "quadrado" diante da linha de cada ECF. Repare que o programa indica o número de equipamentos que foram selecionados.

|   |            | TCR Desenvolvedora D        | esenvolvedora:  |           |              |                           |           |                 |                   |             |                              |             |                                   |
|---|------------|-----------------------------|-----------------|-----------|--------------|---------------------------|-----------|-----------------|-------------------|-------------|------------------------------|-------------|-----------------------------------|
|   |            | 000060                      | DATAREY SERVIÇO | S DE INFO | RMÁTICA LTDA |                           |           | 3 itens         | selecionados      |             |                              |             |                                   |
| L |            |                             |                 |           |              |                           |           |                 |                   |             |                              |             |                                   |
| Γ | Selecionad | Nr.Fabricação               | Ato de Registro | Тіро      | Marca        | Modelo                    | Versão SB | NM_FABRICAO_UAP | MFD               | Proteção SB | Proteção MFD                 | Qtde Lacres | CD_MD5                            |
| Γ |            | BE05111010001124235         | 7 00241-0       | ECF-IF    | BEMATECH     | MP-2100 TH FI             | 01.01.00  | 3570            | REMOVÍVEL LACRADA | LACRE       | LACRE COMPARTILHADO COM O SB | 1           |                                   |
| Γ |            | BE05111010001124436         | 2 00241-0       | ECF-IF    | BEMATECH     | MP-2100 TH FI             | 01.01.00  |                 | REMOVÍVEL LACRADA | LACRE       | LACRE COMPARTILHADO COM O SB | 1           | 6CD64E75186C72C3B0B4B584DA9F1738  |
| Г |            | BE05111010001125690         | 2 00241-0       | ECF-IF    | BEMATECH     | MP-2100 TH FI             | 01.01.00  |                 | REMOVÍVEL LACRADA | LACRE       | LACRE COMPARTILHADO COM O SB | 1           | 7FE6B56460577469067E935115F612C7  |
|   | I          | BE05127561000013555         | 3 00241-0R1     | ECF-IF    | BEMATECH     | MP-2100 TH FI             | 01.01.01  | 1               | REMOVÍVEL LACRADA | LACRE       | LACRE COMPARTILHADO COM O SB | 1           |                                   |
| Γ |            | DR02106R00000020142         | 100007-8        | ECF-IF    | DARUMA       | Print Plus - FS 100 / 110 | 2.0       | 122             | NÃO POSSUI        | ETIQUETA    | NÃO POSSUI                   | 1           |                                   |
| Г | <b>v</b>   | DR03998R99999994567         | 8 00268-2       | ECF-IF    | DARUMA       | FS-600 USB                | 01.00.00  | 224477          | REMOVÍVEL LACRADA | LACRE       | LACRE EXCLUSIVO              | 1           |                                   |
| Ð |            | DR0911BR00000030903         | 2 00274-7       | ECF-IF    | DARUMA       | Mach 2                    | 01.00.00  |                 | REMOVÍVEL LACRADA | LACRE       | LACRE EXCLUSIVO              | 1           |                                   |
| Γ |            | DR0999BR99999999922         | 2 00274-7       | ECF-IF    | DARUMA       | Mach 2                    | 01.00.00  | 232323          | REMOVÍVEL LACRADA | LACRE       | LACRE EXCLUSIVO              | 1           |                                   |
| Г |            | DR09998R99999999973         | 8 00274-7       | ECF-IF    | DARUMA       | Mach 2                    | 01.00.00  |                 | REMOVÍVEL LACRADA | LACRE       | LACRE EXCLUSIVO              | 1           | 7FE6B56460577469067E935115F612C7  |
|   |            | EL0399999999999999999999999 |                 |           |              |                           |           |                 |                   |             |                              |             |                                   |
| Г |            | SW03101018881120622         | 100246-101      | ECE-IE    | SWEDA        | TE \$T200                 | 01.00.05  |                 | REMOVÍVEL LACRADA | LACRE       | LACRE COMPARTILHADO COM O SB | 1           | 52EED 70493264718567DCD03E357229E |

6- Clique no botão ✓ Confirmar e o programa solicitará que seja confirmada a transmissão das informações e após esta efetuada, uma tela com a conclusão da operação será apresentada.

| Atestado de Intervenção Técnica em EC  | F               |
|----------------------------------------|-----------------|
| Bloco de (3 itens selecionados) gravad | lo com sucesso! |
| ОК                                     |                 |

### 8.7.1 Impressão da Comunicação de Alteração de PAF-ECF/UAP

O Sistema AIT-e disponibiliza a geração do documento "Comunicação Eletrônica de Alteração de PAF-ECF utilizado com Equipamento ECF". Para isto é necessário seguir os passos a seguir:

1- No ícone "Impressão do Documento" do módulo "Alteração de PAF-ECF", selecione o equipamento que se deseja imprimir a comunição de alteração de PAF-ECF.

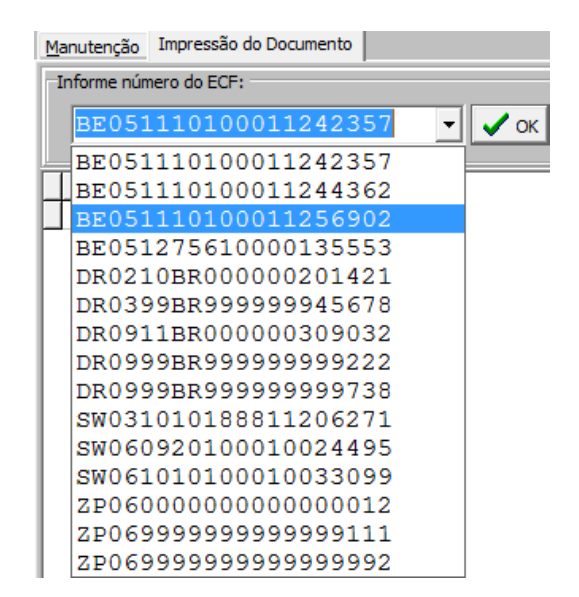

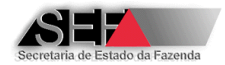

2- Após especificado o número de série do ECF clique em "OK". O programa apresentará todas as comunicações de alteração de uso dos equipamentos que foram realizadas de modo eletrônico.

| N | lanutenção Impressão do Documento |                                 |  |  |  |  |  |  |  |  |
|---|-----------------------------------|---------------------------------|--|--|--|--|--|--|--|--|
| F | Informe número do ECF:            |                                 |  |  |  |  |  |  |  |  |
|   | ВЕ051110100011256902 🔽 🖌 ОК       |                                 |  |  |  |  |  |  |  |  |
| Γ | Transmissão                       | Emitente                        |  |  |  |  |  |  |  |  |
| D | 01/08/2012 16:42:29               | EMPRESA INTERVENTORA PARA TESTE |  |  |  |  |  |  |  |  |
| E | 01/08/2012 14:30:52               | EMPRESA INTERVENTORA PARA TESTE |  |  |  |  |  |  |  |  |
| E | 01/08/2012 10:06:36               | EMPRESA INTERVENTORA PARA TESTE |  |  |  |  |  |  |  |  |
|   | 01/08/2012 10:05:41               | EMPRESA INTERVENTORA PARA TESTE |  |  |  |  |  |  |  |  |
| C | 01/08/2012 09:59:23               | EMPRESA INTERVENTORA PARA TESTE |  |  |  |  |  |  |  |  |
| Г | 31/07/2012 16:27:15               | EMPRESA INTERVENTORA PARA TESTE |  |  |  |  |  |  |  |  |

3- Com o botão direito do mouse sobre a linha onde se encontra a data da Comunicação que se deseja gerar o documento, selecione a opção "Gerar documento de Comunicação". O respectivo arquivo será criado e armazenado na pasta "Comunicacoes\_PAF\_UAP\_Geradas".

| Atestado de Intervenção Técnica em ECF                                                                     |  |  |  |  |  |  |  |    |
|----------------------------------------------------------------------------------------------------|--|--|--|--|--|--|--|----|
| Arquivo salvo na pasta:                                                                                    |  |  |  |  |  |  |  |    |
| C:\SEF\Intervenções Técnicas Novo\Comunicacoes_PAF_UAP_Geradas\                                            |  |  |  |  |  |  |  |    |
| como: Comunicacao_PAF_UAP_801164229_IE0623098380062.PDF<br>Clique em OK e aguarde a exibição do Formulário |  |  |  |  |  |  |  |    |
|                                                                                                    |  |  |  |  |  |  |  | ОК |

4- Após o clique em "OK" da tela anterior a respectiva comunicação será "gerada" em modo PDF.

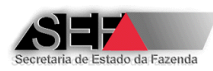

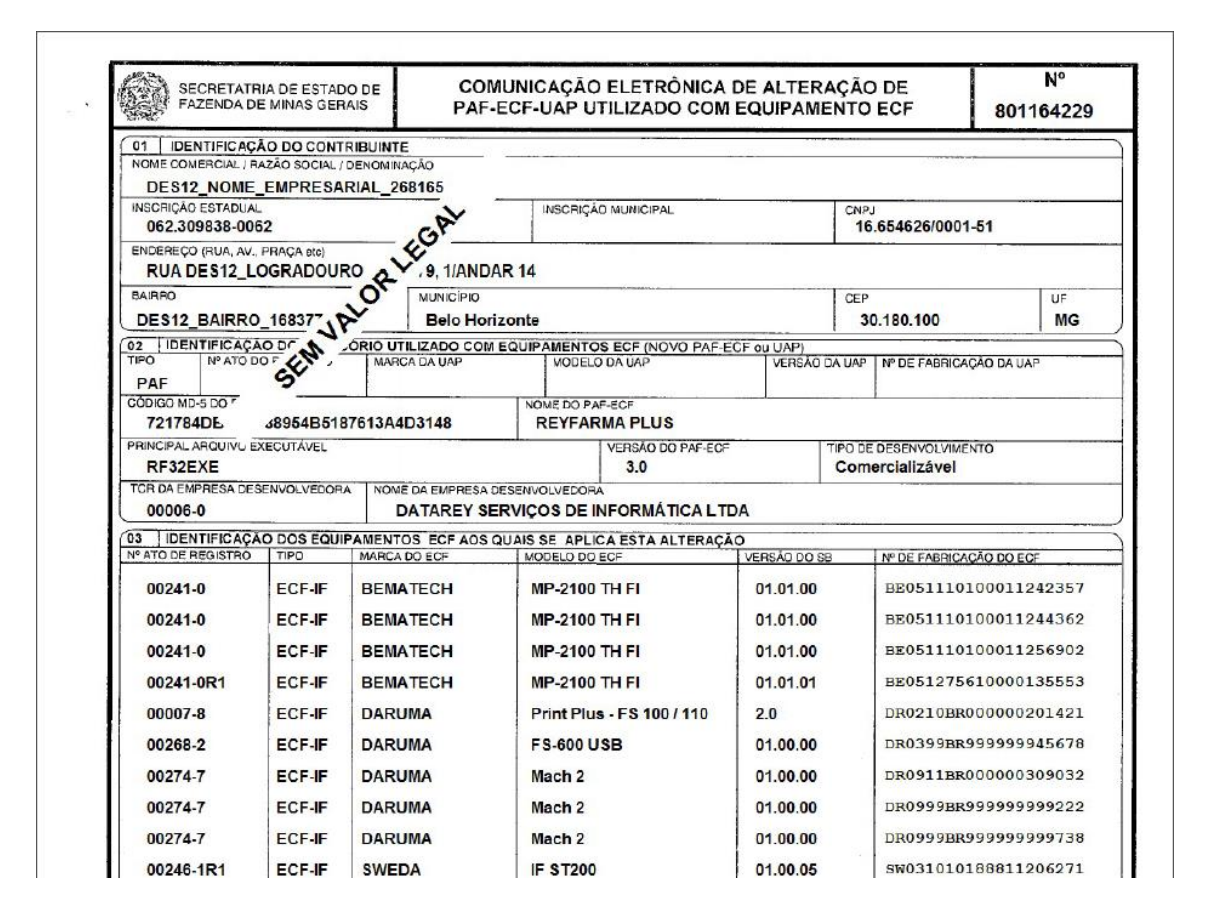

Após este procedimento será criado no diretório onde foi instalado o programa, normalmente C:\SEF\Intervenções Técnicas em ECF, a pasta denominada Comunicacoes\_PAF\_UAP\_Geradas, onde serão armazenados os arquivos (.pdf) com as comunicações geradas pela empresa interventora, com o nome no seguinte formato:

"Comunicacao\_PAF\_UAP\_ZZZZZZ\_IEWWWWWWWW.PDF", onde Z é o número da comunicação e W o número da inscrição estadual da empresa interventora.

# 9 Informações/Dicas

- Antes de realizar a intervenção técnica no equipamento, independente de qual seja o motivo da intervenção, é preciso verificar sobre a possibilidade de execução do trabalho pela consulta sobre o status do contribuinte e/ou equipamento ECF através das funções disponíveis no módulo "Equipamentos".
- O programa AITe permite a geração de um arquivo PDF do atestado enviado à Secretaria de Fazenda de Minas Gerais. Para isto, acesse o ícone "Atestados" e selecione aquele que será apresentado na tela. Uma vez este aberto, clique com o botão direito do mouse sobre o atestado e escolha a opção "Salvar Atestado como PDF". Com isto, será criado no diretório onde foi instalado o programa, mais especificamente na pasta

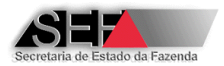

"Atestados\_PDF\_Salvos", o arquivo denominado Atestado\_XXXXXX\_IEYYYYYYYYYYYYY, onde XXXXXX será o número do atestado e YYYYYYYYYYYYYYYY será o número da Inscrição Estadual da Empresa Interventora.

- Para visualizar o atestado enviado à Secretaria de Fazenda dê um duplo clique sobre o documento selecionado no módulo "Atestados" e para imprimi-lo clique com o botão direito do mouse na tela de visualização.
- No módulo "Equipamentos" o campo "Status\_ECF" indica se determinado ECF pode passar por qualquer tipo de intervenção técnica (Status Normal) ou somente é possível elaborar atestados de intervenção para cessação de uso (Status Exclusivo\_Cessação), além disto, o campo "Status\_Recadastramento" pode apresentar os seguintes valores:
  - Não exigido quando não é necessário o recadastramento do ECF
  - Não Recadastrado o processo de recadastramento é necessário, mas este ainda não foi efetuado
  - Pendente quando houve o recadastramento do ECF e ainda não ocorreu o envio à SEF do atestado de intervenção técnica deste equipamento
  - Recadastrado houve intervenção técnica no equipamento e o devido recadastramento foi realizado
  - Dispensado quando o primeiro atestado de intervenção técnica do equipamento, realizado pelo programa AITE, teve como objetivo informar a cessação de uso do ECF
- Se algum equipamento que seja de conhecimento da empresa interventora não aparecer relacionado no módulo "Equipamentos", pode ser devido às seguintes situações:
  - ECF cessado
  - ECF cuja autorização de uso foi cancelada pela Secretaria de Fazenda
  - ECF cuja marca não é credenciada para a Empresa Interventora
  - ECF não autorizado pela Secretaria de Fazenda para uso pelo contribuinte

Neste caso sugerimos que a interventora procure a Administração Fazendária da circunscrição do contribuinte, relate o ocorrido e solicite que seja verificado qual pode ter sido o problema.

- Na elaboração do atestado, se for especificado um equipamento que não possui MFD, os campos CCF (Contador de Cupom Fiscal), Número da MFD e Lacre interno da MFD não estarão habilitados para preenchimento de informações.
- Na rotina de validação dos números de fabricação do equipamento, se o programa apresentar o formato correto a ser seguido no preenchimento, como por exemplo

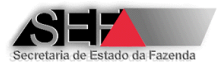

<BE039999999999999>, o digito "9" é um "coringa", ou seja, indica que naquela posição deve estar um número, não necessariamente o número "9".

- Quando da execução de intervenção para uma lacração inicial, na identificação dos lacres externos de fábrica removidos do equipamento, o TCR da empresa deve ser determinado como "99999-9" para o preenchimento do atestado. Se o número do lacre do fabricante tiver mais de 6 dígitos pode se utilizar o último dígito do TCR para o primeiro dígito do número do lacre. Ex: lacre de fábrica nº 1234567 => informar 999991234567 = 99999-1/234567.
- Para ECF´s que possuem lacre interno compartilhado, se houver o preenchimento de um número diferente nos campos de informação dos lacres do SB e MFD, o programa apresentará erro na validação do atestado.
- Para equipamentos nos quais o SB possua etiqueta que impede a violação do dispositivo, informe no atestado o número desta como sendo o número do lacre do SB.
- Para ECF's que possuem MFD fixa resinada, o sistema não aceita números de MFD diferentes antes e após a intervenção.
- Se a empresa contribuinte, proprietária do equipamento ECF, não se encontrar na situação ATIVA no banco de dados da SEF/MG, não será possível elaborar o atestado de lacração inicial de algum equipamento para esta empresa e o programa apresentará a tela abaixo.

| Atestado de Intervenção Técnica em ECF                                                                                                    | × |  |  |  |  |  |
|----------------------------------------------------------------------------------------------------|---|--|--|--|--|--|
| Não é possível emitir AITe de lacração inicial para este contribuinte<br>devido a existência de pendências cadastrais junto à SEF/MG.<br>O contribuinte deverá procurar a Repartição Fazendária de seu municíp<br>para regularização. |   |  |  |  |  |  |
| (OK]                                                                                                    |   |  |  |  |  |  |

- No diretório onde foi instalado o programa, geralmente C:\SEF\Intervenções Técnicas, há um diretório denominado <LogErros\_AIT>, que contém um arquivo texto denominado LogErros.txt que deverá ser enviado à Secretaria de Fazenda no caso de ocorrência de falhas durante a execução do programa.
- Na tela "básica" do programa, em sua parte superior, há um ícone denominado "Versões" onde através dele é possível visualizar todas as versões do programa AITe disponibilizadas pelo sistema, com a especificação da data de sua ocorrência e as alterações que motivaram a sua liberação.
- Na tela "básica" do programa, em sua parte superior, há um ícone denominado "Links" que possibilita acesso direto a inumeras informações e instruções de procedimentos relativos ao equipamento ECF.

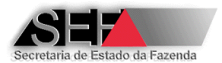

- Para imprimir a autorização de uso de equipamento ECF através do programa AITe, "abra" o documento e na tela de visualização, através do clique com o botão direito do mouse, selecione a opção "Imprimir".
- Quando algum dos números dos lacres (internos ou externos) informados pelo técnico for diferente daqueles informados pelo sistema, o processo de validação do atestado informará desta divergência através de um "aviso" e esta notificação será impressa no atestado enviado à SEF.
- Quando a consulta de equipamentos autorizados (item 6.3.3.1 deste manua) é realizada com número de Inscrição Estadual "000000000000" (13 digitos zero) são exibidos todos os equipamentos ECF autorizados para uso em testes ou demonstração, sendo indicado o CNPJ correto da empresa usuária, conforme ilustração abaixo:

| CLF - Intervenções Tecnicas - Consultas - > Tecnico - PAULO GILBERTO GUNÇALVES |                   |                |                |                        |                     |                                           |                  |           |  |  |  |
|--------------------------------------------------------------------------------|-------------------|----------------|----------------|------------------------|---------------------|-------------------------------------------|------------------|-----------|--|--|--|
|                                                                                | 洋 Eechar consulta |                |                |                        |                     |                                           |                  |           |  |  |  |
|                                                                                | Status_ECF        | IE_usuario     | CNPJ_usuario   | Status_Recadastramento | Data_Autorizacao    | Nr_Serie                                  | Ato_Registro_ECF | Marca_ECF |  |  |  |
|                                                                                | ▶ Normal          | 00000000000000 | 00349095000153 | RECADASTRADO           | 26/07/2013 11:14:27 | BE0511888888888888811                     | 00241-0R1        | BEMATECH  |  |  |  |
|                                                                                | Normal            | 00000000000000 | 02633342000174 | RECADASTRADO           | 25/07/2013 09:39:59 | BE051188888888888888888888888888888888888 | 00241-0R1        | BEMATECH  |  |  |  |
|                                                                                | Normal            | 00000000000000 | 02633342000174 | RECADASTRADO           | 25/07/2013 10:19:17 | BE051188888888888888888888888888888888888 | 00241-0R1        | BEMATECH  |  |  |  |
|                                                                                | Normal            | 00000000000000 | 02633342000174 | RECADASTRADO           | 25/07/2013 10:52:54 | BE051188888888888888889                   | 00241-0R1        | BEMATECH  |  |  |  |
|                                                                                | Normal            | 00000000000000 | 02633342000174 | RECADASTRADO           | 25/07/2013 16:07:59 | BE05128888888888888888                    | 00241-0R1        | BEMATECH  |  |  |  |
|                                                                                | Normal            | 00000000000000 | 02633342000174 | RECADASTRADO           | 24/07/2013 14:59:58 | BE051288888888888888888                   | 00241-0R1        | BEMATECH  |  |  |  |
|                                                                                |                   |                |                |                        |                     |                                           |                  |           |  |  |  |